Copyright © 2024 Kaseya Limited

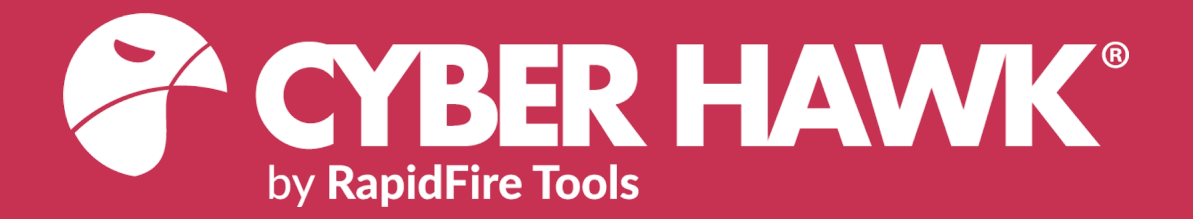

# **USER GUIDE**

# Cyber Hawk (previously known as Detector)

Detecting and Responding to IT Security Policy Violations

**Kaseya**°

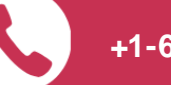

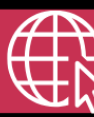

rapidfiretools.com

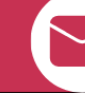

support@rapidfiretools.com

3/7/2024 3:09 PM

# Contents

| Introduction to Cyber Hawk                                               | 8  |
|--------------------------------------------------------------------------|----|
| Cyber Hawk Overview                                                      | 8  |
| Cyber Hawk Components                                                    | 10 |
| Setting Up Cyber Hawk                                                    | 12 |
| Initial Cyber Hawk Set Up                                                |    |
| Step 1 — Provision Cyber Hawk Appliance ID in Network Detective          | 12 |
| Step 2 — Install Cyber Hawk and Create a New Site                        | 13 |
| Step 3 — Associate Cyber Hawk with a Site and Access Cyber Hawk Settings | 14 |
| Configure Cyber Hawk Using the Setup Wizard (Virtual Appliance)          |    |
| Step 1 — Configure Scan Settings                                         |    |
| Step 2 — Schedule Scans and Alert Notifications                          |    |
| Tips for Scheduling the Level 2 Scan                                     |    |
| Step 3 — Configure Tech Email Groups                                     |    |
| Step 4 — Configure End User Email Groups                                 |    |
| Step 5 — Perform Pre-Scan Analysis                                       | 34 |
| Step 6 — Perform Initial Cyber Hawk Scan                                 |    |
| Step 7 — Configure Policies                                              |    |
| Step 8 — Configure Notifications                                         | 40 |
| Step 9 — Configure Smart Tags                                            | 41 |
| Step 10 — Set Up RapidFire Tools Portal                                  | 43 |
| Provisioning Additional Cyber Hawk Appliances for Deployment             | 44 |
| Provisioning Additional Cyber Hawk Appliances for Deployment (Classic)   | 46 |
| Provisioning Additional Detector Legacy Appliances for Deployment        | 49 |
| Cyber Hawk Security Policy Violation Alerts                              |    |
| Security Policy Violation Alert Notification Rule Actions                | 51 |
| Set Up End User Alert Notifications                                      |    |
| More about End User Security Policy Violation Alert Notifications        | 54 |
| Set Up Tech Group Alert Notifications                                    |    |

| Managing and Deleting "Ignore" Alert Rules                                              | 57     |
|-----------------------------------------------------------------------------------------|--------|
| Cyber Hawk Security Alert Email Summaries                                               | 58     |
| Security Policy Details                                                                 | 62     |
| Cyber Hawk Alert Response Workflows                                                     | 67     |
| Create a Ticket from an Alert                                                           | 67     |
| Respond to an Alert Investigation Request (Tech Group)                                  | 68     |
| Three Alert Response Scenarios using Cyber Hawk                                         | 71     |
| #1: "Attempted access of system restricted to IT administrators only by a non-IT admin" | 72     |
| #2: "Unauthorized access to a computer in the Cardholder Data Environment (CE           | )E)"72 |
| #3: "New medium severity internal vulnerabilities were found"                           | 73     |
| Send the Tech Group an Alert Investigation Request (End User)                           | 75     |
| Request that the Tech Group Ignore an Alert (End User)                                  | 77     |
| Process an Ignore Alert Request (Tech Group)                                            | 79     |
| Using the RapidFire Tools Portal                                                        | 83     |
| <u>Alerts</u>                                                                           | 85     |
| How Long Do Alerts Last in the Portal?                                                  | 86     |
| View and Process Alerts                                                                 | 86     |
| Alert Item Statuses                                                                     | 87     |
| Filter Alert Queue by Status                                                            | 89     |
| Revert Completed Alerts Back to the To Do Items                                         | 90     |
| <u>To Dos</u>                                                                           | 94     |
| How Long Do To Do Items Last in the Portal?                                             | 95     |
| View and Process To Dos                                                                 | 95     |
| Create To Do Items from Alerts                                                          | 96     |
| Set Up and Assign a Ticketing/PSA System Integration to a Site Using Cyber              |        |
| Hawk                                                                                    | 98     |
| Step 1 — Gather Credentials and Set Up your PSA System                                  | 98     |
| Step 2 — Set Up a Connection to your Ticketing System/PSA                               | 99     |
| Step 3 — Map your Cyber Hawk's Site to a Ticketing System/PSA Connection                | 105    |
| Set Up Autotask Integration                                                             | 108    |

| Set Up Autotask (SOAP) Integration                                               | 111     |
|----------------------------------------------------------------------------------|---------|
| Set Up ConnectWise REST Integration                                              |         |
| Step 1 — Download and Install the ConnectWise Manage Internet Client Application | 116     |
| Step 2 — Select the ConnectWise Ticket System API Member Account to In with      | tegrate |
| Create Minimum Permissions Security Role for API Member                          |         |
| Table Setup Configuration                                                        |         |
| Step 3 — Create an API Key in the ConnectWise Ticketing System                   | 119     |
| Step 4 — Configure Service Tables in ConnectWise                                 | 120     |
| Step 5 — Remove "Disallow Saving" Flag from Company                              |         |
| Set Up ConnectWise SOAP Integration                                              |         |
| Set Up Kaseya BMS Integration                                                    |         |
| Set Up Portal Branding                                                           |         |
| Set Custom Portal Theme                                                          |         |
| Set Custom Portal Subdomain                                                      |         |
| Set Custom Company Name                                                          |         |
| Set Custom Company Logo                                                          | 133     |
| Set Up a Custom Subdomain to Access the RapidFire Tools Portal                   |         |
| Set Up Custom SMTP Server Support                                                |         |
| Allow Clients to Access Portal and Manage Tickets                                |         |
| Step 1 — Create Site Restricted User in Portal                                   |         |
| Step 2 — Assign User to Site                                                     | 141     |
| Step 3 — Assign User to Technician Role                                          |         |
| Manage Users (Global Level)                                                      |         |
| Users and Global Access Roles                                                    |         |
| Add User at Global Level                                                         | 145     |
| Edit User at Global Level                                                        |         |
| RapidFire Tools Portal Site Roles                                                |         |
| Manage Site Data Collectors                                                      |         |
| Data Collector Commands                                                          | 153     |
| Smart Tags                                                                       |         |

| Defining Smart Tags                                                              | 156   |
|----------------------------------------------------------------------------------|-------|
| Using Smart Tags                                                                 | 160   |
| Add and Configure Smart Tags                                                     | 161   |
| Step 1 — Select the Site                                                         | 161   |
| Step 2 — Select Manage Cyber Hawk Appliance and Access the Cyber Hawk Setting    | gs161 |
| Step 3 — Access Smart Tags and Verify that Scan Data has been Downloaded         | 162   |
| Step 4 — Select and Apply Recommended Tags                                       | 164   |
| Step 5 — View Applied Tags                                                       | 166   |
| Step 6 — Select and Apply Additional Smart Tags from the Available Tags Window . | 166   |
| Export and Import Smart Tags                                                     | 170   |
| Export Smart Tags                                                                | 170   |
| Step 1 — Select the Site                                                         | 170   |
| Step 2 — Select Manage Cyber Hawk Appliance and Access the Cyber Hawk Settings   | 171   |
| Step 3 — Access Smart Tags and Verify that Scan Data has been Downloaded         | 171   |
| Step 4 — Export Smart Tags                                                       | 172   |
| Import Smart Tags                                                                | 173   |
| Step 1 — Select the Site                                                         | 173   |
| Step 2 — Select Manage Cyber Hawk Appliance and Access the Cyber Hawk Settings   | 173   |
| Step 3 — Access Smart Tags and Verify that Scan Data has been Downloaded         | 174   |
| Step 4 — Import a Smart Tags Configuration File                                  | 174   |
| Delete Smart Tags                                                                | 176   |
| Step 1 — Open the Applied Tags Window and Select the Tag for Deletion            | 176   |
| Step 2 — Select the Tag and Delete                                               | 176   |
| Service Plans and Catalogs                                                       | 178   |
| Using the Service Plan Creator                                                   | 178   |
| Create Service Plans and Service Catalogs                                        | 179   |
| Step 1 — Create a New Service Plan                                               | 179   |
| Step 2 — Assign Security Policies to Your Service Plan                           | 181   |
| Step 3 — Define Reports Deliverables to be Included in the Service Plan          | 184   |
| Step 4 — Create a Service Catalog                                                | 187   |

| Generate a Service Catalog Document                                                     | 190       |
|-----------------------------------------------------------------------------------------|-----------|
| Generate a Service Plan Matrix Document                                                 | 191       |
| Generate a Sample Master Services Agreement for a Service Plan                          | 194       |
| Step 1 — Opening Existing Network Detective Site that is Associated with your Cyb Hawk  | er<br>194 |
| Step 2 — Access the Cyber Hawk Settings                                                 | 195       |
| Step 3 — Select the Policy Configuration Option                                         | 195       |
| Step 4 — Generate Master Service Agreement Option                                       | 196       |
| Step 5 — Enter the MSP information, Customer information, and Service Plan Cost Details | 197       |
| Step 6 — Confirm Acceptance of the Disclaimer and Generate the Sample MSA               | 198       |
| Managing Service Plans                                                                  | 199       |
| Edit a Service a Plan                                                                   | 199       |
| Delete a Service Plan                                                                   | 200       |
| Managing Service Catalogs                                                               | 202       |
| Add Service Plans to a Catalog                                                          | 202       |
| Edit a Service Catalog                                                                  | 204       |
| Remove (Delete) a Service Catalog from the List of Catalogs                             | 205       |
| Delete (Exclude) Service Plans from a Catalog                                           | 207       |
| Default Cyber Hawk Service Plans                                                        | 208       |
| Appendices                                                                              | 212       |
| Configure Cyber Hawk Using the Setup Wizard (RapidFire Tools Server)                    | 213       |
| Step 1 — Configure Scan Settings                                                        | 214       |
| Step 2 — Schedule Scans and Alert Notifications                                         | 222       |
| Step 3 — Configure Tech Email Groups                                                    | 223       |
| Step 4 — Configure End User Email Groups                                                | 226       |
| Step 5 — Perform Pre-Scan Analysis                                                      | 228       |
| Step 6 — Perform Initial Cyber Hawk Scan                                                | 231       |
| Step 7 — Configure Policies                                                             | 231       |
| Step 8 — Configure Notifications                                                        | 234       |
| Step 9 — Configure Smart Tags                                                           | 235       |
| Step 10 — Set Up RapidFire Tools Portal                                                 | 237       |

| Additional Scan Host Configuration Options and Requirements |     |
|-------------------------------------------------------------|-----|
| Scan Host Diagram                                           |     |
| Scan Host Requirements                                      |     |
| Assigning Scan Hosts in a Domain Environment                |     |
| Pre-Scan Network Configuration Checklist                    |     |
| Checklist for Domain Environments                           |     |
| Checklist for Workgroup Environments                        |     |
| RapidFire Tools Server vs. Virtual Appliance                |     |
| Sample Daily Alerts and Weekly Notices                      |     |
| Sample Tech Alert                                           |     |
| Sample End User Alert                                       |     |
| Sample Weekly Notice                                        |     |
| Edit Policies Enforced at a Site                            |     |
| Unitrends Backup Alerts                                     |     |
| Requirements for Unitrends Backup Alerts                    |     |
| How to enable Unitrends Backup Alerts (Web Console)         |     |
| How to enable Unitrends Backup Alerts (Network Detective)   | 254 |
| Audit Log                                                   |     |

# Introduction to Cyber Hawk

This section contains everything you need to know before getting started with Cyber Hawk.

### Cyber Hawk Overview

**Cyber Hawk** prowls an entire network each day at whatever time you determine and then sends out daily **Security Policy Violation Alerts** to notify you of any suspicious activity.

Each discovered issue listed in a Security Policy Violation Alert contains an "Alert Link" to the **RapidFire Tools Portal**. The Portal automates the process of responding to security issues by enabling your technicians to **Investigate** or **Ignore** the Alert item.

In the RapidFire Tools Portal you can:

- review the issue's forensics
- automatically generate a service ticket in your favorite Ticketing System/PSA
- configure a **Smart-Tag** to change Cyber Hawk's behavior

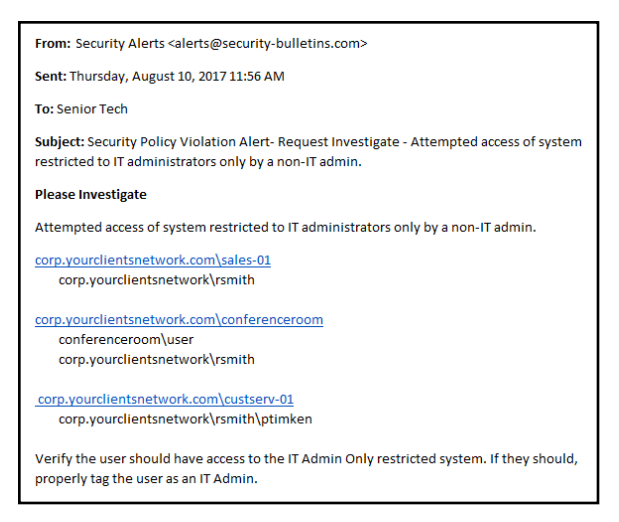

• issue an **Ignore Rule** to ignore the alert and prevent the same "false-positive" from being generated again in the future

Cyber Hawk performs scheduled IT network assessment scans on a daily and/or weekly basis. When *Anomalies*, *Changes*, or *Threats* (ACT) are identified on the network, Cyber Hawk issues Security Policy Violation Alerts according to rules that you configure.

### Anomalies, Changes, and Threats

Each time Cyber Hawk executes a pre-scheduled scan, it's on the look-out for three classifications of internal network security issues: Anomalies, Changes, and Threats.

• **Anomalies** are suspicious activities and findings that are out of the ordinary and unexpected and that should be investigated. Examples of anomalies are users logging in at times outside their historical patterns, or a USB drive plugged into a

computer that has been tagged as being "locked down."

- **Changes** are recorded variances from previous scans linked to specific aspects of the network environment that could represent a threat. Examples of suspicious changes are a user's security permission promoted to administrative, or a new device added to the network that wasn't there before.
- **Threats** are defined as clear and recognizable dangers to the network environment that need fast attention. Examples of threats would be a critical security hole or a machine in the "DMZ" that hasn't been patched in 30 days.

Every day Cyber Hawk looks at a broad range of assets and configurations in search of anomalies, changes and threats, including: Wireless Networks, Network Devices, User Behavior, Computers, Printers, DNS entries, Switch Port Connections (Layer 2/3), and Internal Network Vulnerabilities. It also looks at issues specifically for environments subject to HIPAA and PCI compliance.

And, on a weekly basis, Cyber Hawk will also notify you of changes in the large categories of: Access Control, Computer Security, Wireless Access, and Network Security.

### Cyber Hawk Components

In order to use and get the most out of Cyber Hawk, you will need the following components:

| Cyber Hawk<br>Component                                                        | Description                                                                                                    |
|--------------------------------------------------------------------------------|----------------------------------------------------------------------------------------------------|
| Cyber Hawk<br>Appliance                                                        | This is the Cyber Hawk Appliance software application installed on the target<br>network. You have two install options. These include 1) installing the <b>RapidFire</b><br><b>Tools Server</b> Windows Service, or 2) a <b>Virtual Appliance</b> that requires a user<br>supplied Microsoft Hyper-V based system or a VMware based system.                                                                                                    |
| Optional Small<br>Form Factor<br>Server Computer                               | This is an optional hardware component that can be purchased from RapidFire<br>Tools to host and operate the Cyber Hawk Appliance. It is a small, portable<br>server computer which plugs into the target network through an Ethernet<br>connection.                                                                                                    |
| Diagnostic Tool                                                                | This tool is used for configuring and troubleshooting the Cyber Hawk Appliance.<br>The Diagnostic Tool should be run on the same network as the Cyber Hawk<br>Appliance to perform diagnostics checks such as for Cyber Hawk Appliance<br>connectivity.                                                                                                    |
| Network Detective<br>Application                                               | This is the same Network Detective desktop application and report generator<br>that is used with any other Network Detective modules. This application<br>contains additional features to manage the Cyber Hawk Appliance remotely.                                                                                                    |
| The Network<br>Detective Service<br>Plan Creator and<br>the Service<br>Catalog | Cyber Hawk users have access to Network Detective's unique "Service Plan<br>Creator" tool that gives you the ability to modify our starter Service Plans, or<br>create your own plans from scratch.<br>You define and name the offerings based on the security policies that you want<br>to enforce, and the tool automatically generates a "Service Plan Catalog" (or<br>catalogs), and "Service Plan Matrix" sheet that compares your plans to help you<br>sell them to your clients and prospects Once you sell one of your plans to your<br>client, simply "apply" the plan to the Cyber Hawk assigned to that client and its<br>Service Policy Violation detection capability is then automatically configured to<br>deliver that exact plan. |

| Cyber Hawk<br>Component                              | Description                                                                                                    |
|------------------------------------------------------|----------------------------------------------------------------------------------------------------|
| RapidFire Tools<br>Portal                            | The RapidFire Tools Portal is used to process Investigate Alert Action<br>Requests and Ignore Alert Action Requests created in response to Anomalies,<br>Changes, or Threats (ACT) detected by the Cyber Hawk Appliance. The Portal<br>acts as an ACT "triage center" that enables technicians to view a "To-Do" list of<br>Investigate Alert Action Requests and Ignore Alert Action Requests and to<br>enable processing of these requests by: |
|                                                      | <ul> <li>transferring the requests to Ticketing/PSA Systems such as<br/>Autotask, ConnectWise, and Tigerpaw</li> </ul>                                                                                                    |
|                                                      | <ul> <li>using the Portal to modify Cyber Hawk Smart-Tags to configure the<br/>Cyber Hawk Appliance to more effectively detect Security Policy<br/>violations and address False Positives</li> </ul>                                                                                                    |
|                                                      | <ul> <li>creating Ignore Rules to address Alert False Positives</li> </ul>                                                                                                    |
|                                                      | <ul> <li>completing a given Action Request</li> </ul>                                                                                                    |
|                                                      | To access the RapidFire Tools Portal, visit the default web site URL of <u>https://www.youritportal.com</u> .                                                                                                    |
| Portal Integration<br>with Ticketing<br>Systems/PSAs | To set up Cyber Hawk integration of the Autotask, ConnectWise, or Tigerpaw ticketing/PSA systems with the RapidFire Tools Portal, please refer to <u>"Set Up</u> and Assign a Ticketing/PSA System Integration to a Site Using Cyber Hawk" on page 98.                                                                                                    |

## Setting Up Cyber Hawk

Setting up Cyber Hawk consists of two parts:

- 1. Install Cyber Hawk on the target network and bind it to a Site in the Network Detective Application: "Initial Cyber Hawk Set Up" below
- 2. Configure Cyber Hawk scans and how it will enforce security policies on the target network: <u>"Configure Cyber Hawk Using the Setup Wizard (Virtual Appliance)" on page 17</u>

### Initial Cyber Hawk Set Up

Follow these steps to install Cyber Hawk and associate it with a Site in Network Detective.

### Step 1 — Provision Cyber Hawk Appliance ID in Network Detective

First ensure your account has an available Cyber Hawk **Appliance ID** to use during the install. To do this:

- 1. Visit <u>https://www.rapidfiretools.com/nd</u> to download and install the latest version of the **Network Detective Application**.
- 2. Run Network Detective and log in with your credentials.
- 3. Click **Appliances**.

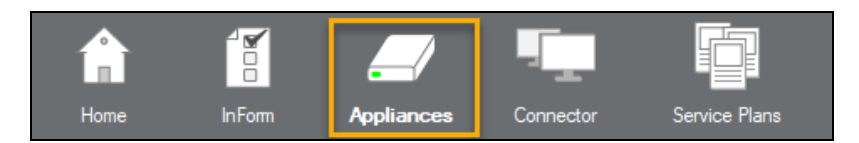

4. Click Provision Cyber Hawk.

|      |     | /               |               |              |             |         |
|------|-----|-----------------|---------------|--------------|-------------|---------|
| InFo | m   | Appliance       | <b>s</b> Conr | nector       | Service Pla | ans     |
|      |     | Provision Cyber | Hawk Prov     | vision Detec | tor Legacy  |         |
| es   | Арр | liance Ovenide: |               |              | Downlo      | ad Logs |
|      |     | Appliance ID    | Туре          | Applia       | nce Type    | Site Na |
|      | 0   | NDA1-           | Virtual       | Cyber        | Hawk SDS    |         |
|      | 0   | NDA1-           | Server        | Cyber        | Hawk SDS    | Pablo 1 |
|      | 0   | NDA1-           | Virtual       | Cyber        | Hawk SDS    | CDx (r  |
|      | 0   | NDA1-           | Server        | Cyber        | Hawk SDS    |         |

5. Select the number of appliances to activate.

| Provision Cyber Hawk                           | × |
|------------------------------------------------|---|
| Number of Cyber Hawk appliances to Activate: 1 | - |
| OK Cancel                                      |   |

6. Click **OK**. Your Cyber Hawk Appliance ID will be added to the list of appliances for your account.

The new appliance will appear with a gray button and will read "Not Activated."

| 0 | NDA1-87 | Virtual | Cyber Hawk SDS | Site | Activated     | - |
|---|---------|---------|----------------|------|---------------|---|
| 0 | NDA1-73 | Virtual | Cyber Hawk SDS |      | Not activated | - |

7. Note the **Appliance ID** in the list. You will later select this ID during the install.

### Step 2 — Install Cyber Hawk and Create a New Site

- 1. Install Cyber Hawk on your client's network by either:
  - a. connecting the Cyber Hawk installed on the **Small Form Factor Server Computer** that you purchased from RapidFire Tools to your client's Network.
  - b. going to <u>https://www.rapidfiretools.com/nd</u> to download and install the **RapidFire Tools Virtual Appliance** on a computer operating within your client's network.

**Important:** You can only install **one** RapidFire Tools server/appliance on a PC or endpoint at a time. If you need to install multiple server(s)/appliance(s), install each one on a separate endpoint on the network.

**Note:** For more information about installing the Virtual Appliance, please download the <u>Virtual Appliance Installation Guide for Cyber Hawk</u>.

- 2. After successfully deploying Cyber Hawk, **run Network Detective** and **log in** with your credentials.
- 3. Create a new Site by clicking **New Site**.

| New Site                    | Import Site                           | View 🔻                  | Refresh                      |                                          |
|-----------------------------|---------------------------------------|-------------------------|------------------------------|------------------------------------------|
| New Site                    |                                       |                         |                              |                                          |
| All Network<br>physical loc | Detective asses<br>cation or a logica | ssments ar<br>grouping, | e organized<br>, such as a c | into Sites. A site can be a<br>sustomer. |
| Type in Site                | Name Here                             | -                       |                              |                                          |
|                             |                                       | Ok                      | Cancel                       |                                          |

4. Enter the **Site Name** and click **OK**.

# Step 3 — Associate Cyber Hawk with a Site and Access Cyber Hawk Settings

1. From within the Site Window, select the All selector symbol to expand the Site's Preferences in order to Add an Appliance.

|--|

2. Next, select the **Add** Appliance button. The Add Appliance window will be displayed.

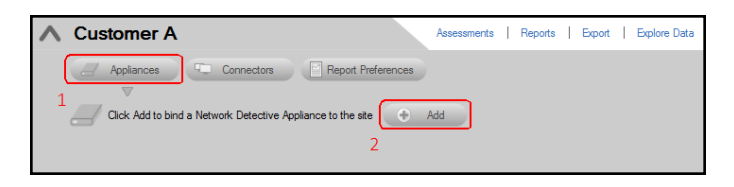

3. Select the **Appliance ID** of the **Cyber Hawk** Appliance from the drop down menu.

| Add Appliance          |            |
|------------------------|------------|
| Appliance ID:<br>Site: | Customer A |
|                        | OK Cancel  |

**Note:** When users have purchased a Small Form Factor Server Computer, the Appliance ID can be found on a printed label on the Small Form Factor Server Computer itself.

After selecting the Appliance ID, select the **OK** button to continue.

4. After successfully adding a Cyber Hawk to the Site, its Appliance ID will appear under the Appliance bar in the Site Preferences window. The status of the Appliance will be indicated as Active.

| V | Customer A       |                                    |
|---|------------------|------------------------------------|
|   | Appliances       | Connectors Preferences             |
|   | $\nabla$         |                                    |
|   | NDA              | Active Kemove Appliance Up to Date |
|   | Status           |                                    |
|   | No queued tasks. |                                    |
|   |                  |                                    |
|   |                  |                                    |

**Important:** If you remove a Cyber Hawk from a Site, its configurations will be deleted.

When you have completed the two steps above, the Cyber Hawk will appear on the lefthand Site bar. Click on the Cyber Hawk icon to open the Cyber Hawk management screen:

|   | Customer / Edit Site Configure   Smart Tags                                                                                        |                                                                                                    |                                                                                                    |
|---|----------------------------------------------------------------------------------------------------|----------------------------------------------------------------------------------------------------|----------------------------------------------------------------------------------------------------|
|   | NDA1 Host Type: Vitual 💿 Active                                                                                                    |                                                                                                    |                                                                                                    |
| × | Settings                                                                                                    |                                                                                                    |                                                                                                    |
|   | Policy Configuration: Modfy Scan Configuration: Modfy 7 Active Policies                                                            | Schedules: Mo                                                                                                    | dify                                                                                                    |
|   | Email Configuration: Modify Comains: Al Domains: Al Domains: Primay Joinan Domains: Al Domains: IP Range(s): 10 200.10-10 200.1255 | Level 1 Scan (Daily):<br>Level 2 Scan (Weekl                                                                                                    | (01C-05:0<br>1:00 AM (0<br>y): 1:00 AM o                                                                                                    |
| V | Notification Rules Add Email Group Vew Ignored Alerts                                                                              |                                                                                                    |                                                                                                    |
|   | Policy Name                                                                                                    | Action                                                                                                    | Group Name                                                                                                    |
|   | <ul> <li>Access Control</li> </ul>                                                                                                 |                                                                                                    |                                                                                                    |
|   | Authorize New Devices to be Added to Restricted Networks                                                                           | Email End User                                                                                                    | <ul> <li>None</li> </ul>                                                                                                    |
|   | Restrict Access to Accounting Computers to Authorized Users                                                                        | Email Tech                                                                                                    | <ul> <li>None</li> </ul>                                                                                                    |
|   | Restrict Access to Business Owner Computers to Authorized Users                                                                    | Create Ticket                                                                                                    | <ul> <li>None</li> </ul>                                                                                                    |
|   | Restrict IT Administrative Access to Minimum Necessary                                                                             | Create Ticket                                                                                                    | <ul> <li>None</li> </ul>                                                                                                    |
| _ | Result: Users unat alle Not Huunonzed to Log into Multiple Computer Systems                                                        | Create Ticket                                                                                                    | <ul> <li>None</li> </ul>                                                                                                    |
|   | Strictly Control the Addition of New Local Computer Administrators                                                                 | Email Tech                                                                                                    | <ul> <li>None</li> </ul>                                                                                                    |
|   | Strictly Control the Addition of New Users to the Domain                                                                           | Email Tech                                                                                                    | ✓ None                                                                                                    |
|   | ~                                                                                                    | Customer       Edt Ste       Configure       Smart Tage         Image: Solution of the state of the state of the sta | Customer       Est Ste       Configure       Smat Tage         Image: Solution of the state of the state of the stat |

Tip: When you first associate a Cyber Hawk with a Site, the **Cyber Hawk Initial Setup Wizard** will appear. The Wizard will guide you through each step of the Cyber Hawk configuration process.

Continue to the next step in setting up Cyber Hawk: <u>"Configure Cyber Hawk Using the</u> Setup Wizard (Virtual Appliance)" on the facing page.

# Configure Cyber Hawk Using the Setup Wizard (Virtual Appliance)

**Note:** This topic covers how to configure **Virtual Appliance** scans for Cyber Hawk using the Setup Wizard. If you are using the RapidFire Tools Server, see <u>"Configure</u> Cyber Hawk Using the Setup Wizard (RapidFire Tools Server)" on page 213.

**Tip:** See <u>"RapidFire Tools Server vs. Virtual Appliance" on page 247</u> for more info about the difference between the Virtual Appliance and RapidFire Tools Server.

After you have associated the Cyber Hawk with the Site, click on the Cyber Hawk icon:

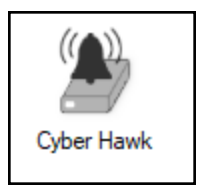

The **Cyber Hawk Initial Setup Wizard** will appear. This wizard will guide you through the setup process and help you get the most out of your new Cyber Hawk. Click **Next** to begin the set up.

| S Cyber Hawk Initial Setup Wizard                                                                                                    | ×                                                                                              |
|----------------------------------------------------------------------------------------------------|------------------------------------------------------------------------------------------------|
| Welcome                                                                                                    |                                                                                                |
| The Cyber Hawk initial setup wizard will walk you through the initial setup and config<br>performed in this wizard can be accessed in the Cyber Hawk administrative interfac<br>practice of setting up Cyber Hawk scans, policies, notifications, Smart Tags, and ak | guration process at this site. All actions<br>e. This wizard walks through the best<br>erting. |
| At any time, you may exit the wizard using the [Close] button and resume later. Althuse this wizard to guide you through the initial setup process, you can always configure select "Do not show again for this Site" before exiting the wizard.                     | ough it is hiqhly recommended to gure Cyber Hawk manually. Simply,                             |
| Do not show again for this Site                                                                                                    | Back Next Close:                                                                               |

**Tip:** If you need to stop midway through the Cyber Hawk Initial Setup Wizard, don't worry. You can return to the Cyber Hawk screen for your Site and continue where you left off.

**Note:** This section of the guide walks you through the Initial Setup Wizard. This guide also contains seperate topics on configuring Cyber Hawk settings. Refer to these topics if you need to change Cyber Hawk after you have completed the initial set up process using the Wizard.

The steps below break down each part of the configuration process.

**Important:** For best results, the target network must be configured to allow for successful scans on all network endpoints. See <u>"Pre-Scan Network Configuration</u> <u>Checklist" on page 242</u> for configuration guidance for both Windows Active Directory and Workgroup environments.

### Step 1 — Configure Scan Settings

In this step you will configure the Scan Settings for the Cyber Hawk. Click Next.

| Q Cyber Hawk Initial Setup Wizard                                                                                                    |                                                                       | × |
|----------------------------------------------------------------------------------------------------|-----------------------------------------------------------------------|---|
| Configure Scan Settings                                                                                                    |                                                                       |   |
| Cyber Hawk will perform on-going scans using the settings provided in its Scan Co<br>wizard will walk you through setting specific scan settings, including credentials, tai<br>other options. | nfiguration. The Scan Configuratio<br>rget network, domain, SNMP, and | n |
| Do not show again for this Site                                                                                                    | Back Next Close                                                       |   |

The Cyber Hawk Appliance requires access to at least one separate, additional PC on the client's network. This computer is called the "**Scan Host**." The Scan Host is used to initiate scans.

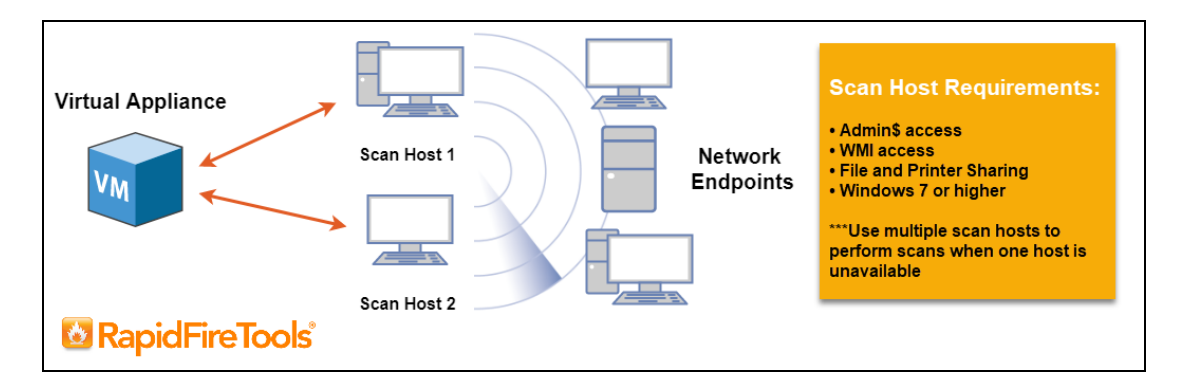

For more information on Scan Host requirements, see <u>"Additional Scan Host</u> Configuration Options and Requirements" on page 239.

- 1. Enter the following information about the Scan Host(s):
  - a. One set of login credentials for all PCs that will serve as scan hosts
  - b. IP Address or Computer Name for the PCs that will serve as scan hosts

c. Domain name (NOT the name of the domain controller)

| Scan Configuration Wizard |                                                                 |                           |
|---------------------------|-----------------------------------------------------------------|---------------------------|
| Scan Hosts                | Scan Hosts                                                      |                           |
| Merge Option              | The values on this page will affect all tasks that require scar | hosts for this Appliance. |
| Active Directory          | Usemame:                                                        |                           |
| ocal Domains              | Password:                                                       |                           |
| Additional Credentials    | Domain:                                                         |                           |
| Ranges                    | Scan Host                                                       |                           |
| NMP Information           | chine to enter a new scan bost>                                 |                           |
| ile Scanner               |                                                                 |                           |
| Mware                     | ]                                                               |                           |
| Initrends Backup          | ]                                                               |                           |
| onfirm                    | ]                                                               |                           |
|                           |                                                                 |                           |
|                           |                                                                 |                           |
|                           | Clear All Scan Hosts                                            | Test Scan Hosts           |
|                           |                                                                 |                           |
|                           |                                                                 |                           |

**Important:** Be sure that the computer you select to be a Scan Host meets the necessary Admin\$, WMI, File and Printer Sharing requirements and their respective firewall settings. The computer must also be operating Windows 8.1 or higher. We recommend that you assign at least two PCs to serve as scan hosts. This will allow scans to run even if one scan host becomes unavailable.

2. Click Test Scan Hosts.

| Scan Hosts            | Scan Hosts                                                                                |   |
|-----------------------|-------------------------------------------------------------------------------------------|---|
| Merge Option          | The values on this page will affect all tasks that require scan hosts for this Appliance. |   |
| ctive Directory       | leemame:                                                                                  | _ |
| ocal Domains          | Password:                                                                                 | 4 |
| dditional Credentials | Domain:                                                                                   |   |
| <sup>o</sup> Ranges   | Scan Host                                                                                 |   |
| NMP Information       | where to enter a new scan bests                                                           |   |
| ïle Scanner           |                                                                                           | _ |
| /Mware                |                                                                                           |   |
| Jnitrends Backup      |                                                                                           |   |
| Confirm               |                                                                                           |   |
|                       |                                                                                           |   |
|                       |                                                                                           | _ |
|                       | Clear All Scan Hosts Test Scan Hosts                                                      | ; |
|                       |                                                                                           |   |

A message will appear indicating whether a connection can be established to each scan host. If the connection cannot be established, be sure the scan host meets the requirements – and that you have entered the correct credentials. See <u>"Scan Host Requirements" on page 240</u> for more information.

| Test Scan Hosts      | × |
|----------------------|---|
| daedalus-pc: Success |   |
| Close                |   |

Click Next.

- 3. Select how you wish to treat computers that are not associated with Active Directory. You can treat them as:
  - part of the Primary Domain
  - part of a domain that you specify

• or choose not to treat them as part of a domain

| 💽 Scan Configuration Wizard | -                                                                                 |     | ×    |
|-----------------------------|-----------------------------------------------------------------------------------|-----|------|
| 🖌 Scan Hosts                | Merge Option                                                                      |     |      |
| Merge Option                | How do you want to treat computers that are not associated with Active Directory? |     |      |
| Active Directory            | Treat them as part of the Primary Domain (*domain with most computers)            |     |      |
| Local Domains               | Treat them as part of the specified domain:                                       |     |      |
| Additional Credentials      | O Don't treat them as part of a domain                                            |     |      |
| IP Ranges                   |                                                                                   |     |      |
| SNMP Information            |                                                                                   |     |      |
| File Scanner                |                                                                                   |     |      |
| VMware                      |                                                                                   |     |      |
| Unitrends Backup            |                                                                                   |     |      |
| Confirm                     |                                                                                   |     |      |
|                             |                                                                                   |     |      |
|                             |                                                                                   |     |      |
|                             |                                                                                   |     |      |
|                             |                                                                                   |     |      |
|                             | < Back Next >                                                                     | Car | ncel |
|                             |                                                                                   |     |      |

4. Enter credentials *with administrative rights* to connect to a Domain Controller with Active Directory. Click **Next** to test a connection with the Domain Controller and verify your credentials.

**Important:** Enter the username in the **domain\username** format. Use the full domain name.

5. If you are scanning a domain, choose whether to scan the entire domain or specific Organizational Units (OUs). Then click **Next**.

| 💽 Scan Configuration Wizard          |                                                                                    | - |     | ×   |
|--------------------------------------|------------------------------------------------------------------------------------|---|-----|-----|
| 🖌 Scan Hosts                         | Local Domains                                                                      |   |     |     |
| ✓ Merge Option                       | Below is a list of the detected domains in the current forest of Active Directory. |   |     |     |
| <ul> <li>Active Directory</li> </ul> | Gather information for ALL the domains detected.                                   |   |     |     |
| Local Domains                        | Gather information for only the Domains and OUs selected below.                    |   |     | _   |
| Additional Credentials               | ۳ <u>.</u>                                                                         |   |     |     |
| IP Ranges                            |                                                                                    |   |     |     |
| SNMP Information                     |                                                                                    |   |     |     |
| File Scanner                         |                                                                                    |   |     |     |
| VMware                               |                                                                                    |   |     |     |
| Unitrends Backup                     |                                                                                    |   |     |     |
| Confirm                              |                                                                                    |   |     |     |
|                                      |                                                                                    |   |     |     |
|                                      |                                                                                    |   |     |     |
|                                      | Expand All Collapse All Expand Selected                                            |   |     |     |
|                                      | < Back Next                                                                        | > | Can | cel |

6. If you are scanning a Domain, enter any additional network scan credentials to connect to remote workstations. Then click **Next**.

| Scan Configuration Wizard            | _                                                                                                    | □ ×    |
|--------------------------------------|----------------------------------------------------------------------------------------------------|--------|
| 🖌 Scan Hosts                         | Additional Credentials (optional)                                                                                                    |        |
| ✓ Merge Option                       | Network scan credentials are required to perform remote Windows data collection via WMI and<br>Remote Registry. Use this screen to optionally add additional credentials to be used during the |        |
| <ul> <li>Active Directory</li> </ul> | scan. Calls using the default credentials will always be attempted first.                                                                                                    |        |
| 🖌 Local Domains                      |                                                                                                    |        |
| Additional Credentials               | Network Scan Credentials Usemame:                                                                                                    |        |
| IP Ranges                            | Password:                                                                                                    |        |
| SNMP Information                     | (AD userta he used first)                                                                                                    | Add    |
| File Scanner                         | (AD user to be used link)                                                                                                    |        |
| VMware                               |                                                                                                    |        |
| Unitrends Backup                     |                                                                                                    |        |
| Confirm                              |                                                                                                    |        |
|                                      | Clear Al<br>< Back Next >                                                                                                    | Cancel |

7. From Scan Credentials, optionally add additional credentials to be used during the scan. Then click **Next**.

| 💽 Scan Configuration Wiz | ard — [                                                                                                    | ×      |
|--------------------------|----------------------------------------------------------------------------------------------------|--------|
| 🖌 Scan Hosts             | Scan Credentials                                                                                                    |        |
| ✓ Merge Option           | Network scan credentials are required to perform remote Windows data collection via WMI and<br>Remote Registry. Use this screen to optionally add additional credentials to be used during the |        |
| Active Directory         | scan.                                                                                                    |        |
| Scan Credentials         |                                                                                                    |        |
| IP Ranges                | Network Scan Credentials                                                                                                    |        |
| SNMP Information         | Password:                                                                                                    |        |
| File Scanner             |                                                                                                    | Add    |
| VMware                   |                                                                                                    |        |
| Confirm                  |                                                                                                    |        |
|                          |                                                                                                    |        |
|                          |                                                                                                    |        |
|                          |                                                                                                    |        |
|                          |                                                                                                    |        |
|                          | Clear All                                                                                                    |        |
|                          |                                                                                                    |        |
|                          | < Back Next >                                                                                                    | Cancel |
|                          |                                                                                                    |        |

 The Cyber Hawk appliance will automatically suggest an IP range for the scan. If you do not wish to scan the default IP Range, select it and click Clear All Entries. Use this screen to enter additional IP Addresses or IP Ranges and click Add. Then click Next.

| Scan Configuration Wizard            |                                             |     | -        |             |         | ×  |
|--------------------------------------|---------------------------------------------|-----|----------|-------------|---------|----|
| 🖌 Scan Hosts                         | IP Ranges                                   |     |          |             |         | _  |
| 🖌 Merge Option                       | Auto-Detected IP Ranges on Remote Appliance |     |          |             |         |    |
| <ul> <li>Active Directory</li> </ul> | 10.                                         |     |          |             |         |    |
| 🖌 Local Domains                      |                                             |     |          |             |         |    |
| 🖌 Additional Credentials             | IP Ranges to Scan                           |     |          |             |         |    |
| IP Ranges                            | Single IP or IP Range                       | Add |          |             |         |    |
| SNMP Information                     | 10.                                         |     |          |             |         |    |
| File Scanner                         |                                             |     |          |             |         |    |
| VMware                               |                                             |     |          |             |         |    |
| Unitrends Backup                     |                                             |     |          |             |         |    |
| Confirm                              |                                             |     | E        | xclude IP   | s       |    |
|                                      |                                             |     | Reset to | o Auto-De   | etected | j  |
|                                      |                                             |     | Import   | from Tex    | d File  |    |
|                                      |                                             |     | Cle      | ar All Entr | ies     |    |
|                                      |                                             |     |          |             |         |    |
|                                      | < Bad                                       | k   | Next >   |             | Canc    | el |
|                                      |                                             |     |          |             |         |    |

From this screen you can also:

### **RapidFireTools**°

- Click Exclude IPs to remove certain IP ranges from the scan.
- Click Reset to Auto-Detected to reset the automatically suggested IP Range.
- Click Import from Text File to import a predefined list or range of IP addresses.

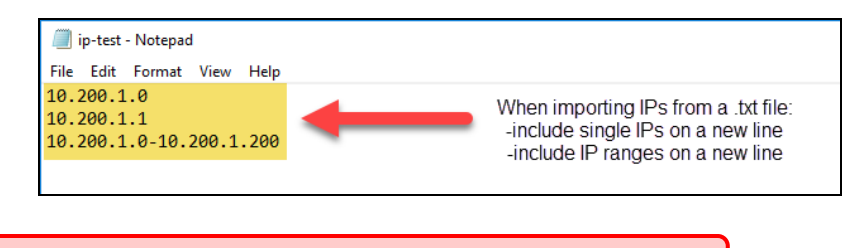

Important: Scans may affect network performance.

9. A confirmation window will appear estimating the amount of time the scan will take for the designated IP Range. If the scan will take too much time, reduce the size of the IP range. Click **OK**.

| Confirm |                                                                                                    | × |
|---------|----------------------------------------------------------------------------------------------------|---|
| ×       | You are currently about to scan 256 IP addresses. Large ranges can take long periods of time to complete. |   |
|         | Estimated Time: 1 hour(s)                                                                                 |   |
|         | Do you wish to continue?                                                                                  |   |
|         |                                                                                                    |   |
|         | OK Cancel                                                                                                 |   |

10. The SNMP Information window will appear. Enter any additional SNMP community strings used on the network. Click **Next**.

| Scan Configuration Wizard | - 0                                                                                                    | ×    |
|---------------------------|----------------------------------------------------------------------------------------------------|------|
| 🖌 Scan Hosts              | SNMP Information                                                                                                    |      |
| 🖌 Merge Option            | SNMP community strings are used to try to determine information about<br>devices detected during the IP Range scan. Enter any additional community |      |
| Active Directory          | strings used on this network.                                                                                                    | ,    |
| 🖌 Local Domains           | Read Community String                                                                                                    | Add  |
| 🖌 Additional Credentials  | public                                                                                                    |      |
| 🖌 IP Ranges               |                                                                                                    |      |
| SNMP Information          | Reset to Default Import from Text File Clear All Entries                                                                                           |      |
| File Scanner              | Advanced CMMP Options                                                                                                    |      |
| VMware                    | SNMP Timeout (seconds): 10 Use Default                                                                                                    |      |
| Unitrends Backup          | Attempt SNMP against non-pingable devices (slower but more accurate)                                                                               |      |
| Confirm                   |                                                                                                    |      |
|                           |                                                                                                    |      |
|                           |                                                                                                    |      |
|                           |                                                                                                    |      |
|                           |                                                                                                    |      |
|                           | < Back Next > Car                                                                                                    | ncel |
|                           |                                                                                                    |      |

- 11. Choose what day of the week to perform the file scan. Select a day of the week from the drop-down menu. Next, select the Scan Types that will be performed:
  - ePHI (HIPPA) will scan for Electronic Protected Health Information
  - **Cardholder Data** (PCI) will scan for payment card numbers and other related information
  - **Personally Identifiable Information** (PII) will scan for information such as a person's name or social security number

| Scan Configuration Wizard | -                                                                           | - 🗆 | ×      |
|---------------------------|-----------------------------------------------------------------------------|-----|--------|
| 🖌 Scan Hosts              | File Scanner                                                                |     |        |
| ✓ Merge Option            | Perform file scan on: Sunday                                                |     |        |
| Active Directory          | NOTE: File scanning can cause a temporary increase in resource utilization. |     |        |
| 🖌 Local Domains           | Scan Types:                                                                 |     |        |
| 🖌 Additional Credentials  | ePHI (HIPAA)                                                                |     |        |
| IP Ranges                 | Cardholder Data (PCI)                                                       |     |        |
| SNMP Information          | Personally Identifiable Information (PII)                                   |     |        |
| File Scanner              |                                                                             |     |        |
| VMware                    |                                                                             |     |        |
| Unitrends Backup          |                                                                             |     |        |
| Confirm                   |                                                                             |     |        |
|                           |                                                                             |     |        |
|                           |                                                                             |     |        |
|                           |                                                                             |     |        |
|                           |                                                                             |     |        |
|                           | < Back Next                                                                 | > ( | Cancel |

Then click Next.

12. The optional VMware credentials window will appear. Enter the hostnames or IP Addresses of any VMware hosts that you wish to include in the scan. Likewise enter credentials needed to access the VMware hosts. Click **Next**.

| 1                      | VMware (op                           | tional)                                    |                              |                   |    |      |
|------------------------|--------------------------------------|--------------------------------------------|------------------------------|-------------------|----|------|
| Scan Hosts             | VMware credent                       | ials are required for                      | discovery of VMware hosts. E | nter the          |    |      |
| Merge Option           | VMware host ser<br>If the server use | rver DNS name or IF<br>s a non-standard ad | address along with VMware I  | ogin credentials. |    |      |
| Active Directory       | hostname field in                    | the format "hostnar                        | ne port".                    |                   |    |      |
| 🖌 Local Domains        | Hostname or IP                       | Address                                    | Username                     |                   |    |      |
| Additional Credentials |                                      |                                            | Password                     |                   |    |      |
| IP Ranges              |                                      |                                            | Add VM                       | Iware Server      |    |      |
| SNMP Information       |                                      |                                            |                              |                   |    |      |
| Eile Seanner           | Host                                 | User                                       |                              |                   |    |      |
|                        |                                      |                                            |                              |                   |    |      |
| VMware                 |                                      |                                            |                              |                   |    |      |
| Unitrends Backup       |                                      |                                            |                              |                   |    |      |
| Confirm                |                                      |                                            |                              |                   |    |      |
|                        |                                      |                                            |                              |                   |    |      |
|                        |                                      |                                            |                              |                   |    |      |
|                        |                                      |                                            |                              |                   |    |      |
|                        | Clear All En                         | tries                                      |                              |                   |    |      |
|                        |                                      |                                            |                              |                   |    |      |
|                        |                                      |                                            |                              | < Back Next >     | Ca | ncel |

13. The **Unitrends Backup** screen will appear. Enter the Unitrends Backup server name and login credentials.

**Note:** If you wish, you can use this screen to set up a connection between Cyber Hawk and your Unitrends Backup account. This will allow you to use Unitrends Backup security policies and alerts with Cyber Hawk.

| 💽 Scan Configuration Wizard          |                                                                           | ×      |
|--------------------------------------|---------------------------------------------------------------------------|--------|
| 🖌 Scan Hosts                         | Unitrends Backup                                                          |        |
| 🖌 Merge Option                       | Enter server and credential information for any Unitrends Backup Servers. |        |
| <ul> <li>Active Directory</li> </ul> | Server: Hostname or IP Address                                            |        |
| 🖌 Local Domains                      | Username:                                                                 |        |
| 🖌 Additional Credentials             | Password: Password Add Unitrends Server                                   |        |
| 🖌 IP Ranges                          | 10.200                                                                    |        |
| SNMP Information                     |                                                                           |        |
| 🖌 File Scanner                       |                                                                           |        |
| 🗸 VMware                             |                                                                           |        |
| Unitrends Backup                     |                                                                           |        |
| Confirm                              |                                                                           |        |
|                                      |                                                                           |        |
|                                      |                                                                           |        |
|                                      | Clear All Entries Test Connections                                        |        |
|                                      |                                                                           |        |
|                                      | < Back Next > 0                                                           | Cancel |
|                                      |                                                                           |        |

14. Click Test Connection to verify your Unitrends Backup configuration.

| Unitrends Test Results | ×  |
|------------------------|----|
| qa@10.200. Success     |    |
|                        | ок |

- 15. Click **Finish** to save your scan settings.
  - If you are using a **Reporter** appliance, you can also choose whether to upload the finished scans to the Reporter.
  - You can also select **Skip devices with all ports filtered**. Some devices use IPS (Intrusion Prevention Systems) that may prevent the Internal Vulnerability Scan from working as intended. If you know that an IPS is present on the network, select this option to avoid timed-out scans or false positives.

| <b>Q</b> Scan Configuration Wizard   |                                                                               | -      |     | ×    |
|--------------------------------------|-------------------------------------------------------------------------------|--------|-----|------|
| 🖌 Scan Hosts                         | Confirm                                                                       |        |     |      |
| ✓ Merge Option                       | Press Finish to save your settings. Use the Back button to go back and modify |        |     |      |
| <ul> <li>Active Directory</li> </ul> | aounga.                                                                       |        |     |      |
| 🖌 Local Domains                      |                                                                               |        |     |      |
| 🖌 Additional Credentials             |                                                                               |        |     |      |
| 🖌 IP Ranges                          |                                                                               |        |     |      |
| SNMP Information                     |                                                                               |        |     |      |
| 🖌 File Scanner                       | Advanced Options                                                              |        |     |      |
| 🗸 VMware                             | _                                                                             |        |     |      |
| 🗸 Unitrends Backup                   | Upload finished scan to Reporter                                              |        |     |      |
| Confirm                              |                                                                               |        |     |      |
|                                      |                                                                               |        |     |      |
|                                      |                                                                               |        |     |      |
|                                      |                                                                               |        |     |      |
|                                      |                                                                               |        |     |      |
|                                      | Modify Settings < Back                                                        | Finish | Car | ncel |
|                                      |                                                                               |        |     |      |

**Note: Skip devices with all ports filtered** is only available with the Cyber Hawk Virtual Appliance. It is not available with the RapidFire Tools Server or legacy Detector appliance.

### Step 2 — Schedule Scans and Alert Notifications

In this step you will configure the scanning and alert schedules for Cyber Hawk.

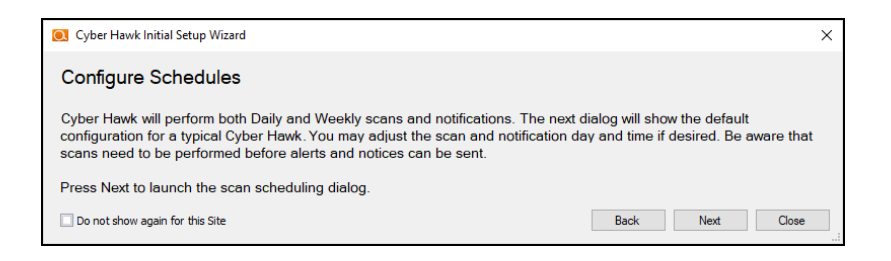

- 1. In the Schedule screen, enter the required information as in the image below:
  - a. Time Zone

- b. **Time for Level 1 Scan (Daily)**: This is the time for the daily Cyber Hawk scan. You can also choose whether to enable or disable the scan. It is Enabled by default.
- c. **Time for Level 2 Scan (Weekly)**: This is the time for the weekly Cyber Hawk scan. You can also choose whether to enable or disable the scan. It is Enabled by default.

**Important:** See <u>"Tips for Scheduling the Level 2 Scan" below</u> for tips on scheduling the scan at the best time to avoid affecting network performance.

- d. **Daily Alert**: This is the time that Cyber Hawk will send out Daily Alert notifications to End Users and the Tech Group. You can also configure the days of the week that the Notifications will be sent (default is Monday through Friday).
- e. **Weekly Notice**: This is the time that Cyber Hawk will send out a weekly notice to End Users and the Tech Group (default is Monday at 8:00am).

| Schedule               |               |                                             | × |
|------------------------|---------------|---------------------------------------------|---|
| Time Zone:             | (UTC-05:00) I | Eastern Time (US & Canada) 🗸 🗸              |   |
| Level 1 Scan (Daily):  | 01:00 AM      |                                             |   |
| Level 2 Scan (Weekly): | 01:00 AM      | Saturday                                    |   |
| Daily Alert:           | 08:00 AM      | 🗘 🗹 Mon 🗹 Tue 🗹 Wed 🗹 Thu 🗹 Fri 🗌 Sat 🗌 Sun |   |
| Weekly Notice:         | 08:00 AM      | Monday ~                                    |   |
|                        |               | Save Discard                                |   |

2. When you are finished, click **Save**.

### Tips for Scheduling the Level 2 Scan

Cyber Hawk's Level 2 Scan (Weekly) functionality relies on the use of an Internal Network Vulnerability scanner process to perform this scan. Internal Network Vulnerability scans are intentionally designed to be aggressive and comprehensive in nature. At Internal Network Vulnerability scan run time, there are instances where these scans can impact network performance and access to computer endpoints by network users during the time a scheduled Internal Network Vulnerability scan is being performed.

It is recommended that:

- Level 2 scans are scheduled and performed at times when the network is not in use by network users, back-up processes, or any other system or process that requirements unimpeded network access.
- any routers, switches, computers, industrial devices connected to the network, security devices, and other network devices that should not be interfered with in any way during day to day network operation or must be operational and accessible to network systems and users on a 24x7x365 basis, that these IP addresses of the aforementioned devices should be excluded from the Cyber Hawk's IP Range settings contained within the Cyber Hawk's Scan Settings.

### Step 3 — Configure Tech Email Groups

In this step you will configure the email addresses and groups of users for your Technician Group. This is the group that will respond to security alerts sent by Cyber Hawk.

You can choose whether to use a pre-existing Global Tech Email Group, or a Site Specific Tech Email Group.

**Note:** If you choose to use a Global Email Group, you can select from among your pre-existing Global Email Groups or create a new one.

If you choose to create a Site-Specific email group, the list of Global Email Groups will be grayed-out.

Later, you can continue to create and edit Global Email Groups from **Preferences** > **Email Groups** at any time. You can also later create and edit site-specific email groups from the Cyber Hawk **Email Configuration** button at your specific Site.

| Q Cyber Hawk Initial Setup Wizard                                                                                                    | ×  |
|----------------------------------------------------------------------------------------------------|----|
| Configure Tech Email Groups                                                                                                    |    |
| Cyber Hawk can send notifications through email to both technicians and end-users. Email addresses are grouped<br>together in Email Groups allowing for convenient management. Tech Email Groups receive requests through the "Emai<br>Tech" workflow. These are typically notifications that go directly to your internal technicians and not specific end-users<br>for verification. | il |
| You should always specify at least one Tech Email Group. The group can be global or specific to this site. If you have<br>previously created Global Tech Email Group, you can skip this step.                                                                                                    |    |
| Use Global Tech Email Groups                                                                                                    |    |
| ○ Create Site Specific Tech Email Groups                                                                                                    |    |
| 🔿 Skip                                                                                                    |    |
| Do not show again for this Site Back Next Close                                                                                                    |    |

- 1. Select an option and click Next.
- 2. To select an existing email group, click on a group from the menu and click **Save & Close**.

| Add Email Groups  Add Email Group |     |                                |                           | ×     |
|-----------------------------------|-----|--------------------------------|---------------------------|-------|
| Dolan and Mittel<br>Tech          | / × | Foosite User Group 💉 X<br>Tech | Global Tech Group<br>Tech | • × ^ |
| Internal IT                       | / × | JD RFT Tech Group - 💉 🗙        | JDolan Group              | / ×   |
| <                                 |     | Tech                           | 1ech                      |       |
|                                   |     | Save & Close Discard & Close   |                           |       |

- 3. To add a new email group, click Add Email Group.
- 4. Enter information for the new email group. You will need to add each individual email address for the email group. You can do this by selecting from the list of existing users associated with your account.

| Name:       Test User 1         Group Type:       ~         Designated Tech Group:       ~         To <type a="" address="" email="" enter="" new="" to=""></type> | 💽 Add Email Group      |                                                              | ×      |
|----------------------------------------------------------------------------------------------------|------------------------|--------------------------------------------------------------|--------|
| Group Type:       ~         Designated Tech Group:       ~         To <type a="" address="" email="" enter="" new="" to=""></type>                                 | Name:                  | Test User 1                                                  |        |
| To <type a="" address="" email="" enter="" new="" to=""></type>                                                                                                    | Group Type:            |                                                              | ~      |
| To <type a="" address="" email="" enter="" new="" to=""></type>                                                                                                    | Designated Tech Group: |                                                              | $\sim$ |
| OK Cancel                                                                                                    | To                     | <type a="" address="" email="" enter="" new="" to=""></type> |        |

#### **RapidFireTools**<sup>®</sup>

5. When you are finished, click **OK**.

### Step 4 — Configure End User Email Groups

Next you will configure the End User Email Group for your site.

**Note:** You cannot create Global End User Email Groups. You can only create site-specific end user email groups.

| Over Hawk Initial Setup Wizard                                                                                                    | ×                        |
|----------------------------------------------------------------------------------------------------|--------------------------|
| Configure End User Email Groups                                                                                                    |                          |
| End User Email Groups can receive some alert notifications directly. Certain policies are best sen<br>triage purposes. You can setup end-user email groups now or later. | t to end-users first for |
| Create Site Specific End User Email Groups                                                                                                    |                          |
| 🔿 Skip                                                                                                    |                          |
| Do not show again for this Site                                                                                                    | Next Close:              |

1. To add a new email group, click Add Email Group.

| 💽 Add Email Group      |                                                              | Х      |
|------------------------|--------------------------------------------------------------|--------|
| Name:                  | Test User 2                                                  |        |
| Group Type:            | End User                                                     | ~      |
| Designated Tech Group: | Test User 1                                                  | $\sim$ |
| То                     | <type a="" address="" email="" enter="" new="" to=""></type> |        |
| $\triangleright$       | OK Cancel                                                    |        |

- 2. Enter information for the new email group. You will need to add each individual email address for the email group. You can do this by selecting from the list of existing users associated with your account. You can also type a new email address into the field.
- 3. When you are finished, click **OK**.

#### **RapidFireTools**<sup>®</sup>

4. Next configure how Cyber Hawk will handle Administrative emails. This includes errors related to scans or notifications. Enter the email addresses for the recipient(s) of Administrative emails. Then click **Next**.

| Cyber Hawk Initial Setup Wizard                                                                                                    | × |
|----------------------------------------------------------------------------------------------------|---|
| Administrative Emails                                                                                                    |   |
| Cyber Hawk can be configured to notify you of scan and notification errors.<br>Configure the Admin Email settings below.                                                                                                    |   |
| To @rapidfiretools.com                                                                                                    |   |
| <type a="" address="" email="" enter="" new="" to=""></type>                                                                                                    |   |
|                                                                                                    |   |
|                                                                                                    |   |
|                                                                                                    |   |
|                                                                                                    |   |
|                                                                                                    | _ |
|                                                                                                    |   |
| Subject Prefix: %%SITE%%                                                                                                    |   |
| 2 Snan Failed (eviniant: Innefini - Snan Failed)                                                                                                    |   |
| Notification Error (subject: <pre>subject: <pre>subject: &lt;</pre></pre> |   |
| ✓ Scan Complete (subject: <pre>cprefix&gt; - Scan Complete)</pre>                                                                                                    |   |
|                                                                                                    |   |
|                                                                                                    |   |
| Do not show again for this Site Back Next Close                                                                                                    |   |

5. Enter the configuration information for the email server. Choose whether to use the default configuration or your own custom SMTP server information. Click **Next**.

| Q Cyber Hawk Initial | Setup Wizard                        |                         |                            | ×      |
|----------------------|-------------------------------------|-------------------------|----------------------------|--------|
| Email Server         |                                     |                         |                            |        |
| Cyber Hawk can       | use the Default SMTP server securit | ty-bulletins.com or you | Ir own Custom SMTP server. |        |
| Use Default SMTP     | Server O Use Custom SMTP Server     |                         |                            |        |
| Alert From:          | alerts@security-bulletins.com       | Display Name:           | Security Alerts            |        |
| Report From:         | reports@security-bulletins.com      | Display Name:           | IT Security Reports        |        |
| Admin Notice From:   | admin@security-bulletins.com        | Display Name:           | NDA1-32WR Admin            |        |
| Custom SMTP Settings |                                     |                         |                            |        |
| Note: SMTP Server m  | ust support TLS 1.2 or above.       |                         |                            |        |
| SMTP Server Address: |                                     |                         |                            |        |
| Port:                | 465 🜲                               |                         |                            |        |
| Security:            | None                                |                         |                            | $\sim$ |
| Usemame:             |                                     |                         |                            |        |
| Password:            |                                     |                         |                            |        |
|                      |                                     |                         |                            |        |
|                      |                                     |                         |                            |        |
|                      |                                     |                         | Send Test E                | mails  |
| Do not show again fo | or this Site                        |                         | Back Next Cl               | ose    |

Step 5 — Perform Pre-Scan Analysis

Next you will **Perform a Pre-Scan Analysis** on the target network. This will show you any issues with your scan configuration. Click **Next**.

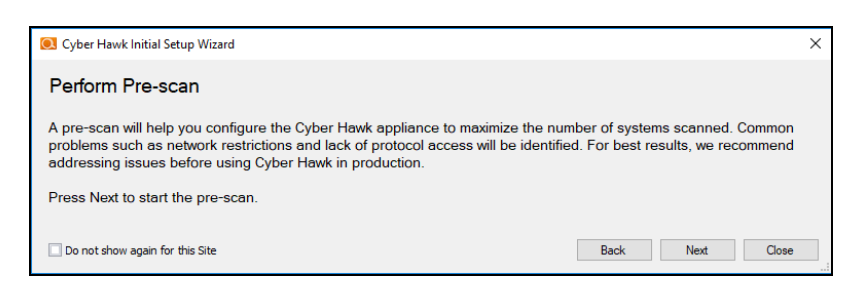

### The Pre-Scan Analysis will begin.

| Over Hawk Initial Setup Wizard                                                                                      | × |
|----------------------------------------------------------------------------------------------------|---|
| Prescan Started                                                                                                    |   |
| The prescan has started. This typically only takes a few minutes depending on the size of the network.              |   |
| An email will be sent to the Administrative Email addresses you specified for this site when the prescan completes. |   |
| Once the prescan completes, come back to this site to complete the Cyber Hawk setup process.                        |   |
| Do not show again for this Site Back Next Close                                                                     |   |

When the Pre-Scan Analysis finishes, the admin will receive an email summarizing any issues identified with your Cyber Hawk scan settings.

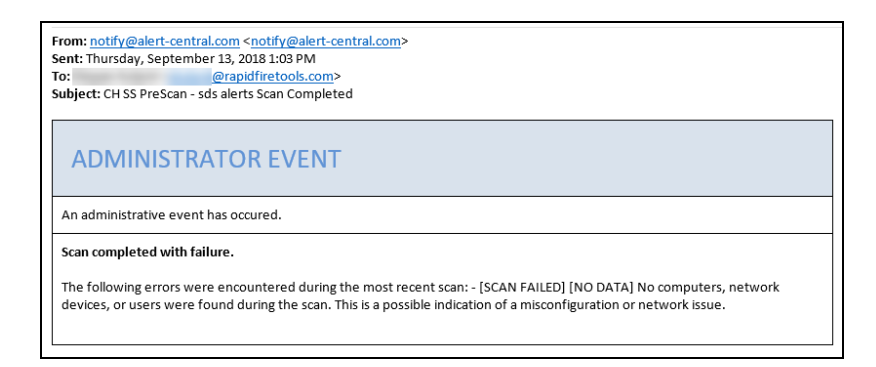

#### **RapidFireTools**°

| Only one email saying that scan completed successfully                                                                                                    |  |
|----------------------------------------------------------------------------------------------------|--|
| From: notify@alert-central.com         Sent: Thursday, September 13, 2018 12:20 PM         To:       @rapidfiretools.com>         Subject: CH PreScan SS - sds alerts Scan Completed |  |
| ADMINISTRATOR EVENT                                                                                                    |  |
| An administrative event has occured.                                                                                                    |  |
| Scan completed successfully.                                                                                                    |  |

If the Pre-Scan Analysis identifies issues with your Cyber Hawk scan configuration, click Modify next to Scan Configuration and make the recommended changes.

Important: For best results, the target network must be configured to allow for successful scans on all network endpoints. See <u>"Pre-Scan Network Configuration</u> <u>Checklist" on page 242</u> for configuration guidance for both Windows Active Directory and Workgroup environments.
#### Step 6 — Perform Initial Cyber Hawk Scan

Before you can continue setting up Cyber Hawk, you need to perform an initial scan in order to gather more information about the target network. To initiate the first scan, click **Next**.

| Cyber Hawk Initial Setup Wizard                                                     | ×               |
|-------------------------------------------------------------------------------------|-----------------|
| Initial Scan                                                                        |                 |
| Before you can complete configuration of this Cyber Hawk, it must first perform its | irst scans.     |
| Press Next to start the initial scan.                                               | Back Next Close |

Once the scan is completed, a confirmation message will appear. Click Next.

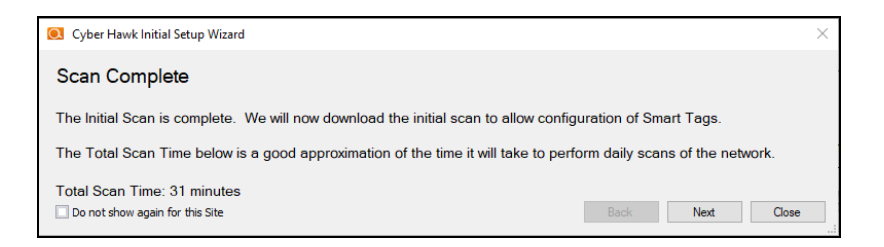

The scan will be downloaded automatically.

| S Cyber Hawk Initial Setup Wizard          | ×               |
|--------------------------------------------|-----------------|
| Downloading Scan                           |                 |
|                                            |                 |
| Download Complete. Press Next to continue. |                 |
| Do not show again for this Site            | Back Next Close |

Click Next when the download is complete.

#### Step 7 — Configure Policies

You will then Configure Policies. In short, this is where you create the "Service Plan" that your MSP will offer to the client.

**Tip:** In the Wizard, you will select from one of several pre-defined service plans. However, you can modify or create your own custom service plan at any time. Tip: See "Using the Service Plan Creator" on page 178.

When you are ready to configure policies, click Next.

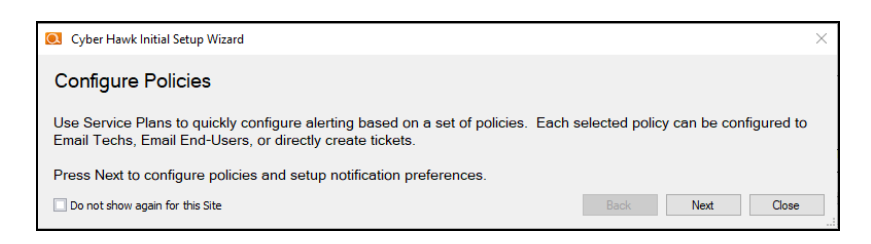

The Policy Configuration window will appear. Here you select the exact security policies that Cyber Hawk will enforce on the target network:

| Rolicy Configuration                                                                                                    | ×                                                                                                    |
|----------------------------------------------------------------------------------------------------|----------------------------------------------------------------------------------------------------|
| Select Policies                                                                                                    | Generate                                                                                                    |
| All rade Source     Advances to be readered to reasoned to reasoned to re     | Strictly control DNS on Locked Down Networks Description Charges DIS enties in networks had are bodied own should be strict) charges may indicate other issues including theft and should be investigated. |
| Stocky Control the Constion of New User Polities Stocky Control the Constion of New User Polities Computers Computers Compute | Required Tags LOCKED DOWN DNS applied to an IP range                                                                                                    |
| Control Sector:     Control Control Contect Control Contro Control Control Control Control Control Contro     |                                                                                                    |
|                                                                                                    | Cancel Back Next                                                                                                    |

- 1. Select from a range of pre-defined service plans: *Bronze*, *Silver*, *Gold*, or *Platinum*. The higher the service level, the more Security Policies will be enforced.
- 2. **Review and select individual security policies from the list** of available policies. Use the check box to select or deselect a policy.
- 3. Click on a policy's name to read a description of that policy.
- 4. **Review the required Smart Tags** needed to enforce the policy (if applicable). Smart Tags help Cyber Hawk enforce security policies on specific PCs or parts of the network (such as an IP range).

5. When you have configured your security policy, click **Generate** to create a Managed Security Services Agreement (MSSA). This is an agreement between you (the MSP) and the client.

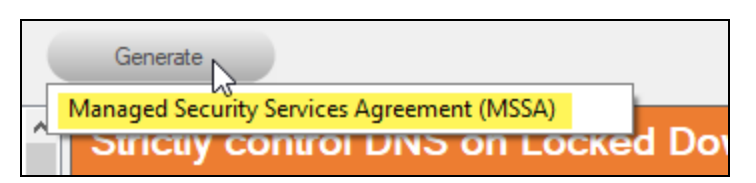

6. Enter your custom information for the MSSA.

| OMSA Customization                   |                            | Х      |
|--------------------------------------|----------------------------|--------|
| MSP Name:                            | PerformanceIT ]            |        |
| MSP State:                           | Georgia                    |        |
| MSP Address:                         | 1117 Perimeter Center West | ~      |
|                                      |                            |        |
|                                      |                            |        |
| Customer Name:                       |                            |        |
| Customer Address:                    | CUSTOMER ADDRESS           | ~      |
|                                      |                            |        |
|                                      |                            | $\sim$ |
| Service Plan Monthly Charge (\$):    | 500                        | -      |
| Additional Hourly Billing Rate (\$): | 150                        | -      |
| Hours per Month Included:            | 2                          | -      |
| Emergency Authorized Limit (\$):     | 1000                       | -      |
| Effective Date:                      | Thursday , March 15, 2018  |        |
|                                      | OK Cancel                  |        |

7. Review the legal disclaimer.

#### **RapidFireTools**°

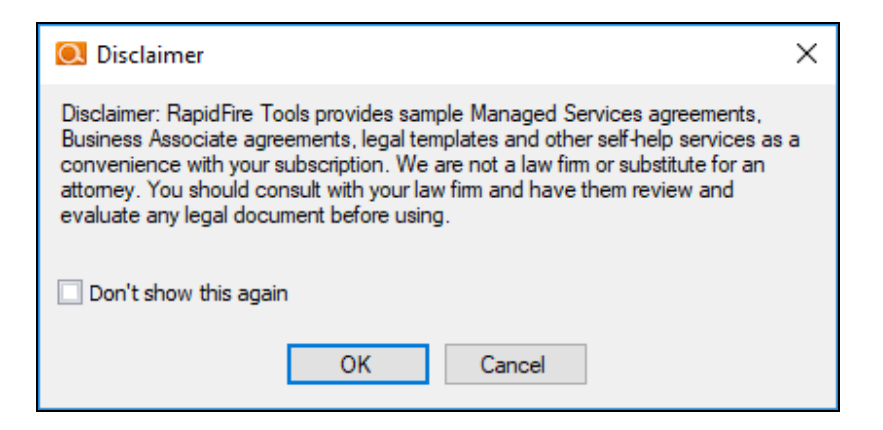

8. When you have generated and reviewed your MSSA, click Next.

| Note: You can come back and modify the security policy at any time. |
|---------------------------------------------------------------------|
|                                                                     |

#### Step 8 — Configure Notifications

Next you will configure notifications. You can think of these as the "actions" that Cyber Hawk performs when it discovers a possible violation of a security policy.

| ky Name                                                                      | Action     | Group Name |    |
|------------------------------------------------------------------------------|------------|------------|----|
| Access Control                                                               |            |            |    |
| Authorize New Devices to be Added to Restricted Networks                     | Email Tech | ▼ None     |    |
| Restrict Access to Accounting Computers to Authorized Users                  | Email Tech | ▼ None     | 3. |
| Restrict Access to Business Owner Computers to Authorized Users              | Email Tech | ▼ None     |    |
| Restrict Access to IT Admin Only Restricted Computers to IT Administrators   | Email Tech | ▼ None     | -  |
| Restrict IT Administrative Access to Minimum Necessary                       | Email Tech | ▼ None     | -  |
| Restrict Users that are Not Authorized to Log into Multiple Computer Systems | Email Tech | ▼ None     | -  |
| Strictly Control the Addition of New Local Computer Administrators           | Email Tech | ▼ None     | -  |
| Strictly Control the Addition of New Users to the Domain                     | Email Tech | ▼ None     | -  |
| Strictly Control the Addition of Printers                                    | Email Tech | ▼ None     | -  |
| Computers                                                                    |            |            |    |
| Install Critical Patches on Network Computers within 30 Days                 | Email Tech | ✓ None     | -  |
| Network Security                                                             |            |            |    |
| Only Connect to Authorized Wireless Networks                                 | Email Tech | ▼ None     | -  |

- 1. Review the specific **Policy** item.
- 2. Assign an **Action** to the policy item. This can include:
  - None: Take no action.
  - Email End User: Send an email to an end user group. The end user will then make a decision about whether to request further investigation from the Tech Team.
  - Email Tech: Send an email to the Tech Team to investigate the issue.

Create a Ticket: Automatically Create a Ticket in your favorite PSA/ticketing system

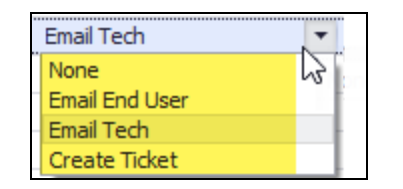

3. Select the Email **Group Name** (the email group to whom to send either an End User or Tech email notification).

When you have assigned Actions and Groups to all Security Policies, click Finish.

#### Step 9 — Configure Smart Tags

Next you will deploy **Smart Tags** within the network environment. Smart Tags help Cyber Hawk track behavior on the network in order to enforce the security policy.

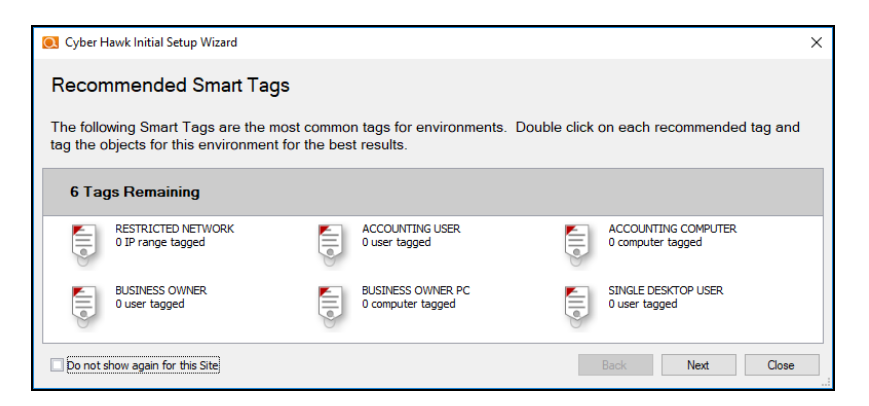

#### EXAMPLE:

If a PC on your network should only be accessed by one user, you would assign that PC the *Single Desktop User* Smart Tag. This lets Cyber Hawk know to "lock down" that PC to only that user, and to send alert notifications when another user attempts to access it.

| V | Recommended Tags Most common tags recommended for most envir | onments. Double-click to tag items from the latest scan. |
|---|--------------------------------------------------------------|----------------------------------------------------------|
|   | 14 Tags<br>GUEST NETWORK<br>IP range                         | GUEST WIRELESS NETWORK<br>IP range                       |
|   | RESTRICTED NETWORK<br>IP range                               | SINGLE DESKTOP USER<br>User                              |

Configure each Smart Tag by double clicking on it. Depending on the Smart Tag, a slightly different configuration screen will open. Below is an example:

| ag Explorer     |                |          |                            |                                      |                |                                                                              |                          |                                          |                                           |                 |
|-----------------|----------------|----------|----------------------------|--------------------------------------|----------------|------------------------------------------------------------------------------|--------------------------|------------------------------------------|-------------------------------------------|-----------------|
| 🏮 si            | NGLE DES       | KTOP USE | R 1                        |                                      |                |                                                                              |                          | Save                                     | re & Close Discard &                      | Close           |
| Applied T       | 0?             |          | For Wh                     | at?                                  |                |                                                                              | Why?                     |                                          |                                           |                 |
| This tag is app | lied to a User |          | Users that<br>into other s | have a dedicated<br>ystems directly. | desktop and sh | ould never log                                                               | Enhances<br>have beer    | detection of anoma<br>n assigned a compu | alies by identifying which users<br>uter. | 2               |
| Users           |                |          | 1                          |                                      |                |                                                                              |                          |                                          |                                           |                 |
| Enter text t    | to search      |          |                            | • Clear                              | 3              |                                                                              |                          |                                          | Filters 4                                 | <u>Clear Al</u> |
|                 |                |          |                            |                                      |                |                                                                              |                          |                                          | Active                                    | <u>Clear Al</u> |
| Tagger          | 5 main         | Name     | Display Name               | First                                | Last           | Last Login                                                                   | Active                   | Enabled                                  | Ves No.                                   |                 |
|                 |                |          |                            | Blake                                |                | 3/12/2018 1:                                                                 | Yes                      | Yes                                      | Enabled                                   | Close M         |
|                 |                |          |                            | Marc                                 |                | 3/14/2018 11                                                                 | Yes                      | Yes                                      | Tapped                                    | Clear Al        |
|                 |                |          |                            | chip                                 |                | 3/6/2018 2:0                                                                 | Yes                      | Yes                                      |                                           | Cicol 74        |
|                 |                |          |                            | D                                    |                | 3/6/2018 1:0                                                                 | Yes                      | Yes                                      | No No                                     |                 |
|                 |                |          |                            |                                      |                | 3/15/2018 12                                                                 | Yes                      | Yes                                      | Local Accounts                            | Clear Al        |
|                 |                |          |                            |                                      |                | 3/15/2018 1:                                                                 | Yes                      | Yes                                      | Include Local Acco                        | unts            |
|                 |                |          |                            | James                                |                | 3/13/2018 10                                                                 | Yes                      | Yes                                      |                                           |                 |
|                 |                |          |                            |                                      |                | 2/15/2018 4:                                                                 | Yes                      | Yes                                      |                                           |                 |
|                 |                | -        |                            | Jabez                                |                |                                                                              |                          |                                          |                                           |                 |
|                 |                |          |                            | John                                 |                | 3/14/2018 10                                                                 | Yes                      | Yes                                      |                                           |                 |
|                 |                |          |                            | John<br>Joe                          |                | 3/14/2018 10<br>3/15/2018 1:                                                 | Yes<br>Yes               | Yes<br>Yes                               |                                           |                 |
|                 |                |          |                            | John<br>Joe<br>Marianna              |                | 3/14/2018 10<br>3/15/2018 1:<br>3/14/2018 10                                 | Yes<br>Yes<br>Yes        | Yes<br>Yes<br>Yes                        |                                           |                 |
|                 |                |          |                            | John<br>Joe<br>Marianna<br>Pablo     |                | 3/14/2018 10<br>3/15/2018 1:<br>3/14/2018 10<br>3/14/2018 12<br>2/14/2018 12 | Yes<br>Yes<br>Yes<br>Yes | Yes<br>Yes<br>Yes<br>Yes                 |                                           |                 |

On the Smart Tag configuration screen you can find:

- 1. The name of the smart tag
- 2. A description of the smart tag, including the part of the network environment to which it is applied, its purpose, and the benefit of employing the smart tag
- 3. Search for specific network components to which to assign tags (in this case, users)
- 4. Filter the list of available network components
- 5. Check the box to assign smart tags to specific network components

The Wizard will present you with a list of recommended smart tags to deploy within the network based on the specific Security Policies you decided to enforce in the earlier step.

When you have assigned all recommended smart tags to network components, click **Next**.

**Tip:** See the section <u>"Smart Tags" on page 156</u> in this guide for more detailed information.

#### Step 10 — Set Up RapidFire Tools Portal

Congratulations! You've configured Cyber Hawk on the target network! Your End Users and Tech Group will now receive daily alerts whenever Cyber Hawk discovers suspicious activity on the network.

**Now it's time to set up the RapidFire Tools Portal**. The Portal is where your endusers and technicians respond to alerts sent out by Cyber Hawk to enforce the security policy. It is also used to configure branding and integrate with your preferred ticketing system/PSA.

Click Close to dismiss the Cyber Hawk Initial Setup Wizard.

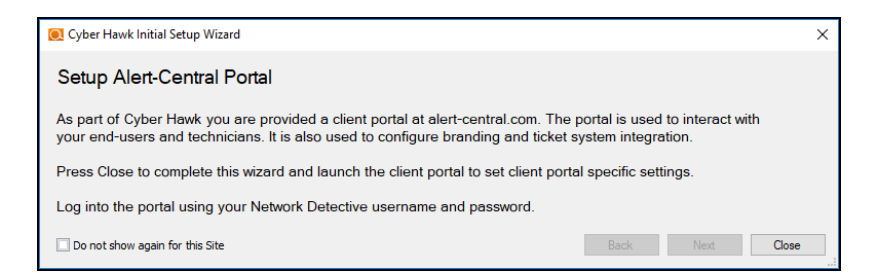

See these topics to set up the RapidFire Tools Portal:

- <u>"Set Up and Assign a Ticketing/PSA System Integration to a Site Using Cyber</u> Hawk" on page 98
- "Set Up Portal Branding" on page 128
- "Set Up a Custom Subdomain to Access the RapidFire Tools Portal" on page 134
- "Set Up Custom SMTP Server Support" on page 137

#### **RapidFireTools**<sup>®</sup>

## Provisioning Additional Cyber Hawk Appliances for Deployment

With Cyber Hawk, you have the ability to self-provision and deploy an unlimited number of Cyber Hawk Appliances using the RapidFire Tools Portal. If you wish to provision and set up your sites using Network Detective instead, see <u>"Provisioning Additional Cyber Hawk Appliances for Deployment (Classic)" on page 46</u>.

Follow these steps to provision a Cyber Hawk Appliance:

- 1. Run Network Detective and log in with your credentials.
- 2. Select the **Appliance** icon on the ribbon bar.

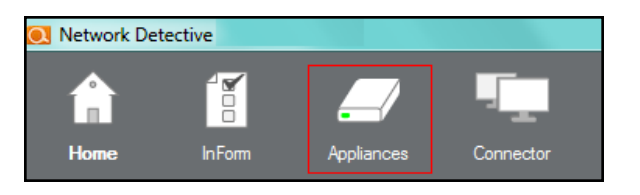

The Appliances window will be displayed.

3. Select the **Provision Cyber Hawk** button to begin the Cyber Hawk provisioning process.

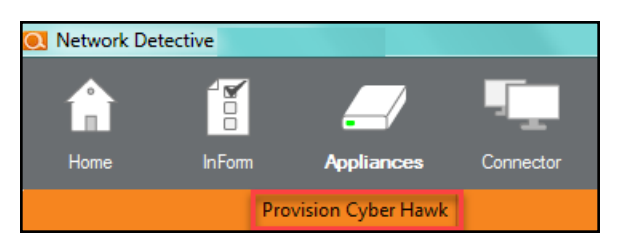

The Provision Cyber Hawk window will be displayed.

| 👤 Provision new Cyber Hawk                 |                                                                       | >                    |
|--------------------------------------------|-----------------------------------------------------------------------|----------------------|
| To provision a new Cyber Hav               | vk site, log into the YourITPortal and selec                          | ct Add Site.         |
| For Non-EU customers:<br>For EU customers: | https://secure.youritportal.com<br>https://secure.youritportal-eu.com |                      |
|                                            |                                                                       | Classic Provisioning |
|                                            | Cancel                                                                |                      |

- 4. Access the RapidFire Tools Portal and log in to create a site and continue the provision process.
  - If you are a non-EU customer, click https://secure.youritportal.com.
  - If you are an EU customer, click https://secure.youritportal-eu.com.
- 5. Log in to the Portal and click **Add Site**. Continue provisioning the new Site in the Rapid Fire Tools Portal.

| 🖷 < 🧧 RapidFire Tools Portal X +                                                     | $\vee$                                                                                                    |                                | -             |      | ×   |
|--------------------------------------------------------------------------------------|----------------------------------------------------------------------------------------------------|--------------------------------|---------------|------|-----|
| $\leftrightarrow$ $\rightarrow$ O $\textcircled{a}$ $\textcircled{https://secure.y}$ | puritportal.com/login                                                                                                    | □ ☆ 1                          | ¢≡ <i>l</i> ~ | È    |     |
| Kaseya                                                                               | unitportal.com/login<br>RapiclFireTools<br>Welcome Back<br>@rapidfiretools.com<br>@rapidfiretools.com |                                |               | K    |     |
|                                                                                      | соруну                                                                                                    | it © 2019 Raseya Linned   Heij | r & Suppor    | v.De | ` v |

|                  | @ @      | IT Pro Ҟ      |
|------------------|----------|---------------|
|                  |          |               |
| Discovery Agents | Move Sit | te + Add Site |

Tip: Once you create the new Site, the new Cyber Hawk appliance will be provisioned automatically. However, you will still need to install it.

**Note:** See the <u>Cyber Hawk Web Console User Guide</u> for complete instructions on using Cyber Hawk for all of your sites completely within the RapidFire Tools Portal.

# Provisioning Additional Cyber Hawk Appliances for Deployment (Classic)

With Cyber Hawk, you have the ability to self-provision and deploy an unlimited number of Cyber Hawk Appliances. Use this process to provision a new appliance if you do not wish to use the RapidFire Tools Portal to create the new appliance.

Follow these steps to provision a Cyber Hawk Appliance:

- 1. Run Network Detective and login with your credentials.
- 2. Select the Appliance icon on the ribbon bar.

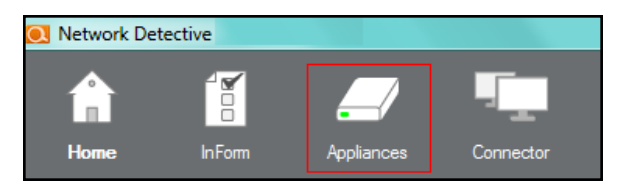

The Appliances window will be displayed.

3. Select the **Provision Cyber Hawk** button to begin the Cyber Hawk provisioning process.

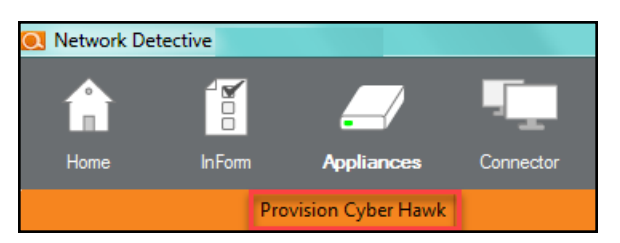

The Provision Cyber Hawk window will be displayed.

If you wish to provision a Cyber Hawk without using the RapidFire Tools Portal to create a site, click **Classic Provisioning**.

| Appliance Type | Site Name                                                                          | Activated        | Running Tasks | Qu |
|----------------|------------------------------------------------------------------------------------|------------------|---------------|----|
| Reporter       |                                                                                    | Activated        | 0             | 0  |
| Audit Guru     |                                                                                    | Not activated    | 0             | 0  |
| Audit Guru     |                                                                                    | Not activated    | 0             | 0  |
| Reporter       | Provision new Cyber Hawk                                                           |                  | ×             | 0  |
| Reporter       |                                                                                    |                  | ~             | 0  |
| Cyber Hawk SDS | To provision a new Cyber Hawk site, log into the YourlTPortal and select Add Site. |                  |               | -  |
| Reporter       |                                                                                    |                  |               | 0  |
| Cyber Hawk SDS |                                                                                    |                  |               | 0  |
| Reporter       | For Non-EU customers: <u>https://secure.youritportal.com</u>                       |                  |               | 0  |
| Reporter       |                                                                                    |                  |               | 0  |
| Reporter       | For EU customers: https://secure.youritportal-eu.com                               |                  |               | 0  |
| Cyber Hawk SDS | Clas                                                                               | sic Provisionina |               | 0  |
| Reporter       |                                                                                    |                  |               | 0  |
| Audit Guru     | Cancel                                                                             |                  |               | 0  |
| Cyber Hawk SDS |                                                                                    |                  |               | 0  |
| Cyber Hawk SDS | Detect Suspicious Behavior 2 (remote)                                              | Activated        | 0             | 0  |
| All            | Detect Suspicious Behavior for Linux (remote)                                      | Activated        | 0             | 0  |
| All            | Detect Suspicious Behavior for RFTS (remote)                                       | Activated        | 0             | 0  |
| All            | Detect Suspicious Behavior for Windows (remote)                                    | Activated        | 0             | 0  |

4. Select the number of Cyber Hawk you want to activate and select the OK button to continue.

| Q Provision Cyber Hawk               |  |  |
|--------------------------------------|--|--|
| Number of Cyber Hawks to Activate: 1 |  |  |
| OK Cancel                            |  |  |

The Cyber Hawk Provisioned window will be displayed to indicate that the Cyber Hawk(s) have been provisioned for use.

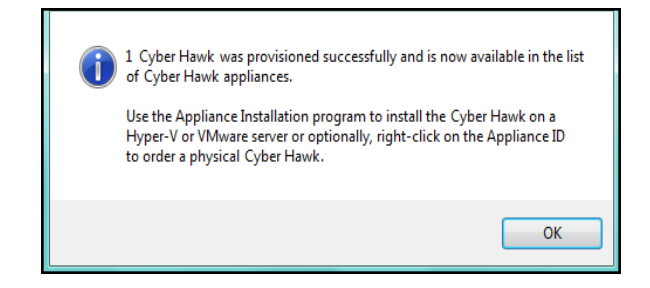

5. Select the OK button to view the newly provisioned Cyber Hawk in the Appliances window.

The newly provisioned Cyber Hawk will be displayed in the Appliances window and provisioned as Not Activated.

| Appliances Appliance Override: |              |         | Down           | nload Logs Manage Scans | Manage Reports | Health Check | Maintenar    | nce |   |
|--------------------------------|--------------|---------|----------------|-------------------------|----------------|--------------|--------------|-----|---|
| ( An                           | Appliance ID | Type    | Appliance Type | Site Name               |                |              | Activated    | ٠   | Т |
|                                | O NDA1-      | Virtual | Cyber Hawk     |                         |                |              | Activated    |     | - |
| All Appliances                 | NDA1         | Virtual | Cyber Hawk     |                         |                |              | Not activate | ed  | - |

**RapidFireTools**<sup>®</sup>

6. To complete the Cyber Hawk Activation process, go to <u>www.rapidfiretools.com/nd</u> and download and install the Cyber Hawk Virtual Appliance on a Hyper-V or VMware enabled computer operating within your client's network.

**Note:** For more information about installing the Virtual Appliance, please download the <u>Virtual Appliance Installation Guide for Cyber Hawk</u>.

## Provisioning Additional Detector Legacy Appliances for Deployment

**Note:** Note that this workflow is currently in the process of being phased out in favor of new functionality. See <u>"Provisioning Additional Cyber Hawk Appliances for</u> <u>Deployment" on page 44</u> for instructions on the new workflow.

Follow these steps to provision a Legacy Detector Appliance:

- 1. Run Network Detective and login with your credentials.
- 2. Select the **Appliance** icon on the ribbon bar.

| 💽 Network De | tective |            |            |
|--------------|---------|------------|------------|
|              |         |            | - <u>-</u> |
| Home         | InForm  | Appliances | Connector  |

The Appliances window will be displayed.

3. Select the **Provision Legacy Detector** button to begin the appliance provisioning process.

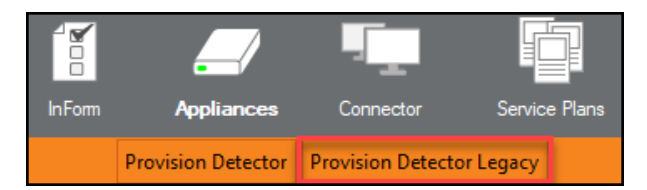

The Provision Legacy Detector window will be displayed.

4. Select the number of Detectors you want to activate, select the Authorization check box, and select the OK button to continue.

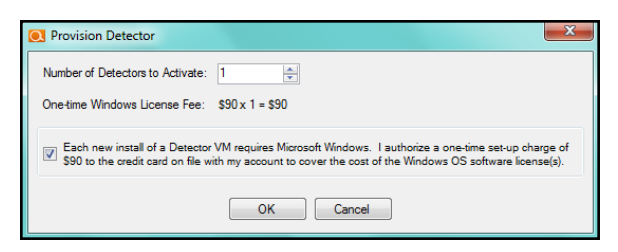

The Detector Provisioned window will be displayed to indicate that the Detector(s) have been provisioned for use.

**RapidFireTools**<sup>®</sup>

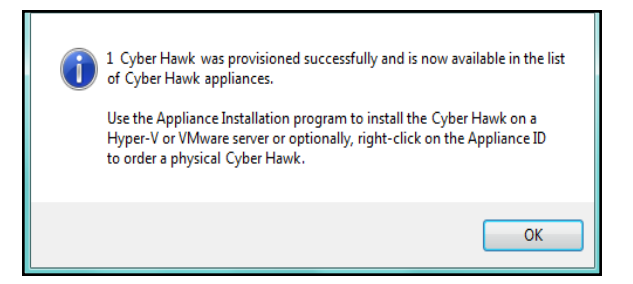

5. Select the OK button to view the newly provisioned Detector in the Appliances window.

The newly provisioned Detector will be displayed in the Appliances window and provisioned as Not Activated.

| Appliances    | Appliance Override: |         | Dow            | nload Logs Manage Scans | Manage Reports | Health Check | Maintenan   | nce  |
|---------------|---------------------|---------|----------------|-------------------------|----------------|--------------|-------------|------|
| ( An          | Appliance ID        | Type    | Appliance Type | Site Name               |                | A            | ctivated    | * T  |
| -             | O NDA1-             | Virtual | Cyber Hawk     |                         |                | A            | ctivated    | -    |
| Al Appliances | MDA1                | Virtual | Cyber Hawk     |                         |                | N            | ot activate | sd - |

6. To complete the Detector Activation process, go to <u>www.rapidfiretools.com/nd</u> and download and install the Detector Virtual Appliance on a Hyper-V or VMware enabled computer operating within your client's network.

**Note:** For more information about installing the Virtual Appliance, please download the Virtual Appliance Installation Guide for Cyber Hawk.

## Cyber Hawk Security Policy Violation Alerts

Whenever Cyber Hawk discovers a potential security policy violation on the network, it alerts your team and helps them respond to and mitigate the issue. This section covers everything you need to know about Cyber Hawk's security policy violation alerts.

### Security Policy Violation Alert Notification Rule Actions

You assign Cyber Hawk an **Action** for each Security Policy being enforced on the network. Whenever Cyber Hawk discovers a potential violation of a Security Policy, it automatically performs the Action.

There are four available Actions. These are:

| Action              | Description and Features                                                                                                    |
|---------------------|----------------------------------------------------------------------------------------------------|
| 1. Email Tech Group | <ol> <li>Send your technicians an <i>Alert Notification</i> directing<br/>them to investigate the issue.</li> <li>Create an Alert item in the Portal.</li> </ol>                                                                                                    |
| 2. Email End User   | <ol> <li>Send an <i>End User Alert Notification</i> to End User(s) in<br/>your client's company.</li> <li>The End User can then decide how your technicians<br/>respond to the Alert. End Users can direct your<br/>company's technicians to:         <ul> <li><i>Investigate the Alert</i>. The Tech Group will then<br/>receive an Alert Notification, and an Alert item will<br/>be created in the Portal.</li> <li><i>Set up an Ignore Rule</i> to ignore the Alert in the<br/>future. The Tech Group will receive an<br/>Ignore Alert Notification and will be prompted to<br/>set up the Ignore Rule.</li> </ul> </li> </ol> |
| 3. Create a Ticket  | Generate a ticket based on the policy violation in your preferred PSA system.           Note:         See "Set Up and Assign a Ticketing/PSA System           Integration to a Site Using Cyber Hawk" on page 98.                                                                                                    |
| 4. None             | Take no action.                                                                                                    |

#### **RapidFireTools**<sup>®</sup>

### Set Up End User Alert Notifications

You can set up Cyber Hawk to send **End User Alert Notifications** whenever Cyber Hawk discovers a possible security policy violation on the network.

**Tip:** End User Alerts allow the client to give your technicians some guidance in responding to a particular security alert.

To configure end user alerts:

1. From the Site, click the Cyber Hawk icon to open the Cyber Hawk management screen.

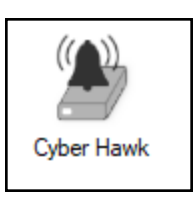

2. If necessary, click the chevron button **I** to expand the **Notification Rules** panel.

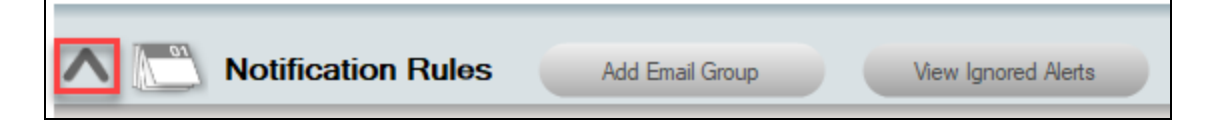

3. To send the notifications to a new email group, click Add Email Group.

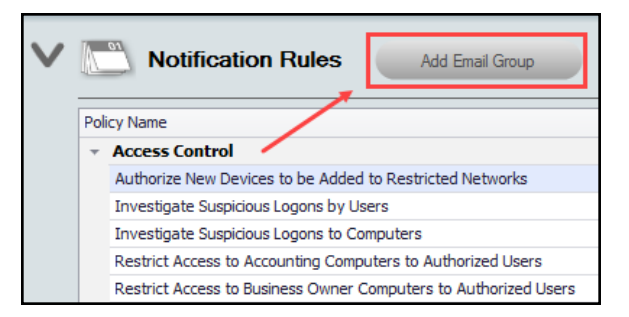

4. Enter the new email group **Name**, select the **Group Type** (End User), then enter the **Designated Tech Group** who will respond to the End User *Investigate* and *Ignore* requests.

| O Add Email Group      | Σ                                     |
|------------------------|---------------------------------------|
| Name:                  | Your Client Company Group             |
| Group Type:            | End User 🔹                            |
| Designated Tech Group: | Cust A - Tech Team 💌                  |
| To                     | business.owner @yourclientcompany.com |
|                        | OK Cancel                             |

Enter the email addresses for the End User Group. Click **To...** to select from users assigned to your Network Detective account. You can also type in the addresses manually. Click **OK**.

5. For each policy that you wish to send notifications, select **Email End User** from the **Action** drop-down menu in the list of policy names.

| Action         | Group Name           |
|----------------|----------------------|
|                | A                    |
| Email Tech     | Cust A - Tech Team 🔹 |
| Email Tech     | Cust A - Tech Team 🔹 |
| Email Tech     | Cust A - Tech Team 🔹 |
| None           | None                 |
| None           | Cust A - Tech Team 🔹 |
| Email End User | Cust A - Tech Team 🔹 |
| Create Ticket  | Cust A - Tech Team 🔹 |
| Email Tech     | Cust A - Tech Team 🔹 |

**Note:** The list of policy names displays the list of security policies currently being enforced at the Site. To modify the policy configuration, see <u>"Edit Policies</u> <u>Enforced at a Site" on page 251</u>.

6. Select the Email Group name from the Group Name drop-down menu.

| Action         | Group Name                |   |
|----------------|---------------------------|---|
|                |                           | * |
| Email Tech     | r Cust A - Tech Team 🔻    |   |
| Email Tech     | r Cust A - Tech Team 🔻    |   |
| Email Tech     | r Cust A - Tech Team 🔹    |   |
| Email End User | r Customer A              |   |
| Email Tech     | Customer A                | Ш |
| Email Tech     | Your Client Company Group | J |
| Email Tech     | r Cust A - Tech Team 🔻    |   |
| Email Tech     | r Cust A - Tech Team 🔹    |   |

#### **RapidFireTools**<sup>®</sup>

The chosen End User Email Group will now receive security policy violation alerts when Cyber Hawk discovers anomalies, changes, or threats on the network.

#### More about End User Security Policy Violation Alert Notifications

This purpose of the End User Notifications feature is to notify individuals within your client's company about Security Policy Violations via selected Cyber Hawk Alerts.

In cases where your technicians will require guidance from your client as to how your technicians should to respond to a particular Security Policy Violation Alert, you can configure Cyber Hawk to send End User Alert Notifications directly to email recipients in your client's company.

| SECURITY POLICY VIOLATION                                                                                                    |
|----------------------------------------------------------------------------------------------------|
| We have detected the following security policy violation. We need your assistance in determining what action to take.            |
| Attempted access of system restricted to IT administrators only by a non-IT admin.                                               |
| <ul> <li>myclientsnetwork.com\dc09</li> <li>mcn\rsmith</li> </ul>                                                                |
| Verify the user should have access to the IT Admin Only restricted system. If they should, properly tag the user as an IT Admin. |
| Do you want us to investigate this issue further?                                                                                |
| Yes No                                                                                                    |

Upon your client's receipt of an Alert, your client can assign To Do items to your technicians. The To Do items may request that your technicians:

- Investigate the Alert
- Assign an Ignore Rule to a specific Alert to address False Positives

End User Alerts are configured and controlled by a Notification Rule assigned to a specific Security Policy. Notification Rules are configured either through the use of the Notification Rules setup or the Policy Configuration features located within the Cyber Hawk Settings window.

### Set Up Tech Group Alert Notifications

You can set up Cyber Hawk to send **Tech Group Alert Notifications** whenever Cyber Hawk discovers a possible security policy violation on the network. To do this:

1. From the Site, click the Cyber Hawk icon to open the Cyber Hawk management screen.

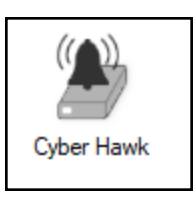

2. If necessary, click the chevron button loss to expand the **Notification Rules** panel.

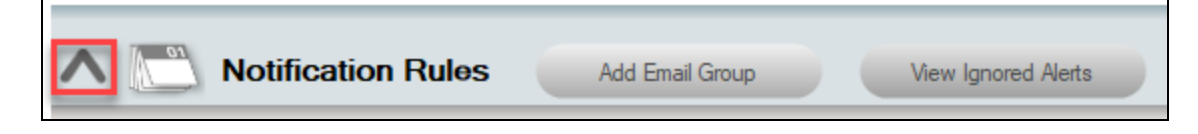

3. To send the notifications to a new email group, click Add Email Group.

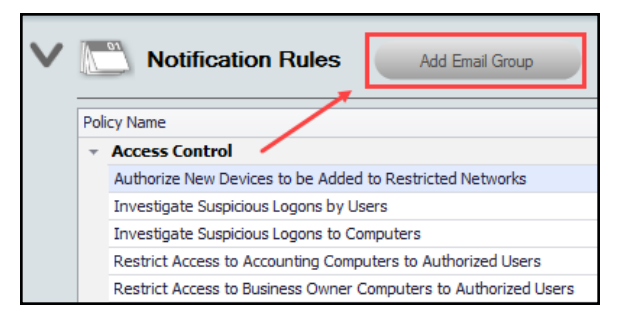

4. Enter the new email group Name and select the Group Type (Tech ).

| 💽 Add Email Group      |                                                              | ×      |
|------------------------|--------------------------------------------------------------|--------|
| Name:                  | Example Tech Group                                           |        |
| Group Type:            | Tech                                                         | $\sim$ |
| Designated Tech Group: |                                                              | $\sim$ |
| To                     | <type a="" address="" email="" enter="" new="" to=""></type> |        |
|                        | OK Cancel                                                    |        |

Enter the email addresses for the Tech User Group. Click **To...** to select from users assigned to your Network Detective account. You can also type in the addresses manually. Click **OK**.

5. For each policy that you wish to send notifications, select **Email Tech** from the **Action** drop-down menu in the list of policy names.

| Action         |   | Group Name |   |
|----------------|---|------------|---|
|                |   |            |   |
| Email End User | • |            | • |
| Email Tech     | • |            | • |
| None           |   | None       | • |
| Email End User |   | None       | • |
| Create Ticket  |   | None       | • |
| Email Tech     | Ŧ | None       | • |
| Email Tech     | • | None       | • |

**Note:** The list of policy names displays the list of security policies currently being enforced at the Site. To modify the policy configuration, see <u>"Edit Policies</u> <u>Enforced at a Site" on page 251</u>.

6. Select the Email Group name from the Group Name drop-down menu.

| Action         |   | Group Name                             |   |   |
|----------------|---|----------------------------------------|---|---|
|                |   |                                        |   |   |
| Email End User | • |                                        | • |   |
| Email Tech     | - |                                        | • |   |
| Create Ticket  | • | Global Tech Group                      | ٠ | l |
| Create Ticket  | • | Internal IT                            |   |   |
| Create Ticket  | • | My MSP Technicians<br>New Group Global |   |   |
| Email Tech     | • |                                        |   |   |
| Email Tech     | • |                                        | U |   |
|                |   |                                        | * |   |

The chosen Tech Email Group will now receive security policy violation alerts when Cyber Hawk discovers anomalies, changes, or threats on the network.

## Managing and Deleting "Ignore" Alert Rules

With Cyber Hawk, you have the ability to select Alerts that you can "Ignore" through the use of the RapidFire Tools Portal's Ignore Alert process as a method to minimize Cyber Hawk alerting on ACT false positives.

In order to view and delete Ignore Alert Rules assigned to a particular alert for a Site associated with your Cyber Hawk Appliance, you can use the **View Ignored Alerts** feature.

Follow these steps to view and delete Cyber Hawk Alert ignore rules:

- 1. Run Network Detective and log in with your credentials.
- 2. Open your Site associated with your Cyber Hawk and view the Cyber Hawk Settings.
- 3. Select the **View Ignored Alerts** button located on the Daily Alerts bar in the Cyber Hawk Settings window.

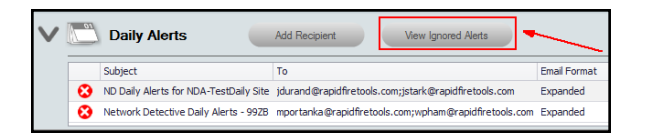

4. The Ignored Alerts window will be displayed.

| Alert Type                          | Alert Details                    | Ignored Recipient |
|-------------------------------------|----------------------------------|-------------------|
| New profile                         |                                  | All recipients    |
| New profile                         |                                  | All recipients    |
| New profile (Business Owner's comp  | uter)                            | All recipients    |
| Critical patches not applied timely |                                  |                   |
| Critical patches not applied timely |                                  |                   |
| Critical patches not applied timely |                                  |                   |
| Critical patches not applied timely |                                  |                   |
| Unusual logon time by user          |                                  |                   |
| Unusual logon time by user          |                                  |                   |
| Unusual logon time by user          |                                  |                   |
| Unusual logon time by user          |                                  |                   |
| New High Severity Internal Vulnerab | ity 1.3.6.1.4.1.25623.1.0.807574 |                   |
| New profile (Business Owner's comp  | uter)                            |                   |
|                                     |                                  |                   |
|                                     |                                  |                   |

5. Select the X icon next to the Ignore Alert rule that you would like to delete.

| Alert Type                               | Alert Details                       | Ignored Recipient |
|------------------------------------------|-------------------------------------|-------------------|
| New profile                              | Select the X to Disable the Ignore  | Al recipients     |
| New profile                              | Alert Rule after you Save and Close | All recipients    |
| New profile (Business Owner's computer)  | the ignored wents window            | Al recipients     |
| Critical patches not applied timely      |                                     |                   |
| Critical patches not applied timely      |                                     |                   |
| Critical patches not applied timely      |                                     |                   |
| Critical patches not applied timely      |                                     |                   |
| Unusual logon time by user               |                                     |                   |
| Unusual logon time by user               |                                     |                   |
| Unusual logon time by user               |                                     |                   |
| Unusual logon time by user               |                                     |                   |
| New High Severity Internal Vulnerability | 1.3.6.1.4.1.25623.1.0.807574        |                   |
| New profile (Business Owner's computer)  |                                     |                   |
|                                          |                                     |                   |
|                                          | Save & Oten Decard & Oten           |                   |

- 6. Selected Ignore Alert rules will be grayed out indicating that these rules will be deleted after the Alert Rule settings are saved.
- 7. After selecting the Ignore Alert rules that you want to delete, select the **Save & Close** button in the Ignored Alerts window.

| 🖲 lgi   | rored Alerts                             |                              | ×                 |
|---------|------------------------------------------|------------------------------|-------------------|
|         | Alert Type                               | Aiert Details                | Ignored Recipient |
| 3       | New profile                              |                              | All recipients    |
| $\odot$ | New profile                              |                              | All recipients    |
| Θ       | New profile (Business Owner's computer)  |                              | All recipients    |
| $\odot$ | Critical patches not applied timely      |                              |                   |
| 0       | Critical patches not applied timely      |                              |                   |
| 0       | Critical patches not applied timely      |                              |                   |
| 3       | Critical patches not applied timely      |                              |                   |
| 0       | Unusual logon time by user               |                              |                   |
| Θ       | Unusual logon time by user               |                              |                   |
| $\odot$ | Unusual logon time by user               |                              |                   |
| Θ       | Unusual logon time by user               |                              |                   |
| 3       | New High Severity Internal Vulnerability | 1.3.6.1.4.1.25623.1.0.807574 |                   |
| $\odot$ | New profile (Business Owner's computer)  |                              |                   |
|         |                                          |                              |                   |
|         |                                          | Save & Close Discard & Close |                   |

## Cyber Hawk Security Alert Email Summaries

Cyber Hawk can generate Weekly and Monthly Security Alert Email Summaries. These summaries provide an overview of all issues detected on the network. Use the Security Alert summaries to communicate the value of your security service to your clients.

| Weekly Security Alert Summary                                                                                                    |
|----------------------------------------------------------------------------------------------------|
| Summary                                                                                                    |
| Site: Customer C<br>Period: Monday, April 30, 2018 - Sunday, May 6, 2018                                                                                                    |
| This is your weekly summary showing all security issues detected. In all, 259 issues were detected. Based on your current configuration, 58 email notifications were sent and 35 tickets created. |
| Details                                                                                                    |
| Security Issues - Week over Week                                                                                                    |

To configure Weekly and Monthly Security Alert Summaries:

- 1. Open Cyber Hawk from your Site.
- 2. Click Email Configuration.
- 3. Click the **Summary Emails** tab.

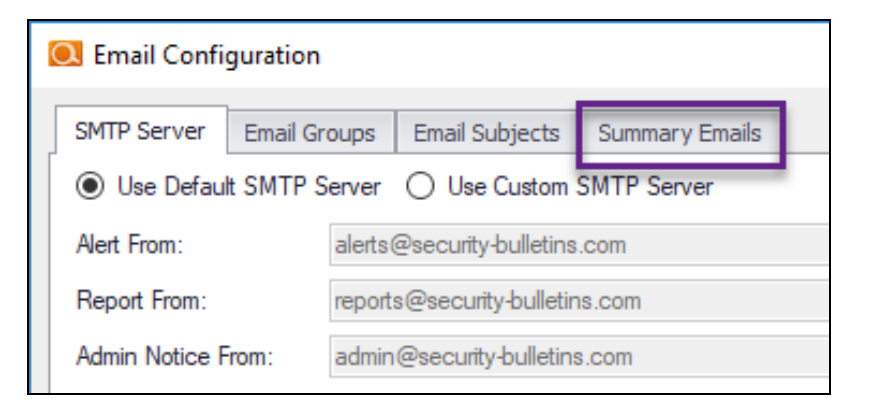

4. Choose whether to enable **Weekly** and **Monthly** Summaries. Select the Recipient Email Group from the **To:** drop down menu.

#### **RapidFireTools**°

| SMTP Serve        | Email Groups                | Email Subjects     | Summary Emails        | ]               |    |
|-------------------|-----------------------------|--------------------|-----------------------|-----------------|----|
|                   | Entail Groups               | Email Subjects     |                       |                 |    |
| - Weekly Sum      | mary                        |                    |                       |                 |    |
| Summary of a      | lerts and changes           | sents every week ( | on Moanday at 8 A     | М.              |    |
| Enabled           |                             |                    |                       |                 |    |
| To: -I            | Please Select -             |                    |                       | •               |    |
| Subject:          |                             |                    |                       |                 |    |
|                   |                             |                    |                       |                 |    |
|                   | Send Now                    |                    |                       |                 |    |
| Monthly Sun       | mary                        |                    |                       |                 |    |
| Summary of a      | lerts and changes           | sents every month  | on the first day of t | he month at 8 A | М. |
| · ·               | -                           |                    |                       |                 |    |
| Enabled           |                             |                    |                       |                 |    |
| Enabled           |                             |                    |                       |                 |    |
| To:               | Please Select -             |                    |                       | •               |    |
| To: -<br>Subject: | Please Select -             |                    |                       | •               |    |
| To: Subject:      | Please Select -<br>Send Now |                    |                       | •               |    |
| To: -             | Please Select -<br>Send Now |                    |                       | •               |    |
| To: Subject:      | Please Select -             |                    |                       | •               |    |

- 5. Enter a **Subject** line for the email.
- 6. Click Save & Close.

You can also click **Send Now** to immediately send the email. Otherwise, it will be sent at the time noted in the interface.

#### What's in the Cyber Hawk Alert Summaries?

A comparison of high and medium level issues week over week or month over month

Security issues by day of the week

A table containing high risk security issues, including number of occurrences and issue type

A table containing medium risk security issues, including number of occurrences and issue type

Number of tickets created

High risk security issues detected, but not alerted (you can change your security policies in order to act on these issues and generate alerts)

Assets with the most alerts (such as PCs or printers)

Users with the most security issues

User and permission changes on the network (users added, removed, or promoted to administrator)

#### What's in the Cyber Hawk Alert Summaries?

Group security policy changes

Network changes (such as the addition of new devices)

#### **RapidFireTools**\*

## Security Policy Details

The table below documents each Security Policy, including the <u>"Smart Tags" on page 156</u> that must be used in combination with the policy.

| Policy (policies with red<br>background require Smart Tag<br>configuration)      | Description of policy                                                                                                    | Required Tag(s)                                                        | Smart Tag<br>Category |
|----------------------------------------------------------------------------------|----------------------------------------------------------------------------------------------------|------------------------------------------------------------------------|-----------------------|
| Authorize New Devices to be<br>Added to Restricted Networks                      | Notify when new devices are connected to specified IP Range(s)                                                                                                    | Restricted Network                                                     | IP Ranges             |
| Investigate Suspicious Logons<br>by Users                                        | Notify if user logs in outside of normal time frames based on algorithmic analaysis of individual users login behavior                                                                                                    | n/a                                                                    | n/a                   |
| Investigate Suspicious Logons to Computers                                       | Notify if user logs into computer that they have not logged into previously                                                                                                    | n/a                                                                    | n/a                   |
| Restrict Access to Accounting<br>Computers to Authorized<br>Users                | Designate assets that only specified users should log into. Notify if non authorized users perform interactive logon. (Requires both tags to function)                                                                                               | Accounting<br>Computer;<br>Accounting User                             | Computers;<br>Users   |
| Restrict Access to Business<br>Owner Computers to<br>Authorized Users            | Designate assets that only specified users should log into. Notify if non authorized users perform interactive logon. (Requires both tags to function)                                                                                               | Business Owner PC;<br>Business Owner                                   | Computers;<br>Users   |
| Restrict Access to Computers<br>Containing ePHI to Authorized<br>Users           | Designate assets that only specified users should log into. Notify if non<br>authorized users perform interactive logon. (Requires both tags to function)<br>If EPHI is discovered on EPHI authorized devices during file scan it will be<br>ignored | HIPAA/EPHI<br>Authorized<br>Computer;<br>HIPAA/EPHI<br>Authorized User | Computers;<br>Users   |
| Restrict Access to IT Admin<br>Only Restricted Computers to<br>IT Administrators | Designate assets that only specified users should log into. Notify if non authorized users perform interactive logon. (Requires both tags to function)                                                                                               | Restricted IT; Admin<br>Only IT Admin                                  | Computers;<br>Users   |
| Restrict Access to Systems in                                                    | Designate assets that only specified users should log into. Notify if non                                                                                                    | PCI/CDE Authorized                                                     | Computers;            |

| Policy (policies with red<br>background require Smart Tag<br>configuration)                                                                                                    | Description of policy                                                                                       | Required Tag(s)                      | Smart Tag<br>Category |
|----------------------------------------------------------------------------------------------------|----------------------------------------------------------------------------------------------------|--------------------------------------|-----------------------|
| the Cardholder Data<br>Environment (CDE) to<br>Authorized Usersauthorized users perform interactive logon. If Cardholder Data I is<br>discovered on CDE authorized devices during file scan it will be ignored   |                                                                                                    | Computer; PCI/CDE<br>Authorized User | Users                 |
| Restrict IT Administrative       Notify if users account is promoted to Administrator access rights         Access to Minimum Necessary       Notify if users account is promoted to Administrator access rights |                                                                                                    | n/a                                  | n/a                   |
| Restrict Users that are Not       Notify if a user logs into more than one computer         Authorized to Log into Multiple       Computer Systems                                                               |                                                                                                    | Single Desktop User                  | Users                 |
| Strictly Control the Addition of<br>New Local Computer<br>Administrators                                                                                                    | Notify if new local administrator account is created or local user is promoted to local administrator       | n/a                                  | n/a                   |
| Strictly Control the Addition of<br>New Users to the Domain                                                                                                    | Notify if new user accounts are added to the domain                                                         | n/a                                  | n/a                   |
| Strictly Control the Addition of<br>Printers                                                                                                    | Notify if printers/printer drivers are detected that are not tagged as authorized                           | Authorized Printer                   | Printers              |
| Strictly Control the Creation of<br>New User Profiles                                                                                                    | Notify if new user profile is detected (when user accesses system for first time)                           | n/a                                  | n/a                   |
| Strictly Control the Removal of<br>Users from the Domain                                                                                                    | Notify if user account is removed from domain                                                               | n/a                                  | n/a                   |
| Backup all Windows servers<br>(Unitrends)                                                                                                    | Notify if Windows servers are not properly backed up (requires Unitrends credentials in scan configuration) | n/a                                  | n/a                   |
| Backup all Hyper-V servers<br>(Unitrends)       Notify if Hyper V Servers are not properly backed up (requires Unitrends<br>credentials in scan configuration)                                                   |                                                                                                    | n/a                                  | n/a                   |

| Policy (policies with red<br>background require Smart Tag<br>configuration)                             | Description of policy                                                                                                    | Required Tag(s)              | Smart Tag<br>Category |
|----------------------------------------------------------------------------------------------------|----------------------------------------------------------------------------------------------------|------------------------------|-----------------------|
| Backup all VMware servers<br>(Unitrends)                                                                | Notify if VMware servers are not properly (requires Unitrends credentials in scan configuration)                                                | n/a                          | n/a                   |
| Investigate all backup failures<br>(Unitrends)                                                          | Investigate all backup failures<br>(Unitrends)Notify if Unitrends server backup fails (requires Unitrends credentials in<br>scan configuration) |                              | n/a                   |
| Changes on Locked Down<br>Computers should be Strictly<br>Controlled                                    | Notify when specified devices have software added/removed, drive changes (removable drive)                                                      | Locked Down                  | Computers             |
| Enable automatic screen lock<br>for users with access to<br>sensitive information                       | Notify if user logs into device that does not have automatic screen lock enabled                                                                | Sensitive User               | Users                 |
| Enable automatic screen lock<br>on computers with sensitive<br>information                              | Notify if devices do not have automatic screen lock enabled PII discovered<br>on devices tagged as Sensitive Computer will be ignored           | Sensitive Computer           | Computers             |
| Install Critical Patches for DMZ<br>Computers within 30 Days                                            | DMZ is designated by tagging to closely monitor critical patch application                                                                      | DMZ computer                 | Computers             |
| Install Critical Patches on<br>Network Computers within 30<br>Days                                      | Notify if devices are missing critical patches                                                                                                  | n/a                          | n/a                   |
| Restrict Internet Access for<br>Computers that are Not<br>Authorized to Access the<br>Internet Directly | Notify if specified devices connect to the internet                                                                                             | No Direct Internet<br>Access | Computers             |
| Strictly Control the Clearing of<br>System and Audit Logs                                               | Notify if event logs are cleared                                                                                                    | n/a                          | n/a                   |

| Policy (policies with red<br>background require Smart Tag<br>configuration)               | Description of policy                                                                                       | Required Tag(s)                   | Smart Tag<br>Category |
|-------------------------------------------------------------------------------------------|----------------------------------------------------------------------------------------------------|-----------------------------------|-----------------------|
| Detect malicious software and<br>potential security breaches<br>(Breach Detection System) | Notify if ransomware, malware or footholds are detected on network devices (scan runs once per week)        | n/a                               | n/a                   |
| Only store cardholder data on designated systems                                          | Cardholder Data discovered on devices tagged as PCI/CDE Authorized<br>Computer will be ignored              | PCI/CDE Authorized<br>Computer    | Computers             |
| Only store ePHI on designated systems                                                     | EPHI discovered on devices taged as HIPAA/EPHI Authorized Computer will be ignored                          | HIPAA/EPHI<br>Authorized Computer | Computers             |
| Only store Personally<br>Identifiable Information (PII) on<br>systems marked as sensitive | PII discovered on devices tagged as Sensitive Computer will be ignored                                      | Sensitive Computer                | Computers             |
| Detect Network Changes to<br>Internal Networks                                            | Notify when devices are (dis)connected to/from LAN. Guest networks can be ignored via tagging               | Guest Network                     | IP Ranges             |
| Detect Network Changes to<br>Internal Wireless Networks                                   | Notify when devices are (dis)connected to/from wireless networks. Guest networks can be ignored via tagging | Guest Wireless<br>Network         | IP Ranges             |
| Only Connect to Authorized<br>Wireless Networks                                           | Notify if devices on network have connected to SSID not tagged as authorized                                | Authorized SSID                   | SSIDs                 |
| Remediate High Severity<br>Internal Vulnerabilities<br>Immediately (CVSS > 7.0)           | Notify if Level 2 (weekly) scan detects Internal Vulnerablity with CVSS score greater than 7.0              | n/a                               | n/a                   |
| Remediate Medium Severity<br>Internal Vulnerabilities (CVSS ><br>4.0)                     | Notify if Level 2 (weekly) scan detects Internal Vulnerablity with CVSS score greater than 4.0              | n/a                               | n/a                   |
| Strictly control changes to<br>Group Policy                                               | Notify if changes to GPO are detected                                                                       | n/a                               | n/a                   |

| Policy (policies with red<br>background require Smart Tag<br>configuration) | Description of policy                               | Required Tag(s) | Smart Tag<br>Category |
|-----------------------------------------------------------------------------|-----------------------------------------------------|-----------------|-----------------------|
| Strictly control changes to the<br>Default Domain Policy                    | Notify if changes are made to Default Domain policy | n/a             | n/a                   |
| Strictly control DNS on Locked<br>Down Networks                             | Notify of DNS changes to specified IP ranges        | Locked Down DNS | IP Ranges             |

## Cyber Hawk Alert Response Workflows

Whenever Cyber Hawk discovers a potential security issue on the network, it generates an Alert Notification according to rules that you define. (See also <u>"Security Policy</u> <u>Violation Alert Notification Rule Actions" on page 51</u>.)

Cyber Hawk gives you flexibility when responding to potential security issues. Users can respond to these Alert Notifications in several ways, including:

- Cyber Hawk can automatically **create a Ticket in a Ticketing System/PSA** that you specify in the Portal Settings. See <u>"Set Up and Assign a Ticketing/PSA System</u> Integration to a Site Using Cyber Hawk" on page 98.
- Cyber Hawk can automatically **send Tech Group Members an Alert Notification**. Technicians can then investigate the issue by responding to the email notification and To Do item in the Portal.
- Cyber Hawk can **send End Users an Alert Notification**. The End User can assess the issue and then choose to send an Investigate Alert Request to the Tech Group. The Tech Group then investigates the issue.
- Alternatively, End Users can **submit an Ignore Alert Request to the Tech Group**. Tech Group Members then process the Ignore Alert Request.

The section below details each of these workflows.

## Create a Ticket from an Alert

In this use case, Cyber Hawk Alerts that are generated will automatically create Tickets in the Ticketing/PSA System that is configured to operate with the Network Detective Site that is used to manage your Cyber Hawk Appliance.

**Note:** To learn more, see <u>"Set Up and Assign a Ticketing/PSA System Integration to a</u> <u>Site Using Cyber Hawk" on page 98</u>.

After a Daily Alert triggers a Ticket to be automatically generated, the Alert will be placed into the RapidFire Tools Alert Queue. This Alert will be assigned the Status of **Ticket** indicating that a ticket was created on your company's Ticketing/PSA system when the Alert was generated by the Cyber Hawk Appliance.

| Cyber Hawk 📏 | Alerts           |                                                |                               |             |        |
|--------------|------------------|------------------------------------------------|-------------------------------|-------------|--------|
| Alerts 141   | Q Search         |                                                | To Do                         | *           | All    |
|              |                  |                                                |                               |             |        |
| Status 🌲     | Date 🖨           | Message 💠                                      |                               |             |        |
| Ticket       | 7/19/19, 6:05 AM | A user that typically uses only one computer t | vas found to have logged into | multiple sy | stems. |
| Ticket       | 7/19/19, 6:05 AM | A user that typically uses only one computer t | vas found to have logged into | multiple sy | stems. |
| Ticket       | 7/19/19, 6:05 AM | Unauthorized access to a computer in the Car   | dholder Data Environment (CE  | DE).        |        |
| Ticket       | 7/19/19, 6:05 AM | Unauthorized access to a computer in the Car   | dholder Data Environment (CC  | DE).        |        |
| Ticket       | 7/19/19, 6:05 AM | Unauthorized access to a computer in the Car   | dholder Data Environment (CI  | DE).        |        |

You can click on the item to open the item details page, where you can also **Create a To Do** item for the Tech group to investigate.

| Ticke | This alert was sent to the ticketing system. You may also create a To Do item from it.                                                                                                    |
|-------|----------------------------------------------------------------------------------------------------|
| 8     | Backup all Windows servers (Unitrends).                                                                                                    |
|       | Maintaining backups of all server is an essential component from both a backup disaster recovery point of view and an<br>incident recovery point of view. Ensure that all Windows servers on the network are properly backed up using an enterpu<br>backup solution. |
| Alert | Object(s)                                                                                                    |
| D AP  | P01 )                                                                                                    |

## Respond to an Alert Investigation Request (Tech Group)

When Cyber Hawk discovers a potential security issue on the network, it will send you an Alert Notification Email and create a To Do item in the Portal. To respond to the Alert Investigation request:

1. Review the Alert Notification Email and click the link next to the Alert Item.

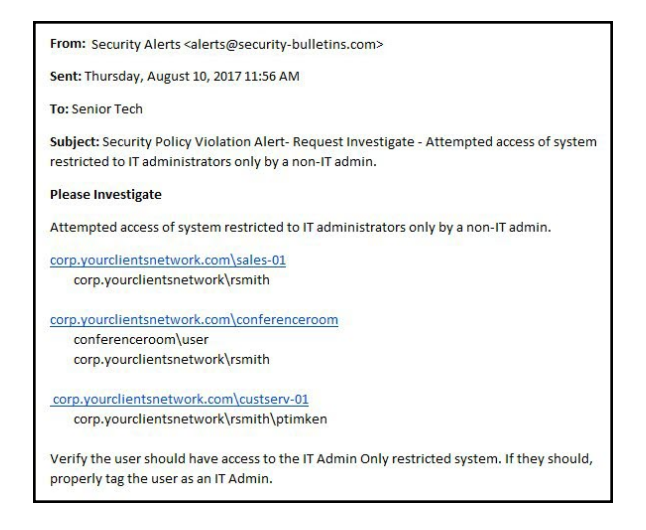

2. The RapidFire Tools Login Page will be displayed. Log in to the Portal using your Network Detective credentials.

| RapidF       | ireTools <sup>®</sup> |
|--------------|-----------------------|
| Username     |                       |
| Password     | Forgot Password?      |
| Remember me  |                       |
| L            | og in                 |
|              | Or                    |
| Ҡ Log in     | with KaseyaOne        |
| Learn More a | bout KaseyaOne        |

After you log in, the Alert Item will appear.

| Cyber Hawk > Alerts > Details                                                                                                    |                              |
|----------------------------------------------------------------------------------------------------|------------------------------|
| Investigate Please investigate and remediate if required.                                                                                                    | Additional Information       |
| Attempted access of system restricted to IT administrators only by a non-IT                                                                                                    | History                      |
| admin.                                                                                                    | Recommended Response Plans * |
| Verify the user should have access to the IT Admin Only restricted system. If they should,<br>properly tag the user as an IT Admin.                                                                                                    | Non Admin Access Alert       |
|                                                                                                    |                              |
| Select the items to act on below:                                                                                                    |                              |
| testcom/desktop-f0                                                                                                    |                              |
| test\dadmin                                                                                                    |                              |
| Action(s):                                                                                                    |                              |
| Add "IT ADMIN" tag to the Users selected above.                                                                                                    |                              |
| Do not send this alert for the selected items again (ignore completely). Create a ticket in TiterRaw (Sensice Board: Help Desk)                                                                                                    |                              |
| NO OP (Debug Only)                                                                                                    |                              |
| at Submit Action a Mark Complete                                                                                                    |                              |
| and mark complete and take no action                                                                                                    |                              |
| Constant and this alter for the selected items again Optive completely).     Crasts a fourt in TypePrev Greek Backet Help Desk     No OP (Debug Chip)     More Anton     Select Complete     Mark Complete     Mark Complete     Mark Complete     Mark Complete |                              |

**RapidFireTools**<sup>°</sup>

**Note:** Click I to the right of the Alert for Additional Information, History, Recommended Response Plans, and Related To Do items.

- 3. Respond to the Alert incident and Investigate Request using these steps:
  - a. Select the **computers, users, or other "items"** referenced within the Investigate Request.

| Cyber Hawk > Alerts > Details                                                                                                    |                              |
|----------------------------------------------------------------------------------------------------|------------------------------|
| Investigate Please investigate and remediate if required.                                                                           | Additional Information       |
| Attempted access of system restricted to IT administrators only by a non-IT                                                         | History                      |
| admin.                                                                                                    | Recommended Response Plans * |
| Verify the user should have access to the IT Admin Only restricted system. If they should,<br>properly tag the user as an IT Admin. | F Non Admin Access Alert     |
| Select the items to act on below:                                                                                                   |                              |
| Action(s):<br>Add "IT ADMIN" tag to the Users selected above.                                                                       |                              |
| Do not send this alert for the selected items again (ignore completely).                                                            |                              |
| Create a ticket in TigerPaw (Service Board: Help Desk)                                                                              |                              |
| Schrötzgrung:                                                                                                    | -                            |

- b. Select the **Action(s)** that will be assigned to the request. In this case, the Actions available for assignment may include:
- Remove or add Cyber Hawk Smart-Tags to computers, users, or other items
- Create a Ticket in the Ticketing System you have Mapped to the Site.
- Assign an Ignore Rule to the Alert by selecting the "Do not send this alert for the selected items again (ignore completely)".
- Cancel the entire request.

| ction(s):                                                                       |                                                                                                    |
|---------------------------------------------------------------------------------|----------------------------------------------------------------------------------------------------|
| Add "IT ADMIN" tag to the Do not send this alert for Create a ticket in TigerPa | he Users selected above.<br>r the selected items again (ignore completely)<br>aw (Service Board: Help Desk) |
| Submit Action                                                                   | Mark Complete                                                                                               |

4. Click **Submit** to complete your response to the Alert.

i. In cases where the Alert has multiple Related Alerts, confirm that you wish to apply the actions to these Alerts, as well.

**Note:** Related Alerts are Alerts that have been duplicated over time as a result of a recurring Security Policy violation.

| Confirm Batch Action                                  |      |         |
|-------------------------------------------------------|------|---------|
| 14 related To Do item(s) will be marked as completed. |      |         |
|                                                       | Back | Confirm |

A confirmation message will appear.

| ОК          |                  |               |
|-------------|------------------|---------------|
| Your        | changes have bee | en processed. |
| <b>&gt;</b> | Continue         |               |
|             |                  |               |

The completed To Do item's Alert will be moved into the Alerts Queue and marked as **Complete**.

| To Do <mark>1315</mark> | Q Search                    |                    | All Items                                            |
|-------------------------|-----------------------------|--------------------|------------------------------------------------------|
| Action \$               | Date ¢                      | Site ¢             | Message \$                                           |
| Complete                | <del>2/26/19, 3:44 PM</del> | New-CyberHawk Site | Install Cyber Hawk                                   |
| Complete                | 2/26/19, 12:53 PM           |                    | Configure Smart Taga                                 |
| Complete                | 2/26/19, 12:53 PM           |                    | Configure Policies and Notifications                 |
| Complete                | 2/26/19, 12:50 PM           |                    | Perform Initial Sean                                 |
| Complete                | 2/26/19, 12:35 PM           |                    | Review Pre-sean Analysis Results and Recommendations |

#### EXAMPLE:

#### Three Alert Response Scenarios using Cyber Hawk

Let's walk through three scenarios where a Technician responds to security alerts sent out by Cyber Hawk:

## #1: "Attempted access of system restricted to IT administrators only by a non-IT admin"

A user is attempting to access a system that should only be accessed by an IT Admin. Cyber Hawk sends you a security alert. You investigate the issue and determine the user is actually an IT Admin and *should* have access to the system. You can use a **Smart Tag** to prevent Cyber Hawk from reporting this "false positive" again. To do this:

| <b>B</b> A                     |                                                                                                    |
|--------------------------------|----------------------------------------------------------------------------------------------------|
|                                | Attempted access of system restricted to IT administrators only by a non-IT admin.                                                                                     |
| V                              | -<br>/erify the user should have access to the IT Admin Only restricted system. If they should, properly tag the user as an IT Admin.                                  |
| elect th                       | e items to act on below:                                                                                                    |
|                                |                                                                                                    |
| 🕑 🖵 t                          | test                                                                                                    |
|                                | test comv                                                                                                    |
|                                | test<br>test'                                                                                                    |
| ction(s):                      | test<br>test                                                                                                    |
| Ction(s):<br>Add "I            | T ADMIN" tag to the Users selected above.                                                                                                    |
| Ction(s):<br>Add "I"<br>Create | TADMIN" tag to the Users selected above.       send this alert for the selected items again (ignore completely).       a ticket in TigerPaw (Service Board: Help Desk) |

- 1. Check the users who should have access to the system.
- 2. Check the Add "IT Admin" tag to the Users Selected above option.
- 3. Click Submit.

This will add the **IT Admin Smart Tag** to the selected users. Cyber Hawk will now understand that the selected user should have access to the system.

**Note:** This will also change the Smart Tag configuration in the Cyber Hawk settings for this Site.

## #2: "Unauthorized access to a computer in the Cardholder Data Environment (CDE)"

Here's another example. You receive an alert that there is unauthorized access to a computer in the Cardholder Data Environment (CDE). You investigate the issue and
determine the computer is actually *not* part of the CDE. To prevent this issue from occurring again, you can remove the **"PCI/CDE Computer" Smart Tag** from the selected systems. To do this:

| Inve                      | sligate Please investigate and remediate if required.                                                                                                    |
|---------------------------|----------------------------------------------------------------------------------------------------|
| 6                         | Unauthorized access to a computer in the Cardholder Data Environment (CDE).                                                                                          |
|                           | Because of its sensitive nature, access to any system in the CDE should be highly restricted. If the user should have access, tag them as a PCI/CDE Authorized User. |
| Select                    | the items to act on below:                                                                                                    |
|                           | test.j t.com\desktop-                                                                                                    |
|                           | J test. i .com/desktop-                                                                                                    |
| Action(                   | J test,com\desktop                                                                                                    |
| Action(                   | test, .com\desktop-                                                                                                    |
| Action(                   |                                                                                                    |
| Action(<br>Add            |                                                                                                    |
| Action( Add Ren Dor Creat |                                                                                                    |

- 1. Check the systems to remove from the CDE
- 2. Check Remove "PCI / CDE Computer" tag from the selected computers.
- 3. Click Submit.

Cyber Hawk will now understand that the computer is NOT part of the CDE.

**Note:** This will also change the Smart Tag configuration in the Cyber Hawk settings for this Site.

#### #3: "New medium severity internal vulnerabilities were found"

As a result of the internal vulnerability scan performed by Cyber Hawk, a medium severity internal vulnerability is discovered on the network.

In this example, this alert does not have a defined **Action** in the Cyber Hawk Security Policy Notification Rules. Cyber Hawk reports the issue as an alert item viewable in the RapidFire Tools Portal under the **Alerts Queue**.

You open the Alert in the Alerts Queue. You can then **Create a To Do item** for the technician group, or you can **Create a Ticket** in your chosen PSA/ticketing system. You choose to **Create a To Do item**.

| New T<br>system. | his alert has not been proce                                            |                                  |                                          |                         |
|------------------|-------------------------------------------------------------------------|----------------------------------|------------------------------------------|-------------------------|
|                  |                                                                         | essed. You may convert it int    | o a To Do item, or send it strai         | ght to your ticketing   |
| Ð                | New medium severity inte<br>Medium severity vulnerabilitie<br>possible. | rnal vulnerabilities were fo     | und.<br>network security and should be a | iddressed as quickly as |
| Alert Obj        | ject(s)                                                                 |                                  |                                          |                         |
| CVSS: 4          | .3 - SSL/TLS: Report Weak Cip                                           | oher Suites (1.3.6.1.4.1.25623.1 | .0.103440)                               | view details            |

In this case, there are no smart tags associated with this alert. Click **View Details** to review the diagnostic forensic information.

| Investigate Please investigate and remediate if required.                                                                                                    |                        |
|----------------------------------------------------------------------------------------------------|------------------------|
| New medium severity internal vulnerabilities were found.<br>Medium severity vulnerabilities represent potential threats to network security and should be addressed as quickly as possible. |                        |
| Select the items to act on below:                                                                                                    |                        |
| CVSS: 5 - Use LDAP search request to retrieve information from NT Directory Services (1.3.6.1.4.1.25623.1.0.12105)                                                                          |                        |
| Action(s): Do not send this alert for the selected items again (ignore completely).                                                                                                    |                        |
| 🛪 Submit 🗸 Mark Complete                                                                                                    |                        |
|                                                                                                    | -                      |
| Diagnostic details will appear as a result of the Cyber Hav                                                                                                    | /k scan. This includes |

| A Medium CVSS: 5                                                                                                    | OID: 1.3.6.1.4.1.25623.1.0.10736                                                           | Port: 135 / tcp                                      |  |
|----------------------------------------------------------------------------------------------------|--------------------------------------------------------------------------------------------|------------------------------------------------------|--|
| NVT Name                                                                                                    |                                                                                            |                                                      |  |
| Summary                                                                                                    | numeration Reporting                                                                       |                                                      |  |
| Distributed Computing Environ<br>host can be enumerated by com                                                                                                    | nment / Remote Procedure Calls (DCE/RPC) or<br>nnecting on port 135 and doing the appropri | MSRPC services running on the remote<br>ate queries. |  |
| Affected Nodes                                                                                                    |                                                                                            |                                                      |  |
| Impact                                                                                                    |                                                                                            |                                                      |  |
| An attacker may use this fact                                                                                                    | t to gain more knowledge about the remote h                                                | ost.                                                 |  |
| Controll                                                                                                    |                                                                                            |                                                      |  |
| Filter incoming traffic to the Vulnerability Detection Result Here is the list of DCE/RPC of                                                                                       | nis ports.<br>or MSRPC services running on this host via                                   | the TCP protocol:                                    |  |
| Filter incoming traffic to the Vulnerability Detection Result Here is the list of DCE/RPC of Port:                                                                                 | nis ports.<br>or MSRPC services running on this host via<br>Je                             | the TCP protocol:                                    |  |
| Filter incoming traffic to the<br>Vulnerability Detection Result<br>Here is the list of DCE/RPC of<br>Port:<br>. Name of issue<br>. Issue summ                                     | ns ports.<br>or MSRPC services running on this host via<br>Le<br>ary                       | the TCP protocol:                                    |  |
| Filter incoming traffic to the<br>Vulnerability Detection Result<br>Here is the list of DCE/RPC /<br>Port:<br>Name of issue<br>Issue summ<br>Affected Noo                          | ue<br>ary<br>des                                                                           | the TCP protocol:                                    |  |
| Filter incoming traffic to the<br>Vulnerability Detection Result<br>Here is the list of DCE/RPC /<br>Port:<br>Name of issue<br>Issue summ<br>Affected Noo<br>Impact                | ue<br>ary<br>des                                                                           | the TCP protocol:                                    |  |
| Filter incoming traffic to the<br>Vulnerability Detection Result<br>Here is the list of DCE/RPC /<br>Port:<br>Name of issue<br>Issue summ<br>Affected Noo<br>Impact<br>Proposed So | ue<br>ary<br>des                                                                           | the TCP protocol:                                    |  |

# Send the Tech Group an Alert Investigation Request (End User)

You can configure Cyber Hawk to send End Users an Alert Notification whenever a scan reveals a possible security policy violation on the network.

When Cyber Hawk discovers a potential issue, the end user will receive a Security Policy Violation email. This email describes the Alert and allows you to decide whether the Tech Group should investigate the issue further.

In order to request that the Tech Group investigate an issue, follow these steps:

1. Click Yes to initiate the investigation request.

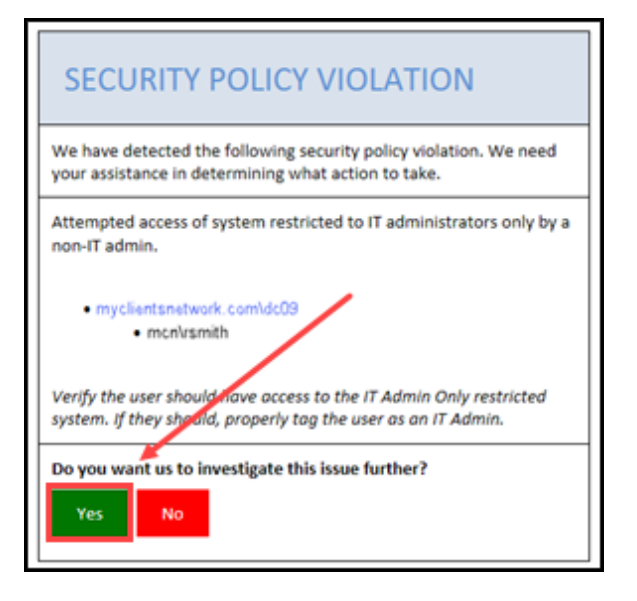

A web browser will open and display a page for you to create an Investigate Request.

2. Enter an optional note and click Request Investigation.

| 0            | Attempted access of system restricted to IT<br>administrators only by a non-IT admin.<br>Verify the user should have access to the IT Admin Only restricted<br>system. If they should, properly tag the user as an IT Admin. | Recommended Response Plans                                   Image: The set of the set of the set |
|--------------|----------------------------------------------------------------------------------------------------|----------------------------------------------------------------------------------------------------|
| -<br>-       | and the second sector of the                                                                                                    |                                                                                                    |
| Notes (Optio | onal)                                                                                                    |                                                                                                    |
| Q R          | equest Investigation                                                                                                    |                                                                                                    |

**Note:** End Users only see the screen above. They do not see the **To Do** or **Alerts** tabs.

A confirmation will appear indicating that your request has been sent to the Tech Group and added to the RapidFire Tools Portal To Do List.

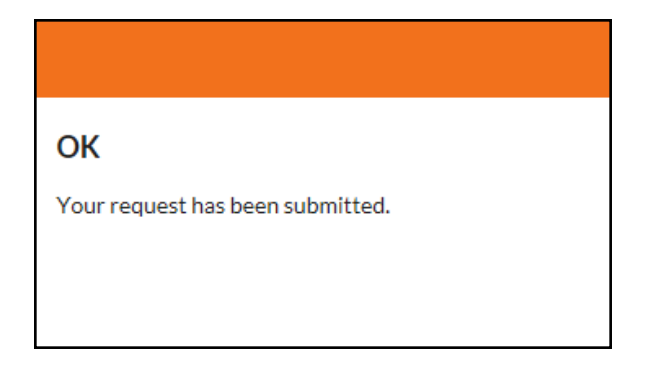

An Investigate To Do item will be created for the technicians assigned to service the End User's network.

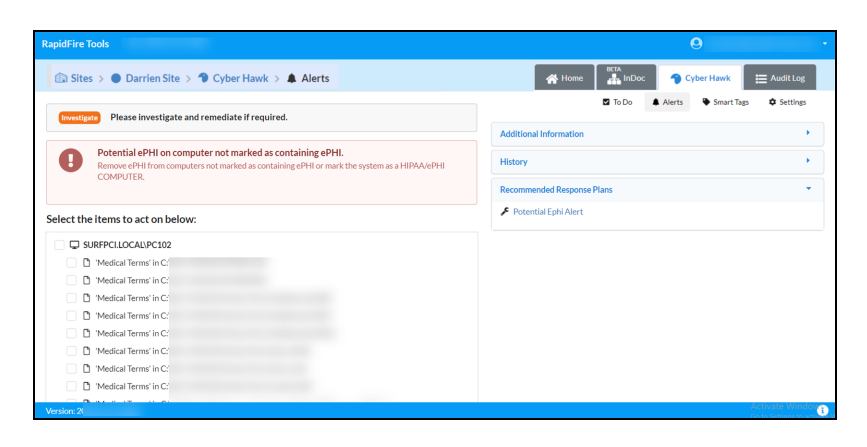

For details on how the Tech Group responds to End User Alert Investigation Requests, look <u>here</u>.

## Request that the Tech Group Ignore an Alert (End User)

When an End User receives a Security Policy Violation notification, the user can opt to ignore the alert. This is helpful when the user knows that the alert is a "false positive," i.e. an accident or error.

The End User can pass this information along to the Tech Group to inform them to ignore the alert. To do this:

1. Click **No** in the Security Policy Violation email to initiate the Ignore Alert Request.

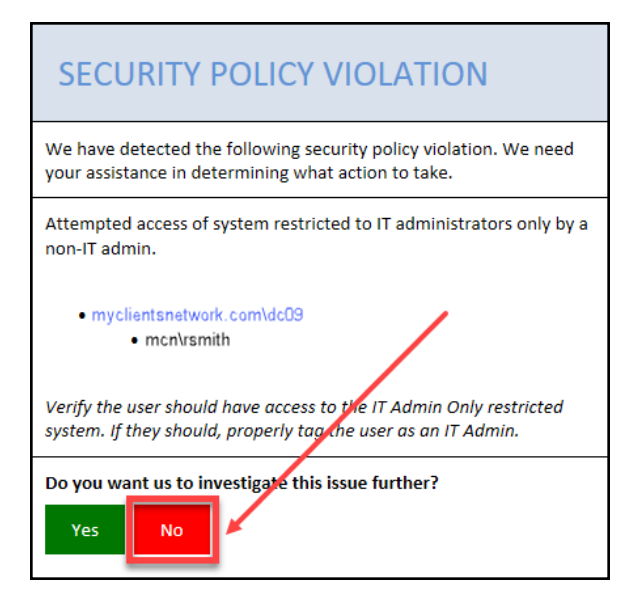

A web browser will open and display a page for you to create a request to ignore the alert.

2. Complete the Request Ignore page by adding an optional note and selecting a **Reason** for the issue to be ignored. Then click **Request Ignore**.

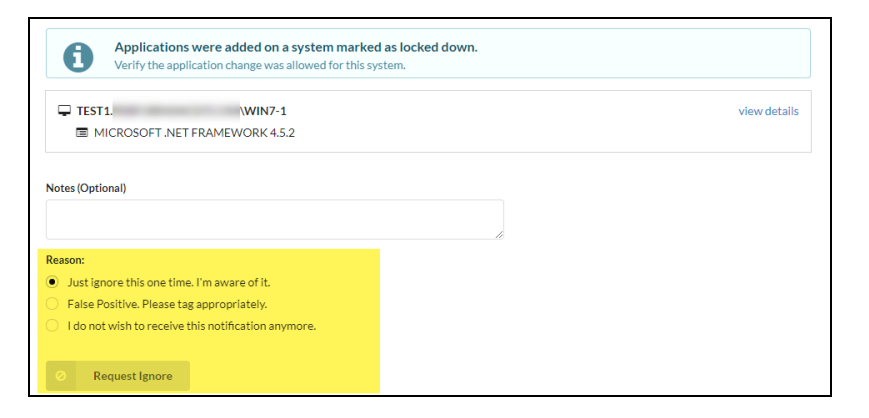

A confirmation will appear indicating that your ignore request has been sent to the Tech Group and added to the RapidFire Tools Portal To Do List.

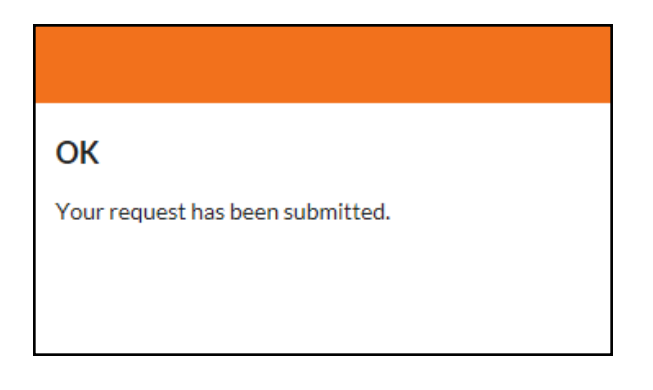

An Ignore Request is then sent to the technicians assigned to service the End User's network.

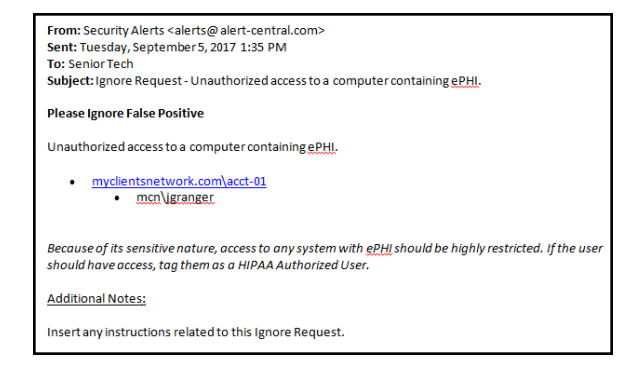

## Process an Ignore Alert Request (Tech Group)

When an End User requests that an issue be ignored, the Tech Group will receive an Ignore Request notification. Ignore Requests direct technicians to apply an Ignore Rule to an Alert. This helps eliminate false positives.

To process an Ignore Alert Request as a member of the Tech Group:

1. Click the link in the Ignore Request email.

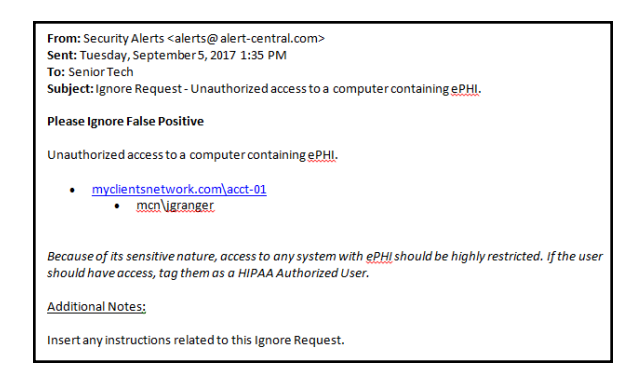

**RapidFireTools**°

2. The RapidFire Tools Login Page will be displayed. Log in to the Portal using your Detective credentials.

| RapidFireTools |                  |  |  |  |
|----------------|------------------|--|--|--|
| Username       |                  |  |  |  |
| Password       | Forgot Password? |  |  |  |
| Remember me    |                  |  |  |  |
| Lo             | og in            |  |  |  |
|                | Or               |  |  |  |
| K Log in       | with KaseyaOne   |  |  |  |
| Learn More al  | bout KaseyaOne   |  |  |  |

3. After you log in, the Alert Item will appear.

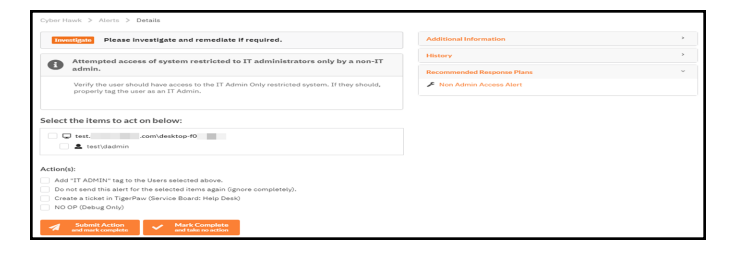

**Note:** Click I to the right of the Alert for Additional Information, History, Recommended Response Plans, and Related To Do items.

- 4. Additional Information and History section headings to review any additional details concerning the Alert.
- 5. Respond to the Alert incident and Ignore Request using these steps:
  - a. Select the **computers, users, or other "items"** referenced within the Ignore Request.
  - b. Select the **Action(s)** that will be assigned to the request. In this case, the Ignore Actions available for assignment may include:

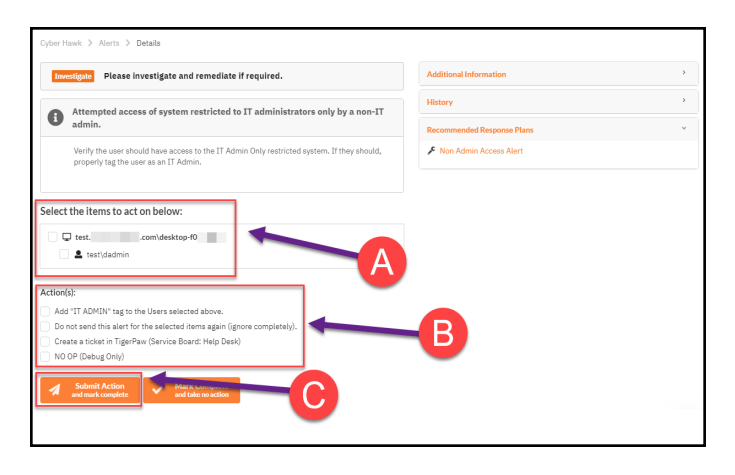

- Remove or add Cyber Hawk Smart-Tags to computers, users, or other items.
- Assign an Ignore Rule to the Alert by selecting the "Do not send this alert for the selected items again (ignore completely)".
- Create a Ticket in the Ticketing System you have Mapped to the Site.
- Cancel the entire request by selecting no Actions and selecting the Mark Complete button.

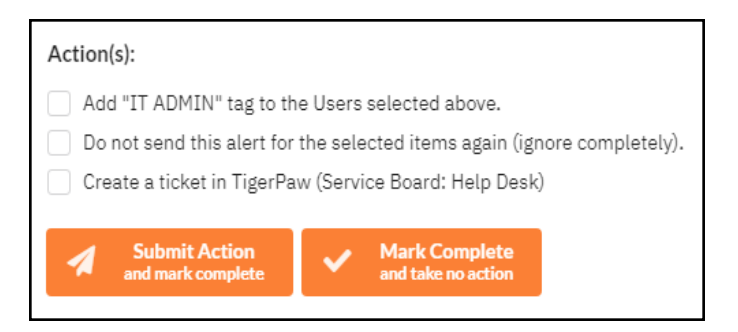

#### **RapidFireTools**\*

**Note:** The user can perform both the remove/add Smart-Tag Action along with creating an Ignore Rule or any other Action simultaneously when processing the Alert's To Do item.

- c. Select the **Submit** button to complete the processing of the Ignore Request To Do item.
- 6. This window is displayed in cases where you are processing an Alert that has one or more "Related Alerts".

| Confirm Batch Action                                  |      |         |
|-------------------------------------------------------|------|---------|
| 14 related To Do item(s) will be marked as completed. |      |         |
|                                                       | Back | Confirm |

7. Related Alerts are essentially alerts that have been duplicated on a day by day basis as a result of a recurring Security Policy violation. Select the Confirm button to complete the To Do item and close any Related Alerts.

A Confirmation of your submission will be displayed

| ОК          |                 |               |
|-------------|-----------------|---------------|
| Your        | hanges have bee | en processed. |
| <b>&gt;</b> | Continue        |               |
|             |                 |               |

The completed To Do item's Alert will be moved into the Alerts Queue contained within the RapidFire Tools Portal with a Status assigned as Complete

| To Do 1315 | Q Search                     |                    | All Items 🔹 🗌 Hide Related                           |
|------------|------------------------------|--------------------|------------------------------------------------------|
| Action ¢   | Date ¢                       | Site ‡             | Message ¢                                            |
| Complete   | 2/26/19, 3:44 PM             | New GyberHawk Site | Install Cyber Hawk                                   |
| Complete   | <del>2/26/19, 12:53 PM</del> |                    | Configure Smart Tags                                 |
| Complete   | 2/26/19, 12:58 PM            |                    | Configure Policies and Notifications                 |
| Complete   | <del>2/26/19, 12:50 PM</del> |                    | Perform Initial Sean                                 |
| Complete   | <del>2/26/19, 12:35 PM</del> |                    | Review Pre-sean Analysis Results and Recommendations |

## Using the RapidFire Tools Portal

This section covers using the RapidFire Tools Portal for Cyber Hawk. The RapidFire Tools Portal gives your tech group and end users at the client's site more capabilities in responding to Cyber Hawk security policy violation alerts.

| Alerts                                                                          | 85    |
|---------------------------------------------------------------------------------|-------|
| How Long Do Alerts Last in the Portal?                                          | 86    |
| View and Process Alerts                                                         | 86    |
| Alert Item Statuses                                                             | 87    |
| Filter Alert Queue by Status                                                    | 89    |
| Revert Completed Alerts Back to the To Do Items                                 | 90    |
| To Dos                                                                          | 94    |
| How Long Do To Do Items Last in the Portal?                                     | 95    |
| View and Process To Dos                                                         |       |
| Create To Do Items from Alerts                                                  | 96    |
| Set Up and Assign a Ticketing/PSA System Integration to a Site Using Cyber Hawk | 98    |
| Step 1 — Gather Credentials and Set Up your PSA System                          | 98    |
| Step 2 — Set Up a Connection to your Ticketing System/PSA                       | 99    |
| Step 3 — Map your Cyber Hawk's Site to a Ticketing System/PSA Connection        | 105   |
| Set Up Autotask Integration                                                     | 108   |
| Set Up Autotask (SOAP) Integration                                              | 111   |
| Set Up ConnectWise REST Integration                                             | 116   |
| Set Up ConnectWise SOAP Integration                                             | . 125 |
| Set Up Kaseya BMS Integration                                                   | 127   |
| Set Up Portal Branding                                                          | 128   |
| Set Custom Portal Theme                                                         | 130   |
| Set Custom Portal Subdomain                                                     | 131   |
| Set Custom Company Name                                                         | 132   |
| Set Custom Company Logo                                                         | 133   |
| Set Up a Custom Subdomain to Access the RapidFire Tools Portal                  | 134   |
| Set Up Custom SMTP Server Support                                               | 137   |
| Allow Clients to Access Portal and Manage Tickets                               | 140   |
| Step 1 — Create Site Restricted User in Portal                                  | 140   |
| Step 2 — Assign User to Site                                                    | 141   |
| Step 3 — Assign User to Technician Role                                         | 142   |

| Manage Users (Global Level)                                   |  |
|---------------------------------------------------------------|--|
| Users and Global Access Roles                                 |  |
| Add User at Global Level                                      |  |
| Edit User at Global Level                                     |  |
|                                                               |  |
| RapidFire Tools Portal Site Roles                             |  |
| RapidFire Tools Portal Site Roles Manage Site Data Collectors |  |

## Alerts

When Cyber Hawk discovers a potential security policy violation, it creates an item in the **Alerts** sub-tab.

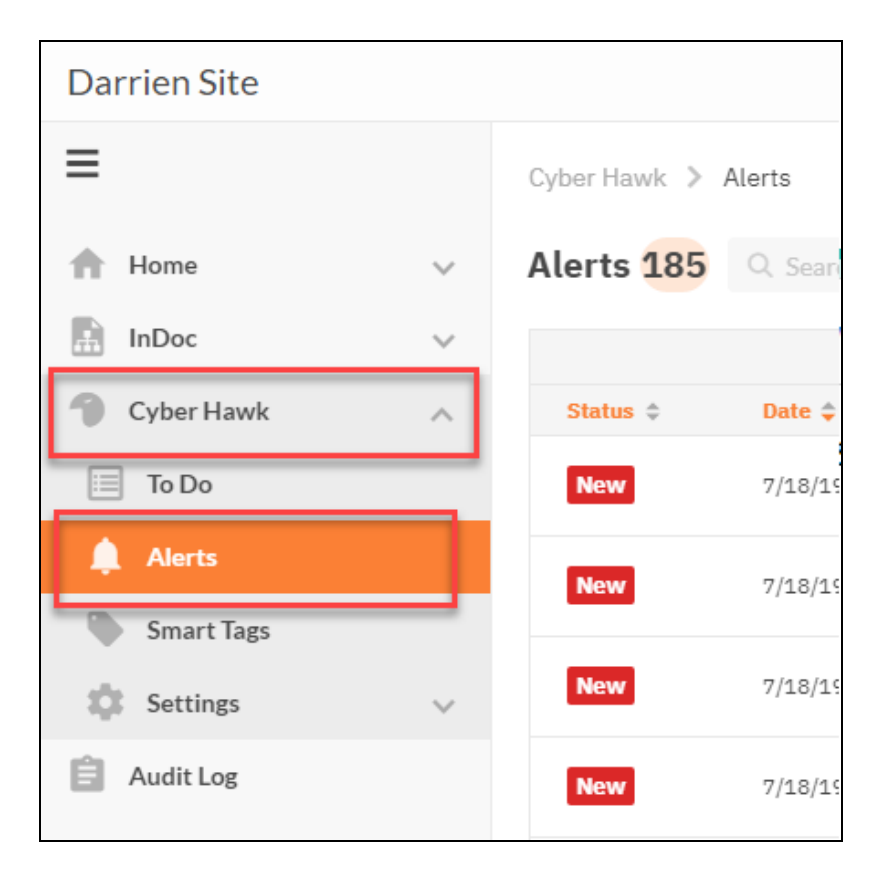

The Alerts tab provides a "bird's eye view" of all suspicious activity on the target network. Every issue identified by Cyber Hawk appears in the **Alerts** tab.

| Darrien Site                                     |   |                |                   |                                            |                             |                |             |   |
|--------------------------------------------------|---|----------------|-------------------|--------------------------------------------|-----------------------------|----------------|-------------|---|
| =                                                |   | Cyber Hawk 💙 J | Alerts            |                                            |                             |                |             |   |
| A Home                                           | ~ | Alerts 185     | Q. Search         |                                            | All Alerts                  | *              | Past 7 Days | • |
| InDoc                                            | ~ |                |                   |                                            |                             |                |             |   |
| Cyber Hawk                                       | ^ | Status 💠       | Date ‡            | Message ¢                                  |                             |                |             |   |
| 🔲 To Do                                          |   | Complete       | 7/11/19, 10:40 PM | A user that typically uses only one comput | er was found to have logger | d into multipl | e systems.  |   |
| Alerts                                           |   | To Do          | 7/11/19, 10:41 PM | Unauthorized access to an accounting con   | aputer.                     |                |             |   |
| <ul> <li>Smart Tags</li> <li>Settings</li> </ul> | ~ | Complete       | 7/11/19,10:41 PM  | Unauthorized access to an accounting con   | aputer.                     |                |             |   |
| Audit Log                                        |   | To Do          | 7/11/19, 10:41 PM | Unauthorized access to an accounting com   | iputer.                     |                |             |   |
|                                                  |   | To Do          | 7/11/19, 10:41 PM | Unauthorized access to an accounting con   | iputer.                     |                |             |   |
|                                                  |   | Complete       | 7/11/19, 10:41 PM | Unauthorized access to an accounting com   | nputer.                     |                |             |   |
|                                                  |   | Complete       | 7/11/19, 10:41 PM | Unauthorized access to an accounting com   | aputer.                     |                |             |   |

#### **RapidFireTools**°

Each Alert's entry in the Queue presents the Alert's Status, the Date the Alert was generated, which Site it is associated with and the Message that was generated as part of the Alert's creation.

### How Long Do Alerts Last in the Portal?

Cyber Hawk Alert Items are retained in the Alert Queue for a period of 2 weeks before being removed from the RapidFIre Tools Portal.

See also:

- "View and Process Alerts" below
- "Alert Item Statuses" on the facing page
- "Filter Alert Queue by Status" on page 89
- <u>"Create To Do Items from Alerts " on page 96</u>
- "Revert Completed Alerts Back to the To Do Items" on page 90

### View and Process Alerts

To view and process Alert items:

1. Visit <u>https://www.youritportal.com</u> and log into the RapidFire Tools Portal using your login credentials.

| RapidF       | -ireTools'      |
|--------------|-----------------|
| Username     |                 |
| Password     | Forgot Password |
| Remember me  |                 |
| L            | .og in          |
|              | Or              |
| Ҟ Log in     | with KaseyaOne  |
| Learn More a | about KasevaOne |

2. Open your Site and go to the **Cyber Hawk tab > Alerts**.

| Darrien Site |                     |
|--------------|---------------------|
| ≡            | Cyber Hawk 📏 Alerts |
| 👚 Home 🗸 🗸   | Alerts 185 Q Sear   |
| 🗄 InDoc 🗸 🗸  |                     |
| Cyber Hawk   | Status 🗢 🛛 Date 🖨   |
| 📃 To Do      | New 7/18/19         |
| 🛕 Alerts     | New 7/18/19         |
| Smart Tags   |                     |
| Settings 🗸 🗸 | New 7/18/19         |
| Audit Log    | <b>New</b> 7/18/19  |

3. Click on an Alert item to investigate the issue and access additional features.

| Cyber Hawk 📏 | Alerts           |                                              |                             |       |             |   |
|--------------|------------------|----------------------------------------------|-----------------------------|-------|-------------|---|
| Alerts 185   | Q Search         |                                              | All Alerts                  | *     | Past 7 Days | * |
|              |                  |                                              |                             |       |             |   |
| Status 🖨     | Date 💠           | Message \$                                   |                             |       |             |   |
| To Do        | 7/16/19, 6:05 AM | Unauthorized access to a computer containing | ePHI.                       |       |             |   |
| To Do        | 7/16/19, 6:05 AM | Unauthorized access to a computer containing | ePHI.                       |       |             |   |
| To Do        | 7/16/19, 6:05 AM | Unauthorized access to a computer containing | ePHI.                       |       |             |   |
| To Do        | 7/16/19, 6:05 AM | Unauthorized access to a computer containing | ePHI.                       |       |             |   |
| To Do        | 7/16/19, 6:05 AM | Unauthorized access to a computer containing | ePHI.                       |       |             |   |
| To Do        | 7/16/19, 6:05 AM | Unauthorized access to a computer in the Car | dholder Data Environment (G | CDE). |             |   |
| To Do        | 7/16/19, 6:05 AM | Unauthorized access to a computer in the Car | dholder Data Environment (( | CDE). |             |   |

## Alert Item Statuses

For each Alert in the Alert Queue, a Status is assigned.

These statuses are:

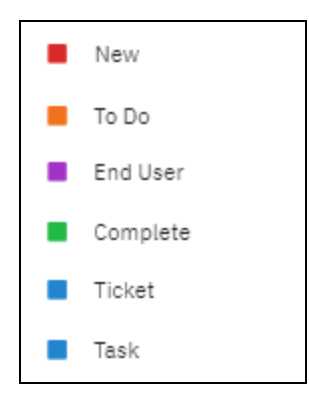

**New** – Cyber Hawk has discovered a security policy violation, but you have not assigned an **Action** to this policy. Click on the item to create a new To Item for your Tech Group to investigate, or a create a ticket in your PSA.

**To Do** – this status indicates that the Alert is associated with an open To Do item. The Tech Group has been assigned to investigate this issue. You can view the list of issues assigned to the Tech Group from the To Do tab.

**End User** – this status indicates that the Alert has been sent to an end user at the client site. The End User will review the alert and request that your Tech Group investigate or ignore the issue.

**Complete** – this status indicates that an Alert associated with a To Do item has been processed and closed. You can click on the item to revert/reopen it.

**Ticket** – this status indicates that an Alert's notification rule was set to automatically generate a Ticket in the Ticketing/PSA system configured to operate with the Cyber Hawk system and a specific Site used to manage a Cyber Hawk.

**Task** – this status is for tasks that must be completed to advance a compliance assessment using Audit Guru.

## Filter Alert Queue by Status

1. Select the Alerts view.

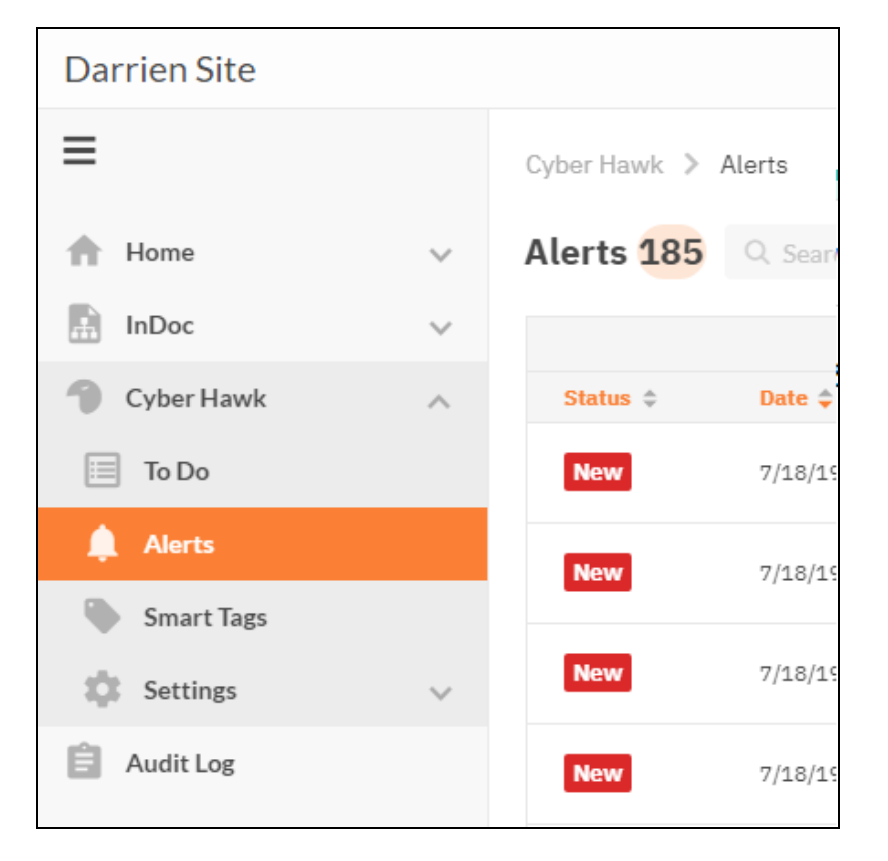

2. Select the Status for the types of Alerts that you want to be displayed in the Alerts Queue.

| Cyber Hawk 义 | Alerts           |                                              |          |          |   |             |   |
|--------------|------------------|----------------------------------------------|----------|----------|---|-------------|---|
| Alerts 185   | Q. Search        |                                              | All Aler | rts      | • | Past 7 Days | * |
|              |                  |                                              | All Al   | erts     |   |             |   |
| Status 🖨     | Date \$          | Message \$                                   |          | New      |   |             |   |
| To Do        | 7/16/19, 6:05 AM | Unauthorized access to a computer containing | ge 📕 1   | Fo Do    |   |             |   |
|              |                  |                                              | <b>E</b> | End User |   |             |   |
| To Do        | 7/16/19, 6:05 AM | Unauthorized access to a computer containing | ;e       | Complete |   |             |   |
| To Do        | 7/16/19, 6:05 AM | Unauthorized access to a computer containing | ;e 🔳 1   | licket . |   |             |   |
| To Do        | 7/16/19, 6:05 AM | Unauthorized access to a computer containing | ePHI.    |          |   |             |   |

3. The Alert Queue list will be updated to display Alert items that are assigned the

#### Status you selected.

| Cyber Hawk 🗦 | Alerts          |                                                                                    |   |
|--------------|-----------------|------------------------------------------------------------------------------------|---|
| Alerts 31    | Q Search        | End User - All                                                                     | * |
|              |                 |                                                                                    |   |
| Status \$    | Date ≑          | Message ≑                                                                          |   |
| End User     | 7/8/19,6:19 PM  | Attempted access of system restricted to IT administrators only by a non-IT admin. |   |
| End User     | 7/8/19, 6:18 PM | Attempted access of system restricted to IT administrators only by a non-IT admin. |   |
| End User     | 7/8/19, 6:18 PM | Attempted access of system restricted to IT administrators only by a non-IT admin. |   |
| End User     | 7/8/19, 6:18 PM | Attempted access of system restricted to IT administrators only by a non-IT admin. |   |
| End User     | 7/8/19, 6:18 PM | Attempted access of system restricted to IT administrators only by a non-IT admin. |   |
| End User     | 7/8/19, 6:18 PM | Attempted access of system restricted to IT administrators only by a non-IT admin. |   |

## Revert Completed Alerts Back to the To Do Items

To move a Completed Alert back to the To Do list for further reinvestigation and Alert Response Action processing you may "Revert" the Completed Alert.

Follow these steps to Revert a Completed Alert item back to the To Do list:

1. Select the **Alerts** view.

| Darrien Site |                     |
|--------------|---------------------|
| ≡            | Cyber Hawk 义 Alerts |
| A Home       | ✓ Alerts 185 Q Sear |
| InDoc        | ~                   |
| Cyber Hawk   | ∧ Status ≎ Date ≎   |
| 🔲 To Do      | New 7/18/19         |
| 🛕 Alerts     | New 7/18/19         |
| Smart Tags   |                     |
| Settings     | New 7/18/19         |
| Audit Log    | New 7/18/19         |

2. To view an Alert's details, click on a Completed Alert item to open the Alert details page.

| Cyber Hawk 🗦 | Alerts           |                                                                             |
|--------------|------------------|-----------------------------------------------------------------------------|
| Alerts 15    | Q Search         | Complete 👻                                                                  |
|              |                  |                                                                             |
| Status 🗢     | Date 🜩           | Message \$                                                                  |
| Complete     | 7/19/19, 6:05 AM | Unauthorized access to a computer in the Cardholder Data Environment (CDE). |
| Complete     | 7/19/19, 6:05 AM | Unauthorized access to a computer in the Cardholder Data Environment (CDE). |
| Complete     | 7/19/19, 6:05 AM | Unauthorized access to a computer in the Cardholder Data Environment (CDE). |

3. The Alert's details page is displayed

#### **RapidFireTools**°

| yber H          | awk > Alerts > Details                                                                                                    |
|-----------------|----------------------------------------------------------------------------------------------------|
|                 | Unauthorized access to a computer in the Cardholder Data Environment<br>(CDE).                                                                                       |
|                 | Because of its sensitive nature, access to any system in the CDE should be highly restricted. If the user should have access, tag them as a PCI/CDE Authorized User. |
| Aler            | t Object(s)                                                                                                    |
| ້ <b>.</b><br>ງ | test\<br>Revert                                                                                                    |

4. Select the Revert button to create a To Do item for the selected Alert.

| Alert Object(s)   |  |
|-------------------|--|
| <b></b><br>♀<br>♀ |  |
| C Revert          |  |

5. The To Do item will be added to the To Do list, and the Alert's To Do item page will be automatically displayed.

| Ð      | Unauthorized access to a computer in the Cardholder Data Environment (CDE).                                                                                                    |
|--------|----------------------------------------------------------------------------------------------------|
|        | Because of its sensitive nature, access to any system in the CDE should be highly restricted. If the user should have access, tag them as a PCI/CDE Authorized User.                                                |
|        |                                                                                                    |
| lect   | the items to act on below:                                                                                                    |
| lect   | the items to act on below:<br>I test.performanceit.com\desktop-f0m1o27<br>L test\dadmin                                                                                                    |
| elect  | the items to act on below:<br>test.performanceit.com\desktop-f0m1o27 test\dadmin                                                                                                    |
| lect   | the items to act on below:  I test.performanceit.com\desktop-f0m1o27  test\dadmin  PCI / CDE AUTHORIZED USER" tag to the Users selected above.                                                                      |
| tion(s | the items to act on below:  I test.performanceit.com\desktop-f0m1o27  test\dadmin  : : "PCI / CDE AUTHORIZED USER" tag to the Users selected above. ove "PCI / CDE COMPUTER" tag from the Computers selected above. |

6. Process the Alert's To Do item as by select the Actions to apply to the Alert and Submit to Complete the item.

#### **RapidFireTools**\*

## To Dos

**To Dos** for Cyber Hawk are Alerts that have been assigned to your Tech Group for investigation.

| To Do           | 11                  |                                                                               |
|-----------------|---------------------|-------------------------------------------------------------------------------|
| <b>T</b> Filter | All Items 🔹         | Search                                                                        |
| Action          | Date                | Message *                                                                     |
| Investigate     | 3/17/2018, 12:00 PM | Unauthorized access to a computer containing ePHI.                            |
| Investigate     | 3/20/2018, 12:00 PM | New device found on a restricted network.                                     |
| Investigate     | 3/20/2018, 12:01 PM | DNS record added on Locked Down network.                                      |
| Investigate     | 3/30/2018, 12:01 PM | Computer that should not have direct Internet access not properly restricted. |

**Tip:** You can think of **To Dos** as a *sub-status* of Alerts. All To Dos can be viewed in the Alerts tab, where they will have the status of "To Do." To Do items themselves do not have a status; they are just one possible phase in processing alerts using Cyber Hawk. To Do items and the To Do tab help organize alerts that have been assigned to your technicians.

| RapidFireTools       |        | Organizations             |                              |                                                    |                |  |  |
|----------------------|--------|---------------------------|------------------------------|----------------------------------------------------|----------------|--|--|
| Home                 | )<br>V | Granite Partne            | Granite Partners             |                                                    |                |  |  |
| To Do                |        | Ace Group / Granite Pa    | artners / Cyber Hawk / To Do |                                                    |                |  |  |
| Alerts<br>Smart Tags |        | To Do 13 Q Search All Ite |                              |                                                    | All Items 🗸    |  |  |
| Settings             |        | Action $\diamondsuit$     | Date 🔷                       | Message 🌲                                          |                |  |  |
| 🗟 Audit Log          |        | Investigate               | 01-Mar-2024, 9:01 PM         | Unauthorized connection to a wir<br>KaseyaWireless | eless network. |  |  |
|                      |        | Investigate               | 01-Mar-2024, 9:01 PM         | Unauthorized connection to a wir<br>itswifi 2.4    | eless network. |  |  |

When you set up Cyber Hawk at a Site, you can choose to:

- A. Configure a Notification Action to assign To Dos to the Tech Group automatically (see <u>"Set Up Tech Group Alert Notifications" on page 55</u>)
- B. Configure a Notification Action to request that an End User evaluate the alert, and then request your Tech Group to *investigate* or *ignore* the issue (see <u>Set Up End</u> <u>User Alert Notifications</u>)

Note: End Users do not receive To Dos.

C. Browse the Alerts queue and choose whether to *manually assign alerts to the Tech* group or create tickets in your favorite PSA/Ticketing system

**Note:** You must perform one of the above actions for your Tech Group to receive To Dos.

## How Long Do To Do Items Last in the Portal?

Cyber Hawk To Do Items are retained in the To Do Queue for a period of 2 weeks before being removed from the RapidFIre Tools Portal.

### View and Process To Dos

To view and process To Do items:

1. Visit <u>https://www.youritportal.com</u> and log into the RapidFire Tools Portal using your login credentials.

| RapidFireTools |                  |  |  |
|----------------|------------------|--|--|
| Username       |                  |  |  |
| Password       | Forgot Password? |  |  |
| Remember me    |                  |  |  |
| Log in         |                  |  |  |
|                | Or               |  |  |
| 🗙 Logi         | n with KaseyaOne |  |  |
| Learn More     | about KaseyaOne  |  |  |

2. From your Cyber Hawk site, click the **To Do** tab.

| RapidFireTools       |          | Organizations         |                                     |                                                                  |
|----------------------|----------|-----------------------|-------------------------------------|------------------------------------------------------------------|
| Home                 | )<br>_   | Granite Partne        | rs                                  |                                                                  |
| To Do                |          | Ace Group / Granite P | artners / Cyber Hawk / <b>To Do</b> |                                                                  |
| Alerts<br>Smart Tage |          | To Do 13              | Q Search                            | All Items 🗸                                                      |
| Settings             | Settings |                       | Date 🔶                              | Message ≑                                                        |
| 💼 Audit Log          |          | Investigate           | 01-Mar-2024, 9:01 PM                | Unauthorized connection to a wireless network.<br>KaseyaWireless |
|                      |          | Investigate           | 01-Mar-2024, 9:01 PM                | Unauthorized connection to a wireless network.<br>itswifi 2.4    |

3. Click on a To Do item to investigate the issue and access additional features.

#### **RapidFireTools**<sup>®</sup>

## Create To Do Items from Alerts

To Do items can be created for Alerts that have been assigned a Status of either "New" or "Ticket" to the Alert when the Alert is viewed in the Alert Queue.

Follow the steps below to create a To Do item from an Alert located in the Alert Queue:

1. Select the Alerts view to access the Alert Queue.

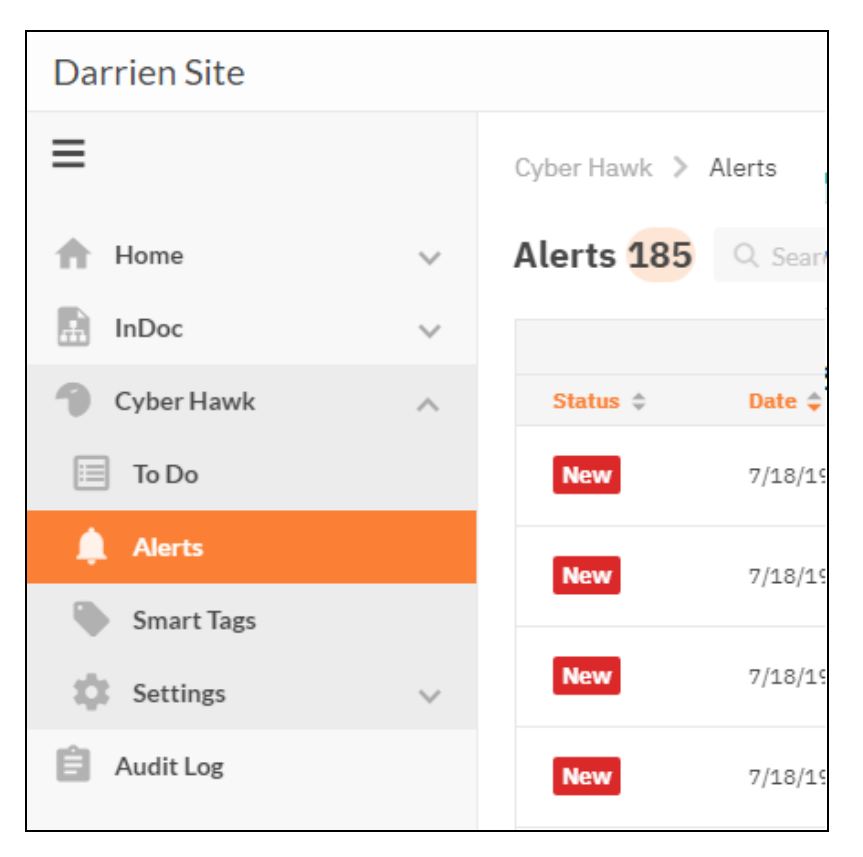

2. Filter the Alerts to view Alert items that have been assigned a Status of either "New" or "Ticket".

| Cyber Hawk > Alerts |                  |                                         |          |   |  |  |  |
|---------------------|------------------|-----------------------------------------|----------|---|--|--|--|
| Alerts 34           | Q Search         |                                         | New      | • |  |  |  |
|                     |                  |                                         | New      |   |  |  |  |
| Status \$           | Date 🗢           | Message ¢                               | To Do    |   |  |  |  |
| New                 | 7/22/19, 6:04 AM | Backup all Windows servers (Unitrends). | End User |   |  |  |  |
|                     |                  |                                         | Complete |   |  |  |  |
| New                 | 7/22/19, 6:04 AM | Backup all Windows servers (Unitrends). | Ticket   |   |  |  |  |
| New                 | 7/22/19, 6:04 AM | Backup all Windows servers (Unitrends). | Task     |   |  |  |  |

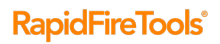

3. Select a specific Alert to view the Alert's details.

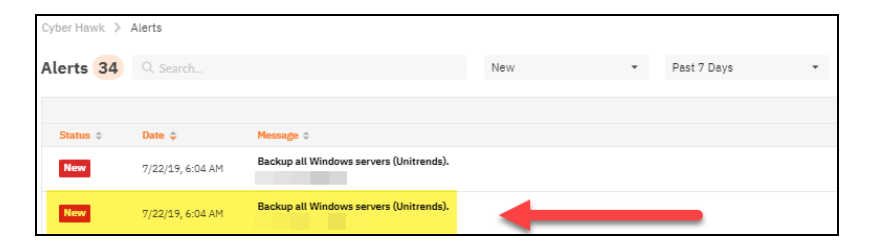

4. The Alert's Details window will be displayed.

| Cyber Hawk > Alerts > Details                                                                                                    |  |  |  |  |  |  |  |
|----------------------------------------------------------------------------------------------------|--|--|--|--|--|--|--|
| New This alert has not been processed. You may convert it into a To Do item, or send it straight to your ticketing system.                                                                                                    |  |  |  |  |  |  |  |
| Backup all Windows servers (Unitrends).                                                                                                    |  |  |  |  |  |  |  |
| Maintaining backups of all server is an essential component from both a backup disaster recovery point of view and an incident recovery point of view. Ensure that all Windows servers on the network are properly backed up using an enterprise backup solution. |  |  |  |  |  |  |  |
| Alert Object(s)                                                                                                    |  |  |  |  |  |  |  |
| DC                                                                                                    |  |  |  |  |  |  |  |
| 🔚 Create To Do 🔲 🖼 Create Ticket                                                                                                    |  |  |  |  |  |  |  |

5. To transform the Alert into a To Do item or generate a Ticket from the Alert, select either the Create To Do or the Create Ticket option.

Or, you can select the Alerts view to return to the Alerts Queue.

If you select the Create To Do option, the To Do item will be added to the To Do list, and the Alert's To Do item page will be automatically displayed.

If you select the Create Ticket option, then a Ticket will be created in the Ticketing/PSA system that is Mapped to the Cyber Hawk Site as defined in the RapidFire Tools Portal Settings.

# Set Up and Assign a Ticketing/PSA System Integration to a Site Using Cyber Hawk

To successfully configure the Autotask, ConnectWise, or Tigerpaw Ticketing/PSA system integration with the RapidFire Tools Portal, you will require the following information for the ticketing system you plan to set up for use with the Portal:

- your Username and Password for your Ticketing System/PSA Integration Account provided by the Ticketing System's manufacturer
- URL for the Ticketing/PSA system's API Integration system access

## Step 1 — Gather Credentials and Set Up your PSA System

Before you begin, you will need:

- Valid Login Credentials for Network Detective
- A Network Detective "Site" for which you wish to export items or create tickets in your PSA
- Valid Login Credentials for your PSA system account (if you wish to integrate Network Detective with multiple PSA accounts, gather credentials for each PSA account)
- Other prerequisites specific to your chosen PSA system (refer to the table below)

Tip: If you're having trouble, see the **Appendices** section in the <u>Network Detective</u> <u>User Guide</u> for more detailed information on how to configure your PSA to integrate with RapidFire Tools products.

| PSA System | PSA Prerequisites                                                                                                    |
|------------|----------------------------------------------------------------------------------------------------|
| Autotask   | <ul> <li>The Autotask SOAP integration has been deprecated (see below). To use the new integration, all you need is a username and password for a non-API user.</li> <li>Autotask Username</li> <li>Autotask Password</li> </ul> |

| PSA System           | PSA Prerequisites                                                                                                    |
|----------------------|----------------------------------------------------------------------------------------------------|
| SOAP (Deprecated)    | <ul> <li>Autotask API Username</li> <li>Autotask API Password</li> </ul>                                                                           |
| REST<br>Connec+Wise  | <ul> <li>ConnectWise REST Public Key</li> <li>ConnectWise REST Private Key</li> <li>ConnectWise Company ID</li> <li>ConnectWise PSA URL</li> </ul> |
| SOAP<br>Connec+Wise™ | <ul> <li>ConnectWise Username</li> <li>ConnectWise Password</li> <li>ConnectWise Company ID</li> <li>ConnectWise PSA URL</li> </ul>                |
| Tigerpaw             | <ul> <li>Tigerpaw Username</li> <li>Tigerpaw Password</li> <li>Tigerpaw API URL</li> </ul>                                                         |

## Step 2 — Set Up a Connection to your Ticketing System/PSA

Follow these steps to set up a Connection to your Ticketing System/PSA in the Portal.

1. Visit <u>https://www.youritportal.com</u> and log into the RapidFire Tools Portal.

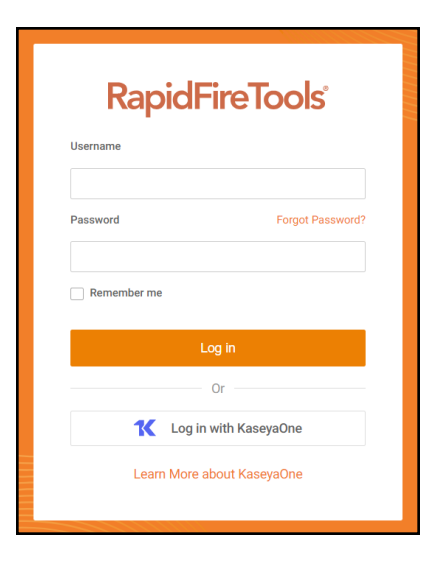

**Note:** In order to configure the Settings in the Portal, you must be a **Master** user in your company's Network Detective account.

2. Click global Settings (Admin)

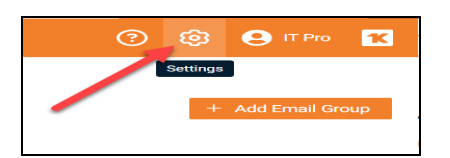

3. Click Connections.

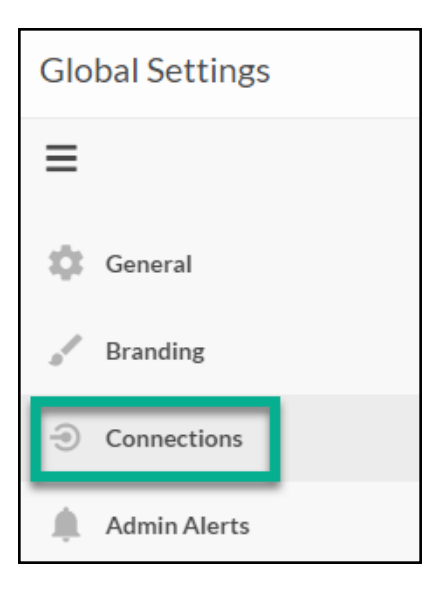

4. Click Add to create a new Ticketing System/PSA Connection.

| Global Settings |                                                                                                    |  |  |  |  |  |  |
|-----------------|----------------------------------------------------------------------------------------------------|--|--|--|--|--|--|
| =               | Global Settings > Connections                                                                                                    |  |  |  |  |  |  |
| Branding        | You do not have any Connections set up yet.<br>You can add one Connection per Cyber Hawk site. Get started by creating a Connection. |  |  |  |  |  |  |
| Onnections      | + Add                                                                                                    |  |  |  |  |  |  |
| Admin Alerts    |                                                                                                    |  |  |  |  |  |  |
| Lusers          |                                                                                                    |  |  |  |  |  |  |

5. In the Setup New Connection window, select the **Connection Type** by selecting the Autotask, ConnectWise, ConnectWise REST, or Tigerpaw system.

|                       | Connecting to other systems enable workflo<br>integrations with your RapidFire Tools modu<br>a Connection Type below to get started | w<br>les. Choose |
|-----------------------|----------------------------------------------------------------------------------------------------|------------------|
| onnection<br>- Choose | <b>Type *</b><br>e Connection Type –                                                                                                | •                |
| Autotas               | sk<br>tWise                                                                                                    |                  |
|                       | tWise REST                                                                                                    |                  |
| Connec                |                                                                                                    | շիդ              |
| Kaseya                | BMS                                                                                                    | $\bigcirc$       |
| Kaseya<br>TigerPa     | BMS                                                                                                    | $\cup$           |

6. Then enter the information required to set up the Connection.

This information will include:

- Username and Password for your Ticketing System/PSA account
- URL for the Ticketing/PSA system API

| Add Connection                                                                                                    | ×   |  |  |  |
|----------------------------------------------------------------------------------------------------|-----|--|--|--|
| Setup New Connection<br>Integrating with PSA and ticketing systems allows automated creation of tickets on a per-<br>site basis. Enter the appropriate ticketing API credentials below. |     |  |  |  |
| Additional setup may be necessary to configure the API user in the specific ticketing system. Please refer to the configuration documentation.                                          |     |  |  |  |
| Connection Type * ConnectWise *                                                                                                    |     |  |  |  |
| youritcompanylogin                                                                                                    |     |  |  |  |
| Company ID * My Client Company                                                                                                    |     |  |  |  |
| PSA URL * https://na.myconnectwise.net                                                                                                    |     |  |  |  |
| O Cancel 🔒 Test Log                                                                                                    | şin |  |  |  |

- 7. Click **Test Login** button to test your Connection login. After a successful test login, the second Add Connection Ticket Details window will be displayed.
- 8. Continue creating your Connection by entering in the necessary Ticket Details for your PSA.

#### **RapidFireTools**\*

| B Ticket Details<br>Specify how tickets should I | e created in the ticketing system. |         |
|--------------------------------------------------|------------------------------------|---------|
| Work Type *                                      | Assigned Resource                  |         |
| Maintenance                                      | ▼ Da }rown                         | •       |
| Pole                                             | Due Date/Time *                    |         |
| Standard MS Engineer                             | * Now + 5                          | Minutes |
|                                                  |                                    |         |
| Issue Type                                       | Sub-Issue Type                     |         |
| Maintenance                                      | vvorkstation                       | •       |
| Queue                                            | Priority *                         |         |
| Level I IT Management                            | ▼ Medium                           | •       |
| Status *                                         | Source                             |         |
| New                                              | * Email                            | •       |
| Test ticket will be created in th                | e account selected below.          |         |
| Q Account Name                                   |                                    |         |
| Account *                                        |                                    |         |
|                                                  |                                    | Ŧ       |

Click **Test Ticket**. The Add Connection Settings Confirmation window will be displayed after the Test Ticket process is successful.

- 9. In the Add Connection Confirm Settings window presented, enter a **Connection Name**.
- 10. Review the Connection's configuration details and click **Save**.

| 🖌 🖉 Confirm [                                                                                                   | Details        |                |              |  |  |  |
|----------------------------------------------------------------------------------------------------|----------------|----------------|--------------|--|--|--|
| <ul> <li>Please confirm the information below before saving your new Connection.</li> <li>Connection</li> </ul> |                |                |              |  |  |  |
|                                                                                                    |                |                |              |  |  |  |
| LW TP 532019 Prod                                                                                               |                |                |              |  |  |  |
| Туре                                                                                                    |                | TigerPaw       |              |  |  |  |
| Login                                                                                                    |                | Performanceit  |              |  |  |  |
|                                                                                                    |                |                |              |  |  |  |
| Ticketing                                                                                                    |                |                |              |  |  |  |
| ervice Board                                                                                                    | Help Desk      | Service Type   | Break/Fi:    |  |  |  |
| ccount                                                                                                    | Performance It | Representative | Ian Alexande |  |  |  |
|                                                                                                    |                |                |              |  |  |  |

The new Connection created will be listed in the Portal's Connection list.

| GI                     | obal Settings > Connections onnections |            |             |   |       |  |
|------------------------|----------------------------------------|------------|-------------|---|-------|--|
| Your Connections + Add |                                        |            |             |   |       |  |
|                        | Name 💠                                 | Туре 💠     | Login 💠     |   |       |  |
|                        | AT                                     | Autotask   | dbrown@.com | 1 |       |  |
|                        | BMS                                    | Kaseya BMS | mw          | / | ii ii |  |

## Step 3 — Map your Cyber Hawk's Site to a Ticketing System/PSA Connection

Follow these steps to map a Ticketing System/PSA Connection to the Network Detective Site associated with your Cyber Hawk.

1. In the Integrations window, click **Add** under Site Mappings. The Map Site to Connection window will be displayed.

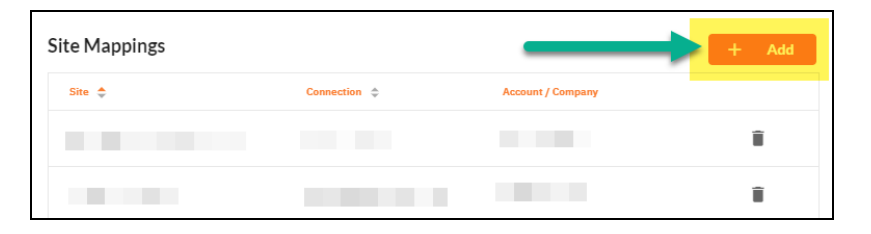

2. Select the Network Detective **Site** you want to assign to this Ticketing System/PSA Integration.

| Site Site below and a Connection to use to create tickets for that Site.     Image: Site Site for Customer ABC   Image: Site Site Site Site Site Site Site Site | Map Site to Connection               | ×                                          |
|----------------------------------------------------------------------------------------------------|--------------------------------------|--------------------------------------------|
| Site   Site for Customer ABC   ConnectWise   Company Lookup   C   C   Select Company*   Customer ABC                                                            | Select a Site below and a Connection | on to use to create tickets for that Site. |
| Site for Customer ABC       ConnectWise         Company Lookup         C       Q         Select Company*         Customer ABC                                   | 🛱 Site                               | 5 <sup>5</sup> Connection                  |
| Company Lookup<br>C Q<br>Select Company*<br>Customer ABC ~                                                                                                    | Site for Customer ABC 🔹              | ConnectWise •                              |
| C Q<br>Select Company*<br>Customer ABC ~                                                                                                    |                                      | Company Lookup                             |
| Select Company*<br>Customer ABC                                                                                                    |                                      | c Q                                        |
| Customer ABC -                                                                                                    |                                      | Select Company *                           |
|                                                                                                    |                                      | Customer ABC 🔹                             |
|                                                                                                    |                                      |                                            |
| Cancel Save                                                                                                    |                                      | Cancel Save                                |

- 3. Next, **select the name of the Connection** that you want use to link the Site to your Ticketing System/PSA.
- 4. After selecting the Connection name, use the **Company Lookup** field to search and select the **Company name** to be referenced when generating Tickets for the selected Site.
- 5. Click **Save**. The Site's mapping to your Ticketing System/PSA Integation will be saved and listed in the Site Mappings list.

| Site Mappings              |              |                   | + Add |
|----------------------------|--------------|-------------------|-------|
| Site 🗢                     | Connection 💠 | Account / Company |       |
| Detect Suspicious Behavior |              | (not required)    | Î     |
|                            |              | (not required)    | Î     |

Your Portal account can now be used to create tickets for any Alerts or To Do items listed in the Portal for the Network Detective Site you selected.

#### **RapidFireTools**°

## Set Up Autotask Integration

The Autotask SOAP integration has been deprecated. To use the new Autotask integration, all you need is a username and password for a non-API user. Here's how it works:

**Note:** Currently, you cannot connect a single Autotask instance to two different RapidFire Tools Portal accounts. If you create a Connection for an Autotask instance to a second RapidFire Tools account, the previous Connection will no longer function.

- From the RapidFire Tools Portal, navigate to global Settings (Admin)
   Connections.
- 2. From Your Connections, click Add.
- 3. From **Connection Type**, select the **Autotask** connection type (as opposed to the deprecated Autotask SOAP connection).

| <b>*</b> <sup>3</sup>                           | Connecting to other systems enable workflow integrations<br>with your RapidFire Tools modules. Choose a Connection<br>Type below to get started. |
|-------------------------------------------------|----------------------------------------------------------------------------------------------------|
| Additior<br>specific                            | al setup may be necessary to configure the API user in the ticketing system. Please refer to the configuration documentation                     |
| Connection Ty                                   | pe *                                                                                                    |
| – Choose C                                      | onnection Type 🗸 🗸                                                                                                    |
| Autotask S                                      | OAP                                                                                                    |
|                                                 | _[اس                                                                                                    |
| Autotask                                        |                                                                                                    |
| Autotask<br>ConnectWi                           | se                                                                                                    |
| Autotask<br>ConnectWi<br>ConnectWi              | se REST                                                                                                    |
| Autotask<br>ConnectWi<br>ConnectWi<br>Kaseya BM | se REST<br>S                                                                                                    |
4. Click Authenticate in Autotask.

| ***          | Add New Connection<br>Connecting to other systems enable workflow integration<br>with your RapidFire Tools modules. Choose a Connection | S |
|--------------|----------------------------------------------------------------------------------------------------|---|
|              | Type below to get started.                                                                                                    |   |
| Connection T | īvne *                                                                                                    |   |
| Autotask     | 162                                                                                                    | ~ |
| Authoriz     | e in Autotask 🕝                                                                                                    |   |
|              |                                                                                                    |   |

5. Log in using your Autotask username and password. We recommend that you create the connection with a user that has **Admin** privileges in Autotask.

| Autotask                       |
|--------------------------------|
| Username                       |
|                                |
| Remember me                    |
| Continue                       |
| Or                             |
| K Log In with KaseyaOne        |
|                                |
| Help & Support   © Kaseya 2024 |

6. If promoted, click Reauthorize to create the connection.

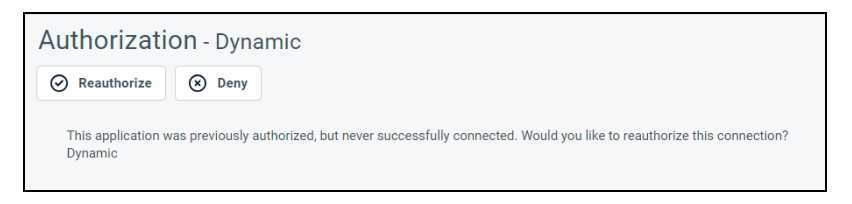

7. Configure the **Test Ticket**. When you finish, the new Autotask connection will become available, where you can map it to a site from **Site Mappings**.

|                         | Ticket Details<br>Specify how ticke<br>system. | ets sho | ould be created in the ticke | eting      |
|-------------------------|------------------------------------------------|---------|------------------------------|------------|
| Autotask Orga           | nization*                                      |         | Ticket Category *            | Learn more |
| - Choose Organization 🗸 |                                                | ~       | – Choose Category –          | ~          |
| Ticket Type *           |                                                |         | Status*                      |            |
| – Choose T              | icket Type –                                   | ~       | – Choose Status –            | ~          |
| Priority *              |                                                |         |                              |            |
| – Choose P              | riority                                        | ~       |                              |            |

## Set Up Autotask (SOAP) Integration

To set up a connection with the Autotask (SOAP) system, you will need to **create an API User in Autotask**. To do this:

- 1. Log in to Autotask with your admin user credentials.
- 2. Click on the **Autotask home** button on the left, then click **Admin**.

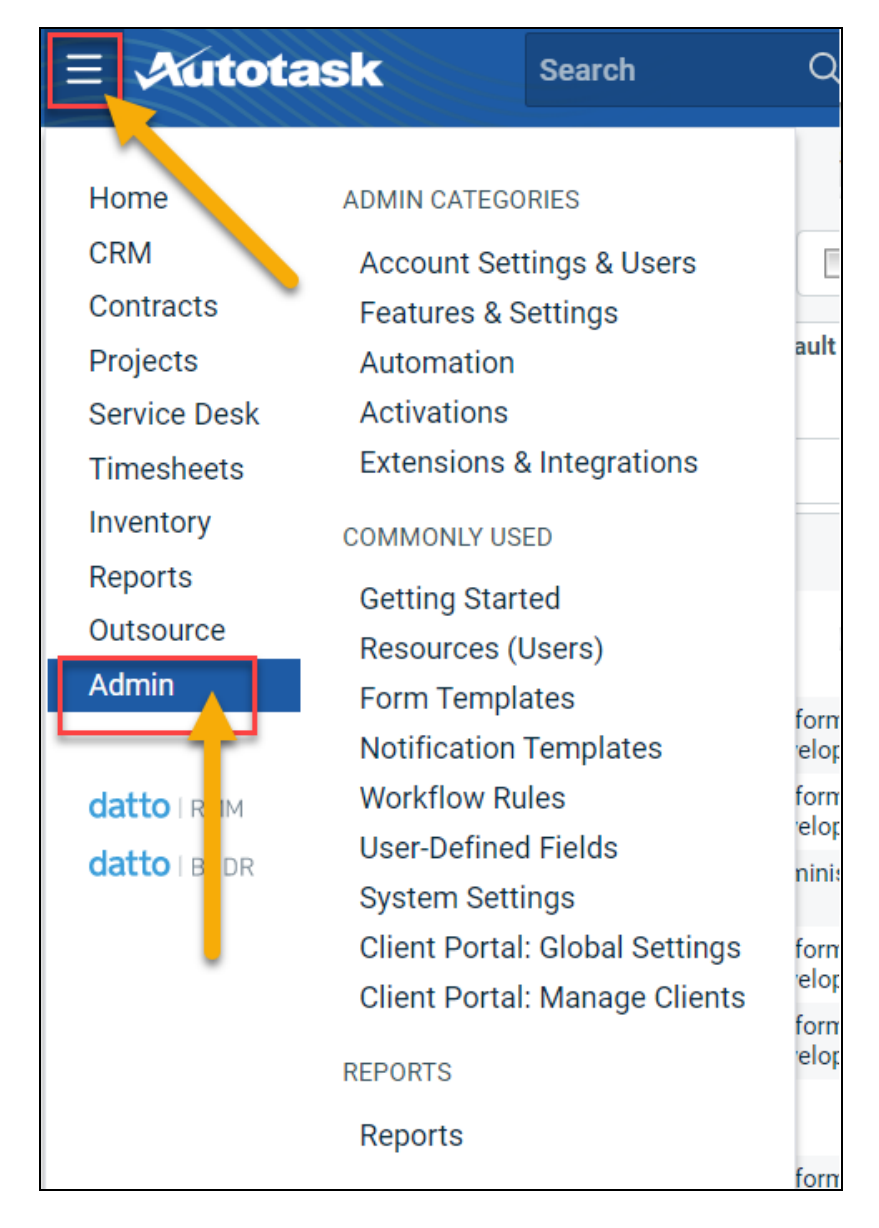

3. From the Admin menu, click Account Settings & Users.

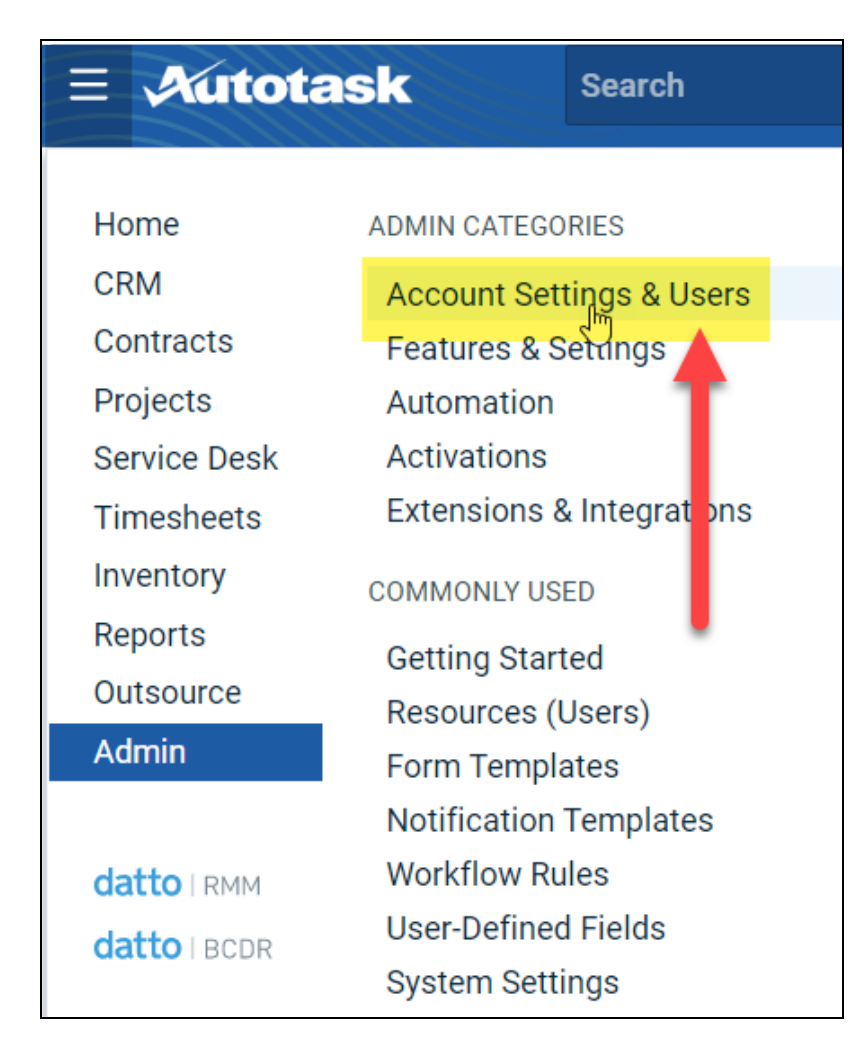

4. Next, click **Resources/Users (HR)** to expand the menu.

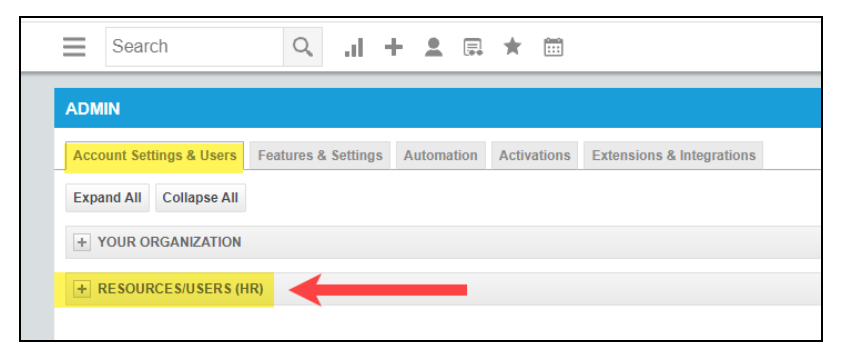

5. Then click **Resources/Users**.

| Admin                                                                                                    |                                                                                                    |
|----------------------------------------------------------------------------------------------------|----------------------------------------------------------------------------------------------------|
| Account Settings & Users Features & Settings Automation                                                                                                    | Activations Extensions & Integrations                                                                                                    |
| Expand All Collapse All                                                                                                    |                                                                                                    |
| <ul> <li>Your Organization</li> </ul>                                                                                                    |                                                                                                    |
| Resources/Users (HR)<br>Resources/Users (HR)                                                                                                    |                                                                                                    |
| Resources/Users (HR)                                                                                                    |                                                                                                    |
| Resources/Users<br>Manage user account (for people in your organization who have                                                                                                    | Time Off Policies<br>Manage the time off categories and the number of days or hours                                                                                                    |
| Resources/Users<br>Manage user account for people in your organization who have<br>an Autotask login.                                                                                            | Time Off Policies<br>Manage the time off categories and the number of days or hours<br>in each category your resources are entitled to at each length of<br>service tier.                                                                                                 |
| Resources/Users<br>Manage user accoult for people in your organization who have<br>an Autotask login.<br>Roles<br>Set up billing roles that determine the rate at which labor will be<br>billed. | Time Off Policies<br>Manage the time off categories and the number of days or hours<br>in each category your resources are entitled to at each length of<br>service tier.<br>Timesheet Approvers<br>Set up the resources who will approve other resources'<br>timesheets. |

6. Hover your mouse over the drop-down menu to the right of the **New** button, then select **New API User**.

| ≡ Autota  | ask          | Search        | Q             | Dashboards     | Create      | Му         | Calendar  |
|-----------|--------------|---------------|---------------|----------------|-------------|------------|-----------|
| 🔶 Reso    | ources       |               |               |                |             |            |           |
| + New -   | 🕹 Import/Ir  | mport History | 🕹 📃 Sho       | w Inactive Fi  | nd Resource |            |           |
| New Resou | irce<br>ser  | Resource ID 🚖 | Default Depar | tment Security | Level 🌲     | License Ty | rpe 🌲 🛛 C |
|           |              |               |               | •              | •           |            | •         |
|           | _            |               |               |                |             |            |           |
|           | -            |               |               |                |             |            |           |
|           |              |               |               |                |             |            |           |
|           |              |               |               |                |             |            |           |
|           | Section Page |               |               |                |             |            |           |

7. Enter information about the API user. Autotask will prompt you to enter the mandatory fields.

| Add API User                                                                          | 0                                                       |
|---------------------------------------------------------------------------------------|---------------------------------------------------------|
| Save & Close S Cancel                                                                 | Review Terms and Conditions for API Use                 |
| General                                                                               | í                                                       |
| Eizet Name *                                                                          | Security Level *                                        |
|                                                                                       |                                                         |
| Last Name*                                                                            | Date Format                                             |
|                                                                                       | MM/dd/yyyy                                              |
| Email Address*                                                                        | Time Format                                             |
|                                                                                       | hh:mm a 🔻                                               |
| Active                                                                                | Number Format                                           |
| Locked                                                                                | x,xxx.xx                                                |
|                                                                                       | Primary Internal Location *                             |
|                                                                                       | · · · · ·                                               |
|                                                                                       |                                                         |
| Credentials                                                                           |                                                         |
| C Generate Key                                                                        | G Generate Secret                                       |
|                                                                                       | Password (Secret)*                                      |
|                                                                                       |                                                         |
|                                                                                       |                                                         |
|                                                                                       |                                                         |
| AFT fracking identifier                                                               |                                                         |
| API version 1.6 & later require the user of an API tracking identifier. C             | nce assigned, this cannot be changed.                   |
| Custom (Internal Integration)                                                         |                                                         |
|                                                                                       |                                                         |
| RapidFire Tools - Network Detective                                                   |                                                         |
|                                                                                       | I                                                       |
|                                                                                       |                                                         |
| LINE OT BUSINESS                                                                      | I                                                       |
| A line of business can be used to grant access or prevent access to<br>Not Associated | data associated with Contracts, Tickets, Projects, etc. |
|                                                                                       | A330010100                                              |
|                                                                                       |                                                         |
|                                                                                       | +                                                       |
|                                                                                       | v                                                       |
| Resource can view items with no assigned Line of Busines                              | ŝ                                                       |
|                                                                                       |                                                         |

- Enter a first and last name for the API user.
- Enter an email address for the API user.
- From Security Level, select API User (system).
- Select a Primary Internal Location for the API user.
- Enter/generate a **username** for the API user, then enter/generate a **password**.

**Note:** Take note of these credentials as you will enter these in Network Detective to enable the API integration.

• Under API Tracking Identifier, select Integration Vendor. Then select RapidFire Tools — Network Detective.

| Add API User                                                                                                    | 0                                                               |
|----------------------------------------------------------------------------------------------------|-----------------------------------------------------------------|
| 🖹 Save & Close 🛞 Cancel                                                                                                    | Review Terms and Conditions for API Use                         |
| Credentials                                                                                                    | •                                                               |
| $\bigcirc$ Generate Key                                                                                                    |                                                                 |
| Username (Key) *                                                                                                    | Password (Secret) *                                             |
| API Tracking Identifier<br>API version 1.6 & later require the user of an API tracking identifier. (<br>Integration Vendor<br>Custom (Internal Integration)<br>Integration Vendor*<br>Tapidfice                                                                          | Drice assigned, this cannot be changed.                         |
| Perspectium - Middleware (ServiceNow)<br>PropelYourMSP<br>Li Pulseway - RMM<br>Quickpass - Password Management<br>Quoter Software Inc Quoter<br>QuoteWerks - Quotes, Proposals, and Procurement<br>RapidFire Tools - Email2Ticket<br>RapidFire Tools - Network Detective | ssociated with Contracts, Tickets, Projects, etc.<br>Associated |
| Red Cactus - Bubble CRM Integrations<br>Relokia - Data Migration<br>Resale Partners - Telephony                                                                                                    | · · · ·                                                         |

8. When you are finished configuring the new API user, click **Save & Close**. The new user will appear in the list.

## Set Up ConnectWise REST Integration

To set up a connection to ConnectWise Ticketing system using the REST API you will be required to:

# Step 1 — Download and Install the ConnectWise Manage Internet Client Application

To enable the integration, you will need to use the ConnectWise Manage Internet Client application. Download and install the app from <u>http://university.connectwise.com/install/</u>. Then log in using your credentials.

If you are using the ConnectWise Manage web app, you can continue to use the web app after you have completed the steps in this guide and enabled the integration.

# Step 2 — Select the ConnectWise Ticket System API Member Account to Integrate with

1. From the ConnectWise dashboard, click **System** from the side menu.

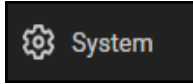

- 2. Next, click Members.
- 3. Click on API Members Tab. The API Members screen will appear.

Note that the API Members Tab may not show by default and may need to be added. You can add this tab from the Tab Configuration menu on the Members page .

- 4. Click on the + button to create a new API Member. Fill in all required information.
- 5. Confirm that the API Member has been assigned Admin rights by checking the member's **Role ID** under **System**.

| System                        |   |                           |   |
|-------------------------------|---|---------------------------|---|
| Role ID*<br>Admin             | ~ | Location*<br>Tampa Office | ~ |
| Level*<br>Corporate (Level 1) | ~ | Business Unit*<br>Admin   | ~ |

**Important:** By default, the API Member must have **Admin** rights for the integration to function correctly. However, we provide a "least privilege" custom solution for the API Member Role ID below. See <u>"Create Minimum Permissions</u> <u>Security Role for API Member" below</u>.

### Create Minimum Permissions Security Role for API Member

If you do not wish to assign the API member full Admin rights, create this custom security role and assign it to the API member:

- 1. Go to System > Security Roles.
- 2. Click the + button to create a new security role.

- 3. Set the permissions for the Role as detailed in the table below and click **Save**.
- 4. Assign this custom Security Role to the API Member instead of full Admin.

| Module       |                                                                                                    | Add<br>Level | Edit<br>Level | Delete<br>Level | Inquire<br>Level |
|--------------|----------------------------------------------------------------------------------------------------|--------------|---------------|-----------------|------------------|
| Companies    |                                                                                                    |              |               |                 | 1                |
|              | Company                                                                                                    |              |               |                 | All              |
|              | Maintenance                                                                                                    |              |               |                 |                  |
|              | Configurations                                                                                                    | All          | All           |                 | All              |
|              | Contacts                                                                                                    | All          | All           |                 | All              |
| Service Desk | κ                                                                                                    |              |               |                 |                  |
|              | Service Tickets                                                                                                    | All          | All           |                 | All              |
| System       |                                                                                                    |              |               |                 |                  |
|              | API Reports                                                                                                    |              |               |                 | All              |
|              | Table Setup*                                                                                                    | All          |               |                 | All              |
|              | *Customized Table<br>Setup: Allow<br>Company /<br>Company Status,<br>Company /<br>Configuration,<br>Opportunities /<br>Opportunity Status,<br>Opportunity Status,<br>Opportunity Type<br>(See <u>"Table Setup</u><br><u>Configuration" below</u><br>below for an<br>extended<br>explanation) |              |               |                 |                  |

## Table Setup Configuration

From Table Setup, click **customize**.

| Report Writer                    | None | $\sim$ | None | $\sim$ | None | ~      | None | ~      |         |
|----------------------------------|------|--------|------|--------|------|--------|------|--------|---------|
| Security Roles                   | None | $\sim$ | None | $\sim$ | None | $\sim$ | None | $\sim$ |         |
| System Reports (customize)       | None | $\sim$ | None | $\sim$ | None | $\sim$ | None | $\sim$ |         |
| Table Setup ( <u>customize</u> ) | All  | $\sim$ | None | $\sim$ | None | $\sim$ | All  | $\sim$ |         |
| Today Links                      | None | $\sim$ | None | $\sim$ | None | $\sim$ | None | $\sim$ |         |
| ∧ Time & Expense                 |      |        |      |        |      |        |      |        | 7/25/23 |
| Expense Approvals                | None | $\sim$ | None | $\sim$ | None | $\sim$ | None | $\sim$ |         |

Allow access to the items listed in the table above under **Table Setup**. You can also refer to the image below.

| ow Access to these                 |   | Disallow Access to these         |    |   |
|------------------------------------|---|----------------------------------|----|---|
| Company / Company Status           |   | Activities / Activity Status-CRM |    |   |
| Company / Configuration            |   | Activities / Activity Type       | 1  |   |
| Opportunities / Opportunity Status | > | Agreements / Agreement Type      |    |   |
| Opportunities / Opportunity Type   | Ŕ | Agreements / Batch               |    |   |
|                                    | × | Company / Address Formats        |    |   |
|                                    | « | Company / Company Type           |    |   |
|                                    |   | Company / Configuration Status   |    |   |
|                                    |   | Company / Country                |    |   |
|                                    |   | Company / Currency               |    | - |
|                                    |   | 4                                | F. |   |

## Step 3 — Create an API Key in the ConnectWise Ticketing System

- 1. Select the API Member that you created previously.
- 2. From the API Member details screen, click API Keys.

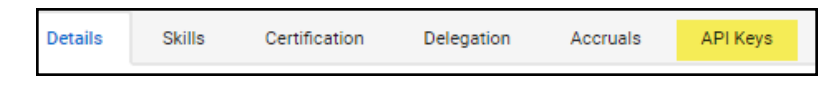

- 3. Click the + button.
- 4. Enter a **Description** for the API Key.
- 5. Click Save.
- 6. The newly generated API Key will appear.
- 7. Write down or take a screen shot of the Member's Public and Private API Key strings. This information will be required to set up the integration with ConnectWise.

**Important:** Note that the Private Key is only available at the time the key is created. Be sure to copy the keys for your records.

| ✓ You have successfully updated this record. |              |                                                                    |  |  |  |  |  |
|----------------------------------------------|--------------|--------------------------------------------------------------------|--|--|--|--|--|
| Public API Key                               |              |                                                                    |  |  |  |  |  |
| Description:                                 | *            | test1                                                              |  |  |  |  |  |
| Public Key:                                  | *            |                                                                    |  |  |  |  |  |
| Private Key:                                 | *            |                                                                    |  |  |  |  |  |
| Note: The private ke                         | ey is only a | vailable at the time the key is created. Please make a note of it. |  |  |  |  |  |

## Step 4 — Configure Service Tables in ConnectWise

In order to export issues as tickets in ConnectWise, you will need to configure several **Service Tables** in ConnectWise. These tables ensure that the issues are "mapped" correctly to the tickets created within ConnectWise. You must configure the Service Tables correctly in order to establish the connection with ConnectWise.

You can configure the Service Tables in ConnectWise from **System > Setup Tables > Category > Service**. Configure the Service Tables as detailed below:

1. Service Board

You must have a Service Board created within ConnectWise. In addition, within the Service Board, you must create values for the following fields. You can create values for these fields from the Service Board page:

- a. Statuses
- b. Types
- c. Teams

You must create at least one value for each of these fields.

| Board | Statuses | Types | Subtypes | Items | Auto Templates | Teams |
|-------|----------|-------|----------|-------|----------------|-------|
|       |          |       |          |       |                |       |

In addition, you must define values for two additional Service Tables:

#### 2. Source

You must include at least one Source.

### 3. Priority

You must include at least one Priority level.

| Service V | <u> </u>                   |                                                                                |
|-----------|----------------------------|--------------------------------------------------------------------------------|
| Service   | ConnectWise Manage Network | ConnectWise Manage Network settings.                                           |
| Service   | Email Connector            | Folder setup for the Email Connector program                                   |
| Service   | Email Formats              | Service Email Template setup                                                   |
| Service   | IMAP Setup                 | Define IMAP configurations for Email Connector                                 |
| Service   | Knowledge Base             | Create categories, subcategories, and change settings                          |
| Service   | Priority                   | Priority is associated with SLAs (previously captioned Urgency)                |
| Service   | Service Board              | Service Board Setup                                                            |
| Service   | Service Sign Off           | Service Sign Off Setup                                                         |
| Service   | Severity                   | Service Severity and Impact                                                    |
| Service   | <u>SLA</u>                 | Service Level Agreement setup                                                  |
| Service   | Source                     | Example: Email, Phone                                                          |
| Service   | Standard Note              | Standard Note Setup                                                            |
| Service   | Surveys - Service          | Create and edit automated surveys for service tickets                          |
| Service   | Ticket Template            | Defines ticket templates that can be applied to tickets directly, or used to g |

If your existing Service Tables already contain values for the fields listed above, you do not need to create new values.

## Step 5 — Remove "Disallow Saving" Flag from Company

The final step is to ensure your companies are able to save data such as tickets. By default, your company may have the "**Disallow Saving**" option flag enabled; this will prevent you from exporting tickets to the company.

Here's how to remove the "Disallow Saving" flag:

1. Navigate to Setup Tables > Category > Company > Company Status.

| Setup Ta | bles   |                      |                                                                |
|----------|--------|----------------------|----------------------------------------------------------------|
| Setup Ta | bles   |                      |                                                                |
| SEARCH   | CLEAF  | 2                    |                                                                |
| Category |        | Table ^              | Description                                                    |
| Company  | $\sim$ | <u> </u>             |                                                                |
| Company  |        | Address Formats      | Address Formats                                                |
| Company  |        | Company Status       | Example: Active, Inactive                                      |
| Company  |        | Company Type         | Example: Customer, Prospect, Vendor                            |
| Company  |        | Configuration        | Types of configurations                                        |
| Company  |        | Configuration Status | Defines valid statuses to be used on the configuration screen. |
| Company  |        | Country              | Valid countries for addresses.                                 |

2. From Company Status, open the **not Approved** field.

| Setup T<br>Compar | able<br>ny S | es > Compa<br>Status List | any Status List |          |              |             |
|-------------------|--------------|---------------------------|-----------------|----------|--------------|-------------|
| < +               | -            | SEARCH                    | CLEAR           |          |              |             |
| Descriptio        | n            |                           | Default         | Inactive | Notify       | Custom Note |
|                   |              |                           |                 |          |              |             |
| <u>Active</u>     |              |                           |                 |          |              |             |
| Inactive          |              |                           |                 |          | $\checkmark$ |             |
| Imported          |              |                           |                 |          | $\checkmark$ |             |
| Credit Hold       | <u>+</u>     |                           |                 |          | $\checkmark$ |             |
| <u>Problem</u>    |              |                           |                 |          | $\checkmark$ |             |
| not-Approv        | <u>ed</u>    |                           | $\checkmark$    |          | $\checkmark$ |             |
| <u>Solid</u>      |              |                           |                 |          |              |             |
| Attention r       | ieed         | ded                       |                 |          | $\checkmark$ |             |
| may Leave         |              |                           |                 |          | $\checkmark$ |             |
| Delinquent        |              |                           |                 |          | $\checkmark$ |             |

3. Uncheck the **Disallow Saving** flag.

| Setup Tables > Company Status List > Company Status<br>Company Status                          |          |
|------------------------------------------------------------------------------------------------|----------|
| < + 🖹 🗈 🤥 HISTORY ~ 🗐                                                                          |          |
| Company Status                                                                                 |          |
| Description*<br>not-Approved                                                                   | Default  |
|                                                                                                | Inactive |
| Notification Parameters for Service, Project an                                                | d Time   |
| Votify                                                                                         |          |
| ✓ Disallow Saving                                                                              |          |
| Notification Message                                                                           |          |
| Do not Service<br>they have not been setup for Service yet<br>check with their account manager |          |

| Company Status                                                                                 |          |
|------------------------------------------------------------------------------------------------|----------|
| Description*<br>not-Approved                                                                   | Default  |
|                                                                                                | Inactive |
| Notification Parameters for Service, Project ar                                                | nd Time  |
| ✓ Notify                                                                                       |          |
| Disallow Saving                                                                                |          |
| Notification Message                                                                           |          |
| Do not Service<br>they have not been setup for Service yet<br>check with their account manager |          |

4. This will allow you to export tickets to companies with the **not Approved** status. Alternatively, you can set the company itself to a different status that allows saving before attempting the ticket export.

| ( | Company Search<br><b>Micro Pro</b> | > Com   | pany > C   | ompany Finan | ce Detail |        |        |         |
|---|------------------------------------|---------|------------|--------------|-----------|--------|--------|---------|
| < | Summary                            | Rec     | ар         | Invoices 0   | Time      | e O    | Expens | ses O   |
| < |                                    | રુ      | <b>⋴</b> ∨ | History 🗸    | Links     | ~      |        |         |
|   | Company: Mi                        | cro Pro |            |              |           |        |        |         |
|   | Company: *                         | Micro   | Pro        |              |           |        | Pho    | one:    |
|   | Company ID: *                      | 123     |            |              |           |        | Fax    | C       |
|   | Status: *                          | not-Ap  | proved     |              |           | $\sim$ | 🛱 We   | b Site: |
|   | Type: *                            |         |            |              |           |        |        |         |
|   | Prospect $\chi$                    |         |            |              |           |        |        |         |
| Ĩ | Finance Detai                      | ls      |            |              | र्भ       | È>     |        |         |

## Set Up ConnectWise SOAP Integration

This topic covers how to integrate Network Detective with ConnectWise via the ConnectWise SOAP API.

**Important:** The ConnectWise SOAP API is in the process of being deprecated by ConnectWise. We recommend that you use the ConnectWise REST API instead.

To set up the ConnectWise SOAP integration:

- 1. Navigate to System-> Setup Tables.
- 2. Type "Integrator" into the Table lookup and hit Enter.
- 3. Click the Integrator Login link.

| Setup Ta<br>Setup Ta | bles<br>bles     |                         |
|----------------------|------------------|-------------------------|
| SEARCH               | CLEAR            |                         |
| Category             | Table 个          | Description             |
|                      | ✓ integrator     |                         |
| General              | Integrator Login | Setup Integrator Access |
|                      |                  |                         |

- 4. Click the "**New**" lcon to bring up the New Integrator login screen as shown on the right.
- 5. Enter and record **Username** and **Password** values which you will need later on when creating a connection in Network Detective.
- 6. Set the Access Level to "All Records."
- 7. Using the ConnectWise Enable Available APIs function, **enable the following APIs**:
  - ServiceTicketApi
  - TimeEntryApi
  - ContactApi
  - CompanyApi
  - ActivityApi
  - OpportunityApi
  - MemberApi
  - ReportingApi
  - SystemApi
  - ConfigurationApi

| Integra      | tor Login                              | 5 5                                            |               |
|--------------|----------------------------------------|------------------------------------------------|---------------|
| Setup        | Logs                                   |                                                |               |
| <            | + 🗄 🗄 🔂 +                              | HISTORY 🗸 🔟                                    |               |
| Userr<br>api | name*                                  |                                                |               |
| Pass         | word                                   |                                                |               |
|              | ss Level<br>Records created by Integra | tor O All Records                              |               |
| Selec        | t the available API integrat           | lion(s) you wish to enable and configure below |               |
| $\Box$       | API Name                               |                                                |               |
|              | Activity                               | Callback URL                                   | Use legacy of |
|              |                                        |                                                |               |
|              | Agreement                              | Callback URL                                   | Use legacy o  |
|              |                                        |                                                |               |
|              | Company                                | Callback URL                                   |               |

8. Click the **Save** icon to save this Integrator Login.

**Note:** If you already have an Integrator Login configured, you may use it as long as the Company and Configuration APIs are enabled.)

## Set Up Kaseya BMS Integration

To export items to Kaseya BMS, you will need Administrator credentials in Kaseya BMS. To assign a Kaseya user to the Administrator role, follow these steps:

- 1. Log in to Kaseya BMS.
- 2. Go to Security > Roles.

#### **RapidFireTools**<sup>®</sup>

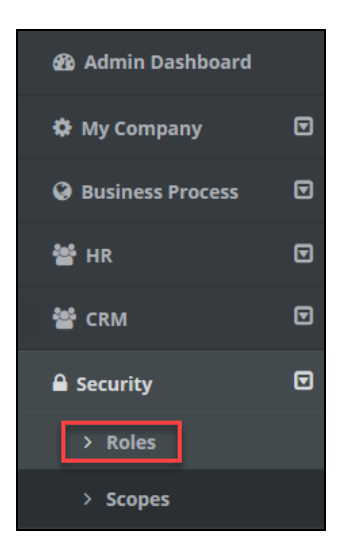

3. Click **Open/Edit** on the Administrator Role.

| ß | CRM Manager          | CRM Manager          |
|---|----------------------|----------------------|
| Ø | Project Manager      | Project Manager      |
| Ø | Service Desk Manager | Service Desk Manager |
| C | Administrator        | Administrator        |
|   |                      |                      |

4. Click the Role Users tab.

| ✓ Security Ro | le Information |  |
|---------------|----------------|--|
| Name: *       | tor            |  |
| Status:       |                |  |
| Active        |                |  |
| Permissions   | Role Users     |  |

- 5. Click Add.
- 6. Search for the user to who will become a Kaseya Administrator and **Select** that user.
- 7. Click OK. This user can now invoke the Kaseya BMS API.

# Set Up Portal Branding

The RapidFire Tools Portal allows you to customize many elements to fit with your organization's brand and identity. This topic covers how you can modify the Portal's look and feel.

1. Visit <u>https://www.youritportal.com</u> and log into the RapidFire Tools Portal.

**Note:** In order to configure the settings in the Portal, the login credentials you use to access the Portal will require the Master User rights.

| Rapidi      | -ire loois       |
|-------------|------------------|
| Username    |                  |
| Password    | Forgot Password? |
| Remember me |                  |
|             | Log in           |
|             | Or               |
| Ҟ Log ir    | n with KaseyaOne |
| Learn More  | about KaseyaOne  |

2. Click global Settings (Admin) > Users.

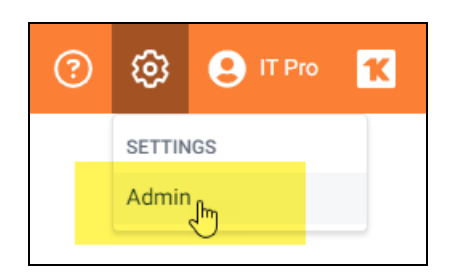

3. Click Branding.

| Micro Consulting             | Organizations                          |
|------------------------------|----------------------------------------|
| (2) General                  | Global Settings / General              |
| 🖌 Branding                   |                                        |
| ➔ Connections                | General                                |
| Admin Alerts                 | Time Zone ③                            |
| O Users                      | (UTC-05:00) Eastern Time (US & Canada) |
| 🕲 Compliance Manager GRC 🔹 🕨 |                                        |
| 🔍 Network Detective Pro      | Date Format ③                          |
| VulScan                      | dd-MMM-yyyy                            |
| Service Plans                |                                        |

From this page, you can then:

- "Set Custom Portal Theme" below
- "Set Custom Portal Subdomain" on the facing page
- <u>"Set Custom Company Name" on page 132</u>
- <u>"Set Custom Company Logo" on page 133</u>

## Set Custom Portal Theme

You can choose from two different color-themes for the Portal. To do this:

1. From global **Settings (Admin)** > **Branding**, select the *Default* or *Light* under theme.

| Micro Consulting        | Organizations                          |
|-------------------------|----------------------------------------|
| ⓒ General               | Global Settings / General              |
| Branding                |                                        |
| Onnections              | General                                |
| 🇘 Admin Alerts          | Time Zone ③                            |
| O Users                 | (UTC-05:00) Eastern Time (US & Canada) |
| Compliance Manager GRC  |                                        |
| Q Network Detective Pro | Date Format ③                          |
| VulScan                 | , dd-MMM-yyyy                          |
| E Service Plans         |                                        |

2. As you can see, the **Light** theme is more minimalistic.

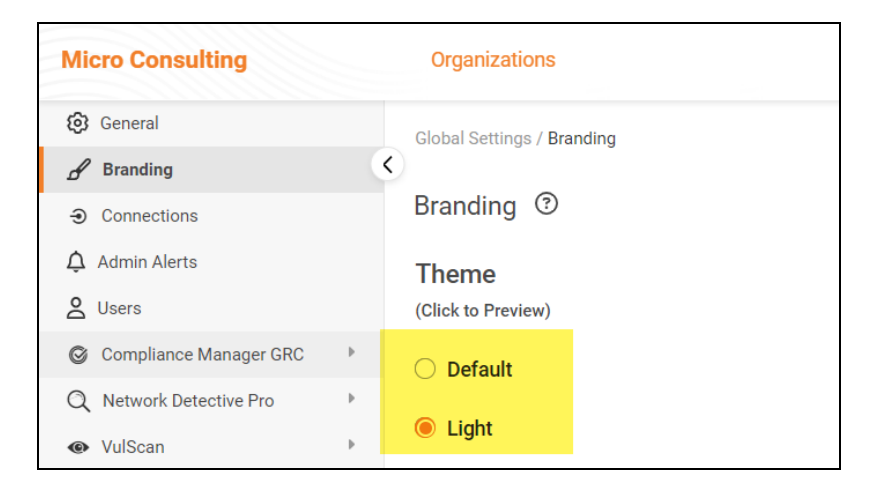

3. When you select the theme, you can click around the Portal and preview it. You

must click **Save** from global **Settings (Admin) Branding** to apply your changes. This change will apply to all users.

## Set Custom Portal Subdomain

You can enter a custom subdomain to communicate your company name/brand to users when they access the URL for the portal. To do this:

1. From global **Settings (Admin)** > **Branding**, scroll down and enter the custom **Subdomain** name in the Site Subdomain field.

| <b>Site</b><br>Subdomain |           |                        |  |
|--------------------------|-----------|------------------------|--|
| https://                 | greystone | .alert-central-dev.com |  |
|                          |           |                        |  |
|                          |           |                        |  |

- 2. Click Save.
- 3. Log out of the RapidFire Tools Portal.
- 4. Next, access the RapidFire Tools Portal by using the URL for the new Subdomain you configured to access the Portal's login screen.

| ÷ | $\rightarrow$ | C | ( | greystone.alert-central-dev.com/login |                                                                                                    |
|---|---------------|---|---|---------------------------------------|----------------------------------------------------------------------------------------------------|
|   |               |   |   |                                       | Username Password Pasemore Pasemore Pas |

**Important:** Be sure to communicate the custom URL to your users. Note that users who navigate to the default URLs for the portal will still be in the right place once they log in.

## Set Custom Company Name

You can set a custom company name that will appear in the top left-hand corner of the Portal.

| Micro Consulting                | Organizations              |
|---------------------------------|----------------------------|
| 🙆 General                       | Global Settings / Branding |
| 🖌 Branding                      |                            |
| <ul> <li>Connections</li> </ul> | Branding ③                 |
| 🗘 Admin Alerts                  | Theme                      |
| <b>O</b> Users                  | (Click to Preview)         |

To do this:

1. From global **Settings (Admin)** > **Branding**, enter your custom company name under Custom Branding.

| 🙆 General                |   |                                   |  |  |  |
|--------------------------|---|-----------------------------------|--|--|--|
| 🖌 Branding               |   | Custom Branding                   |  |  |  |
| ➔ Connections            |   | Company Name                      |  |  |  |
| 🗘 Admin Alerts           |   | Displayed in top left of menu bar |  |  |  |
| <b>2</b> Users           |   | Micro Consulting                  |  |  |  |
| © Compliance Manager GRC | • |                                   |  |  |  |
| Q Network Detective Pro  | Þ |                                   |  |  |  |
| VulScan                  | Þ |                                   |  |  |  |
| E Service Plans          | Þ |                                   |  |  |  |
| Email Groups             |   |                                   |  |  |  |

2. Click **Save**. Your custom name will then appear in the top-left corner of the portal for all users to see.

## Set Custom Company Logo

You can set a custom company logo on the Portal login screen to communicate your brand to users. To do this:

1. From global **Settings (Admin) Branding**, click **Select** under Company Logo and **Upload** a custom image.

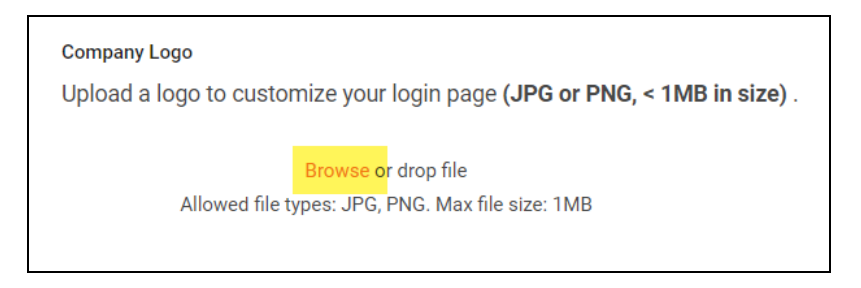

2. Click Save. Your chosen image will be scaled and appear for users who reach the

#### **RapidFireTools**<sup>®</sup>

#### login screen.

| G<br>Pro    | areystone<br>ofessionals |
|-------------|--------------------------|
| Username    |                          |
| Password    | Forgot Password?         |
| Remember me |                          |
|             | Log in                   |
| Learn N     | Nore about KaseyaOne     |

Set Up a Custom Subdomain to Access the RapidFire Tools Portal

1. Visit <u>https://www.youritportal.com</u> and log into the RapidFire Tools Portal.

**Note:** In order to configure the settings in the Portal, the login credentials you use to access the Portal will require the Master User rights.

| RapidFireTools <sup>®</sup> |                  |  |  |  |
|-----------------------------|------------------|--|--|--|
| Username                    |                  |  |  |  |
| Password                    | Forgot Password? |  |  |  |
| Remember me                 |                  |  |  |  |
| Lo                          | g in             |  |  |  |
| (                           | Dr               |  |  |  |
| 🗙 Log in w                  | vith KaseyaOne   |  |  |  |
| Learn More ab               | out KaseyaOne    |  |  |  |

2. Click global Settings (Admin)

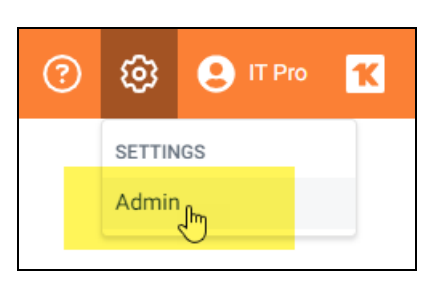

3. Click Branding.

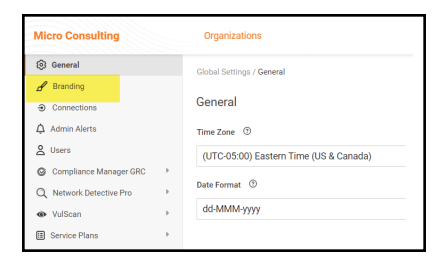

4. Enter the **Subdomain** name you desire in the Site Subdomain field.

| Site                  |           |                        |
|-----------------------|-----------|------------------------|
| Subdomain<br>https:// | greystone | .alert-central-dev.com |
|                       |           |                        |

- 5. Click Save.
- 6. Log out of the RapidFire Tools Portal.
- 7. Next, access the RapidFire Tools Portal by using the URL for the new Subdomain you configured to access the Portal's login screen.

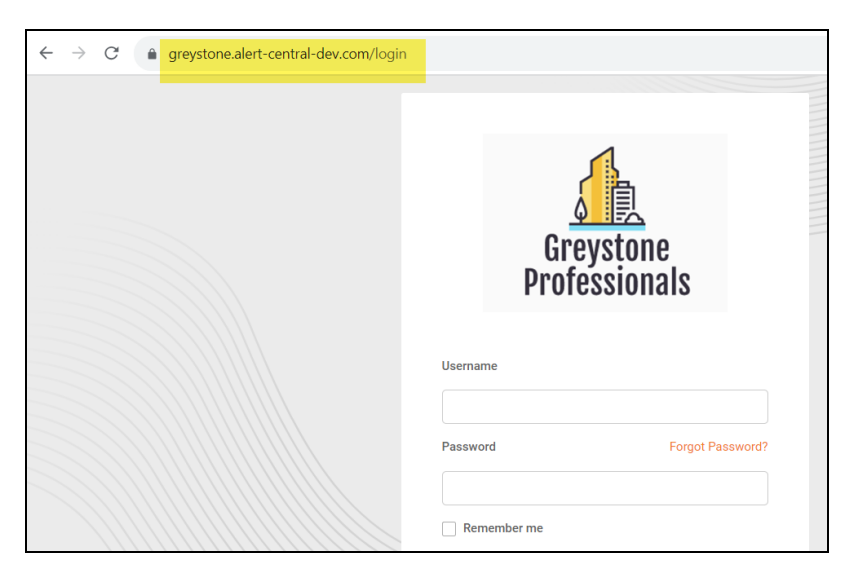

# Set Up Custom SMTP Server Support

Follow these steps to set up the use of your own SMTP server to send Alerts and Notices from Cyber Hawk.

1. In the Cyber Hawk Settings window, select the Email Configuration Modify button to access the Email Configuration options window.

| V | Settings                                    |        |
|---|---------------------------------------------|--------|
|   | Policy Configuration:<br>23 Active Policies | Modify |
|   | Email Configuration:                        | Modify |

The Email Configuration window will be displayed.

- 2. Select the **SMTP Server** tab within the Email Configuration window to access the Custom SMTP Server settings.
- 3. Configure the following to set up your Customer SMTP Server to send Cyber Hawk Alerts and Notices:
  - Alert From email address and display name
  - · Report From email address and display name
  - SMTP Server Address
  - Port Number
  - Security Method
  - SMTP Server Username and Password

| SMTP Server                                          |                                           |                  |            |               |                     |  |
|------------------------------------------------------|-------------------------------------------|------------------|------------|---------------|---------------------|--|
| Use Default SMTP Server     O Use Custom SMTP Server |                                           |                  |            |               |                     |  |
| Alert From:                                          | youre                                     | mailaddress@your | domain.com | Display Name: | Security Alerts     |  |
| Report From:                                         | youre                                     | mailaddress@your | domain.com | Display Name: | IT Security Reports |  |
| Admin Notice F                                       | rom: youre                                | mailaddress@your | domain.com | Display Name: | Your Admin Notices  |  |
| Custom SMTP                                          | Settings                                  |                  |            |               |                     |  |
| SMTP Server Address: smtp.yourdomain.com             |                                           |                  |            |               |                     |  |
| Port: 587 🚖                                          |                                           |                  |            |               |                     |  |
| Security: SSL                                        |                                           |                  |            | ▼             |                     |  |
| Usemame:                                             | Username: youremailaddress@yourdomain.com |                  |            |               |                     |  |
| Password:                                            |                                           |                  |            |               |                     |  |
| Send Test Emails                                     |                                           |                  |            |               |                     |  |

4. Select the Send Test Email button to test the SMTP email Server configuration and email addresses.

| α | Email Configu                | iration    |                                    |                   |             |               | ×                   |  |
|---|------------------------------|------------|------------------------------------|-------------------|-------------|---------------|---------------------|--|
| 5 | SMTP Server                  | Email Gr   | oups Email Subjects Summary Emails |                   |             |               |                     |  |
|   | O Use Default                | SMTP S     | erver                              | Ose Custom S      | SMTP Server |               |                     |  |
|   | Alert From:                  |            | yourer                             | mailaddress@yourd | domain.com  | Display Name: | Security Alerts     |  |
|   | Report From:                 |            | yourer                             | mailaddress@yourd | domain.com  | Display Name: | IT Security Reports |  |
|   | Admin Notice Fr              | rom:       | yourer                             | mailaddress@yourd | domain.com  | Display Name: | Your Admin Notices  |  |
|   | Custom SMTP S                | Settings – |                                    |                   |             |               |                     |  |
|   | SMTP Server A                | ddress:    | smtp.y                             | vourdomain.com    |             |               |                     |  |
|   | Port:                        |            | 5                                  | 587 🌲             |             |               |                     |  |
|   | Security:                    |            | SSL                                |                   |             |               | •                   |  |
|   | Usemame:                     |            | yourer                             | mailaddress@yourd | domain.com  | _             |                     |  |
|   | Password:                    |            |                                    |                   |             |               |                     |  |
|   | Send Test Emails             |            |                                    |                   |             |               |                     |  |
|   | Save & Close Discard & Close |            |                                    |                   |             |               |                     |  |

5. Select the Send button in the Send Test Emails window. The status of the email test is displayed in the Send Test Emails window.

| Send Test En                                                            | Send Test Emails                                      |  |  |  |  |  |
|-------------------------------------------------------------------------|-------------------------------------------------------|--|--|--|--|--|
| Email To:<br>Subject:                                                   | youremailaddress@youritcompany.com<br>SMTP Test Email |  |  |  |  |  |
|                                                                         | Send                                                  |  |  |  |  |  |
| Alert email t<br>Email sent.<br>Report ema<br>Email sent.<br>Admin emai | est result:<br>il test result:<br>I test result:      |  |  |  |  |  |
|                                                                         | Close                                                 |  |  |  |  |  |

After a successful test has been completed, select the Close button to close the Send Test Emails window.

6. To complete the setup process, select the Save & Close button in the Email Configuration window to save the Custom SMTP Server Email Configuration settings.

# Allow Clients to Access Portal and Manage Tickets

You can create **Site Restricted** user accounts in the RapidFire Tools Portal for Cyber Hawk clients. This can allow clients to access and manage their Cyber Hawk **Alerts** and **To Dos**. Your clients will only see what's relevant to them – and nothing else!

Here's how you do it:

## Step 1 — Create Site Restricted User in Portal

- 1. Log into the RapidFire Tools Portal as a Master or Admin user.
- 2. Go to global **Settings (Admin)** > Users.
- 3. Click Add User.
- 4. Enter the client user's information, including a password. Repeat this for each client user you wish to add.

**Important:** You will later need to send the user(s) their login credentials, so take note of them.

5. Choose the **Site Restricted** *Global Access Role* for the user(s). This will restrict the client user(s) to only those Sites to which you grant them access. They will likewise be restricted from accessing any Portal Admin Settings.

| Add User                    |                 |       |  |  |  |
|-----------------------------|-----------------|-------|--|--|--|
| Email Address *             | Email Address * |       |  |  |  |
| your-client-user@client.com |                 |       |  |  |  |
| First Name * Last Name *    |                 |       |  |  |  |
| Client                      | User            |       |  |  |  |
| Password *                  |                 |       |  |  |  |
| •••••                       |                 |       |  |  |  |
| Confirm Password *          |                 |       |  |  |  |
| •••••                       |                 |       |  |  |  |
| Global Access Role *        |                 |       |  |  |  |
| Site Restricted             |                 | •     |  |  |  |
|                             |                 |       |  |  |  |
|                             | Close           | 🖌 Add |  |  |  |

6. Click Add.

| Note: Look here for a complete breakdown of | "Users and Global Access Roles" |
|---------------------------------------------|---------------------------------|
| <u>on page 144</u> .                        |                                 |

## Step 2 — Assign User to Site

1. Open the Site to which you wish to add clients. Go to **Home > Users**.

| Darrien Site     |                                            |                                                                 |                                                     |                         |        |
|------------------|--------------------------------------------|-----------------------------------------------------------------|-----------------------------------------------------|-------------------------|--------|
| ≡                | Home > Users                               |                                                                 |                                                     |                         |        |
| A Home ^         | Users 😰                                    |                                                                 |                                                     | + Ad                    | d User |
| Dashboard        |                                            |                                                                 |                                                     | _                       |        |
| Appliance        | Removing a user<br>have the global adminis | from the table below only ren<br>strator remove the user from ( | noves that user's access from t<br>Global Settings. | his site. To delete a u | iser,  |
| 👱 Users          | University &                               | First Name A                                                    | Last Marca                                          | Deles +                 |        |
| Roles            | Username 🗸                                 | Filst Name 🗸                                                    | Last Name 🗸                                         | Client                  |        |
| Admin Alerts     | -                                          |                                                                 |                                                     |                         | -      |
| Advanced Options |                                            |                                                                 |                                                     | Client                  | •      |
| Add-ons          |                                            |                                                                 |                                                     | Site Admin              | Î      |
| <br>InDoc ✓      |                                            |                                                                 |                                                     | Client                  | Î      |

2. Click Add User. Select the client user(s) you created earlier.

3. Click **Add**. The user(s) will be associated with this Site. The last step is to assign the user to the proper Site **Role**.

# Step 3 — Assign User to Technician Role

- 1. Next go to **Site Settings > Roles**.
- 2. Choose the **Technician** Role and click **Add User**.

| Darrien Site     |   |              |            |            |            |
|------------------|---|--------------|------------|------------|------------|
| ≡                |   | Home > Roles |            |            |            |
| A Home           | ^ | Roles @      |            |            |            |
| Dashboard        |   | Site Admin   | + Add User | Technician | + Add User |
| Data Collectors  |   |              | î          |            | Ξ.         |
| Lusers           |   |              |            |            |            |
| 🚢 Roles          |   |              |            |            |            |
| Admin Alerts     |   |              |            |            |            |
| Advanced Options |   | Client View  | Add User   |            |            |
| Add-ons          |   |              | ĩ          |            |            |
| InDoc            | ~ |              | ĩ          |            |            |
| Oyber Hawk       | ~ |              | 1          |            |            |
| 📋 Audit Log      |   |              |            |            |            |

**Note:** Look here for more details on <u>"RapidFire Tools Portal Site Roles" on</u> page 150.

- 3. Select the client users and click **Add**.
- 4. (Optional) If you would like the client users to receive Cyber Hawk email notifications, you will need to add them to the Email Group in the Cyber Hawk Settings applied to the Security Policy.

**Note:** Be sure that you send the client(s) the login credentials you created for them, as well as the URL for the Portal (<u>https://www.youritportal.com</u>).

The client can then log into the RapidFire Tools Portal and process **Alerts** and **To Do** items.

# Manage Users (Global Level)

You can manage users associated with your account from global **Settings (Admin)** > **Users**.

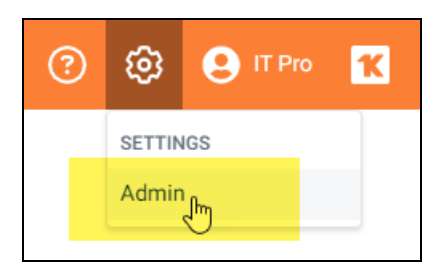

From the **Users** page, you can see a list of users associated with your account.

| Micro Consulting                |   | Organizations               |                |
|---------------------------------|---|-----------------------------|----------------|
| 🙆 General                       |   | Global Settings / Users     |                |
| 🖌 Branding                      |   | <u>.</u>                    |                |
| <ul> <li>Connections</li> </ul> |   | Users ③                     |                |
| 🇘 Admin Alerts                  |   | Search                      |                |
| O Users                         |   |                             |                |
| Scompliance Manager GRC         | Þ | licemame 📥                  | Display Name 🚔 |
| Q Network Detective Pro         | Þ | osemane 🗸                   |                |
| VulScan                         | Þ | writertech527@gmail.com     | 100.000        |
| Service Plans                   | Þ |                             | 14/11/         |
| Email Groups                    |   | wgipson@microconsulting.com | Gibson         |
| 🗔 Data Collectors               |   |                             |                |
| C IT Complete                   |   | and plane and               | 1000           |

This includes user *Global Access* and *Site Access* role. You can see each site that a user is associated with, as well as the **Roles** they have been assigned to each site.

| Username 🗢                      | Display Name 🗘     | Global Access Level ≑ | Site Level Access ≑                                      | 2FA 💠 |   |   |
|---------------------------------|--------------------|-----------------------|----------------------------------------------------------|-------|---|---|
| billfoyers@itsolutions.com      | Bill Foyers        | Site Restricted       | Salient Industries (Client)                              | Yes   | ø | Û |
| bv-admin@microsolutions.com     |                    | Admin                 | All / (Site Admin),<br>Test CIS V8 IG1 site (Site Admin) | No    | ø | Û |
| chuckp@microconsulting.com      | Chuck<br>Palahniuk | Site Restricted       | Micro Consulting MSP (Unassigned)                        | No    | Ø | Ô |
| example-user@rapidfiretools.com | Example User<br>1  | Site Restricted       | Sample HIPAA Assessment<br>(Unassigned)                  | No    | Ø | Û |

#### **RapidFireTools**<sup>\*</sup>

## Users and Global Access Roles

#### Note: Global Access Level vs. Site Level Access

• *Global Access Level* determines the level of access a user has to the RapidFire Tools Portal account, including which features and sites a user can access.

• *Site Access Level*, on the other hand, represents 1) the **Sites** to which a user has been assigned and 2) the **Role(s)** the user has been assigned at a Site. Roles include Site Admin, Technician, Internal Auditor, or SME. A user's level of Global Access does not limit the project role they can be assigned for a particular site.

From global **Settings (Admin)** > **Users**, you can assign users one of the following Global Access Levels:

| Global Access Role | Description                                                                                                    |
|--------------------|----------------------------------------------------------------------------------------------------|
| MASTER/ALL         | Has global access to all Organizations and Sites and the ability to manage billing, technical information, and confidential data/notes. Has access to <i>Site Settings</i> and <i>Global Settings</i> . Can access API Keys from Global Settings. |
|                    | Who should I assign this level to?                                                                                                    |
|                    | IT Managers within your operation who have your highest level of trust, and who will:                                                                                                    |
|                    | <ul> <li>be the "primary" admin for the RapidFire Tools Portal</li> </ul>                                                                                                    |
|                    | <ul> <li>handle sensitive data for all of your clients</li> </ul>                                                                                                    |
|                    | <ul> <li>purchase and provision additional RapidFire Tools Products</li> </ul>                                                                                                    |
|                    | <ul> <li>create and assign the appropriate security permissions for<br/>users within — and outside — of your operation who access the<br/>Portal</li> </ul>                                                                                       |
| ADMIN              | Has global access to multiple sites. Has access to <i>Site Settings</i> and <i>Global Settings</i> .                                                                                                    |
|                    | Who should I assign this level to?                                                                                                    |
|                    | <ul> <li>Users you trust within your operation to be "secondary" admins<br/>for the RapidFire Tools Portal</li> </ul>                                                                                                    |
|                    | <ul> <li>Users you trust with sensitive data for all of your clients</li> </ul>                                                                                                    |
| Global Access Role | Description                                                                                                    |
|--------------------|----------------------------------------------------------------------------------------------------|
|                    | <ul> <li>Users you trust to create and assign the appropriate security<br/>permissions for users within — and outside — of your operation<br/>who access the Portal</li> </ul>                                     |
| RESTRICTED         | Does not have global access to multiple organizations/sites. Site access must be defined by a Site Admin.                                                                                                    |
|                    | Users in the Restricted Role can log in to the Network Detective application.                                                                                                    |
|                    | Who should I assign this level to?                                                                                                    |
|                    | <ul> <li>Techs or others in your operation who should only access<br/>specific Sites as a Site Admin or Technician</li> </ul>                                                                                      |
|                    | <ul> <li>Techs or others in your operation who should also access sites<br/>in the Network Detective application</li> </ul>                                                                                        |
|                    | Important: Users should not be assigned the Restricted<br>Role unless you are using the Network Detective app in<br>tandem with other RapidFire Tools Products. Instead,<br>use the <b>Site Redistricted</b> Role. |
| SITE RESTRICTED    | Does not have global access to multiple organizations/sites. Site access must be defined by a Site Admin.                                                                                                    |
|                    | Who should I assign this level to?                                                                                                    |
|                    | <ul> <li>Techs who should only access specific Sites as a Site Admin or<br/>Technician</li> </ul>                                                                                                    |
|                    | <ul> <li>Client users working with your team to perform IT or<br/>compliance assessments in the role of Technician, Internal<br/>Auditor, or SME</li> </ul>                                                        |

From the Users page, you can also:

- "Add User at Global Level" below
- "Edit User at Global Level" on page 148

## Add User at Global Level

**Note:** When you create a user from Global Settings, you will still need to 1) associate that user with a Site, and 2) add that user to a Project Role in your Site. This will allow the new user to access the Site.

You can add users to your account at the global level from the global **Settings (Admin)**Solution Setting (Setting Setting Seting Setting Setting Setting Setting Setting Setting Seting Se

1. Click Add User.

| Global Settings / Users     |                |                       |                                                                                  |                                     |            |       |
|-----------------------------|----------------|-----------------------|----------------------------------------------------------------------------------|-------------------------------------|------------|-------|
| Users ③                     |                |                       | _                                                                                | <b>—</b>                            | + Add U    | ser   |
| Search                      | All            | - Z Re                | quire Two-Factor Authent<br>r All Accounts                                       | ication Z Enable Dis<br>for All Use | scovery Ag | gents |
| Username 🔶                  | Display Name 💠 | Global Access Level 💠 | Site Level Access ≑                                                              | 2FA 💠                               |            |       |
| billfoyers@itsolutions.com  | Bill Foyers    | Site Restricted       | Salient Industries<br>(Client)                                                   | Yes                                 | ø          | Û     |
| bv-admin@microsolutions.com | ΒV             | Admin                 | All / Bobs VulScan<br>Site (Site Admin),<br>Test CIS V8 IG1 site<br>(Site Admin) | No                                  | Ø          | Û     |

2. Enter the user's information, including password.

| Last Name: * |
|--------------|
| Pro          |
|              |
|              |
|              |
|              |
|              |
| •            |
|              |
|              |

**Important:** You will need to send the user the email and password in order for them to access the RapidFire Tools Portal.

3. Choose a Global Access Role for the User.

From global **Settings (Admin)** > **Users**, you can assign users one of the following Global Access Levels:

| Global Access Role | Description                                                                                                    |
|--------------------|----------------------------------------------------------------------------------------------------|
| MASTER/ALL         | Has global access to all Organizations and Sites and the ability to manage billing, technical information, and confidential data/notes. Has access to <i>Site Settings</i> and <i>Global Settings</i> . Can access API Keys from Global Settings. |
|                    | Who should I assign this level to?                                                                                                    |
|                    | IT Managers within your operation who have your highest level of trust, and who will:                                                                                                    |
|                    | <ul> <li>be the "primary" admin for the RapidFire Tools Portal</li> </ul>                                                                                                    |
|                    | <ul> <li>handle sensitive data for all of your clients</li> </ul>                                                                                                    |
|                    | <ul> <li>purchase and provision additional RapidFire Tools<br/>Products</li> </ul>                                                                                                    |
|                    | <ul> <li>create and assign the appropriate security permissions<br/>for users within — and outside — of your operation who<br/>access the Portal</li> </ul>                                                                                       |
| ADMIN              | Has global access to multiple sites. Has access to <i>Site Settings</i> and <i>Global Settings</i> .                                                                                                    |
|                    | Who should I assign this level to?                                                                                                    |
|                    | <ul> <li>Users you trust within your operation to be "secondary"<br/>admins for the RapidFire Tools Portal</li> </ul>                                                                                                    |
|                    | Users you trust with sensitive data for all of your clients                                                                                                    |
|                    | <ul> <li>Users you trust to create and assign the appropriate<br/>security permissions for users within — and outside — of<br/>your operation who access the Portal</li> </ul>                                                                    |
| RESTRICTED         | Does not have global access to multiple organizations/sites. Site access must be defined by a Site Admin.                                                                                                    |
|                    | Users in the Restricted Role can log in to the Network Detective                                                                                                    |

#### **RapidFireTools**<sup>°</sup>

| Global Access Role | Description                                                                                                    |  |  |
|--------------------|----------------------------------------------------------------------------------------------------|--|--|
|                    | application.                                                                                                    |  |  |
|                    | Who should I assign this level to?                                                                                                    |  |  |
|                    | <ul> <li>Techs or others in your operation who should only<br/>access specific Sites as a Site Admin or Technician</li> </ul>                                                                                         |  |  |
|                    | Techs or others in your operation who should also access sites in the Network Detective application                                                                                                    |  |  |
|                    | Important: Users should not be assigned the<br>Restricted Role unless you are using the Network<br>Detective app in tandem with other RapidFire<br>Tools Products. Instead, use the <b>Site Redistricted</b><br>Role. |  |  |
| SITE RESTRICTED    | Does not have global access to multiple organizations/sites. Site access must be defined by a Site Admin.                                                                                                    |  |  |
|                    | Who should I assign this level to?                                                                                                    |  |  |
|                    | <ul> <li>Techs who should only access specific Sites as a Site<br/>Admin or Technician</li> </ul>                                                                                                    |  |  |
|                    | <ul> <li>Client users working with your team to perform IT or<br/>compliance assessments in the role of Technician,<br/>Internal Auditor, or SME</li> </ul>                                                           |  |  |

4. Click **Add**. The user will be added.

## Edit User at Global Level

**Note:** Only *Master* and *Admin* users can edit users. And only Master users can edit other Master users. See <u>"Manage Users (Global Level)" on page 143</u> for more details.

To edit users:

- 1. Navigate to the global **Settings (Admin)** > **Users** page.
- 2. Click on the pencil icon next to the user you wish to edit and make your desired changes.

| fs-admin@foresight.com     | Foresight<br>Admin | All             | All                             | No | 0 | ۵ |
|----------------------------|--------------------|-----------------|---------------------------------|----|---|---|
| globalteam@itsolutions.com | Global Team        | Site Restricted | Salient Industries (Unassigned) | No | 0 | ŵ |
| itpro@prodynamics.com      | IT Pro             | All             | All                             | No | 0 | ŵ |
| itpro@tech-dynamism.net    | Tech Pro           | Site Restricted | Salient Industries (Site Admin) | No | 0 | ŵ |

3. Click Save.

#### **RapidFireTools**\*

# RapidFire Tools Portal Site Roles

Site **Roles** are assigned to Portal users on a site-by-site basis. Assign Roles to grant users certain levels of access at a particular site in the Portal.

Tip: You can use Roles to collaborate with other users outside of your organization, while ensuring they can only access what they need to perform a given task.

Refer to the table below for a breakdown of site Roles by product.

| Role (Site Level)        | RapidFire Tools Produ                                                                                                    | ıct                                                                                                    |                                                                                                    |
|--------------------------|----------------------------------------------------------------------------------------------------|----------------------------------------------------------------------------------------------------|----------------------------------------------------------------------------------------------------|
|                          | COMPLIANCE<br>MANAGER                                                                                                    | CYBER HAWK                                                                                                    | INDOC<br>(REPORTER)                                                                                                    |
| Site<br>Administrator    | <ul> <li>Global Master or<br/>Admin who creates<br/>site is default Site<br/>Admin</li> <li>Perform all<br/>Assessment Tasks</li> <li>Access all Site<br/>Settings</li> <li>Assign Users and<br/>Roles</li> </ul> | <ul> <li>Access all Site<br/>Settings</li> <li>Assign Users and<br/>Roles</li> </ul>                                                                                                    | <ul> <li>Access all Site<br/>Settings</li> <li>Assign Users<br/>and Roles</li> <li>Access all InDoc<br/>features</li> </ul> |
| Technician               | <ul> <li>Installs and<br/>configures appliance<br/>and scan settings</li> <li>Troubleshoots<br/>automated scans</li> <li>SME for target<br/>network</li> </ul>                                                    | <ul> <li>Manage Alerts and<br/>To Dos</li> <li>Configure Cyber<br/>Hawk Policies and<br/>Notification Rules</li> <li>Configure Scan<br/>Settings</li> <li>Configure Smart<br/>Tag</li> <li>Configure<br/>Schedules</li> </ul> | • Access most<br>InDoc features,<br>except Client<br>View                                                                   |
| Internal Auditor         | <ul> <li>Completes To Do list<br/>tasks to perform the<br/>assessment</li> <li>Completes<br/>worksheets and<br/>surveys</li> <li>Invites Subject<br/>Matter Experts to<br/>contribute to forms</li> </ul>         | N/A                                                                                                    | N/A                                                                                                    |
| Subject Matter<br>Expert | <ul> <li>Receives email<br/>invitations to<br/>contribute to<br/>worksheets and<br/>surveys</li> <li>Can only see and<br/>edit forms; cannot<br/>access any other<br/>portal features</li> </ul>                  | N/A                                                                                                    | N/A                                                                                                    |

#### RapidFireTools®

| Role (Site Level) | RapidFire Tools Product           |     |                                                      |
|-------------------|-----------------------------------|-----|------------------------------------------------------|
|                   | • Does not receive To<br>Do tasks |     |                                                      |
| Client View       | N/A                               | N/A | • Can only view<br>and download<br>published reports |

## Manage Site Data Collectors

From the **Data Collectors** page, you can manage the available Data Collectors (also called "**appliances**") deployed for your Site.

| Micro Consulting | Organizations                      |                                      | ি                | ) 🔞 🔒 IT Pro 🔣                |
|------------------|------------------------------------|--------------------------------------|------------------|-------------------------------|
| Home •           | Granite Dynamics                   |                                      |                  |                               |
| Data Collectors  | Micro Professionals / Granite Dyna | mics / Home / Data Collectors        |                  |                               |
| Users<br>Roles   | Data Collectors ©                  | )                                    | + Pr             | ovision Vulnerability Scanner |
| Advanced Options | Internal Vulnerability Scan        | ners External Vulnerability Scanners | Discovery Agents |                               |
|                  | Data Collector Type:               | Internal Vulnerability Scanner       |                  |                               |
|                  | Data Collector ID:                 | IVS1-YRVY83                          | 1                |                               |
|                  | Description:                       |                                      | 0                |                               |
|                  | Last Check-in:                     | Never                                |                  |                               |
|                  | Update Status:                     | unknown                              |                  |                               |
|                  | Manage Data<br>Collector:          | (Data Collector Offline)             |                  |                               |
|                  |                                    |                                      |                  | 2024.02.27-1904               |

The **Data Collectors** page presents each "data collector" – also known as an *appliance* or *server* - deployed on the Site network. This includes data collectors for the various managed services: Cyber Hawk, Audit Guru, Reporter, and other product types.

**Note:** Data Collectors may be referred to as "appliances" or "servers" throughout this document.

**Important:** You cannot manage the "Local Data Collector" from this menu; the Local Data Collector is used on a case-by-case basis for individual workstations that cannot be scanned remotely.

If multiple data collectors have been provisioned for a Site, they will appear one below the other.

| Home                  | * | Data Collectors             | )                                                     | + Provision V | ulnerability Scanner |
|-----------------------|---|-----------------------------|-------------------------------------------------------|---------------|----------------------|
| Data Collectors       |   | Internal Vulnerability Scar | ners External Vulnerability Scanners Discovery Agents | Reporter      |                      |
| Users                 |   |                             |                                                       |               |                      |
| Roles                 |   | Data Collector Type:        | Internal Vulnerability Scanner                        |               |                      |
| Advanced Options      |   | Data Collector ID:          | IVS1-                                                 | 0             |                      |
| Network Detective Pro | • | Description:                | AWS                                                   | ø             |                      |
| VulScan               | + | Last Check-In:              | 17 Jan 2023 5:54 PM GMT-05:00                         |               |                      |
| E Addit Log           |   | Update Status:              | 🥥 up-to-date                                          |               |                      |
|                       |   | Manage Data<br>Collector:   | (Data Collector Offline)                              |               |                      |
|                       |   |                             |                                                       |               |                      |
|                       |   | Data Collector Type:        | Internal Vulnerability Scanner                        |               |                      |
|                       |   | Data Collector ID:          | KVS1-                                                 | Û             |                      |
|                       |   | Description:                | La li lu le lo La li lu le lo                         | 0             |                      |
|                       |   | Last Check-In:              | 13 Jan 2023 10:37 AM GMT-05:00                        |               |                      |
|                       |   | Update Status:              | 🥏 up-to-date                                          |               |                      |
|                       |   | Manage Data<br>Collector:   | (Data Collector Offline)                              |               |                      |

For each data collector, you can quickly see:

| Data Collector<br>Type | For example: Audit Guru, Reporter, Cyber Hawk                                                                                                    |
|------------------------|----------------------------------------------------------------------------------------------------|
| Data Collector<br>ID   | Useful for troubleshooting purposes                                                                                                    |
| Last check-in          | Useful for troubleshooting purposes and indicates active status                                                                                                    |
| Update status          | Indicates whether the data collector has the latest update. In most cases the data collector should update automatically once an update becomes available.           |
| Manager data collector | Select one of several <u>"Data Collector Commands " below</u> from the drop-down menu. If the Data Collector is not available, "Data Collector Offline" will appear. |

## Data Collector Commands

From a site's Data Collectors menu, you can select from one of several commands. To do this, **select the appliance and click Manage**. Choose a command and click **Run**. See the table below for details about each command.

| Data Collector Type:      | External Vulnerability Scanner |   |
|---------------------------|--------------------------------|---|
| Data Collector ID:        | EVS-TC                         | Û |
| Description:              | Not in AWS                     | Ø |
| Last Check-in:            | 17 Jan 2023 8:48 PM GMT-05:00  |   |
| Update Status:            | 📀 up-to-date                   |   |
| Manage Data<br>Collector: | Manage                         |   |

**RapidFireTools**°

| Manage Appliance EVS-TC |       |
|-------------------------|-------|
| Update                  | RUN   |
| Set Auto-Update         | RUN   |
| Health Check            | RUN   |
| Download Logs           | RUN   |
| Manage Scans            | RUN   |
| Manage Reports          | RUN   |
| Download Audit          | RUN   |
|                         |       |
|                         | Close |

| Update          | Update the data collector to the latest version. Note that this will cancel all current scans. |
|-----------------|------------------------------------------------------------------------------------------------|
| Set Auto-Update | Order the data collector to automatically update itself when a new version becomes available.  |
| Health Check    | <text></text>                                                                                  |
| Download Logs   | Download log files for troubleshooting purposes.                                               |

#### **RapidFireTools**<sup>°</sup>

| Manage Scans                      | view and                                                                                                    |                                                                                                    |                                                                                                    |                                                                                                    |                                                                                                    |                                                                                                    |                                                                                                    |                  |              |
|-----------------------------------|----------------------------------------------------------------------------------------------------|----------------------------------------------------------------------------------------------------|----------------------------------------------------------------------------------------------------|----------------------------------------------------------------------------------------------------|----------------------------------------------------------------------------------------------------|----------------------------------------------------------------------------------------------------|----------------------------------------------------------------------------------------------------|------------------|--------------|
|                                   | Manage Data Collecto                                                                                                    | r Scans - NDA1-0333N                                                                                                    | NC                                                                                                    |                                                                                                    |                                                                                                    |                                                                                                    |                                                                                                    |                  |              |
|                                   |                                                                                                    |                                                                                                    |                                                                                                    |                                                                                                    |                                                                                                    |                                                                                                    |                                                                                                    | 1 /1 >           | > view 10 *  |
|                                   | ID ¢                                                                                                    | Assessment                                                                                                    | Scan Type 💠                                                                                                    |                                                                                                    | Size (MB)                                                                                                    | Start Date UTC                                                                                                    | ¢                                                                                                    | End Date UTC \$  | Status ¢     |
|                                   | 11270906                                                                                                    |                                                                                                    | Network Assessment (Cyb                                                                                                    | oer Hawk)                                                                                                    | 3.18                                                                                                    | null 04:24:38 F                                                                                                    | M                                                                                                    | null 04:34:22 PM | Done         |
|                                   | 11270941                                                                                                    |                                                                                                    | Push Deploy (ZIP)                                                                                                    |                                                                                                    | 40.74                                                                                                    | null 04:42:15 F                                                                                                    | м                                                                                                    | null 05:15:39 PM | Done         |
|                                   | 11307821                                                                                                    |                                                                                                    | Push Deploy (ZIP)                                                                                                    |                                                                                                    | 4.93                                                                                                    | null 05:37:15 F                                                                                                    | м                                                                                                    | null 05:48:56 PM | Done         |
|                                   | 11411856                                                                                                    |                                                                                                    | Network Assessment (Cyb                                                                                                    | per Hawk)                                                                                                    | 3.09                                                                                                    | null 01:21:13 F                                                                                                    | м                                                                                                    | null 01:31:02 PM | Done         |
|                                   | 11411857                                                                                                    |                                                                                                    | Push Deploy (ZIP)                                                                                                    |                                                                                                    | 43.55                                                                                                    | null 01:21:13 F                                                                                                    | м                                                                                                    | null 02:04:22 PM | Done         |
|                                   | 11432840                                                                                                    |                                                                                                    | Network Assessment (Cyb                                                                                                    | per Hawk)                                                                                                    | 3.02                                                                                                    | null 04:46:26 F                                                                                                    | м                                                                                                    | null 04:56:15 PM | Done         |
|                                   | 11432841                                                                                                    |                                                                                                    | Push Deploy (ZIP)                                                                                                    |                                                                                                    | 43.22                                                                                                    | null 04:46:26 F                                                                                                    | M                                                                                                    | null 05:29:30 PM | Done         |
|                                   | 👲 Download                                                                                                    | i Selected                                                                                                    | Delete Selected                                                                                                    | Remove from                                                                                                    | Queue                                                                                                    | O Cancel Sel                                                                                                    | ected                                                                                                    |                  |              |
|                                   |                                                                                                    |                                                                                                    |                                                                                                    |                                                                                                    |                                                                                                    |                                                                                                    |                                                                                                    |                  | Close        |
|                                   |                                                                                                    |                                                                                                    |                                                                                                    |                                                                                                    |                                                                                                    |                                                                                                    |                                                                                                    |                  |              |
|                                   | • Downloa<br>• Delete co<br>• Remove                                                                                                    | d scan<br>omplete<br>queued                                                                                                    | files<br>ed scans and<br>scans                                                                                                    | d their a                                                                                                    | ssoci                                                                                                    | iated fil                                                                                                    | es                                                                                                    |                  |              |
| Manage Reports<br>(Reporter only) | • Downloa<br>• Delete co<br>• Remove<br>• Cancel s<br>Access ar                                                                                                    | d scan<br>omplete<br>queued<br>cans in<br>nd mana                                                                                                    | files<br>ed scans and<br>scans<br>progress<br>age reports s                                                                                                    | d their a                                                                                                    | ssoci                                                                                                    | e Report                                                                                                    | es<br>ter ap                                                                                                    | opliance         |              |
| Vanage Reports<br>(Reporter only) | <ul> <li>Downloa</li> <li>Delete co</li> <li>Remove</li> <li>Cancel s</li> <li>Access ar</li> </ul>                                                                                                    | nd scan for<br>complete<br>queued<br>cans in<br>nd mana                                                                                                    | files<br>ed scans and<br>scans<br>progress<br>age reports s                                                                                                    | d their a                                                                                                    | ssoci                                                                                                    | Report                                                                                                    | es<br>ter ap                                                                                                    | opliance         | ).           |
| /anage Reports<br>Reporter only)  | Downloa     Delete co     Remove     Cancel s     Access ar                                                                                                    | d scan<br>omplete<br>queued<br>cans in<br>nd mana                                                                                                    | files<br>ed scans and<br>scans<br>progress<br>age reports s                                                                                                    | d their a                                                                                                    | ssoci                                                                                                    | iated fil                                                                                                    | es<br>ter ap                                                                                                    | opliance         | ).           |
| lanage Reports<br>Reporter only)  | Downloa     Delete co     Remove     Cancel s     Access ar                                                                                                    | id scan for the scan for the sc | files<br>ed scans and<br>scans<br>progress<br>age reports s                                                                                                    | d their a                                                                                                    | ssoci                                                                                                    | e Report                                                                                                    | es<br>ter ap                                                                                                    | opliance         | ).           |
| lanage Reports<br>Reporter only)  | Downloa     Delete co     Remove     Cancel s     Access ar                                                                                                    | id scan<br>omplete<br>queued<br>cans in<br>nd mana                                                                                                    | files<br>ed scans and<br>scans<br>progress<br>age reports :                                                                                                    | d their a<br>stored o                                                                                                    | on the                                                                                                    | e Report                                                                                                    | es<br>ter ap                                                                                                    | opliance         | <u>.</u>     |
| lanage Reports<br>Reporter only)  | Downloa     Delete co     Remove     Cancel s     Access ar                                                                                                    | nd scan for<br>omplete<br>queued<br>cans in<br>nd mana                                                                                                    | files<br>ed scans and<br>scans<br>progress<br>age reports a<br>mereter to a                                                                                                    | d their a<br>stored o                                                                                                    | ssoci                                                                                                    | Report                                                                                                    | es<br>ter ap                                                                                                    | opliance         |              |
| lanage Reports<br>Reporter only)  | Downloa     Delete cc     Remove     Cancel s     Access ar                                                                                                    | d scan formplete<br>queued<br>cans in<br>nd mana                                                                                                    | files<br>ed scans and<br>scans<br>progress<br>age reports s<br>age reports<br>scans<br>age reports<br>scans<br>age reports                                                                                                    | d their a<br>stored o                                                                                                    | ssoci                                                                                                    | tated fil     tate fil     tate fil     tate fil     tate fil     tate fil                                                                                                    | es<br>ter ap                                                                                                    | opliance         | <u>.</u>     |
| lanage Reports<br>Reporter only)  | Downloa     Delete co     Remove     Cancel s     Access ar                                                                                                    | d scan formplete<br>queued<br>cans in<br>nd mana                                                                                                    | files<br>ed scans and<br>scans<br>progress<br>age reports a<br>age reports<br>Revertes a<br>Area trail Reordeo<br>20 Peerflorato                                                                                                    | d their a<br>stored of<br>size size of<br>size of<br>o Deriv<br>o Deriv<br>o Deriv                                                                                                    |                                                                                                    | tated fil     tate     fil                                                                                                    | es<br>ter ap                                                                                                    | opliance         | ).           |
| lanage Reports<br>Reporter only)  | Downloa     Delete co     Remove     Cancel s  Access ar  Mage Reports - NOX  Report Set ID  Assessmet- Assessmet- A | ad scan formplete<br>queued<br>cans in<br>nd mana                                                                                                    | files<br>ed scans and<br>scans<br>progress<br>age reports a<br>age reports<br>breverter age<br>control of the second<br>breverter age<br>control of the second<br>brever                                                                                                    | Stored of           \$\$\$\$\$\$\$\$\$\$\$\$\$\$\$\$\$\$\$\$\$\$\$\$\$\$\$\$\$\$\$\$\$\$\$\$                                                                                                    | ssoci<br>on the<br>on the<br>official<br>site official<br>site official<br>site official<br>site official<br>site official                                                                                                    | Report     1     1/4     1/4     1/4                                                                                                    | es<br>ter ap                                                                                                    | opliance         | <u>)</u> .   |
| lanage Reports<br>Reporter only)  | Downloa     Delete co     Remove     Cancel s  Access an  Mage Repet: - KOX  Repet Set D  Assumet- Assumet- Assumet | ad scan formplete<br>queued<br>cans in<br>nd mana<br>Agorts<br>Agorts<br>Agorts<br>Agorts                                                                                                    | files<br>ed scans and<br>scans<br>progress<br>age reports a<br>age reports<br>age reports<br>compared Mays doc<br>20 Paret Marga doc<br>20 Paret Marga doc                                                                                                    | Stored of<br>Stored of<br>Stored of<br>Stored of<br>Stored of<br>Stored<br>Stored<br>S | ssoci<br>on the<br>site official<br>site official<br>site official<br>site official<br>site official                                                                                                    | A Report     A Report      | es<br>ter ap<br><u>*</u><br><u>*</u><br><u>*</u><br><u>*</u><br><u>*</u>                                                                                                    | pliance          | <u>).</u>    |
| anage Reports<br>Reporter only)   | Downloa     Delete co     Remove     Cancel s  Access ar  Knee Reports - ROX  Report Set 10  Assement- Assement- Assement | ad scan for mana and mana and mana                                                                                                    | files<br>ed scans and<br>scans<br>progress<br>age reports a<br>age reports<br>scans<br>scans<br>scans<br>scans<br>age reports<br>scans<br>scansc | Stored of         Ster           Stored of         Ster           Stored of         Ster           Stored of         Deriv           0         Deriv           179782         Deriv           4398         Deriv           216610         Deriv                                                                                                    | ssoci<br>on the<br>site official<br>site official<br>site official<br>site official<br>site official<br>site official                                                                                                    | Control Control C | es<br>ter ap<br>با باهر عام<br>با باهر عام<br>با باهر عام<br>با باهر عام<br>با باهر عام<br>با باهر عام<br>با باهر عام<br>با باهر عام<br>با با با با با با با با با با با با با ب | pliance          | ).           |
| anage Reports<br>Reporter only)   | Downloa     Delete co     Remove     Cancel s  Access ar  Mage Repets - NDA  Repet Set D  Assement- Assement- A | ad scan formplete<br>queued<br>cans in<br>ad mana<br>ad mana<br>ad mana                                                                                                    | files<br>ed scans and<br>scans<br>progress<br>age reports a<br>age reports<br>age reports<br>age age<br>age age<br>age<br>age<br>age<br>age<br>age<br>age<br>age<br>age<br>age                                                                                                    | Stored of         Stored of           0         Series           0         Derrid           1266912         Derrid           1379752         Derrid           212110         Derrid           232101         Derrid           232101         Derrid           232101         Derrid           232101         Derrid           232101         Derrid                                                                                                    | ssocial<br>on the<br>con the<br>con the | term of fill     term of fill     t | es ter ap * 'view 10 * * * * * * * * * * * * * * * * * * * * * * * * * * * * * * * * * * * * * * * * * * * * * * * * * * *                                                       | pliance          | <u>.</u>     |
| anage Reports<br>eporter only)    | Downloa     Delete co     Remove     Cancel s  Access ar  Mage Repers - NDA  Repert Set D  Assessment- Assessment- Assess | ad scan formplete<br>queued<br>cans in<br>ad mana<br>ad mana<br>ad mana<br>agerts<br>agerts<br>agerts<br>agerts<br>agerts<br>agerts<br>agerts<br>agerts<br>agerts<br>agerts                                                                                                    | files<br>ed scans and<br>scans<br>progress<br>age reports a<br>age reports<br>age Reports<br>age Reports<br>age age age<br>age<br>age age<br>age<br>age age<br>age<br>age<br>age<br>age<br>age<br>age<br>age<br>age<br>age                                                                                                    | Stored         Stored         Stored<                                                                                                    |                                                                                                    | t          1         1         1                                                                                                    | × viev 20<br>±<br>±<br>±<br>±<br>±<br>±<br>±<br>±<br>±<br>±<br>±<br>±<br>±                                                                                                    | pliance          | <del>.</del> |
| Aanage Reports<br>Reporter only)  | Downloa     Delete co     Remove     Cancel s  Accesss ar  Kassmet- Assamet- Assamet- As | ad scan for polete queued cans in and mana and mana and                                                                                                    | files<br>ed scans and<br>scans<br>progress<br>age reports a<br>age reports<br>age Reports<br>BReek-Avgentage<br>Caretak Reportage<br>Caretak Reportage                                                                                                    | Stored         Stored         Stored<                                                                                                    | SSOCI                                                                                                    | A Report     A Report      | × view 10<br>• • •<br>• •<br>• •<br>• •<br>• •<br>• •<br>• •                                                                                                    | ppliance         | <u>.</u>     |
| Vanage Reports<br>(Reporter only) | Downloa     Delete co     Remove     Cancel s     Cancel s     Access an                                                                                                    | ad scan for polete queued cans in and mana and mana and                                                                                                    | files<br>ed scans and<br>scans<br>progress<br>age reports a<br>age reports<br>age Preveninger<br>Credited Meagement Plander<br>Credited Meagement Plander<br>Credited Meagement Plander<br>Credited Meagement Plander<br>Credited Meagement Plander<br>Credited Meagement Plander<br>Credited Meagement Plander<br>Credited Meagement Plander<br>Credited Meagement Plander<br>Credited Meagement Plander<br>Credited Meagement Plander<br>Credited Meagement Plander<br>Mill Deal Megordar                                                                                                    | Stored         Stered           0         Set           0         Set           0         Set           1366912         Derri           136692         Derri           4398         Derri           963298         Derri           435396         Derri                                                                                                    | SSOCI<br>on the<br>on the<br>site 06/13<br>site 06/13<br>site 06/13<br>site 06/13<br>site 06/13<br>site 06/13<br>site 06/13<br>site 06/13<br>site 06/13                                                                                                    | A Report     A Report      | × view 10                                                                                                    | pliance          | <u>.</u>     |
| Janage Reports<br>Reporter only)  | Downloa     Delete co     Remove     Cancel s     Access ar                                                                                                    | ad scan for poleter queued cans in and mana and mana                                                                                                    | files<br>ed scans and<br>scans<br>progress<br>age reports a<br>age reports<br>age Reports<br>BRPereferinger<br>Clerchashegerdec<br>BRPereferinger<br>Clerchashegerdec<br>Considered Nationation<br>Considered Nationation<br>C                                                                                                    | Stored c         Stored c                                                                                                    | SSOCI<br>on the<br>on the<br>site 06/13<br>nite 06/13<br>ni                                                                                                    | A Report     A Report      | es<br>ter ap                                                                                                    | opliance         | <u>.</u>     |

#### **RapidFireTools**\*

# Smart Tags

This section covers everything you need to know about Cyber Hawk Smart Tags.

# **Defining Smart Tags**

Cyber Hawk incorporates a proprietary feature named "Smart Tags". The Smart Tags feature allows you to fine-tune the Cyber Hawk to adapt to each client's unique IT environment to detect network Anomalies, Changes, and Threats (ACT).

Smart Tags allow you to enrich the detection system by adding information about specific users, assets, and settings that helps Cyber Hawk get "smarter" about what it is finding. That means more potential threats identified with fewer "false positives."

| Тад                    | Applied To | For What?                                                                                                    | Why?                                                                               |
|------------------------|------------|----------------------------------------------------------------------------------------------------|------------------------------------------------------------------------------------|
| ACCOUNTING<br>COMPUTER | Computer   | Computers that can either<br>access or are running<br>accounting systems                                      | Identifies when non-<br>accounting users attempt<br>to access these computers      |
| ACCOUNTING<br>USER     | User       | These users should have<br>access to accounting<br>systems                                                    | Identifies who should have<br>access to accounting<br>systems                      |
| AUTHORIZED<br>PRINTER  | Printer    | Printers that are allowed on the network                                                                      | Helps identify which<br>computers are allowed to<br>be published on the<br>network |
| AUTHORIZED<br>SSID     | SSID       | Indicates which wireless<br>networks that computers<br>on the network may<br>connect to for network<br>access | Allows identification of<br>wireless networks that are<br>safe to connect to       |
| BUSINESS<br>OWNER      | User       | Business owners typically<br>have more sensitive<br>information on their<br>systems                           | Helps associated business<br>owners with their<br>computers                        |

Here are some of the Smart Tags available for use:

| Тад                              | Applied To | For What?                                                                                        | Why?                                                                                                    |
|----------------------------------|------------|--------------------------------------------------------------------------------------------------|----------------------------------------------------------------------------------------------------|
| BUSINESS<br>OWNER PC             | Computer   | Computers used by business owners                                                                | Raises the computer's security significance                                                                  |
| DMZ COMPUTER                     | Computer   | Computers in the DMZ<br>typically bridge the public<br>Internet and private<br>internal network  | Because these computers<br>are exposed to the outside<br>network, their security<br>becomes more significant |
| GUEST<br>NETWORK                 | IP Range   | IP ranges that are reserved for guest networks.                                                  | Network changes from this range typically do not indicate a security concern.                                |
| GUEST<br>WIRELESS<br>NETWORK     | IP Range   | IP ranges that are reserved for guest networks.                                                  | Network changes from this range typically do not indicate a security concern.                                |
| HIPAA/ePHI<br>AUTHORIZED<br>USER | User       | These users are allowed to access computers containing ePHI.                                     | Indicates which users can<br>access computers with<br>ePHI.                                                  |
| HIPAA/ePHI<br>COMPUTER           | Computer   | Computers that contain ePHI.                                                                     | Allows identification of<br>unauthorized access to a<br>system with ePHI.                                    |
| IT ADMIN                         | User       | IT Administrators typically<br>have more access to<br>network resources than the<br>typical user | Identifies who should have<br>this elevated level of<br>access                                               |
| LOCKED DOWN                      | Computer   | Locked down computers<br>are highly controlled<br>systems where changes<br>are limited           | Changes to locked down<br>computers are more<br>significant than other<br>computers                          |
| LOCKED DOWN<br>DNS               | Network    | Tag a network to detect<br>DNS changes on                                                        | Any changes in DNS for the specified subnet will                                                             |

| Тад                             | Applied To | For What?                                                                                             | Why?                                                                                                    |
|---------------------------------|------------|----------------------------------------------------------------------------------------------------|----------------------------------------------------------------------------------------------------|
|                                 |            |                                                                                                    | trigger this alert. It is used<br>in environments where you<br>are certain there should be<br>no DNS changes. |
| NO DIRECT<br>INTERNET<br>ACCESS | Computer   | Computers that should<br>have no direct Internet<br>access (web or otherwise)                         | Allows identification of<br>changes that might<br>inadvertently grant Internet<br>access                      |
| PCI/CDE<br>AUTHORIZED<br>USER   | User       | These users are allowed to<br>access computers in the<br>Cardholder Data<br>Environment (CDE)         | Indicates which users can access the CDE                                                                      |
| PCI/CDE<br>Computer             | Computer   | Computers that are a part<br>of the Cardholder Data<br>Environment (CDE)                              | Allows identification of<br>unauthorized access to the<br>CDE                                                 |
| RESTRICTED IT<br>ADMIN ONLY     | Computer   | Some computers (typically<br>servers) should only be<br>access directly by IT<br>Administrators       | Allows alerting when<br>access occurs by non-IT<br>Admin users                                                |
| RESTRICTED<br>NETWORK           | IP Range   | Restricted networks are<br>defined as networks where<br>the appearance of new<br>devices is very rare | Tagging an IP range as a<br>restricted network<br>indicates changes are<br>more significant                   |
| SENSITIVE<br>COMPUTER           | Computer   | Tag a computer that contains sensitive information                                                    | This represents a computer that has sensitive information on it                                               |
| SENSITIVE USER                  | User       | Tag a user that works on sensitive information                                                        | This represents a user that<br>works on sensitive<br>information                                              |
| SINGLE<br>DESKTOP USER          | User       | Users that have dedicated                                                                             | Enhances detection of                                                                                         |

| Тад                   | Applied To | For What?                                                               | Why?                                                                                                    |
|-----------------------|------------|-------------------------------------------------------------------------|----------------------------------------------------------------------------------------------------|
|                       |            | desktop and should never<br>log into other systems<br>directly          | anomalies by identifying<br>which users have been<br>assigned a computer                                              |
| VIRTUAL<br>MACHINE    | Computer   | Computers that are not physical devices                                 | Distinguishing between<br>physical and virtual<br>computers help determine<br>what changes are<br>considered abnormal |
| AUTHORIZED<br>PRINTER | Printer    | Printers that are allowed on the network                                | Helps identify which<br>printers are allowed to be<br>published on the network                                        |
| TRANSIENT<br>PRINTER  | Printer    | Transient printers are<br>routinely put on and taken<br>off the network | Allows for the removal of false positives related to inactivity and theft                                             |

#### RapidFireTools®

## Using Smart Tags

You can select, configure, or modify, your Smart Tags at any time. That allows you to see what kind of alerts Cyber Hawk is sending you and create the tags you want to use to "tweak" the Cyber Hawk system.

The use of Smart Tags improves the detection of Anomalies, Changes, and Threats (ACT) by providing additional "knowledge" of the network environment to the Cyber Hawk. Once the Cyber Hawk has scanned your network for the first time, you can explore the data and assign Smart Tags to entries like computers and users.

The use of the Smart Tags feature presumes that the Level 1 (Daily) Scan and/or Level 2 (Weekly) Scan types available on the Cyber Hawk Appliance have been configured and performed.

#### EXAMPLE:

Here are some examples of how you might use the Smart Tags to fine-tune Cyber Hawk's alerts for a particular client:

#### Restricted Computer Access Detection

Within Cyber Hawk, you can tag a particular computer as being "RESTRICTED IT ADMIN ONLY". Then, when any user logs into the computer that has not been tagged "IT ADMIN", Cyber Hawk will send an alert.

#### Changes to Locked Down Computer Detection

Within Cyber Hawk, you can tag a particular computer as "Locked Down" (meaning, do not allow changes to this computer). If someone manages to install an application on this machine, then Cyber Hawk will detect that the application was installed and send an Alert. In this way, tagging can remove false positives and increases the relevance of alerts.

#### Wireless Network Availability Detection

Within Cyber Hawk, you can tag a specific wireless network as a "GUEST WIRELESS NETWORK" telling Cyber Hawk it does not need to worry about new devices appearing on it. But if a new device shows up on any non-guest network, then the appearance is significant and Cyber Hawk will send you an alert so you can determine if it is worth looking into.

## Add and Configure Smart Tags

To add and configure Smart Tags to enable Cyber Hawk to recognize any Anomalies, Changes and Threats (ACT) that trigger Daily Alerts or Weekly Notice alerts, perform the following steps.

## Step 1 — Select the Site

Double click your mouse pointer on the Site that you are configuring automated scan, alerts, and reports to be performed upon in order to view and access the Site.

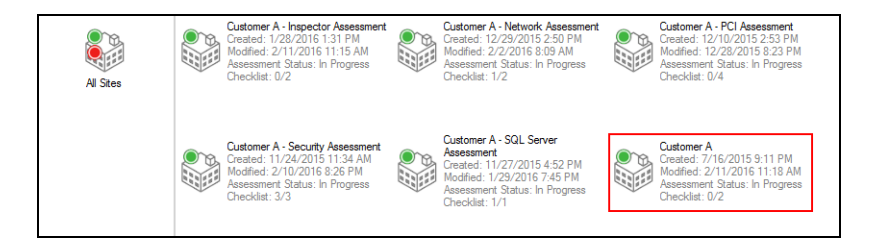

# Step 2 — Select Manage Cyber Hawk Appliance and Access the Cyber Hawk Settings

After the Site has been opened, select the Cyber Hawk icon located within the Site bar.

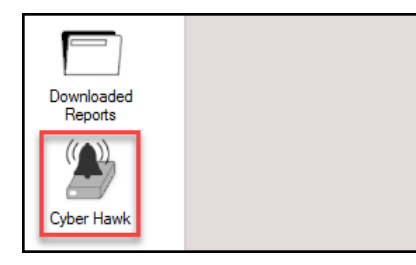

The Cyber Hawk Settings window will be displayed.

#### **RapidFireTools**<sup>®</sup>

| Customer A    | Configure   Smart Tags   Notifications |
|---------------|----------------------------------------|
| NDA           | Host Type: Virtual 🜔 Active            |
| ∧ 🍓 Settings  |                                        |
| Daily Alerts  | Add Recipient                          |
| Weekly Notice | Add Recipient                          |
| Reports       | Add Delivery Schedule                  |

# Step 3 — Access Smart Tags and Verify that Scan Data has been Downloaded

Select the Smart Tags link within the Cyber Hawk's Settings window.

| Customer A    |                      | Configure   Smart Tags |
|---------------|----------------------|------------------------|
| NDA           | Host Type: Virtual 🧶 | Active                 |
| ∧ 🍓 Settings  |                      |                        |
| Daily Alerts  | Add Recipient        |                        |
| Weekly Notice | Add Recipient        |                        |
| Reports       | Schedule Report      |                        |

If no scans have been performed by the Cyber Hawk, the following message will be presented by Network Detective.

| Customer A                                | Configure   Smart Tags   Notifications                                                                |
|-------------------------------------------|----------------------------------------------------------------------------------------------------|
| Smart Tags                                | No scan data found. A scheduled scan must be completed before tagging can occur.                      |
| No scan data found. A scheduled scan mu   | ist be completed before tagging can occur.                                                            |
| Tagging improves detection of anomalies a | and threats by providing knowledge of the environment to the Detector.                                |
| Once the Detector has scanned your netw   | ork for the first time, you can explore the data and apply tags to entities like computers and users. |
|                                           |                                                                                                    |

After scans have been performed, select the Smart Tags link and download the scan as instructed.

| Customer A            |     | Configure | Ι | Smart Tags |
|-----------------------|-----|-----------|---|------------|
| Smart Tags            |     |           |   |            |
| Downloading Scan Data | 772 |           |   |            |

Once the scans have been downloaded, the completion of the process will be confirmed by the presentation of the Smart Tags options consisting of Applied Tags, Recommended Tags, and Available Tags as presented to the right.

| Cu  | stomer A         |            | Configure | Smart Tag | js |
|-----|------------------|------------|-----------|-----------|----|
|     | Smart Tags       | Up to Date |           |           |    |
| ▲ 🗐 | Applied Tags     |            |           |           |    |
| ∧ 🖵 | Recommended Tags |            |           |           |    |
| ∧   | Available Tags   |            |           |           |    |

Once the Smart Tags are "Up to Date", you can access, view, and use the settings for Applied Tags, Recommended Tags, and Available Tags.

**Note:** When starting a Site using the Cyber Hawk, then attempting to view or update the Smart Tags configuration, you may be prompted to update the scan data with the latest scan per a notice as presented to the right.

| Customer A |                             | Configure   Smart Tags |
|------------|-----------------------------|------------------------|
| Smart Tags | New Detector Scan Available | Download Update        |

Depending on the number of changes in Users and Computers on your client's network, you may wish download the updated scan to ensure the latest User identity and Computer information is available for use when setting Smart Tag configurations.

## Step 4 — Select and Apply Recommended Tags

1. To add a Smart Tag from the Recommended Tags list, select the Recommended Tags option by selecting the A selector on the Recommended Tags bar.

|   | Cus | stomer A         |            | Configure | Smart Tags |
|---|-----|------------------|------------|-----------|------------|
|   |     | Smart Tags       | Up to Date |           |            |
| ^ |     | Applied Tags     |            |           |            |
| ^ | J   | Recommended Tags |            |           |            |
| ^ |     | Available Tags   |            |           |            |

The Recommended Tags window will be displayed.

|   | Customer A                    | Configure Se                       | nart Tags   Notifications |                                      |  |  |  |  |  |  |
|---|-------------------------------|------------------------------------|---------------------------|--------------------------------------|--|--|--|--|--|--|
|   | Smart Tags Up to              | Date                               |                           |                                      |  |  |  |  |  |  |
| ^ | Applied Tags                  |                                    |                           |                                      |  |  |  |  |  |  |
| V | Recommended Tags              |                                    |                           |                                      |  |  |  |  |  |  |
|   | 8 Tags                        |                                    |                           |                                      |  |  |  |  |  |  |
|   | AUTHORIZED PRINTER<br>Printer | AUTHORIZED SSID<br>SSID            | BUSINESS OWNER<br>User    | BUSINESS OWNER PC<br>Computer        |  |  |  |  |  |  |
|   | GUEST NETWORK<br>IP range     | GUEST WIRELESS NETWORK<br>IP range | User User                 | RESTRICTED IT ADMIN ONLY<br>Computer |  |  |  |  |  |  |

2. Next, select the Smart Tag that you would like to configure and apply.

For example, select the IT Admin tag by double-clicking on the IT Admin User Smart Tag Icon.

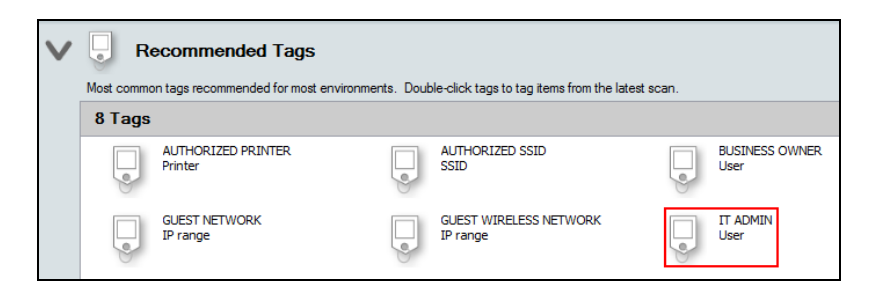

This action will display the Tag Explorer window for this Smart Tag.

Within the Tag Explorer window, instructions are presented that detail:

- what the Tag is to be "Applied To" (i.e. users or computers)
- the "For What" purpose the Tag can be used
- the "Why" reason to use the Tag

| Tag Explorer                        |              |                                                                                             | X                                                        |
|-------------------------------------|--------------|---------------------------------------------------------------------------------------------|----------------------------------------------------------|
|                                     |              |                                                                                             | Save & Close Discard & Close                             |
| Applied To?                         |              | For What?                                                                                   | Why?                                                     |
| This tag is applied to a User       |              | IT Administrators typically have more access to network<br>resources than the typical user. | Identifies who should have this elevated level of access |
| Filters                             | Users        |                                                                                             |                                                          |
| Active <u>Clear Al</u><br>Yes<br>No | Enter text t | o search                                                                                    | ar                                                       |
| Enabled Clear Al                    |              |                                                                                             |                                                          |

**Tip:** There are a number of Smart Tags that should be used as logical "pairs". For example, the IT Admin User tag should be used with the Restricted IT Admin Computer Only tag. Using this pair of Smart Tags will enable you to define all of the IT Admin users, and the computer endpoints that are to be only accessible by IT Admin users. Alerts will be generated when non-IT Admin users access the computers designated as Restricted IT Admin Computers Only.

3. Next, define which network Users are IT Admin Users by selecting the Users that should be designated as IT Administrators in the Tag Explorer window presented for the IT Admin Users tag.

| Tag Explorer               |          |        |                              |                                          |                              |       |                 |                         |                |                 | × |
|----------------------------|----------|--------|------------------------------|------------------------------------------|------------------------------|-------|-----------------|-------------------------|----------------|-----------------|---|
|                            | IN       |        |                              |                                          |                              |       |                 | Save & C                | lose           | Discard & Close |   |
| Applied To?                |          |        | For Whi                      | st?                                      |                              |       | Why?            |                         |                |                 |   |
| This tag is applied to a U | loor     |        | IT Administr<br>resources th | ators typically hav<br>an the typical us | ve more access to nel<br>er. | twork | Identifies with | to should have this eld | vated level of | access.         |   |
| Filters                    | Clear Al | Users  |                              |                                          |                              |       |                 |                         |                |                 |   |
| Mo Yes                     |          |        |                              |                                          |                              | • Cle | ar 🛛            |                         |                |                 |   |
| Enabled                    | Clear AL |        |                              |                                          |                              |       |                 |                         |                |                 |   |
| Yes                        |          | Tagged | Domain                       | Name                                     | Display Name                 | Fint  | Last            | Last Login              | Active         | Enabled         |   |
| I NO                       |          |        |                              |                                          |                              |       |                 | (never)                 | No             | Yes             |   |
| Tagged                     | Cear Al  |        |                              |                                          |                              |       |                 | 5/28/2015 1             | No             | No              |   |
| Yes Yes                    |          |        |                              |                                          |                              |       |                 | 5/10/2016 6:            | Yes            | Yes             |   |
| m 110                      |          | 1      |                              |                                          |                              |       |                 | 5/11/2016 5:            | Yes            | Yes             |   |
|                            |          |        |                              |                                          |                              |       |                 | 4/15/2013 2:            | No             | No              |   |
|                            |          |        |                              |                                          |                              |       |                 | 7/7/2014 12:            | No             | No              | * |
|                            |          |        |                              |                                          |                              |       |                 |                         |                |                 |   |

To specify the IT Admin Users, select the Check Box next to Users that should be designated as IT Admin Users from the list presented in the Tag Explorer window.

4. Next, select the Save & Close button to save the Smart Tag settings for the IT Admin User Smart Tag.

| > | Ap     | oplied Tags                |          |
|---|--------|----------------------------|----------|
|   | 9 Tags | (176 Applied)              |          |
|   |        | IT ADMIN<br>2 users tagged | <b>Î</b> |

When the IT Admin Tag is configured and Applied, the IT Admin Tag will be available for updating in the Applied Tags section of the Smart Tags options window.

### Step 5 — View Applied Tags

To view the Smart Tags that have been Applied from the Applied Tags list, select the Applied Tags option by selecting the Applied Tags bar.

| Customer A   |            | Configure   Smart Tags |
|--------------|------------|------------------------|
| Smart Tags   | Up to Date |                        |
| Applied Tags |            |                        |

The Smart Tags that have been applied to the Cyber Hawk configuration for the Site will be listed in the Applied Tags window as seen below.

| V | Ap     | plied Tags                 |   |
|---|--------|----------------------------|---|
|   | 9 Tags | (176 Applied)              |   |
|   |        | IT ADMIN<br>2 users tagged | Û |

You can double click on the Smart Tag to view the tag's settings.

# Step 6 — Select and Apply Additional Smart Tags from the Available Tags Window

1. To add a Smart Tag from the Available Tags list, select the Available Tags option by selecting the Available Tags bar.

| Cu  | stomer A         | Configure  | Smart Tags |  |
|-----|------------------|------------|------------|--|
|     | Smart Tags       | Up to Date |            |  |
| ▲ 🗐 | Applied Tags     |            |            |  |
| ^ 🖯 | Recommended Tags |            |            |  |
|     | Available Tags   |            |            |  |

The Smart Tags available for use will be displayed.

| Y | Tags without | vailable Tags<br>it items associated. Double-click to tag ite | ems from t | he latest scan.                   |   |                                       |   |                                    |
|---|--------------|---------------------------------------------------------------|------------|-----------------------------------|---|---------------------------------------|---|------------------------------------|
|   | 17 Tag       | s                                                             |            |                                   |   |                                       |   |                                    |
|   |              | ACCOUNTING COMPUTER<br>Computer                               |            | ACCOUNTING USER<br>User           |   | DATABASE SERVER<br>Computer           |   | DMZ COMPUTER<br>Computer           |
|   |              | HIPAA / ePHI AUTHORIZED USER<br>User                          | J          | HIPAA / ePHI COMPUTER<br>Computer | J | IGNORE COMPUTER CHANGES<br>Computer   | J | IGNORE NETWORK CHANGES<br>IP range |
|   | •            | IGNORE USER CHANGES<br>User                                   | •          | LOCKED DOWN<br>Computer           | J | NO DIRECT INTERNET ACCESS<br>Computer |   | PCI / CDE AUTHORIZED USER<br>User  |
|   |              | PCI / CDE COMPUTER<br>Computer                                |            | RESTRICTED NETWORK<br>IP range    |   | SINGLE DESKTOP USER<br>User           |   | VIRTUAL MACHINE<br>Computer        |

2. Double click on the Smart Tag that you want to use and the Tag Explorer window for the selected tag will open. Configure the Tag by selecting the Users or Computers listed in the Tag Explorer window that you want to designate as being "Tagged" within the Tag as displayed below.

| RESTRICTED IT A                    | DMIN O       | NLY                                  |                                              |                 | s                           | rve & Close | Discard & Close        |   |
|------------------------------------|--------------|--------------------------------------|----------------------------------------------|-----------------|-----------------------------|-------------|------------------------|---|
| Applied To?                        |              | For What?                            |                                              |                 | Why?                        |             |                        |   |
| This tag is applied to a Computer  |              | Some computers<br>directly by IT Adm | typically servers) should or<br>inistrators. | nly be accessed | Allows alerting when access | occurs by   | non-IT Admins.         |   |
| Filters                            | Comput       | lers                                 |                                              |                 |                             |             |                        |   |
| Operating Systems Clear Al         |              |                                      |                                              |                 |                             |             |                        |   |
| <none detected=""></none>          | Calma have   | the second                           |                                              |                 | 1                           |             |                        |   |
| Hyper-V Server 2012                | Enter tex    | t to search                          |                                              | •               | Jear                        |             |                        |   |
| Windows 10 Enterprise              |              |                                      |                                              |                 |                             |             |                        |   |
| Windows 10 Pro Insider Preview     | Tacord       | Domain                               | Computer                                     | IP Address      | 05                          | Active      | Last Login             |   |
| Windows 2000 Server                | Taggeu       | Domain                               | Computer                                     | IF Address      | Wadawa 0.1 Dec              | Vee         | E (11 (2010 A 24-50 AM | - |
| Windows 7 Enterprise               |              | _                                    |                                              | _               | Windows 6.1 Pro             | Tes         | 3/11/2016 4:24:30 PM   | - |
| Windows / Professional             |              |                                      |                                              |                 | windows server 20           | IVO         | 10/1/2014 6/43/32 PM   |   |
| Windows 8 Pro                      |              |                                      |                                              |                 | Windows Server 20           | NO          | 10/29/2014 5:22:50 AM  |   |
| Windows 8.1 Enterprise             | ×            |                                      |                                              |                 | Windows 8.1 Pro             | Yes         | 5/11/2016 4:14:21 AM   |   |
| Windows 8.1 Pro                    |              |                                      |                                              |                 | Windows Server 20           | No          | 2/11/2015 11:49:29 PM  |   |
| Windows 8.1 Pro with Media Center  | $\checkmark$ |                                      |                                              |                 | Windows 10 Pro              | Yes         | 5/11/2016 4:27:41 AM   |   |
| Windows Server 2003                |              |                                      |                                              |                 | Windows 10 Pro              | Yes         | 5/11/2016 4:42:25 AM   |   |
| Windows Server 2008 R2 Datacenter  |              |                                      |                                              |                 | Windows 10 Pro              | No          | 4/6/2016 2:06:33 PM    |   |
| Windows Server 2008 R2 Standard    |              |                                      |                                              |                 | Windows 7 Enterpris         | e No        | 7/24/2014 4:11:58 PM   |   |
| Windows Server 2012 Datacenter     |              |                                      |                                              |                 | Windows 8.1 Pro             | No          | 9/23/2015 6:26:14 AM   |   |
| Windows Server 2012 R2 Datacenter  |              |                                      |                                              |                 | Windows 10 Pm Inc           | No          | 10/15/2015 1-57-20 AM  |   |
| Windows Server 2012 R2 Standard    | 1            |                                      |                                              |                 | Mindows 9 Extensio          |             | 5/11/2016 4-50/21 AM   |   |
| Windows Server 2012 Standard       |              |                                      |                                              |                 | Windows 7 Esterni           | e 100       | E/11/2010 E-14-EE AM   |   |
| Windows Server 2016 Technical Prev |              |                                      |                                              |                 | Whows 7 Enterpre            | e les       | 3/11/2016 3.14.33 PM   |   |
| Windows Server 2016 Technical Prev |              |                                      |                                              |                 | Windows 8.1 Enter.          | . No        | 1/15/2016 7:15:48 PM   |   |
|                                    |              |                                      |                                              |                 | Windows 10 Pro              | Yes         | 5/10/2016 9:50:37 PM   |   |
| Active Clear Al                    | ×            |                                      |                                              |                 | Windows 8.1 Enter.          | . Yes       | 5/11/2016 1:09:53 AM   |   |
| No                                 |              |                                      |                                              |                 | Windows Server 20           | Yes         | 5/11/2016 5:15:57 AM   |   |
|                                    |              |                                      |                                              |                 | Windows Server 20           | Yes         | 4/20/2016 3:50:26 PM   |   |
| Tagged Clear Al                    |              |                                      |                                              |                 | Windows 8 Enterpris         | e No        | 12/18/2014 1:55:53 PM  |   |
| Yes                                | ×            |                                      |                                              |                 | Windows 10 Pro              | Yes         | 5/11/2016 4:39:36 AM   |   |
| No                                 |              |                                      |                                              |                 | Windows 10 Pm               | Yes         | 5/10/2016 11:28:05 PM  |   |

3. Next, select the Save & Close button to save the Smart Tag settings for the selected Smart Tag.

When the Tag you selected is configured and Applied, the Tag will be available for updating in the Applied Tags section of the Smart Tags options window.

4. Verify that the Tag you configured and Applied is in the Applied Tags window.

To view the Smart Tags that have been Applied from the Applied Tags list, select the Applied Tags option by selecting the selector on the Applied Tags bar.

| Customer A   |            | Configure   Smart Tags |
|--------------|------------|------------------------|
| Smart Tags   | Up to Date |                        |
| Applied Tags |            |                        |

The Applied Tags will be displayed to enable you to confirm that the Smart Tag you selected and configured has been Applied.

| V | Applied Tags          |                   |                    |                              |
|---|-----------------------|-------------------|--------------------|------------------------------|
|   | 11 Tags (151 Applied) |                   |                    |                              |
|   | ACCOUNTING COMPUTER   | ACCOUNTING USER   | AUTHORIZED PRINTER | AUTHORIZED SSID              |
|   | 4 computers tagged    | 1 user tagged     | 2 printers tagged  | 5 SSIDs tagged               |
|   | BUSINESS OWNER        | BUSINESS OWNER PC | DATABASE SERVER    | HIPAA / ePHI AUTHORIZED USER |
|   | 1 user tagged         | 1 computer tagged | 4 computers tagged | 1 user tagged                |

#### **RapidFireTools**\*

# Export and Import Smart Tags

Before associating a new Network Detective Site file to a Cyber Hawk that has already been configured for use with another Site to detect Anomalies, Changes, and Threats (ACT) on a network, you may want to Export and reuse the original site's Smart Tag settings.

| Customer A   |                       |        | Configure | I | Smart Tags |  | Notifications |
|--------------|-----------------------|--------|-----------|---|------------|--|---------------|
| NDA          | Host Type: Virtual    | Active |           |   |            |  |               |
| 🔨 🍓 Settings |                       |        |           |   |            |  |               |
| A Daily Aler | ts Add Recipient      |        |           |   |            |  |               |
| N Weekly N   | Add Recipient         |        |           |   |            |  |               |
| Reports      | Add Delivery Schedule |        |           |   |            |  |               |

The use of the Export Smart-Tags feature must be done before associating a new Site with your Cyber Hawk if the Cyber Hawk is to be used to detect ACT events on the same network.

Once a Cyber Hawk and its associated Site have been configured to operate with a given network, switching the Site file to be used with your Cyber Hawk will trigger a deletion of the Smart Tag settings associated with the original Site used to configure and apply the Smart Tag settings to your Cyber Hawk.

If there is a requirement to save the Smart Tags from the current Site's Cyber Hawk configuration for reuse in a different Site associated with your Cyber Hawk that is to be connected to the same network as the original Site was used, you must use the Smart Tags Export and Import options to save and reuse the tags for later use in your new Site file used to set up the Cyber Hawk's configuration.

## **Export Smart Tags**

#### Step 1 — Select the Site

After starting Network Detective, double click your mouse pointer on the Site that you are configuring the automated scan and alerts to be performed upon in order to view and access the Site's Settings.

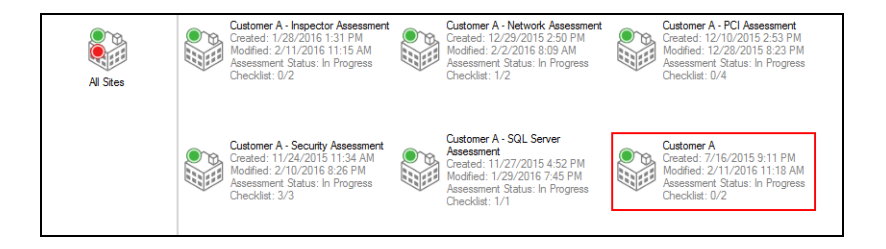

# Step 2 — Select Manage Cyber Hawk Appliance and Access the Cyber Hawk Settings

After the Site has been opened, select the Cyber Hawk icon located within the Site bar.

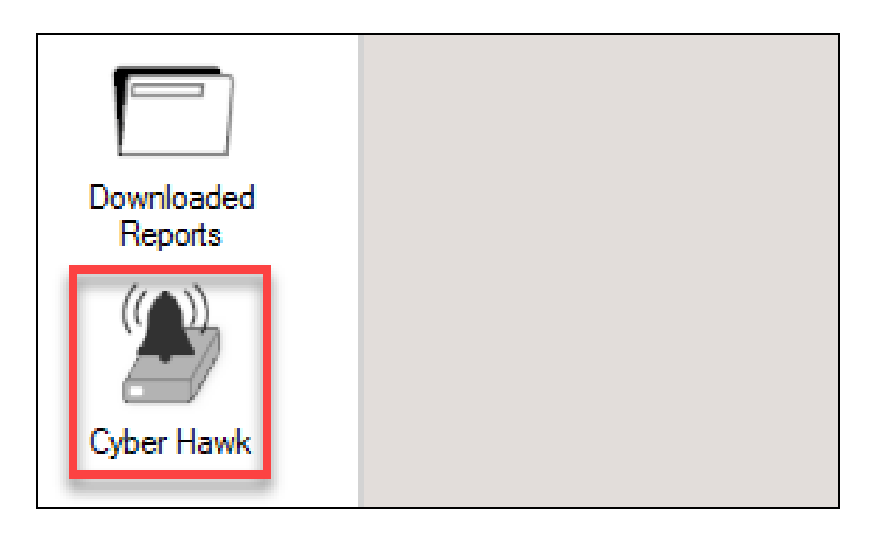

The Cyber Hawk Settings window will be displayed.

# Step 3 — Access Smart Tags and Verify that Scan Data has been Downloaded

Select the Smart Tags link within the Cyber Hawk's Settings window.

#### **RapidFireTools**<sup>®</sup>

| Customer A    | Configure   Smart Tags      |
|---------------|-----------------------------|
| NDA NDA       | Host Type: Virtual O Active |
| ∧ 🍓 Settings  |                             |
| Daily Alerts  | Add Recipient               |
| Weekly Notice | Add Recipient               |
| Reports       | Schedule Report             |

#### Step 4 — Export Smart Tags

Select the Export option to export the Smart Tags configuration.

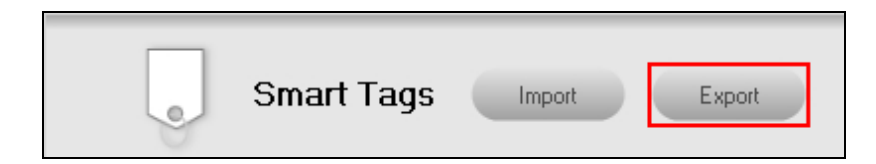

Your will be prompted to save the Smart Tags export file in a location of your choice.

|                 | Expo                             | ort Detector Smart Tag Co | nfiguration       |                  |        |   |
|-----------------|----------------------------------|---------------------------|-------------------|------------------|--------|---|
| ) 🕀 🝷 🕇 🚺       | ► This PC ► Downloads            |                           | v د               | Search Downloads |        | p |
| rganize 👻 Ne    | w folder                         |                           |                   |                  | 8:: •  | 6 |
|                 | Name                             | ^                         | Date modified     | Туре             | Size   |   |
| This PC Desktop |                                  | No items m                | atch your search. |                  |        |   |
| Documents       |                                  |                           |                   |                  |        |   |
| 🗼 Downloads     |                                  |                           |                   |                  |        |   |
| Music 📗         |                                  |                           |                   |                  |        |   |
| Pictures        |                                  |                           |                   |                  |        |   |
| Videos          |                                  |                           |                   |                  |        |   |
| C Drive (C:)    |                                  |                           |                   |                  |        |   |
| Potwork Asse    | ssm 🗸 z                          |                           |                   |                  |        |   |
| File name:      | SmartTag_autosave_2016-05-20.xml |                           |                   |                  |        |   |
| Save as type:   | XML Files (*.aml)                |                           |                   |                  |        |   |
|                 |                                  |                           |                   |                  |        |   |
| Hide Folders    |                                  |                           |                   | Zarve            | Cancel |   |

Select the folder you want to save the Smart Tags Configuration file in, name the file, and select the Save button to export the file.

## Import Smart Tags

#### Step 1 — Select the Site

Double click your mouse pointer on the Site that you are configuring automated scan, alerts, and reports to be performed upon in order to view and access the Site.

| All Sites | Customer A - Inspector Assessment<br>Created: 1/28/2016 1:31 PM<br>Modified: 2/11/2016 11:15 AM<br>Assessment Status: In Progress<br>Checklist: 0/2 | Customer A - Network Assessment<br>Created: 12/29/2015 2:50 PM<br>Modified: 2/2/2016 8:09 AM<br>Assessment Status: In Progress<br>Checklist: 1/2       | Customer A - PCI Assessment<br>Created: 12/10/2015 2:53 PM<br>Modified: 12/28/2015 8:23 PM<br>Assessment Status: In Progress<br>Checklist: 0/4 |
|-----------|----------------------------------------------------------------------------------------------------|----------------------------------------------------------------------------------------------------|----------------------------------------------------------------------------------------------------|
|           | Customer A - Security Assessment<br>Created: 11/24/2015 11:34 AM<br>Modfied: 2/10/2016 8:26 PM<br>Assessment Status: In Progress<br>Checklist: 3/3  | Customer A - SQL Server<br>Assessment<br>Created: 11/27/2015 4:52 PM<br>Modfied: 1/23/2016 7:45 PM<br>Assessment Status: In Progress<br>Checklist: 1/1 | Customer A<br>Created: 7/16/2015 9:11 PM<br>Modified: 2/11/2016 11:18 AM<br>Assessment: Status: In Progress<br>Checklist: 0/2                  |

# Step 2 — Select Manage Cyber Hawk Appliance and Access the Cyber Hawk Settings

After the Site has been opened, select the Cyber Hawk icon located within the Site bar.

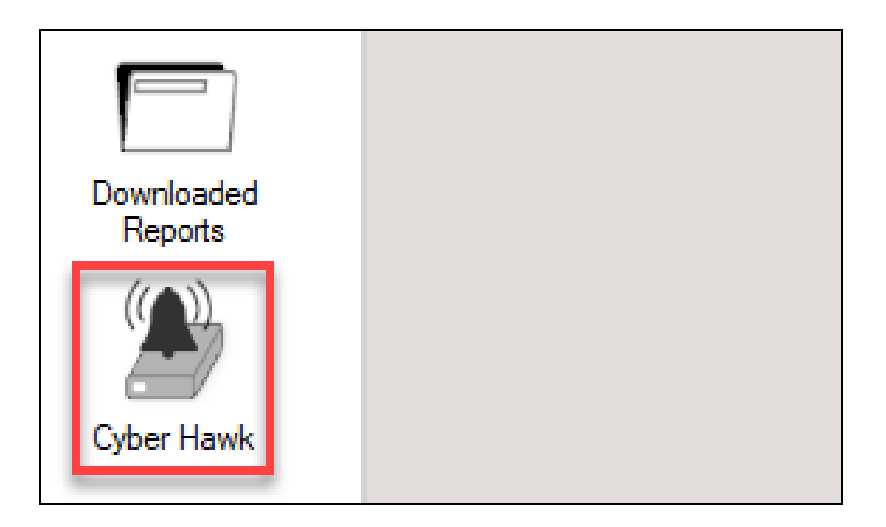

The Cyber Hawk Settings window will be displayed.

#### **RapidFireTools**<sup>\*</sup>

|   | Cus  | stomer A      |                       |        | Configure |  | Smart Tags |  | Notifications |
|---|------|---------------|-----------------------|--------|-----------|--|------------|--|---------------|
|   |      | NDA           | Host Type: Virtual 🥚  | Active |           |  |            |  |               |
| ^ | ٠    | Settings      |                       |        |           |  |            |  |               |
| ^ | V_01 | Daily Alerts  | Add Recipient         |        |           |  |            |  |               |
| ^ |      | Weekly Notice | Add Recipient         |        |           |  |            |  |               |
| ^ | 2    | Reports       | Add Delivery Schedule |        |           |  |            |  |               |

# Step 3 — Access Smart Tags and Verify that Scan Data has been Downloaded

Select the Smart Tags link within the Cyber Hawk's Settings window.

| Customer A    |                      |        | Configure | Smart Tags |
|---------------|----------------------|--------|-----------|------------|
| NDA NDA       | Host Type: Virtual 🧕 | Active |           |            |
| ∧ 🍓 Settings  |                      |        |           |            |
| Daily Alerts  | Add Recipient        |        |           |            |
| Weekly Notice | Add Recipient        |        |           |            |
| Reports       | Schedule Report      |        |           |            |

### Step 4 — Import a Smart Tags Configuration File

Select the Import option to import a Smart Tags configuration file.

| Smart Tags | Import | Export |
|------------|--------|--------|
|------------|--------|--------|

A prompt will be presented requesting verification from you in order to continue the Import of the Smart Tags Configuration File.

|          | Import Smart Tag Warning                                                                      | × |
|----------|-----------------------------------------------------------------------------------------------|---|
| <u>^</u> | Importing a Smart Tag Configuration will remove all applied tags.<br>Do you want to continue? |   |
|          | Yes No                                                                                        |   |

Select the Yes button to continue.

The Import Cyber Hawk Smart Tag Configuration window will be displayed.

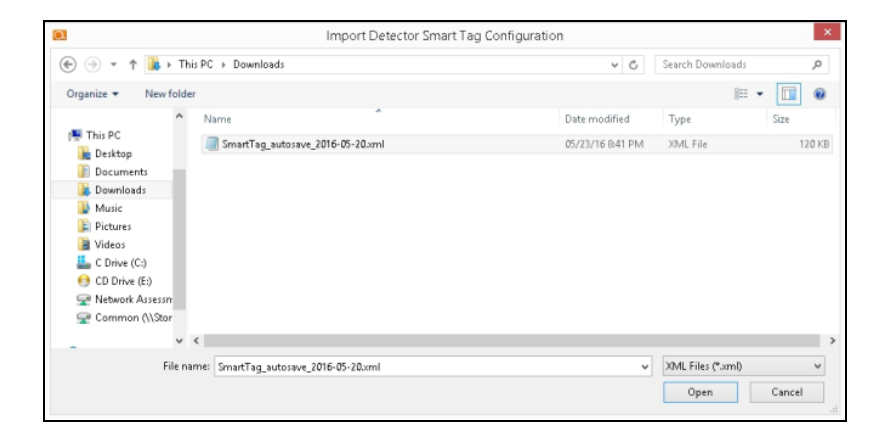

Select the Smart Tag Configuration File name and select the Open button to perform the Smart Tag Import process.

## **Delete Smart Tags**

Use the following steps to delete a Smart Tag

### Step 1 — Open the Applied Tags Window and Select the Tag for Deletion

To access the Smart Tags that have been Applied from the Applied Tags list, select the Applied Tags option by selecting the Applied Tags bar.

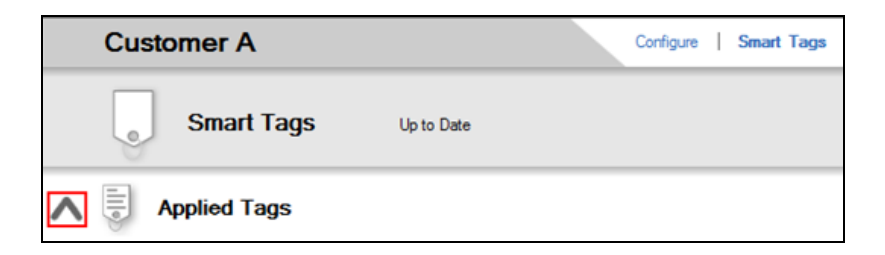

The Applied Tags window will be displayed.

| V | Applied Tags                                  |                                                 |                                       |                                               |
|---|-----------------------------------------------|-------------------------------------------------|---------------------------------------|-----------------------------------------------|
|   | 11 Tags (151 Applied)                         |                                                 |                                       |                                               |
|   | BUSINESS OWNER<br>1 user tagged               | BUSINESS OWNER PC<br>1 computer tagged          | DATABASE SERVER<br>4 computers tagged | HIPAA / ePHI AUTHORIZED USER<br>1 user tagged |
|   | HIPAA / ePHI COMPUTER<br>122 computers tagged | NO DIRECT INTERNET ACCESS<br>3 computers tagged | VIRTUAL MACHINE<br>7 computers tagged |                                               |

### Step 2 — Select the Tag and Delete

Right click the mouse pointer on the tag to be deleted. A Remove Tag menu option will be presented.

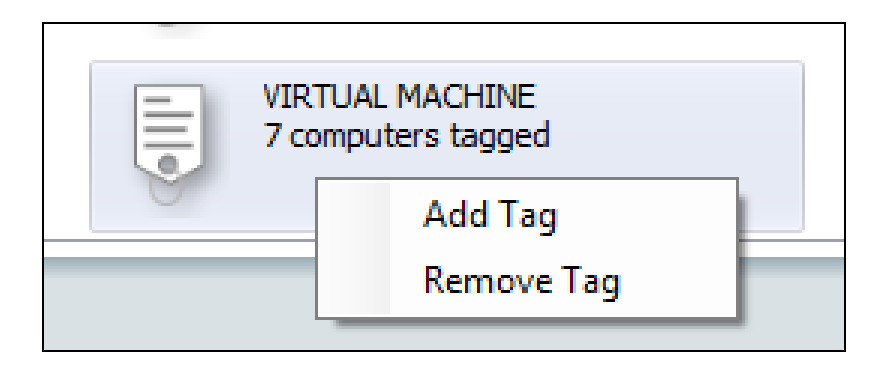

Select the Remove Tag menu option and the tag will be deleted and removed from the Applied Tags window.

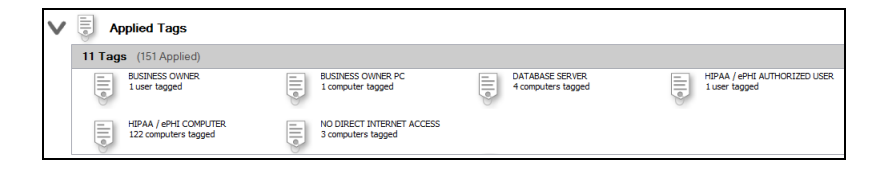

#### **RapidFireTools**°

# Service Plans and Catalogs

This section covers everything you need to know about Cyber Hawk Service Plans and Catalogs.

Using the Service Plan Creator

There are four use cases for the Service Plan Creator:

- Create Service Plans that are used to offer and deliver one-time Assessment Services
- Create Service Plans that leverage the Network Detective Cyber Hawk to deliver an on-going Security Policy-based Service Offering to your customers using the Cyber Hawk Appliance
- Create Service Catalogs used to produce a Service Catalog document in Word format. The purpose of the Service Catalog document is to enable you to produce marketing literature, sales proposals, and service agreements. The Service Catalog document presents:
  - a Service Plan Matrix of the plans you are proposing to a prospective client or customer
  - descriptions of the Security Policies and Procedures associated with each Service Plan
  - ° a list of reports deliverables for each of the proposed plans
- Generate a stand-alone Service Plan Matrix document in Word format summarizing
  the Service Plans you created

The next section outlines the steps necessary to create Service Plans and Catalogs.

## Create Service Plans and Service Catalogs

To create a new Service Plan, follow these steps:

### Step 1 — Create a New Service Plan

- 1. After successfully deploying Cyber Hawk, visit <u>www.rapidfiretools.com/nd</u> to download and install the latest version of the Network Detective Application. Then run Network Detective and login with your credentials.
- 2. Select the Service Plans icon.

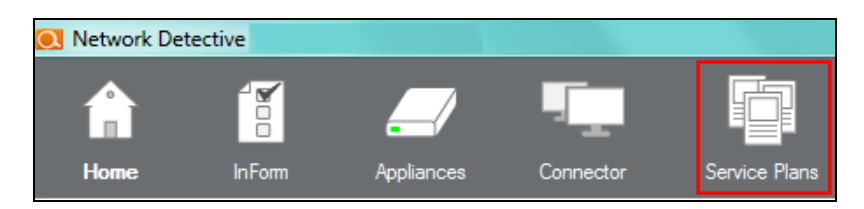

3. Select Create New Service Plan.

|                    |    | Create New Service P | lan             |                      |  |  |
|--------------------|----|----------------------|-----------------|----------------------|--|--|
| Service Plar       | าร | Manage Plans         |                 |                      |  |  |
|                    | ^  | Silver (Silve        | Silver (Silver) |                      |  |  |
| Manage Plans       | ш  | Sites                | Policies        | Scheduled<br>Reports |  |  |
|                    |    | 1 •                  | 12 •            | 0 🔻                  |  |  |
| Manage<br>Catalogs | +  |                      |                 |                      |  |  |

4. Enter the name and display name for your Service Plan.

| Create New Service Plan                    | ×     |
|--------------------------------------------|-------|
| Enter a name for the Service Plan:         | Zinc  |
| Enter a display name for the Service Plan: | Zinc  |
| ОК С                                       | ancel |

#### **RapidFireTools**°

Select **OK** to generate the basic Service Plan template. The modify Service Plan screen will appear.

| Modify Service Plan                  |       |          |                |           |         |        |
|--------------------------------------|-------|----------|----------------|-----------|---------|--------|
| Service Plan:                        | Zinc  |          |                | Sa        | ive     | Delete |
| Display Name:                        | Zinc  |          |                |           |         |        |
| Description:                         |       |          |                |           |         | ^      |
|                                      |       |          |                |           |         | $\vee$ |
| Detector Po                          | odify |          | Scheduled Repo | orts      | Modify  |        |
| 0 of 33 policies selected 0 reports  |       |          |                | ) reports |         |        |
| Plan Pricing Details                 |       |          |                |           |         |        |
| Service Plan Monthly Charge (\$):    |       | 500      | •              |           |         |        |
| Additional Hourly Billing Rate (\$): |       | 150      | ÷              |           |         |        |
| Hours per Month Included:            |       | 2        | *              |           |         |        |
| Emergency Auth                       | 1000  | <b>+</b> |                |           |         |        |
| Plan Usage                           | •     |          |                |           |         |        |
| Site                                 |       |          |                |           | Modifie | d      |
|                                      |       |          |                |           |         |        |

Before assigning the Service Plan to a Network Detective Site that is associated with a Cyber Hawk, you will need to specify the Service Plan's Policies and Scheduled Reports requirements.

Your Service Plan template will also be available within the Manage Plans window.
|                    |          | Create New Service Plan       |          |                      |  |
|--------------------|----------|-------------------------------|----------|----------------------|--|
| Service Plans      |          | Manage Plans                  |          |                      |  |
| Manage Plans       | <b>^</b> | YourIT Company's Svc Plan 💉 > |          |                      |  |
|                    | E        | Sites                         | Policies | Scheduled<br>Reports |  |
| Manage<br>Catalogs | -        | 0 •                           | 0 •      | 0 •                  |  |

**Note:** The default Service Plan template does not have any Network Detective Sites, Security Policies, or Scheduled Reports specified.

## Step 2 — Assign Security Policies to Your Service Plan

1. From the Modify Service Plan screen, click **Modify** next to Cyber Hawk policies.

| Modify Ser         | vice Plan            |       |           |           |        |
|--------------------|----------------------|-------|-----------|-----------|--------|
| Service Plan:      | Zinc                 |       |           | Save      | Delete |
| Display Name:      | Zinc                 |       |           |           |        |
| Description:       |                      |       |           |           | ^      |
|                    |                      |       |           |           | ~      |
|                    |                      |       |           |           |        |
| Detector Po        | olicies M            | odify | Schedule  | d Reports | Modify |
| 0 of 33 policies s | selected             |       | 0 reports |           |        |
| Plan Pricin        | g Details            |       |           |           |        |
| Service Plan Mo    | onthly Charge (\$):  | 500   | ÷         |           |        |
| Additional Hourly  | y Billing Rate (\$): | 150   | ÷         |           |        |
| Hours per Month    | Included:            | 2     | <b>+</b>  |           |        |
| Emergency Auth     | norized Limit (\$):  | 1000  | <b>+</b>  |           |        |
|                    |                      |       |           |           |        |
| Plan Usage         | •                    |       |           |           |        |
| Site               |                      |       |           | Modifie   | ed     |
|                    |                      |       |           |           |        |
|                    |                      |       |           |           |        |

**RapidFireTools**<sup>®</sup>

Note: From the main Service Plan screen, you can access the Modify Service Plan screen by clicking the Edit Service Plan option  $\checkmark$ . **YourIT Company's Svc Plan**  $\checkmark$ Sites 0  $\checkmark$  Policies 0  $\checkmark$  0  $\checkmark$  0  $\checkmark$ 

2. Select the Security Policies tab and select the policies that you want to assign to your Service Plan.

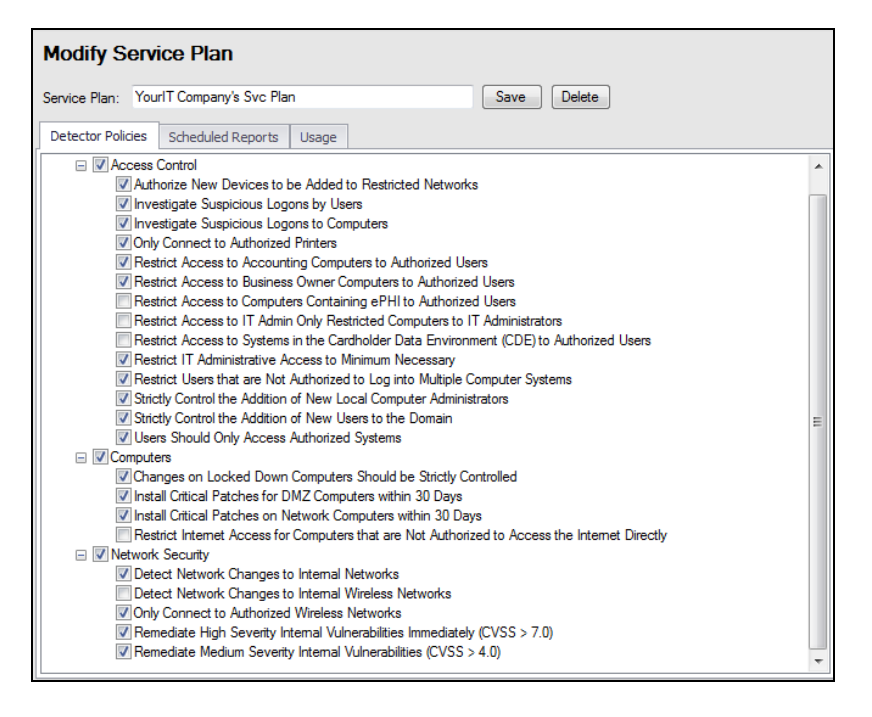

3. As you select the Policies, be sure to familiarize yourself with the Smart Tags descriptions presented.

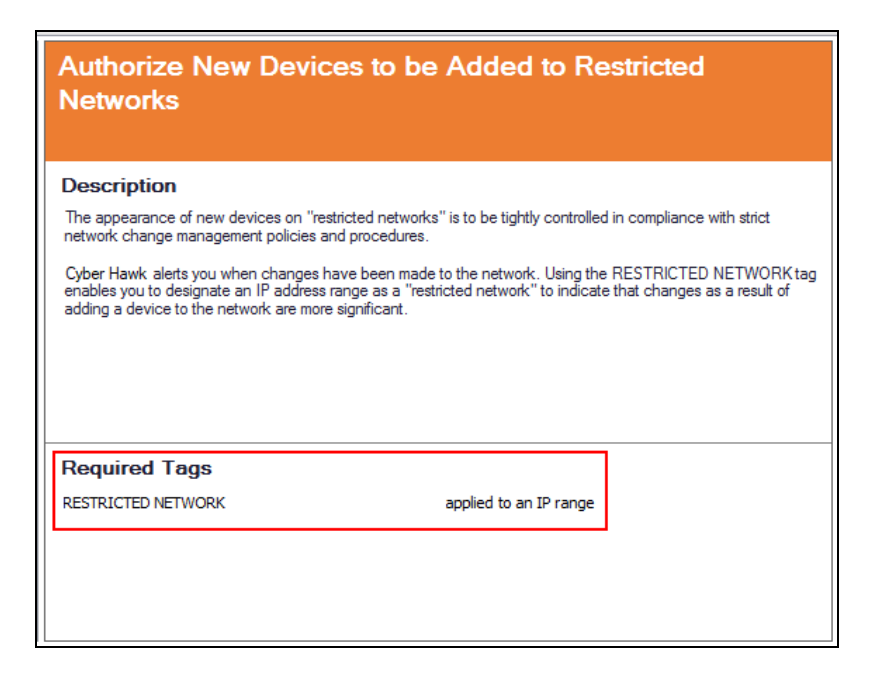

For each Security Policy that requires a Smart Tag set up to be performed, the Tags associated with a given security policy will need to be configured to fully enable the Cyber Hawk's Security Policy Violation detection.

- 4. After completing the selection of the Policies that you want associated with your Service Plan, click **Next**.
- 5. Next configure the notifications and actions for each security policy. Also assign email groups for those who will receive the notifications (End Users and/or your Tech Group(s). This tells Cyber Hawk what to do when it discovers a policy violation.

| 💽 Cyber Hawk Policies - Cadmium (Cadmium)                                               |                                                       |
|-----------------------------------------------------------------------------------------|-------------------------------------------------------|
| Configure Notifications Add Global Email Group                                          | Assign actions and groups<br>to receive notifications |
| Policy Name                                                                             | Action Group Name                                     |
| <ul> <li>Access Control</li> </ul>                                                      |                                                       |
| Authorize New Devices to be Added to Restricted Networks                                | Email Tech 🔻 None                                     |
| Investigate Suspicious Logons by Users                                                  | Email Tech 🔻 None                                     |
| Investigate Suspicious Logons to Computers                                              | Email Tech 🔻 None                                     |
| Restrict Access to Accounting Computers to Authorized Users                             | Email Tech 🔻 None                                     |
| Restrict Access to Business Owner Computers to Authorized Users                         | Email Tech 🔻 None                                     |
| Restrict Access to Computers Containing ePHI to Authorized Users                        | Email Tech 🔹 None                                     |
| Restrict Access to IT Admin Only Restricted Computers to IT Administrators              | Email Tech 🔻 None                                     |
| Restrict Access to Systems in the Cardholder Data Environment (CDE) to Authorized Users | Email Tech 🔻 None                                     |
| Restrict IT Administrative Access to Minimum Necessary                                  | Email Tech 🔻 None                                     |
| Restrict Users that are Not Authorized to Log into Multiple Computer Systems            | Email Tech 🔹 None                                     |

6. Click Finish.

## Step 3 — Define Reports Deliverables to be Included in the Service Plan

You have the ability to include references to one or more Network Assessment and Security Assessment Reports to be included as a part of your Service Plan deliverables to your customer.

The Reports you select to be included in the Service Plan deliverables will be referenced in three places within Network Detective:

- the Service Plan Scheduled Reports window
- the Service Catalog\* document generated by Network Detective
- the Service Plan Matrix document generated by Network Detective

**Note:** The Service Catalog document will enable you to present an overview of your company's Service Plan(s) to your clients.

**Important:** While the reports will be referenced as part of the Service Plan in the documents listed above, these reports are not generated automatically. You can generate them using the Network and/or Security Assessment modules. You can also generate them automatically using the Reporter appliance. See the <u>Reporter User</u> <u>Guide</u>.

Follow these steps to define the Reports deliverables for your Service Plan.

1. Select the Scheduled Reports tab to plan and document the Scheduled Report runs associated with a given Service Plan.

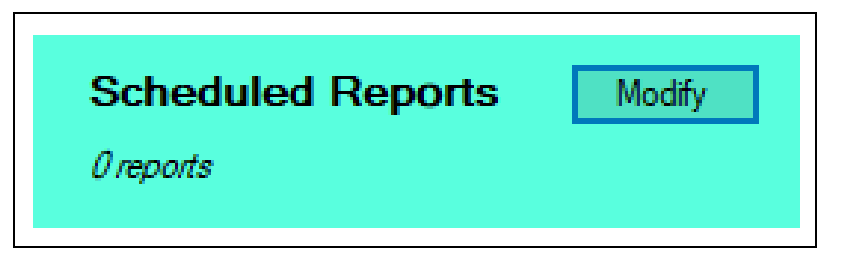

2. Select the Schedule Report button to define the Reports that should be part of the Service Plan you are creating.

|                       | ^    | 🔍 Manage Report Tasks      |  |
|-----------------------|------|----------------------------|--|
| Scheduled Reports Mor | dify | Schedule Report<br>Reports |  |

You can define which Reports should be generated and at which Intervals (daily, weekly, monthly, etc.) the reports are to be generated.

3. Select from the Network and Security Reports listed in the Schedule Reports Wizard window, and select the Next button.

| Network | Security  |                                                     |
|---------|-----------|-----------------------------------------------------|
| 🖂 🕽 A   | l Network | Assessment Reports                                  |
|         | 🦷 Standa  | ard Reports                                         |
| [       | 🗌 🗋 Cli   | ent Risk Report (.docx)                             |
|         | Ne 🗋      | etwork Management Plan (.docx)                      |
|         | 🗌 📄 Fu    | ll Detail Report (.docx)                            |
| [       | 🗌 🗋 Ex    | cel Export (xlsx)                                   |
| [       | w         | indows Patch Assurance Report (.docx) - BETA        |
|         | w         | indows Patch Assurance Change Report (.docx) - BETA |
| [       | 🗌 📄 Sit   | e Diagram (.docx)                                   |
| [       | 🗌 📄 Sit   | e Diagrams Export to Microsoft Visio (.zip)         |
| [       | 🗌 📄 As    | set Detail Report (.docx)                           |
| [       | 🗆 🚺 IT    | SWOT Analysis Report (.docx)                        |
| [       | 🗌 🗋 Ne    | etwork Assessment PowerPoint (.pptx)                |
| [       | w         | indows Service Account Report (.docx)               |
| [       | 🛛 🛶 La    | yer 2-3 Diagram Report (.docx)                      |
| [       | 🗋 🚄 La    | ver 2-3 Diagram Export to Microsoft Visio (.zip)    |
|         |           |                                                     |

4. Using the Every list control, select the frequency from the choices available (i.e. day, week, month, year, or once). Select the Finish button once your selections are complete.

| O Schedule Re | eport Wizard            |                 |      | X          |
|---------------|-------------------------|-----------------|------|------------|
| Schedule      |                         |                 |      |            |
| Time Zone:    | (UTC-05:00) Eastern Tim | e (US & Canada) |      | -          |
| Every         | month  day week         | on the 28th     | ▼ at | 12:00 AM 🗘 |
|               | month<br>year<br>once   | Back            | Next | Finish     |

After you have selected the Reports that are a part of the Service Plan, and have assigned the frequency of Report generation, these reports will be listed in the Scheduled Reports window.

When a Service Plan has been assigned to a Network Detective Site used with a Cyber Hawk, you can use the Reporter Appliance to schedule the actual automatic Report generation tasks to generate the reports deliverables for your service plans.

| Manage Report Tasks                                   | < |
|-------------------------------------------------------|---|
| Schedule Report                                       |   |
| Reports Repeats                                       |   |
| 😢 NetworkAssessment-Client Risk Report Weekly         |   |
| 😢 NetworkAssessment-Network Management Plan 🛛 Weekly  |   |
| 😢 NetworkAssessment-Full Detail Change Report Monthly |   |
| 😢 NetworkAssessment-Quarterly Business Review Monthly |   |

**Note:** When selecting a particular Report, or a group of Reports to be included in a Service Plan, you will need to define how frequently that the Reports are to be generated by your team as part of delivering your company's security service associated with the Service Plan.

5. Select the Save button to save your Service Plan Reports selections and configurations.

| Modify S      | ervice Plan               |             |
|---------------|---------------------------|-------------|
| Service Plan: | YourIT Company's Svc Plan | Save Delete |

The Manage Plans window will list your newly created Service Plan and present the details associated with the plan.

| anage Plan | S                       |                                  |                   |          |                      |
|------------|-------------------------|----------------------------------|-------------------|----------|----------------------|
| Silver     |                         | / ×                              | Gold              |          | × ×                  |
| Sites      | Policies                | Scheduled<br>Reports             | Sites             | Policies | Scheduled<br>Reports |
| 0 •        | 10 •                    | 2 •                              | 1 v 18 v          |          | 1 •                  |
|            |                         |                                  |                   |          |                      |
| YourIT Co  | mpany's Svc             | Plan 💉 🗙                         | Platinum          |          | × ×                  |
| YourIT Co  | mpany's Svc<br>Policies | Plan 💉 🗙<br>Scheduled<br>Reports | Platinum<br>Sites | Policies | Scheduled<br>Reports |

The details include the number of:

- Network Detective Sites that use the plan
- Security Policies assigned to the plan itself
- Reports that are to be generated and delivered to the customer as part of a particular Service Plan

## Step 4 — Create a Service Catalog

1. Select the Service Plans icon.

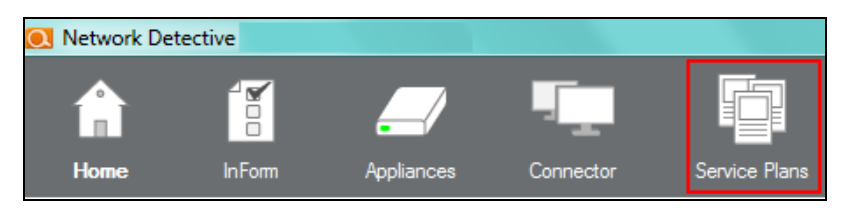

2. Select the Manage Catalogs Icon.

#### **RapidFireTools**°

|                    | Create New Service P | Plan        |                             |              |             |                              |
|--------------------|----------------------|-------------|-----------------------------|--------------|-------------|------------------------------|
| Service Plans      | Manage Plans         | 5           |                             |              |             |                              |
|                    | Silver (Silve        | ər)         | / ×                         | Gold (Gold   | I)          | / ×                          |
| Manage Plans       | Sites<br>1 ▼         | Policies 12 | Scheduled<br>Reports<br>0 ▼ | Sites<br>2 • | Policies 18 | Scheduled<br>Reports<br>0 ▼  |
| Manage<br>Catalogs | Platinum (F          | Platinum)   | / ×                         | Titanium (1  | litanium)   | / ×                          |
|                    | Sites                | Policies 23 | Scheduled<br>Reports        | Sites        | Policies    | Scheduled<br>Reports<br>22 ▼ |

All of the available Service Catalogs will be available within the Catalog Name drop down list found within the Service Catalog window.

| Service Plans      | Manage Catalogs Generate                                                                                                    |
|--------------------|----------------------------------------------------------------------------------------------------|
| Manage Plans       | Catalog Name: All Plans           All Plans         Clone         Remove         Include All Plans           All Plans         Silver Gold Platinum<br>Catalog 1         Catalog 1         Catalog 1         Catalog 1 |
| Manage<br>Catalogs | New Variant Catalog<br>Security Services Catalog<br>Description SMB Service Catalog<br>HIPAA Services<br>Mike SMB<br>Silver Gold<br>Variant 1<br>Managed Services Offerings                                            |
|                    | Authorize N Super Small SMBs stricted Networks<br>PCI Service Catalog                                                                                                    |
|                    | Install Critic MyClient Company Service Plan<br>Small Office Solution ters within 30 Days                                                                                                    |

3. To create a new Service Catalog, select the default Catalog named "All Plans" and select the Clone button.

| Service Plans      | Manage Catalogs Generate      |
|--------------------|-------------------------------|
| Manage Plans       | Catalog Name: All Plans Clone |
| Manage<br>Catalogs | Description                   |

4. Enter in the Catalog Name and select the OK button to create the new catalog.

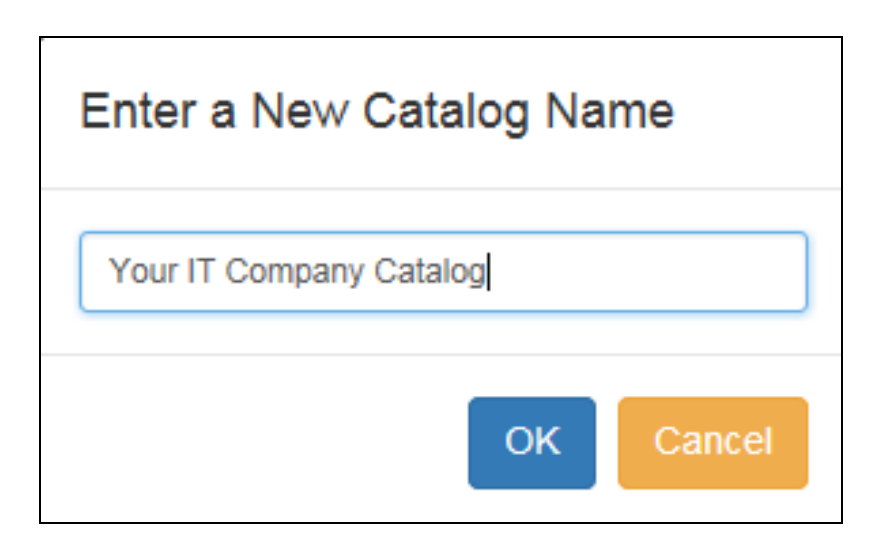

5. Select the Exclude option to hide each of the plans you do not want to be included in the Service Catalog document to be generated.

| Service Plans | Manage Catalogs               | Generate                      | )                                                                                      |                           |                                   |
|---------------|-------------------------------|-------------------------------|----------------------------------------------------------------------------------------|---------------------------|-----------------------------------|
|               | Catalog Name: Your IT Company | y Catalog 🗸                   | Clone Remov                                                                            | /e Include All Pl         | ans                               |
| Manage Plans  | Description                   | Silver<br>(Silver)<br>Exclude | YourIT<br>Company's<br>Svc Plan<br>(YourIT<br>Company's Svc<br>Plan)<br><u>Exclude</u> | Gold<br>(Gold)<br>Exclude | Platinum<br>(Platinum)<br>Exclude |

6. The remaining Service Plans not excluded from your new Service Catalog will be contained within the catalog.

| Service Plans | Manage Catalogs Generate                                 |                                                                                   |                           |                                   |
|---------------|----------------------------------------------------------|-----------------------------------------------------------------------------------|---------------------------|-----------------------------------|
|               | Catalog Name: Your IT Company Catalog 🔽 Clone Remo       | ve Include All Pl                                                                 | ans                       |                                   |
| Manage Plans  | Description                                              | Yourl T<br>Company's<br>Svc Plan<br>(Yourl T<br>Company's Svc<br>Plan)<br>Exclude | Gold<br>(Gold)<br>Exclude | Platinum<br>(Platinum)<br>Exclude |
|               | Authorize New Devices to be Added to Restricted Networks | *                                                                                 | *                         | *                                 |

The Service Catalog you created will be automatically saved for future use.

## Generate a Service Catalog Document

After you have created a Service Catalog, you can use Network Detective to generate a Service Catalog document in Microsoft Word format.

The Service Catalog document will contain a list of the Security Plans you have assigned to your Service Catalog(s) along with an overview of the Service Plan Security Policies and Procedures, and a list of Reports deliverables.

To generate the Service Catalog document, follow these steps:

1. Select the Service Plans icon.

| 💽 Network Det | tective |            |           |               |
|---------------|---------|------------|-----------|---------------|
|               |         | /          |           |               |
| Home          | InForm  | Appliances | Connector | Service Plans |

2. Select the Manage Catalogs Icon.

| Service Plans      | Manage Catalogs Gene                                        | erate              |                |                        |                        |
|--------------------|-------------------------------------------------------------|--------------------|----------------|------------------------|------------------------|
|                    | Catalog Name: All Plans                                     | Clone              | e Remove Inc   | lude All Plans         |                        |
| Manage Plans       | Description                                                 | Silver<br>(Silver) | Gold<br>(Gold) | Platinum<br>(Platinum) | Titanium<br>(Titanium) |
| Manage<br>Catalogs | Authorize New Devices to be<br>Added to Restricted Networks | *                  | *              | *                      | 1                      |

3. All of the Catalogs will be presented in the Catalog Name list.

| Service Plans      | Manage Ca                            | talogs Generate                                                                                                    |         |                |                        |                        |
|--------------------|--------------------------------------|----------------------------------------------------------------------------------------------------|---------|----------------|------------------------|------------------------|
| Marrow Direct      | Catalog Name:                        | All Plans                                                                                                    | Clone   | Remove         | lude All Plans         |                        |
| Manage rians       | Descriptio                           | Silver Gold Platinum<br>Catalog 1<br>New Variant Catalog                                                                           | r<br>r) | Gold<br>(Gold) | Platinum<br>(Platinum) | Titanium<br>(Titanium) |
| Manage<br>Catalogs | Authorize N<br>Added to R            | Security Services Catalog<br>SMB Service Catalog<br>HIPAA Services<br>Mike SMB                                                     |         | *              | ~                      | *                      |
|                    | Install Critic<br>Network Co<br>Days | Silver Gold<br>Variant 1<br>Managed Services Offerings<br>Super Small SMBs<br>PCI Service Catalog<br>MyClient Company Service Plan |         | *              | *                      | *                      |
|                    | Only Conne                           | Small Office Solution                                                                                                    |         | ×              | <b>~</b>               | <b>~</b>               |

4. To generate the Service Catalog document, select the name of the Catalog from the Catalog Name list.

| Service Plans | Manage Catalogs               | Generate                            |
|---------------|-------------------------------|-------------------------------------|
|               | Catalog Name: Silver Gold Pla | Service Plan Catalog<br>Plan Matrix |
| Manage Plans  |                               |                                     |

5. Select the Generate and then select the Service Plan Catalog menu option to generate the Service Catalog document.

| Service Plans | Manage Catalogs                  | Generate |
|---------------|----------------------------------|----------|
| Manage Plans  | Catalog Name: Silver Gold Platin | um       |

6. Network Detective will generate the Service Catalog document and open Microsoft Word so that you may edit and print the document.

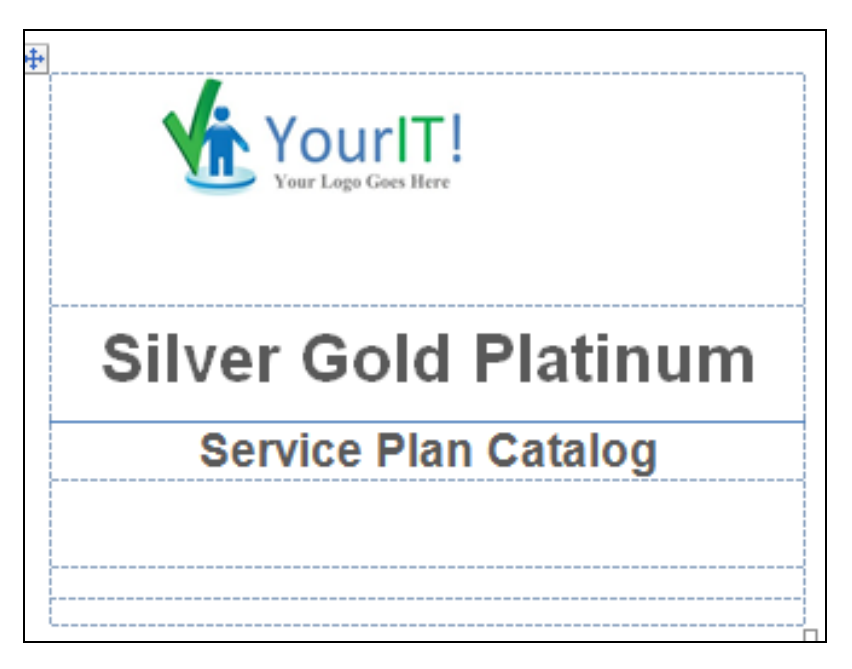

## Generate a Service Plan Matrix Document

After you have created a Service Plan, you can use Network Detective to generate a Service Plan Matrix document in Microsoft Word format.

The Service Plan Matrix document will contain a list of the Security Policies you have assigned to your Service Plan(s) along with a list of Reports deliverables.

To generate the Service Plan Matrix document, follow these steps:

1. Select the Service Plans icon.

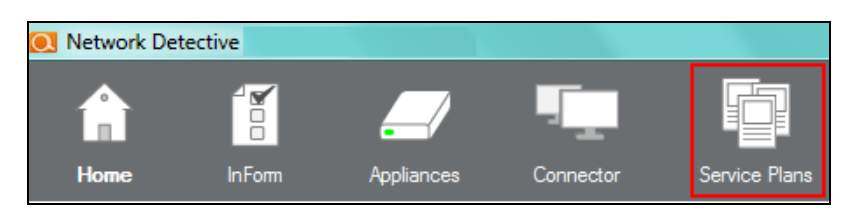

2. Select the Manage Catalogs Icon.

| Service Plans      | Manage Catalogs Generate                                    |                    |                |                        |                        |  |
|--------------------|-------------------------------------------------------------|--------------------|----------------|------------------------|------------------------|--|
|                    | Catalog Name: All Plans                                     | Clone              | e Remove Inc   | lude All Plans         |                        |  |
| Manage Plans       | Description                                                 | Silver<br>(Silver) | Gold<br>(Gold) | Platinum<br>(Platinum) | Titanium<br>(Titanium) |  |
| Manage<br>Catalogs | Authorize New Devices to be<br>Added to Restricted Networks | *                  | *              | *                      | *                      |  |

3. All of the Catalogs will be presented in the Catalog Name list.

| Service Plans      | Manage Catalogs Generate                                                                                                    |           |                |                        |                        |
|--------------------|----------------------------------------------------------------------------------------------------|-----------|----------------|------------------------|------------------------|
|                    | Catalog Name: All Plans                                                                                                    | Clon      | e Remove Inc   | lude All Plans         |                        |
| Manage Plans       | Descriptio<br>Catalog 1<br>New Variant Catalog<br>Servity: Service Catalog                                                                                        | er<br>11) | Gold<br>(Gold) | Platinum<br>(Platinum) | Titanium<br>(Titanium) |
| Manage<br>Catalogs | Authorize N SMB Service Catalog<br>Added to R HIPAA Services<br>Mike SMB                                                                                          |           | *              | ~                      |                        |
|                    | Silver Gold<br>Install Critic Variant 1<br>Network Co Managed Services Offerings<br>Super Small SMBs<br>Days PCI Service Catalog<br>Mc/Citer Company Service Plat |           | ~              | *                      | ~                      |
|                    | Only Conne Small Office Solution                                                                                                    |           | ×              | ×                      | ×                      |

4. To generate the Service Plan Matrix document for a specific Catalog, select the name of the Catalog from the Catalog Name list.

| Service Plans | Manage Catalogs                  | Generate |
|---------------|----------------------------------|----------|
| Manage Plans  | Catalog Name: Silver Gold Platin | num 🔽    |

5. Select the Generate and then select the Plan Matrix menu option to generate the Plan Matrix document.

| Service Plans | Manage Catalogs               | Generate                            |
|---------------|-------------------------------|-------------------------------------|
|               | Catalog Name: Silver Gold Pla | Service Plan Catalog<br>Plan Matrix |
| Manage Plans  |                               |                                     |

6. Network Detective will generate the Plan Matrix document and open Microsoft Word so that you may edit and print the document.

| Policy                                                                                         | YourIT<br>Company's<br>Svc Plan |
|------------------------------------------------------------------------------------------------|---------------------------------|
| Install Critical Patches on Network Computers within 30 Days                                   | 1                               |
| Investigate Suspicious Logons by Users                                                         | ×                               |
| Investigate Suspicious Logons to Computers                                                     | 1                               |
| Authorize New Devices to be Added to Restricted Networks                                       | ×                               |
| Only Connect to Authorized Printers                                                            | ×                               |
| Remediate High Severity Internal Vulnerabilities Immediately (CVSS > 7.0)                      | ×                               |
| Restrict Access to Accounting Computers to Authorized Users                                    | 1                               |
| Restrict Access to IT Admin Only Restricted Computers to IT Administrators                     | ×                               |
| Restrict Access to Business Owner Computers to Authorized Users                                | 1                               |
| Restrict IT Administrative Access to Minimum Necessary                                         | ×                               |
| Restrict Users that are Not Authorized to Log into Multiple Computer Systems                   | 1                               |
| Strictly Control the Addition of New Local Computer Administrators                             | ~                               |
| Strictly Control the Addition of New Users to the Domain                                       | 1                               |
| Users Should Only Access Authorized Systems                                                    | ~                               |
| Changes on Locked Down Computers Should be Strictly Controlled                                 | 1                               |
| Install Critical Patches for DMZ Computers within 30 Days                                      | -                               |
| Only Connect to Authorized Wireless Networks                                                   | ~                               |
| Remediate Medium Severity Internal Vulnerabilities (CVSS > 4.0)                                | ~                               |
| Detect Network Changes to Internal Networks                                                    | 1                               |
| Restrict Access to Computers Containing ePHI to Authorized Users                               |                                 |
| Restrict Internet Access for Computers that are Not Authorized to Access the Internet Directly | r                               |
| Detect Network Changes to Internal Wireless Networks                                           |                                 |

- 7. The Security Policies associated with the Plan are in the document.
- 8. And a list of Reports deliverables associated with the plan are referenced the Report Tasks section of the Service Plan's Matrix.

| Repor             | t Tasks                                      |                                 |
|-------------------|----------------------------------------------|---------------------------------|
| Scheduled Reports |                                              | YourIT<br>Company's<br>Svc Plan |
| Weekly            | Network Assessment-Client Risk Report        | ✓                               |
| Weekly            | Network Assessment-Network Management Plan   | ✓                               |
| Monthly           | Network Assessment-Full Detail Change Report | ✓                               |
| Monthly           | Network Assessment-Quarterly Business Review | ✓                               |

# Generate a Sample Master Services Agreement for a Service Plan

After you have created a Service Plan, you can use Network Detective to generate a sample Master Services Agreement (MSA) document in Microsoft Word format.

The sample MSA document will include an example of terms and conditions for an MSA and reference an Exhibit that will present a list of the Security Policies and Procedures that reflect the Service Plan that will be selected when setting up the Cyber Hawk for your customer.

To generate the Sample MSA document, follow these steps:

## Step 1 — Opening Existing Network Detective Site that is Associated with your Cyber Hawk

- 1. Start the Network Detective application.
- 2. Select the Site that that is Associated with your Cyber Hawk Appliance.

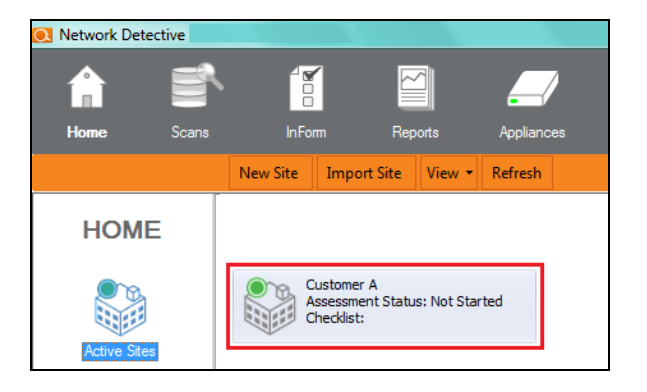

3. To open the Site, double-click on the Site name.

## Step 2 — Access the Cyber Hawk Settings

After opening the Site associated with your Cyber Hawk Appliance, select the Cyber Hawk Settings icon located on the left side of the Network Detective window to view the Cyber Hawk's Settings.

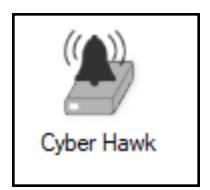

## Step 3 — Select the Policy Configuration Option

The Policy Configuration option enables you to configure Cyber Hawk to detect violations of Access Control, Computer, and Network Security policies that take place within the network.

Within the Policy Configuration window, you have the option to generate the Sample Master Service Agreement that is associated with the selected Service Plan's Security Policies that you have defined for your Cyber Hawk.

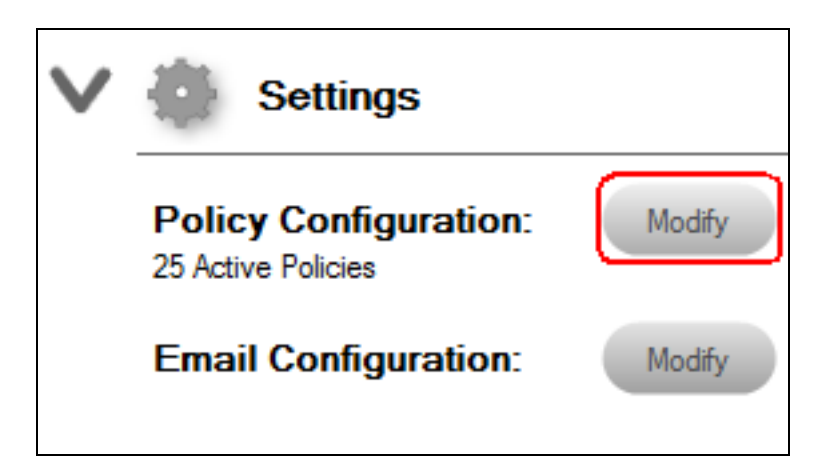

In the Cyber Hawk Settings window, select the Policy Configuration Modify button to access the Policy Configuration options window.

The Policy Configuration window will be displayed.

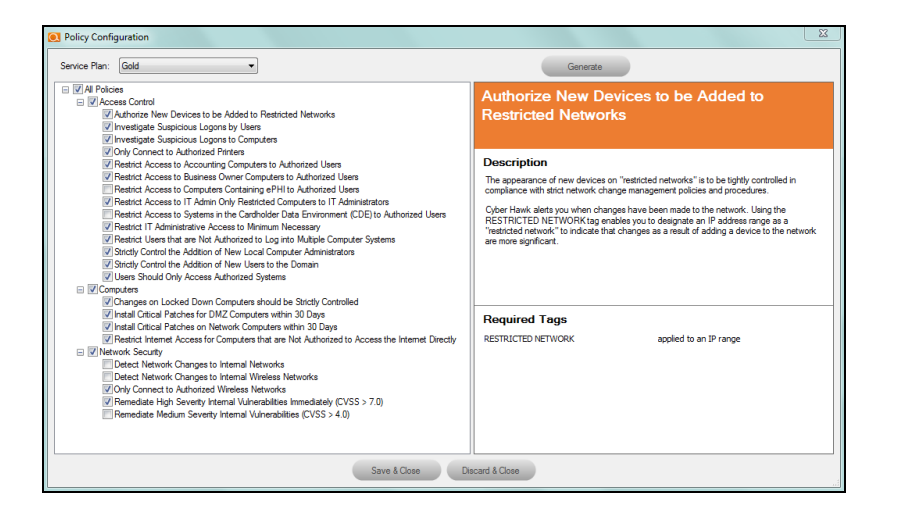

## Step 4 — Generate Master Service Agreement Option

1. Select the Generate button in the Policy Configuration window.

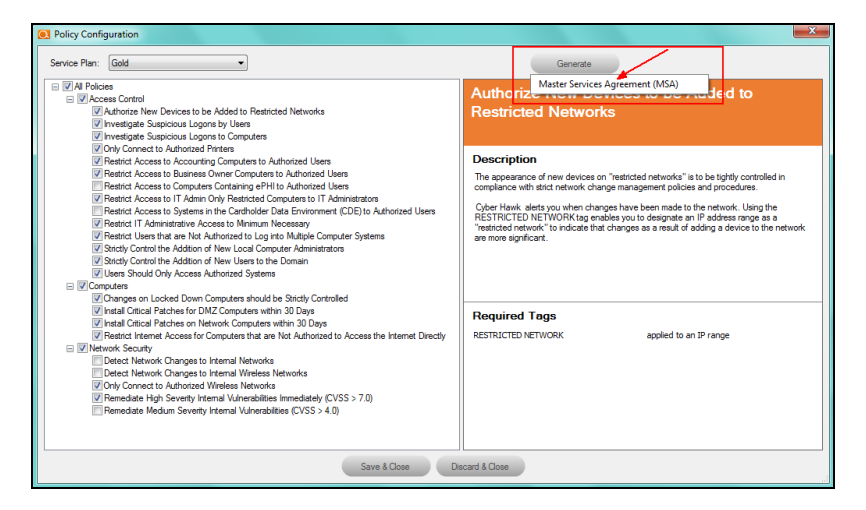

2. Next, select the Master Service Agreement Option.

3. The MSA Customization window will be displayed.

| MSA Customization                    |                                      | ×  |
|--------------------------------------|--------------------------------------|----|
| MSP Name:                            | YourIT Company From Company Info Tab |    |
| MSP State:                           | Enter Your State's Name Here         |    |
| MSP Address:                         | Enter Your Address Here              | *  |
|                                      |                                      |    |
|                                      |                                      | Ψ. |
| Customer Name:                       | Enter Your Client Company Name       |    |
| Customer Address:                    | ENTER YOUR CLIENT'S ADDRESS HERE     | *  |
|                                      |                                      |    |
|                                      |                                      | ~  |
| Service Plan Monthly Charge (\$):    | 500                                  | ÷  |
| Additional Hourly Billing Rate (\$): | 150                                  | -  |
| Hours per Month Included:            | 2                                    | *  |
| Emergency Authorized Limit (\$):     | 1000                                 | -  |
| Effective Date:                      | Thursday , April 20, 2017            |    |
|                                      | OK Cancel                            |    |

## Step 5 — Enter the MSP information, Customer information, and Service Plan Cost Details

- 1. In the MSA Configuration window, enter the MSP Name, State, and Address along with the Customer Name and Address.
- 2. Next, enter the Service Plan Monthly Charge, Additional Hourly Billing Rate, Hours per Month Included, Emergency Authorized Limit, and the Effective Date to be referenced in the sample MSA.
- 3. After entering the MSA Configuration information, select the OK button.

4. The Disclaimer notification and confirmation window will be displayed.

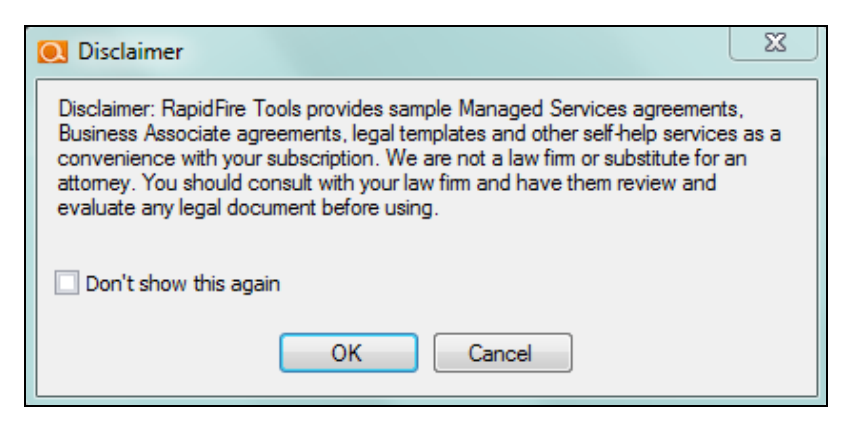

## Step 6 — Confirm Acceptance of the Disclaimer and Generate the Sample MSA

Select the OK button in the Disclaimer window to generate the Sample MSA in Word format.

Network Detective will generate the Master Services Agreement document and open Microsoft Word so that you may edit and print the document.

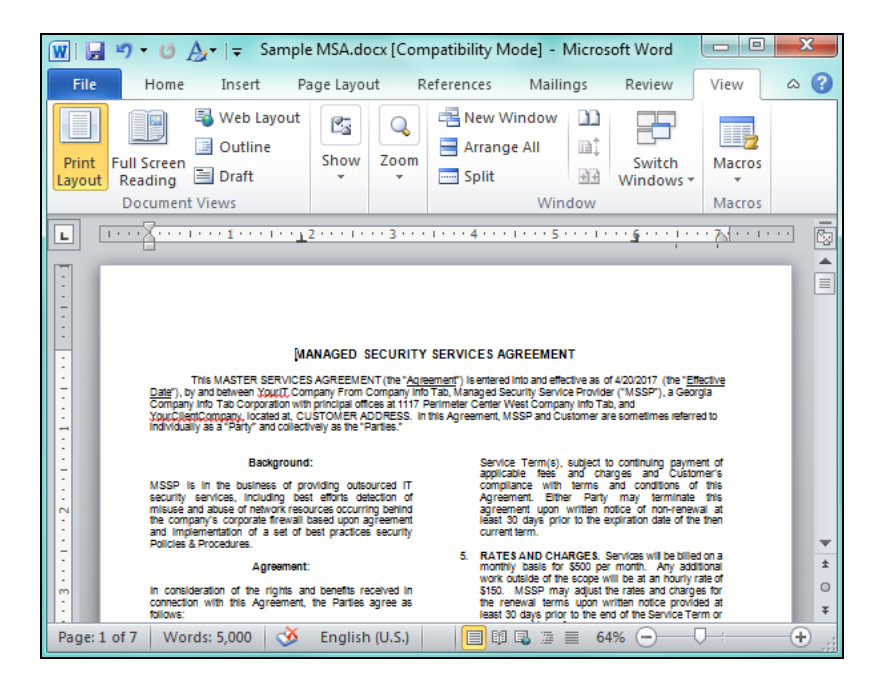

## Managing Service Plans

The instructions below detail the processes used to Modify and Delete Service Plans.

#### Edit a Service a Plan

**Important:** When you update a Service Plan at the global level, Policy changes will carry over to the Sites using the Service Plan. The only exception to this is if the Site is using a "Modified" or edited version of a Service Plan.

To edit a Service Plan, follow these steps:

1. Select the Service Plans icon.

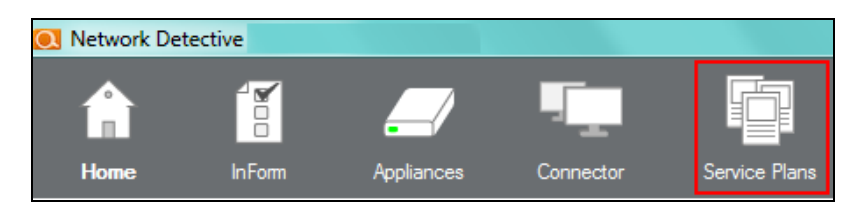

2. Select the Edit icon on the Service Plan that you would like to edit.

| Manage Plans               | ;        |                                         |
|----------------------------|----------|-----------------------------------------|
| Silver                     |          | ✓ ×                                     |
| Sites                      | Policies | Scheduled<br>Reports                    |
| 0 🔻                        | 10 🔻     | 2 •                                     |
| YourIT Con<br>Sites<br>0 • | Policies | Plan 💉 ×<br>Scheduled<br>Reports<br>4 🔻 |

#### **RapidFireTools**°

3. The Modify Service Plan window will be displayed.

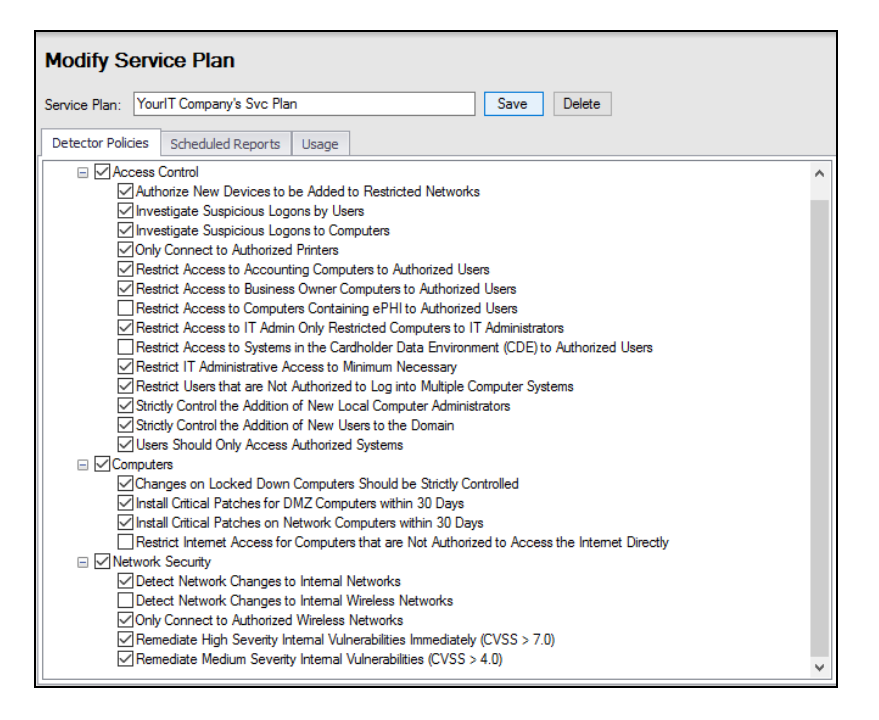

4. Change the Cyber Hawk Security Policies, the plan's Scheduled Reports settings, or the Name of the plan, and select the Save button.

#### Delete a Service Plan

**Important:** When you delete a Service Plan, any Sites using that plan will have their plan updated to "Custom" and the configuration for those Sites will be retained. You can later go to those Sites and apply a different plan to them if you wish.

To Delete a Service Plan, follow these steps:

1. Select the Service Plans icon.

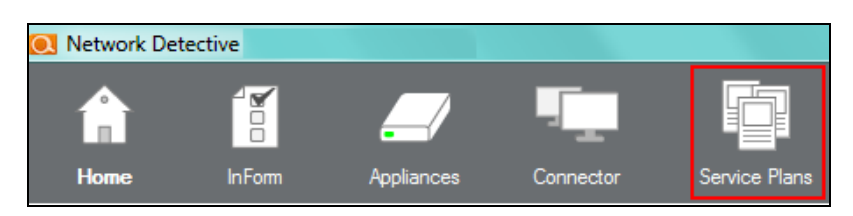

2. Select the Edit icon on the Service Plan that you would like to Delete.

| Manage Plans               |                  |                                         |  |  |
|----------------------------|------------------|-----------------------------------------|--|--|
| Silver                     |                  | / ×                                     |  |  |
| Sites                      | Policies         | Scheduled<br>Reports                    |  |  |
| 0 •                        | 10 🔻             | 2 •                                     |  |  |
| YourIT Com<br>Sites<br>0 ▼ | Policies<br>19 V | Plan 🖍 🔀<br>Scheduled<br>Reports<br>4 🔻 |  |  |

3. Confirm the deletion of the Service Plan you selected.

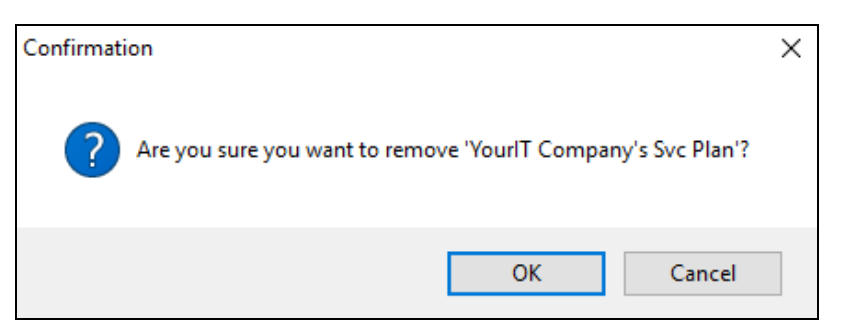

4. The selected Service Plan is deleted and is removed from the Manage Plans window.

#### **RapidFireTools**°

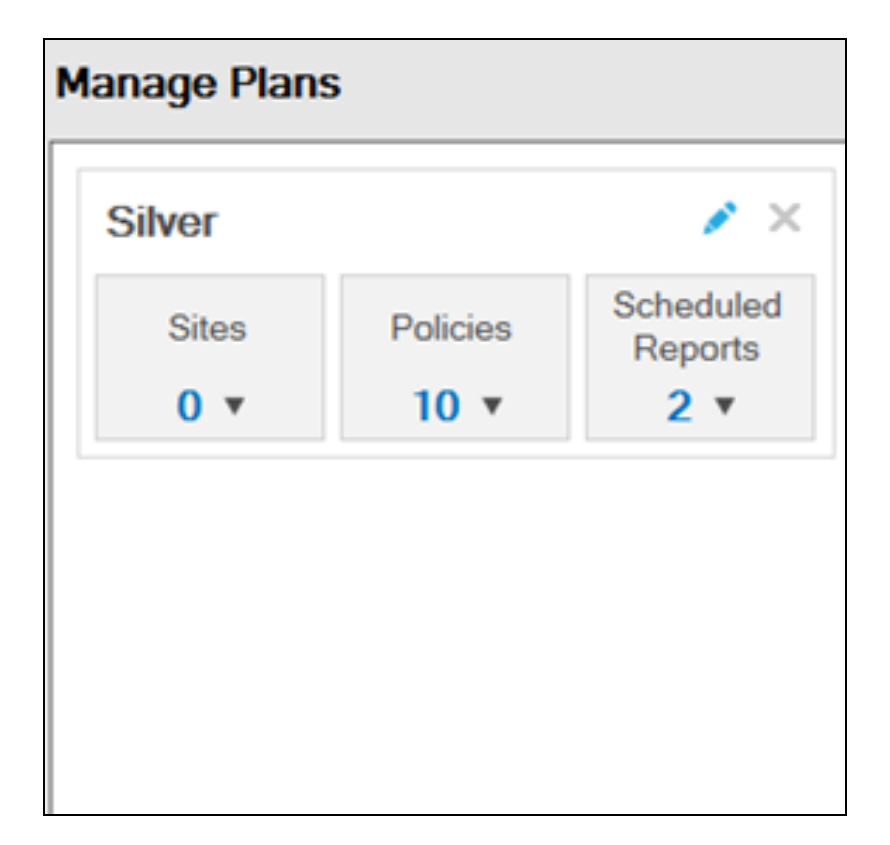

## **Managing Service Catalogs**

The instructions below detail the processes used to Modify and Remove (i.e. delete) Service Catalogs.

## Add Service Plans to a Catalog

To Add a Service Plan to a Service Catalog, follow these steps:

1. Select the Service Plans icon.

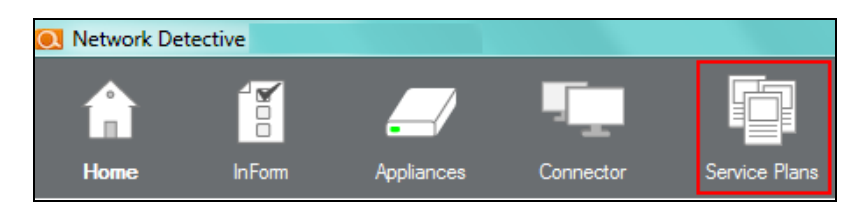

2. Select the Manage Catalogs icon.

| Service Plans      | Manage Plans  | ;        |                      |
|--------------------|---------------|----------|----------------------|
|                    | Silver (Silve | × ×      |                      |
| Manage Plans       | Sites         | Policies | Scheduled<br>Reports |
|                    | 3 🔻           | 12 🔻     | 0 🔻                  |
| Manage<br>Catalogs |               |          |                      |

3. Select Service Catalog Name for the Catalog that you would like to edit.

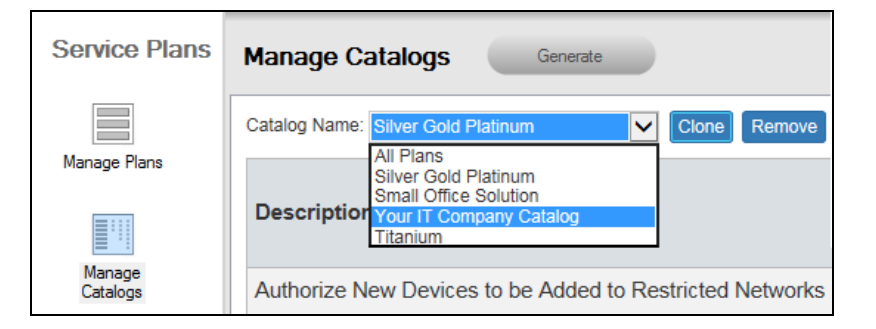

4. The selected Service Catalog will be displayed in the Manage Catalogs window. This Catalog will include the Service Plans previously added to the Catalog.

| Manage Catalogs Generate                                               |                                                                                 |                           |  |
|------------------------------------------------------------------------|---------------------------------------------------------------------------------|---------------------------|--|
| Catalog Name: Your IT Company Catalog V Clone Remove Include All Plans |                                                                                 |                           |  |
| Description                                                            | YourlT<br>Company's<br>Svc Plan<br>(YourlT<br>Company's Svc<br>Plan)<br>Exclude | Gold<br>(Gold)<br>Exclude |  |
| Authorize New Devices to be Added to Restricted Networks               | ~                                                                               | ×                         |  |

5. Select the Include All Plans button.

#### **RapidFireTools**<sup>®</sup>

| Manage Catalogs Generate           |                                |
|------------------------------------|--------------------------------|
| Catalog Name: Silver Gold Platinum | Clone Remove Include All Plans |
| Description                        |                                |

- 6. This action will add all of the other Service Plans that are currently not listed within the Catalog's Service Plan list.
- 7. Just below the name of each Service Plan is a link labeled Exclude. The selection of the Exclude Link removes the Service Plan from the Catalog.

| Manage Catalogs Generate |                                                                 |                               |                                                                                 |                           |                                   |                                   |   |
|--------------------------|-----------------------------------------------------------------|-------------------------------|---------------------------------------------------------------------------------|---------------------------|-----------------------------------|-----------------------------------|---|
|                          | Catalog Name: Silver Gold Platinum                              | Clone Remo                    | ve Include All Pla                                                              | ins                       |                                   |                                   | - |
|                          | Description                                                     | Silver<br>(Silver)<br>Exclude | YourIT<br>Company's<br>Svc Plan<br>(YourIT<br>Company's Svc<br>Plan)<br>Exclude | Gold<br>(Gold)<br>Exclude | Platinum<br>(Platinum)<br>Exclude | Titanium<br>(Titanium)<br>Exclude |   |
|                          | Authorize New Devices to be Added to Restricted Networks        | ~                             | ~                                                                               | ~                         | ~                                 |                                   |   |
|                          | Install Critical Patches on Network<br>Computers within 30 Days | •                             | ~                                                                               | •                         | ~                                 | •                                 |   |

8. After you have Excluded the Services Plans that are not required, exit the Service Plan Creator.

### Edit a Service Catalog

To edit a Service Catalog, follow these steps:

1. Select the Service Plans icon.

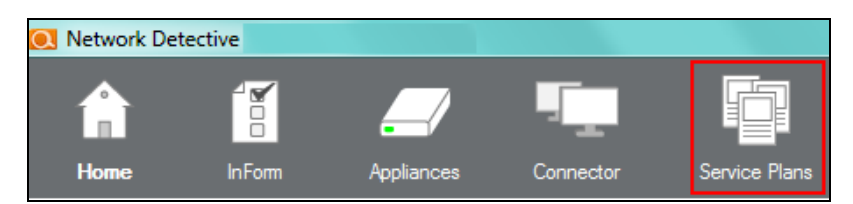

2. Select the Manage Catalogs icon.

| Service Plans      | Manage Plans  | ;        |                      |
|--------------------|---------------|----------|----------------------|
|                    | Silver (Silve | × ×      |                      |
| Manage Plans       | Sites         | Policies | Scheduled<br>Reports |
|                    | 3 🔻           | 12 🔻     | 0 🔻                  |
| Manage<br>Catalogs |               |          |                      |

3. Select Service Catalog Name for the Catalog that you would like to edit.

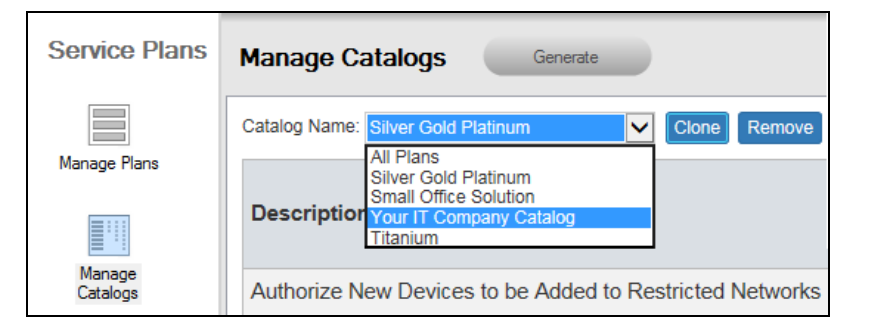

4. The selected Service Catalog will be displayed in the Manage Catalogs window.

| Manage Catalogs Generate                                             |                                                                                 |                           |
|----------------------------------------------------------------------|---------------------------------------------------------------------------------|---------------------------|
| Catalog Name: Your IT Company Catalog Clone Remove Include All Plans |                                                                                 |                           |
| Description                                                          | YourIT<br>Company's<br>Svc Plan<br>(YourIT<br>Company's Svc<br>Plan)<br>Exclude | Gold<br>(Gold)<br>Exclude |
| Authorize New Devices to be Added to Restricted Networks             | ×                                                                               | ×                         |

At this point in the process, you may:

- Add Service Plans to a Catalog
- Exclude Service Plans from a Catalog
- Remove the selected Catalog entirely from the Service Plan Creator

### Remove (Delete) a Service Catalog from the List of Catalogs

To Remove (delete) an entire Service Catalog, follow these steps:

1. Select the Service Plans icon.

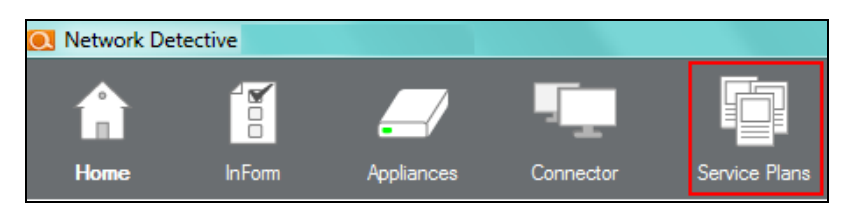

2. Select the Manage Catalogs icon.

| Service Plans      | Manage Plans  |          |                      |  |
|--------------------|---------------|----------|----------------------|--|
|                    | Silver (Silve | / ×      |                      |  |
| Manage Plans       | Sites         | Policies | Scheduled<br>Reports |  |
|                    | 3 🔻           | 12 🔻     | 0 🔻                  |  |
| Manage<br>Catalogs |               |          |                      |  |

3. Select Service Catalog Name for the Catalog that you would like to Remove.

| Service Plans      | Manage Catalogs Generate                                                                            |
|--------------------|----------------------------------------------------------------------------------------------------|
|                    | Catalog Name: Silver Gold Platinum Clone Remove                                                     |
| Manage Plans       | Silver Gold Platinum<br>Small Office Solution<br>Description<br>Your IT Company Catalog<br>Titanium |
| Manage<br>Catalogs | Authorize New Devices to be Added to Restricted Networks                                            |

The selected Service Catalog will be displayed in the Manage Catalogs window.

| Manage Catalogs Generate                                               |                                                                                 |                           |
|------------------------------------------------------------------------|---------------------------------------------------------------------------------|---------------------------|
| Catalog Name: Your IT Company Catalog V Clone Remove Include All Plans |                                                                                 |                           |
| Description                                                            | YourlT<br>Company's<br>Svc Plan<br>(YourlT<br>Company's Svc<br>Plan)<br>Exclude | Gold<br>(Gold)<br>Exclude |
| Authorize New Devices to be Added to Restricted Networks               | ×                                                                               | ×                         |

4. Select Remove button to delete the Catalog from the Service Plan Creator.

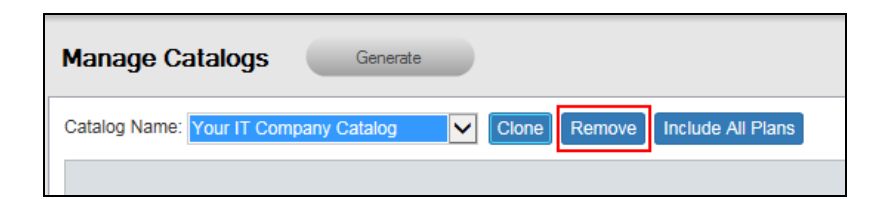

5. The Catalog that you Removed will no longer be present in the Catalog Name list.

| Catalog Nam | e: Your IT Company Catalog       | ~     | Clone    | Remove   | Include All Plans |
|-------------|----------------------------------|-------|----------|----------|-------------------|
|             | Silver Gold Platinum<br>Titanium |       |          |          |                   |
| Descripti   | on                               |       |          |          |                   |
| Authorize   | New Devices to be Added          | to Re | stricted | Networks |                   |

## Delete (Exclude) Service Plans from a Catalog

To delete a Service Plan from a Service Catalog, follow these steps:

1. Select the Service Plans icon.

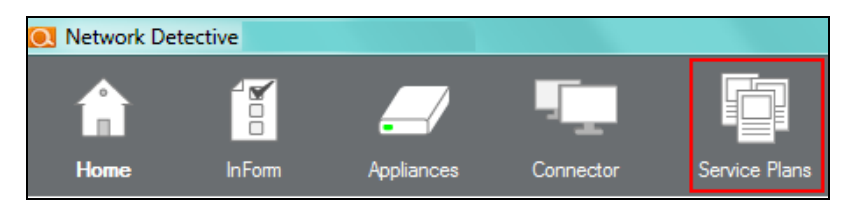

2. Select the Manage Catalogs icon.

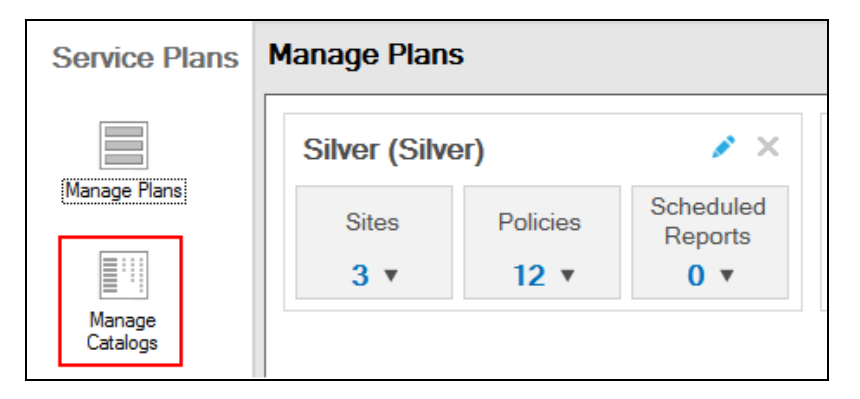

3. Select Service Catalog Name for the Catalog that you would like to edit.

| Service Plans      | Manage Catalogs Generate                                                                              |
|--------------------|----------------------------------------------------------------------------------------------------|
| Manage Plans       | Catalog Name: Silver Gold Platinum  Clone Remove All Plans Silver Gold Platinum Small Office Solution |
| Manage<br>Catalogs | Description         Your IT Company Catalog           Titanium         Titanium                       |

4. The selected Service Catalog will be displayed in the Manage Catalogs window. This Catalog will include the Service Plans previously added to the Catalog.

| Manage Catalogs Generate                                               |                                                                                 |                           |
|------------------------------------------------------------------------|---------------------------------------------------------------------------------|---------------------------|
| Catalog Name: Your IT Company Catalog V Clone Remove Include All Plans |                                                                                 |                           |
| Description                                                            | YourIT<br>Company's<br>Svc Plan<br>(YourIT<br>Company's Svc<br>Plan)<br>Exclude | Gold<br>(Gold)<br>Exclude |
| Authorize New Devices to be Added to Restricted Networks               | ×                                                                               | ×                         |

5. Just below the name of each Service Plan is a link labeled Exclude. The selection of the Exclude Link removes the Service Plan from the Catalog.

| Catalog Name: Your IT Company Catalog V Clone Remove Include All Plans |                                                                                 |                           |                                   |  |
|------------------------------------------------------------------------|---------------------------------------------------------------------------------|---------------------------|-----------------------------------|--|
| Description                                                            | YourIT<br>Company's<br>Svc Plan<br>(YourIT<br>Company's Svc<br>Plan)<br>Exclude | Gold<br>(Gold)<br>Exclude | Platinum<br>(Platinum)<br>Exclude |  |
| Authorize New Devices to be Added to Restricted Networks               | ~                                                                               | *                         | ~                                 |  |

- 6. Select the Exclude Link to remove the specific Service Plan selected from the Service Catalog.
- 7. The Excluded Service Plan will no longer be listed within the Service Catalog user interface unless re-added in the future.

## Default Cyber Hawk Service Plans

The default Cyber Hawk Service Plans available for selection after initial installation are the Bronze, Silver, Gold, and Platinum plans. Below is an overview of the default Security Policies associated with each Service Plan.

| Security Policy Description                                                     | Bronze | Silver | Gold | Platinum |
|---------------------------------------------------------------------------------|--------|--------|------|----------|
| Authorize New Devices to be Added to Restricted Networks                        | ✓      | ✓      | ✓    | ✓        |
| Restrict Access to Accounting Computers to<br>Authorized Users                  | ✓      | ✓      | ✓    | ✓        |
| Restrict Access to Business Owner Computers to Authorized Users                 | ✓      | ✓      | ✓    | ✓        |
| Restrict IT Administrative Access to Minimum<br>Necessary                       | ✓      | ✓      | ✓    | ✓        |
| Restrict Users that are Not Authorized to Log into<br>Multiple Computer Systems | ✓      | ✓      | ✓    | ✓        |
| Strictly Control the Addition of New Local<br>Computer Administrators           | ✓      | ✓      | ✓    | ✓        |
| Strictly Control the Addition of New Users to the Domain                        | ✓      | ✓      | ✓    | ✓        |
| Install Critical Patches on Network Computers within 30 Days                    |        | ✓      | ✓    | ✓        |
| Only Connect to Authorized Wireless Networks                                    |        | ✓      | ✓    | ✓        |
| Strictly Control the Addition of Printers                                       |        | ✓      | ✓    | ✓        |
| Restrict Access to IT Admin Only Restricted<br>Computers to IT Administrators   |        | ✓      | ✓    | ✓        |
| Users Should Only Access Authorized Systems                                     |        | ✓      | √    | ✓        |
| Changes on Locked Down Computers should be Strictly Controlled                  |        |        | ✓    | ✓        |
| Install Critical Patches for DMZ Computers within                               |        |        | ✓    | ✓        |

#### **RapidFireTools**\*

| Security Policy Description                                                                       | Bronze | Silver | Gold | Platinum |
|---------------------------------------------------------------------------------------------------|--------|--------|------|----------|
| 30 Days                                                                                           |        |        |      |          |
| Investigate Suspicious Logons by Users                                                            |        |        | ✓    | ✓        |
| Investigate Suspicious Logons to Computers                                                        |        |        | ✓    | ✓        |
| Remediate High Severity Internal Vulnerabilities<br>Immediately (CVSS > 7.0)                      |        |        | ✓    | ✓        |
| Restrict Internet Access for Computers that are<br>Not Authorized to Access the Internet Directly |        |        | ✓    | ✓        |
| Detect Network Changes to Internal Networks                                                       |        |        |      | ✓        |
| Detect Network Changes to Internal Wireless<br>Networks                                           |        |        |      | ✓        |
| Remediate Medium Severity Internal<br>Vulnerabilities (CVSS > 4.0)                                |        |        |      | ✓        |
| Restrict Access to Computers Containing ePHI to Authorized Users                                  |        |        |      | ✓        |
| Restrict Access to Systems in the Cardholder<br>Data Environment (CDE) to Authorized Users        |        |        |      | ✓        |
| Strictly Control the Clearing of System and Audit<br>Logs                                         |        |        |      |          |
| Strictly Control the Removal of Users from the Domain                                             |        |        |      |          |
| Enable automatic screen lock on computers with sensitive information                              |        |        |      |          |
| Enable automatic screen lock for users with access to sensitive information                       |        |        |      |          |

| Security Policy Description                                                         | Bronze | Silver | Gold | Platinum |
|-------------------------------------------------------------------------------------|--------|--------|------|----------|
| Strictly control DNS on Locked Down Networks                                        |        |        |      |          |
| Strictly control changes to Group Policy                                            |        |        |      |          |
| Strictly control changes to the Default Domain Policy                               |        |        |      |          |
| Only store Personally Identifiable Information (PII) on systems marked as sensitive |        |        |      |          |
| Strictly Control the Creation of New User Profiles                                  |        |        |      |          |
| Only store ePHI on designated systems                                               |        |        |      |          |
| Only store cardholder data on designated systems                                    |        |        |      |          |
| Backup all HyperV servers (Unitrends)                                               |        |        |      |          |
| Backup all VMware servers (Unitrends)                                               |        |        |      |          |
| Backup all Windows servers (Unitrends)                                              |        |        |      |          |
| Investigate all backup failures (Unitrends)                                         |        |        |      |          |
| Investigate all backup restore failures (Unitrends)                                 |        |        |      |          |
| Detect malicious software and potential security breaches (Breach Detection System) |        |        |      |          |

#### **RapidFireTools**\*

## Appendices

Refer to the appendices listed below for the supplementary information referenced in this user guide:

| Configure Cyber Hawk Using the Setup Wizard (RapidFire Tools Server) |     |
|----------------------------------------------------------------------|-----|
| Step 1 — Configure Scan Settings                                     |     |
| Step 2 — Schedule Scans and Alert Notifications                      |     |
| Step 3 — Configure Tech Email Groups                                 |     |
| Step 4 — Configure End User Email Groups                             |     |
| Step 5 — Perform Pre-Scan Analysis                                   |     |
| Step 6 — Perform Initial Cyber Hawk Scan                             |     |
| Step 7 — Configure Policies                                          | 231 |
| Step 8 — Configure Notifications                                     |     |
| Step 9 — Configure Smart Tags                                        |     |
| Step 10 — Set Up RapidFire Tools Portal                              |     |
| Additional Scan Host Configuration Options and Requirements          |     |
| Scan Host Diagram                                                    |     |
| Scan Host Requirements                                               |     |
| Assigning Scan Hosts in a Domain Environment                         |     |
| Pre-Scan Network Configuration Checklist                             | 242 |
| Checklist for Domain Environments                                    | 242 |
| Checklist for Workgroup Environments                                 |     |
| RapidFire Tools Server vs. Virtual Appliance                         |     |
| Sample Daily Alerts and Weekly Notices                               |     |
| Sample Tech Alert                                                    |     |
| Sample End User Alert                                                |     |
| Sample Weekly Notice                                                 |     |
| Edit Policies Enforced at a Site                                     |     |
| Unitrends Backup Alerts                                              |     |
| Requirements for Unitrends Backup Alerts                             |     |
| How to enable Unitrends Backup Alerts (Web Console)                  |     |
| How to enable Unitrends Backup Alerts (Network Detective)            |     |
| Audit Log                                                            |     |

# Configure Cyber Hawk Using the Setup Wizard (RapidFire Tools Server)

**Note:** This topic covers how to configure Cyber Hawk after you have installed the Cyber Hawk **RapidFire Tools Server** on the target network. If you are using the Cyber Hawk **Virtual Appliance** instead, see <u>"Configure Cyber Hawk Using the Setup Wizard (Virtual Appliance)" on page 17</u>.

After you have associated the Cyber Hawk with the Site, click on the Cyber Hawk icon:

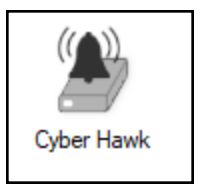

The **Cyber Hawk Initial Setup Wizard** will appear. This wizard will guide you through the setup process and help you get the most out of your new Cyber Hawk. Click **Next** to begin the set up.

| Q Cyber Hawk Initial Setup Wizard                                                                                                    | ×                                                                                              |
|----------------------------------------------------------------------------------------------------|------------------------------------------------------------------------------------------------|
| Welcome                                                                                                    |                                                                                                |
| The Cyber Hawk initial setup wizard will walk you through the initial setup and com<br>performed in this wizard can be accessed in the Cyber Hawk administrative interfa<br>practice of setting up Cyber Hawk scans, policies, notifications, Smart Tags, and a | iguration process at this site. All actions ce. This wizard walks through the best<br>lerting. |
| At any time, you may exit the wizard using the [Close] button and resume later. Alt<br>use this wizard to guide you through the initial setup process, you can always con<br>select "Do not show again for this Site" before exiting the wizard.                | hough it is highly recommended to<br>figure Cyber Hawk manually. Simply,                       |
| Do not show again for this Site                                                                                                    | Back Next Close                                                                                |

**Tip:** If you need to stop midway through the Cyber Hawk Initial Setup Wizard, don't worry. You can return to the Cyber Hawk screen for your Site and continue where you left off.

**Note:** This section of the guide walks you through the Initial Setup Wizard. This guide also contains separate topics on configuring Cyber Hawk settings. Refer to these topics if you need to change Cyber Hawk after you have completed the initial set up process using the Wizard.

The steps below break down each part of the configuration process.

**Important:** For best results, the target network must be configured to allow for successful scans on all network endpoints. See <u>"Pre-Scan Network Configuration</u> <u>Checklist" on page 242</u> for configuration guidance for both Windows Active Directory and Workgroup environments.

## Step 1 — Configure Scan Settings

In this step you will configure the Scan Settings for the Cyber Hawk. Click Next.

| Q Cyber Hawk Initial Setup Wizard                                                                                                    | ×                                                                     |
|----------------------------------------------------------------------------------------------------|-----------------------------------------------------------------------|
| Configure Scan Settings                                                                                                    |                                                                       |
| Cyber Hawk will perform on-going scans using the settings provided in its Scan Co<br>wizard will walk you through setting specific scan settings, including credentials, tar<br>other options. | nfiguration. The Scan Configuration<br>get network, domain, SNMP, and |
| Do not show again for this Site                                                                                                    | Back Next Close                                                       |

- 1. Select how you wish to treat computers that are not associated with Active Directory. You can treat them as:
  - part of the Primary Domain
  - part of a domain that you specify

Important: Do not select the "Don't treat them as part of a domain".

| This will re            | sult in Alerts not being sent.                                                    |
|-------------------------|-----------------------------------------------------------------------------------|
| Scan Configuration Wiza | rd — — X                                                                          |
| Merge Option            | Merge Option                                                                      |
| Active Directory        | How do you want to treat computers that are not associated with Active Directory? |
| Local Domains           | Treat them as part of the Primary Domain ("domain with most computers)            |
| Additional Credentials  | O Treat them as part of the specified domain:                                     |
| IP Ranges               |                                                                                   |
| SNMP Information        |                                                                                   |
| File Scanner            |                                                                                   |
| VMware                  |                                                                                   |
| Unitrend Backup         |                                                                                   |
| Confirm                 |                                                                                   |
|                         |                                                                                   |
|                         |                                                                                   |
|                         |                                                                                   |
|                         |                                                                                   |
|                         |                                                                                   |
|                         | < Back Next > Cancel                                                              |

2. Enter credentials *with administrative rights* to connect to a Domain Controller with Active Directory. Click **Next** to test a connection with the Domain Controller and verify your credentials.

**Important:** Enter the username in the **domain\username** format. Use the Fully Qualified Domain Name (FQDN).

| / Marra Oakan          | Active Directory                                                                                                    |                  |
|------------------------|----------------------------------------------------------------------------------------------------|------------------|
| Active Directory       | Please enter a usemame and password with administrative rights to connect to                                                                                  |                  |
| Local Domains          | <ul> <li>If you are scanning a workgroup environment, enter credentials which can<br/>access the individual workstations as a local administrator.</li> </ul> |                  |
| Additional Credentials | I want to scan                                                                                                    |                  |
| IP Ranges              | Active Directory domain     Workgroup (no domain)                                                                                                    |                  |
| SNMP Information       | Active Directory Credentials     If in a domain, please enter the Fully Qualified Domain Name (i.e.,                                                          |                  |
| File Scanner           | Corpunyco.com instead or the shortened name - MTCO)                                                                                                    | 1.4              |
| /Mware                 | Password:                                                                                                    | ] (domain \user) |
| Jnitrend Backup        | Domain Controller: dc                                                                                                    | ]                |
| Confirm                |                                                                                                    |                  |
|                        |                                                                                                    |                  |
|                        |                                                                                                    |                  |
|                        |                                                                                                    |                  |
|                        |                                                                                                    |                  |
|                        |                                                                                                    |                  |
|                        |                                                                                                    | _                |

3. If you are scanning a domain, choose whether to scan the entire domain or specific Organizational Units (OUs). Then click **Next**.

| Scan Configuration Wizard            |                                                                                    | -     |      | ×   |
|--------------------------------------|------------------------------------------------------------------------------------|-------|------|-----|
| Verge Option                         | Local Domains                                                                      |       |      |     |
| <ul> <li>Active Directory</li> </ul> | Below is a list of the detected domains in the current forest of Active Directory. |       |      |     |
| Local Domains                        | Gather information for ALL the domains detected.                                   |       |      |     |
| Additional Credentials               | Gather information for only the Domains and OUs selected below.                    |       |      | ۱ ۲ |
| IP Ranges                            |                                                                                    |       |      |     |
| SNMP Information                     |                                                                                    |       |      |     |
| File Scanner                         |                                                                                    |       |      |     |
| VMware                               |                                                                                    |       |      |     |
| Unitrend Backup                      |                                                                                    |       |      |     |
| Confirm                              |                                                                                    |       |      |     |
|                                      |                                                                                    |       |      |     |
|                                      |                                                                                    |       |      |     |
|                                      |                                                                                    |       |      |     |
|                                      | Expand All Collapse All Expand Selected                                            |       |      | -   |
|                                      |                                                                                    |       |      |     |
|                                      | < Back N                                                                           | ext > | Cano | el  |
|                                      |                                                                                    |       |      |     |

4. If you are scanning a Domain, enter any additional network scan credentials to connect to remote workstations. Then click **Next**.
| 💽 Scan Configuration Wizard          | -                                                                                                    |        |
|--------------------------------------|----------------------------------------------------------------------------------------------------|--------|
| ✓ Merge Option                       | Additional Credentials (optional)                                                                                                    |        |
| <ul> <li>Active Directory</li> </ul> | Network scan credentials are required to perform remote Windows data collection via WMI and<br>Remote Benistry. Use this screen to ontionally add additional credentials to be used during the |        |
| 🖌 Local Domains                      | scan. Calls using the default credentials will always be attempted first.                                                                                                    |        |
| Additional Credentials               |                                                                                                    |        |
| IP Ranges                            | Network Scan Credentials                                                                                                    |        |
| SNMP Information                     | Password:                                                                                                    |        |
| File Scanner                         |                                                                                                    | Add    |
| VMware                               |                                                                                                    |        |
| Unitrend Backup                      |                                                                                                    |        |
| Confirm                              |                                                                                                    |        |
|                                      |                                                                                                    |        |
|                                      |                                                                                                    |        |
|                                      |                                                                                                    |        |
|                                      | Clear All                                                                                                    |        |
|                                      |                                                                                                    |        |
|                                      | < Back Next >                                                                                                    | Cancel |
|                                      |                                                                                                    |        |

5. From Scan Credentials, enter credentials *with administrative rights* to perform remote Windows data collection via WMI and Remote Registry. Use this screen to optionally add additional credentials to be used during the scan. Then click **Next**.

| Scan Configuration Wizard            | -                                                                                                    | □ ×    |
|--------------------------------------|----------------------------------------------------------------------------------------------------|--------|
| ✓ Merge Option                       | Scan Credentials                                                                                                    |        |
| <ul> <li>Active Directory</li> </ul> | Network scan credentials are required to perform remote Windows data collection via WMI and<br>Remote Registry. Use this screen to optionally add additional credentials to be used during the |        |
| Scan Credentials                     | scan.                                                                                                    |        |
| IP Ranges                            |                                                                                                    |        |
| SNMP Information                     | Network Scan Credentials                                                                                                    |        |
| File Scanner                         | Password:                                                                                                    |        |
| VMware                               |                                                                                                    | Add    |
| Unitrend Backup                      |                                                                                                    |        |
| Confirm                              |                                                                                                    |        |
|                                      |                                                                                                    |        |
|                                      |                                                                                                    |        |
|                                      |                                                                                                    |        |
|                                      |                                                                                                    |        |
|                                      | Clear All                                                                                                    |        |
|                                      |                                                                                                    |        |
|                                      | < Back Next >                                                                                                    | Cancel |
|                                      |                                                                                                    |        |

6. The Cyber Hawk appliance will automatically suggest an IP range for the scan. If you do not wish to scan the default IP Range, select it and click **Clear All Entries**.

Use this screen to enter additional IP Addresses or IP Ranges and click **Add**. Then click **Next**.

| 🔍 Scan Configuration Wizard |                                             |    | _           |             | ×    |
|-----------------------------|---------------------------------------------|----|-------------|-------------|------|
| Verge Option                | IP Ranges                                   |    |             |             |      |
| Active Directory            | Auto-Detected IP Ranges on Remote Appliance |    |             |             |      |
| 🖌 Local Domains             | 10255                                       |    |             |             |      |
| 🖌 Additional Credentials    |                                             |    |             |             |      |
| IP Ranges                   | IP Ranges to Scan                           |    |             |             |      |
| SNMP Information            | Single IP or IP Range Add                   | 1  |             |             |      |
| File Scanner                | 10. 255                                     | 1  |             |             |      |
| VMware                      |                                             |    |             |             |      |
| Unitrend Backup             |                                             |    |             |             |      |
| Confirm                     |                                             |    |             |             |      |
|                             |                                             | L. | Exclu       | ude IPs     |      |
|                             |                                             |    | Reset to Ar | uto-Detect  | ted  |
|                             |                                             |    | Import fro  | m Text File | e    |
|                             |                                             |    | Clear A     | VI Entries  |      |
|                             |                                             |    |             |             |      |
|                             | < Back                                      | 1  | Next >      | Car         | ncel |
| J                           |                                             |    |             |             |      |

From this screen you can also:

- Click Exclude IPs to remove certain IP ranges from the scan.
- Click **Reset to Auto-Detected** to reset the automatically suggested IP Range.
- Click **Import from Text File** to import a predefined list or range of IP addresses.

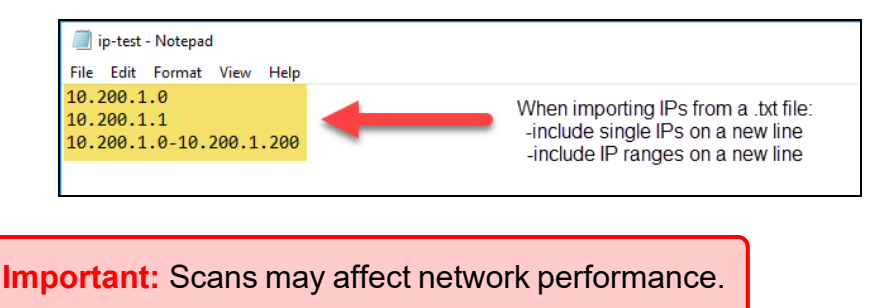

7. A confirmation window will appear estimating the amount of time the scan will take for the designated IP Range. If the scan will take too much time, reduce the size of the IP range. Click **OK**.

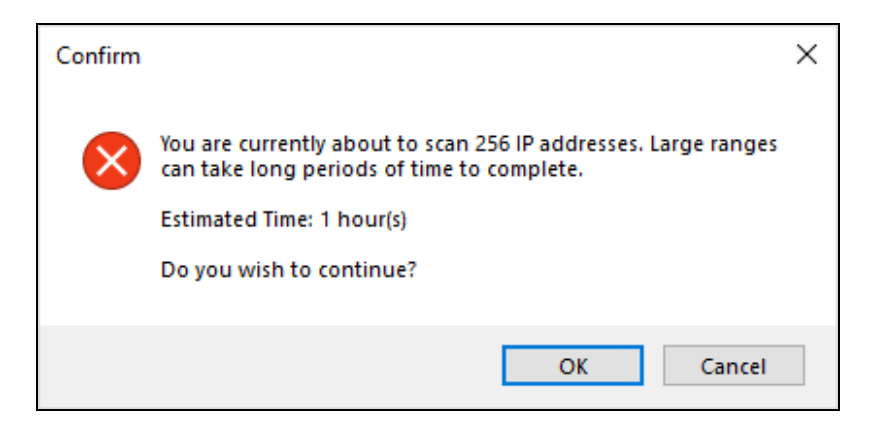

8. The SNMP Information window will appear. Enter any additional SNMP community strings used on the network. Click **Next**.

| 💽 Scan Configuration Wizard | - 🗆 X                                                                                                    |
|-----------------------------|----------------------------------------------------------------------------------------------------|
| ✓ Merge Option              | SNMP Information                                                                                                    |
| Active Directory            | SNMP community strings are used to try to determine information about<br>devices detected during the IP Bange scan. Enter any additional community |
| 🖌 Local Domains             | strings used on this network.                                                                                                    |
| 🖌 Additional Credentials    | Read Community String Add                                                                                                    |
| IP Ranges                   | public                                                                                                    |
| SNMP Information            |                                                                                                    |
| File Scanner                | Reset to Default Import from Text File Clear All Fritries                                                                                          |
| VMware                      | Advanced SNIMD Options                                                                                                    |
| Unitrend Backup             | SNMP Timeout (seconds): 3 Use Default                                                                                                    |
| Confirm                     | Attempt SNMP against non-pingable devices (slower but more accurate)                                                                               |
|                             |                                                                                                    |
|                             |                                                                                                    |
|                             |                                                                                                    |
|                             |                                                                                                    |
|                             |                                                                                                    |
|                             | < Back Next > Cancel                                                                                                    |
|                             |                                                                                                    |

- 9. Choose what day of the week to perform the file scan. Select a day of the week from the drop-down menu. Next, select the Scan Types that will be performed:
  - ePHI (HIPPA) will scan for Electronic Protected Health Information
  - **Cardholder Data** (PCI) will scan for payment card numbers and other related information
  - **Personally Identifiable Information** (PII) will scan for information such as a person's name or social security number

| 💽 Scan Configuration Wizard          | - 0                                                                           | × |
|--------------------------------------|-------------------------------------------------------------------------------|---|
| ✓ Merge Option                       | File Scanner                                                                  |   |
| <ul> <li>Active Directory</li> </ul> | Perform file scan on: <a href="https://www.englight.com">www.englight.com</a> |   |
| 🖌 Local Domains                      | NOTE: File scanning can cause a temporary increase in resource utilization.   |   |
| 🖌 Additional Credentials             | Scan Types:                                                                   |   |
| 🗸 IP Ranges                          | ePHI (HIPAA)                                                                  |   |
| SNMP Information                     | Cardholder Data (PCI)                                                         |   |
| File Scanner                         |                                                                               |   |
| VMware                               |                                                                               |   |
| Unitrend Backup                      |                                                                               |   |
| Confirm                              |                                                                               |   |
|                                      |                                                                               |   |
|                                      |                                                                               |   |
|                                      |                                                                               |   |
|                                      |                                                                               |   |
|                                      |                                                                               |   |
|                                      |                                                                               | _ |

Then click Next.

10. The optional VMware credentials window will appear. Enter the hostnames or IP Addresses of any VMware hosts that you wish to include in the scan. Likewise enter credentials needed to access the VMware hosts. Click **Next**.

| 🔍 Scan Configuration Wizard |                                              |                                         |                                                                                             | -       |     | ×    |
|-----------------------------|----------------------------------------------|-----------------------------------------|---------------------------------------------------------------------------------------------|---------|-----|------|
| ✓ Merge Option              | VMware (optic                                | onal)                                   |                                                                                             |         |     |      |
| Active Directory            | VMware credential<br>VMware host serve       | s are required for<br>er DNS name or If | discovery of VMware hosts. Enter the<br><sup>o</sup> address along with VMware login creder | itials. |     |      |
| 🖌 Local Domains             | If the server uses a<br>hostname field in th | a non-standard ad<br>ne format "hostnar | ministrative port, specify the port in the<br>ne:port".                                     |         |     |      |
| Additional Credentials      | Hostname or IP A                             | Address                                 | Username                                                                                    |         |     |      |
| ✓ IP Ranges                 |                                              |                                         | Password                                                                                    |         |     |      |
| SNMP Information            |                                              |                                         | Add VMware Serve                                                                            | er      |     |      |
| 🖌 File Scanner              | Used                                         | User                                    |                                                                                             |         |     |      |
| VMware                      | Host                                         | User                                    |                                                                                             |         |     |      |
| Unitrend Backup             |                                              |                                         |                                                                                             |         |     |      |
| Confirm                     |                                              |                                         |                                                                                             |         |     |      |
|                             |                                              |                                         |                                                                                             |         |     |      |
|                             |                                              |                                         |                                                                                             |         |     |      |
|                             |                                              |                                         |                                                                                             |         |     |      |
|                             |                                              |                                         |                                                                                             |         |     |      |
|                             | Clear All Entri                              | es                                      |                                                                                             |         |     |      |
|                             |                                              |                                         | < Back                                                                                      | Next >  | Car | ncel |
|                             |                                              |                                         |                                                                                             |         |     |      |

11. The **Unitrends Backup** screen will appear. Enter the Unitrends Backup server name and login credentials.

**Note:** If you wish, you can use this screen to set up a connection between Cyber Hawk and your Unitrends Backup account. This will allow you to use Unitrends Backup security policies and alerts with Cyber Hawk.

| 💽 Scan Configuration Wizard |                |                                               |                      | -    |     | ×   |
|-----------------------------|----------------|-----------------------------------------------|----------------------|------|-----|-----|
| 🖌 Merge Option              | Unitrend E     | Backup                                        |                      |      |     |     |
| Active Directory            | Enter server a | and crendtial infomration for any Unitrends B | ackup Servers.       |      |     |     |
| 🖌 Local Domains             | Server:        | Hostname or IP Address                        |                      |      |     |     |
| 🖌 Additional Credentials    | Usemame:       | Username                                      |                      |      |     |     |
| 🗸 IP Ranges                 | Password:      | Password                                      | Add Unitrends Server |      |     |     |
| SNMP Information            | qa@10.200.     | .1.150                                        |                      |      |     |     |
| 🗸 File Scanner              |                |                                               |                      |      |     |     |
| 🗸 VMware                    |                |                                               |                      |      |     |     |
| Unitrend Backup             |                |                                               |                      |      |     |     |
| Confirm                     |                |                                               |                      |      |     |     |
|                             |                |                                               |                      |      |     |     |
|                             |                |                                               |                      |      |     |     |
|                             |                |                                               |                      |      |     |     |
|                             | Clear Al       | Entries Test Connections                      |                      |      |     |     |
|                             |                |                                               |                      |      |     |     |
|                             |                |                                               | < Back Ne            | xt > | Can | cel |
|                             |                |                                               |                      |      |     |     |

12. Click **Test Connection** to verify your Unitrends Backup configuration.

| Unitrends Test Results | ×  |
|------------------------|----|
| qa@10.200. Success     |    |
|                        | ок |

13. Click **Finish** to save your scan settings. If you are using a **Reporter** appliance, you can also choose whether to upload the finished scans to the Reporter.

| 🔍 Scan Configuration Wizard | -                                                                                         |    | ×    |
|-----------------------------|-------------------------------------------------------------------------------------------|----|------|
| ✓ Merge Option              | Confirm                                                                                   |    |      |
| Active Directory            | Press Finish to save your settings. Use the Back button to go back and modify<br>settings |    |      |
| 🖌 Local Domains             |                                                                                           |    |      |
| Additional Credentials      |                                                                                           |    |      |
| / IP Ranges                 |                                                                                           |    |      |
| SNMP Information            |                                                                                           |    |      |
| File Scanner                |                                                                                           |    |      |
| VMware                      | Advanced Options At least one advanced option is enabled.                                 |    |      |
| / Unitrend Backup           |                                                                                           |    |      |
| Confirm                     | Upload trinshed scan to Reporter Server Setting     Do not scan the host computer         |    |      |
|                             | Modify Settings < Back Finish                                                             | Ca | ncel |

# Step 2 — Schedule Scans and Alert Notifications

In this step you will configure the scanning and alert schedules for Cyber Hawk.

| Q Cyber Hawk Initial Setup Wizard                                                                                                    | ×                                                                     |
|----------------------------------------------------------------------------------------------------|-----------------------------------------------------------------------|
| Configure Schedules                                                                                                    |                                                                       |
| Cyber Hawk will perform both Daily and Weekly scans and notifications. The next<br>configuration for a typical Cyber Hawk. You may adjust the scan and notification d<br>scans need to be performed before alerts and notices can be sent. | dialog will show the default<br>ay and time if desired. Be aware that |
| Press Next to launch the scan scheduling dialog.                                                                                                    |                                                                       |
| Do not show again for this Site                                                                                                    | Back Next Close                                                       |

- 1. In the Schedule screen, enter the required information as in the image below:
  - a. Time Zone
  - b. **Time for Level 1 Scan (Daily)**: This is the time for the daily Cyber Hawk scan. You can also choose whether to enable or disable the scan. It is Enabled by default.
  - c. **Time for Level 2 Scan (Weekly)**: This is the time for the weekly Cyber Hawk scan. You can also choose whether to enable or disable the scan. It is Enabled by default.
  - d. **Daily Alert**: This is the time that Cyber Hawk will send out Daily Alert notifications to End Users and the Tech Group. You can also configure the

days of the week that the Notifications will be sent (default is Monday through Friday).

e. **Weekly Notice**: This is the time that Cyber Hawk will send out a weekly notice to End Users and the Tech Group (default is Monday at 8:00am).

| Schedule               |             |                                 | ×       |
|------------------------|-------------|---------------------------------|---------|
| Time Zone:             | (UTC-05:00) | Eastern Time (US & Canada)      | ~       |
| Level 1 Scan (Daily):  | 01:00 AM    | Enabled                         |         |
| Level 2 Scan (Weekly): | 01:00 AM    | 🗘 Saturday                      |         |
| Daily Alert:           | 08:00 AM    | 🗘 🗹 Mon 🗹 Tue 🗹 Wed 🗹 Thu 🗹 Fri | Sat Sun |
| Weekly Notice:         | 08:00 AM    | 🗘 Monday 🗸 🗸                    |         |
|                        |             | Save Discard                    |         |

2. When you are finished, click **Save**.

# Step 3 — Configure Tech Email Groups

In this step you will configure the email addresses and groups of users for your Technician Group. This is the group that will respond to security alerts sent by Cyber Hawk.

You can choose whether to use a pre-existing Global Tech Email Group, or a Site Specific Tech Email Group.

**Note:** If you choose to use a Global Email Group, you can select from among your pre-existing Global Email Groups or create a new one.

If you choose to create a Site-Specific email group, the list of Global Email Groups will be grayed-out.

Later, you can continue to create and edit Global Email Groups from **Preferences** > **Email Groups** at any time. You can also later create and edit site-specific email groups from the Cyber Hawk **Email Configuration** button at your specific Site.

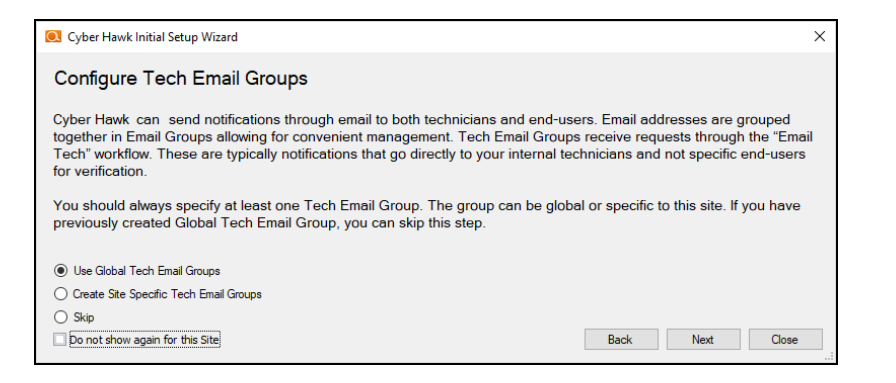

- 1. Select an option and click **Next**.
- 2. To select an existing email group, click on a group from the menu and click **Save & Close**.

| Dolan and Mittel    | 2 X | Foosite User Group                        | Global Tech Group    | ▲ ×        |
|---------------------|-----|-------------------------------------------|----------------------|------------|
| Tech                |     | Tech                                      | Tech                 |            |
|                     |     |                                           |                      |            |
| Internal IT<br>Tech | • × | JD RFT Tech Group - 💉 X<br>Global<br>Tech | JDolan Group<br>Tech | <i>i</i> × |
|                     |     |                                           | ¢                    |            |

- 3. To add a new email group, click Add Email Group.
- 4. Enter information for the new email group. You will need to add each individual email address for the email group. You can do this by selecting from the list of existing users associated with your account.

| 💽 Add Email Group      |                                                              | ×      |
|------------------------|--------------------------------------------------------------|--------|
| Name:                  | Test User 1                                                  |        |
| Group Type:            |                                                              | ~      |
| Designated Tech Group: |                                                              | $\sim$ |
| To                     | <type a="" address="" email="" enter="" new="" to=""></type> |        |
|                        | OK Cancel                                                    |        |

5. When you are finished, click **OK**.

**Note:** Once you complete the Setup Wizard, see <u>"Allow Clients to Access Portal and Manage Tickets" on page 140</u> for more options on setting up Cyber Hawk for users outside of your organization.

# Step 4 — Configure End User Email Groups

Next you will configure the End User Email Group for your site.

**Note:** You cannot create Global End User Email Groups. You can only create site-specific end user email groups.

| Cyber Hawk Initial Setup Wizard                                                                                                    | ×                 |
|----------------------------------------------------------------------------------------------------|-------------------|
| Configure End User Email Groups                                                                                                    |                   |
| End User Email Groups can receive some alert notifications directly. Certain policies are best sent to en<br>triage purposes. You can setup end-user email groups now or later. | d-users first for |
| Create Site Specific End User Email Groups                                                                                                    |                   |
| 🔿 Skip                                                                                                    |                   |
| Do not show again for this Site                                                                                                    | Close             |

1. To add a new email group, click Add Email Group.

| 💽 Add Email Group      |                                                              | ×      |
|------------------------|--------------------------------------------------------------|--------|
| Name:                  | Test User 2                                                  |        |
| Group Type:            | End User                                                     | ~      |
| Designated Tech Group: | Test User 1                                                  | $\sim$ |
| To                     | <type a="" address="" email="" enter="" new="" to=""></type> |        |
| $\searrow$             | OK Cancel                                                    |        |

- 2. Enter information for the new email group. You will need to add each individual email address for the email group. You can do this by selecting from the list of existing users associated with your account. You can also type a new email address into the field.
- 3. When you are finished, click **OK**.

4. Next configure how Cyber Hawk will handle Administrative emails. This includes errors related to scans or notifications. Enter the email addresses for the recipient(s) of Administrative emails. Then click **Next**.

**Tip:** The Administrative Emails recipient will also receive the results of the prescan analysis, so make sure you enter the email address of one of your tech group members who can use this information to address any issues with the scan configuration.

| 💽 Cyber            | Hawk Initial Set                                                                   | up Wizard                                                                         |           | ×     |
|--------------------|------------------------------------------------------------------------------------|-----------------------------------------------------------------------------------|-----------|-------|
| Admi               | nistrative E                                                                       | mails                                                                             |           |       |
| Cyber H<br>Configu | lawk can be c<br>ire the Admin                                                     | onfigured to notify you of scan and notification errors.<br>Email settings below. |           |       |
| То                 | 8                                                                                  | @rapidfiretools.com                                                               |           |       |
|                    | <type td="" to<=""><td>enter a new email address&gt;</td><td></td><td></td></type> | enter a new email address>                                                        |           |       |
|                    |                                                                                    |                                                                                   |           |       |
|                    |                                                                                    |                                                                                   |           |       |
|                    |                                                                                    |                                                                                   |           |       |
|                    |                                                                                    |                                                                                   |           |       |
|                    |                                                                                    |                                                                                   |           |       |
|                    |                                                                                    |                                                                                   |           |       |
|                    | Subject Prefix:                                                                    | %%SITE%%                                                                          |           |       |
|                    | Core Failer                                                                        | d (a birst) confine Cons Fridad)                                                  |           |       |
|                    | Notification                                                                       | From (subject: construct - Notification From)                                     |           |       |
|                    | Scan Com                                                                           | elet (subject: <pretix> - Scan Complete)</pretix>                                 |           |       |
|                    | E cour com                                                                         | inte (august, grants, estat complete)                                             |           |       |
|                    |                                                                                    |                                                                                   |           |       |
| Do not             | t show again for t                                                                 | his Site                                                                          | Back Next | Close |
|                    |                                                                                    |                                                                                   |           |       |

5. Enter the configuration information for the email server. Choose whether to use the default configuration or your own custom SMTP server information. Click **Next**.

| Alert From:        | alerts@security-bulletins.com  | Display Name: | Security Alerts     |  |
|--------------------|--------------------------------|---------------|---------------------|--|
| Report From:       | reports@security-bulletins.com | Display Name: | IT Security Reports |  |
| Admin Notice From: | admin@security-bulletins.com   | Display Name: | NDA1-32WR Admin     |  |
| Port:<br>Security: | 465 🜩                          |               |                     |  |
| Usemame:           |                                |               |                     |  |
| Password:          |                                |               |                     |  |

**Note:** Once you complete the Setup Wizard, see <u>"Allow Clients to Access Portal and</u> <u>Manage Tickets" on page 140</u> for more options on setting up Cyber Hawk for users outside of your organization.

# Step 5 — Perform Pre-Scan Analysis

Next you will **Perform a Pre-Scan Analysis** on the target network. This will show you any issues with your Cyber Hawk scan configuration before the final client deployment. Click **Next** to continue.

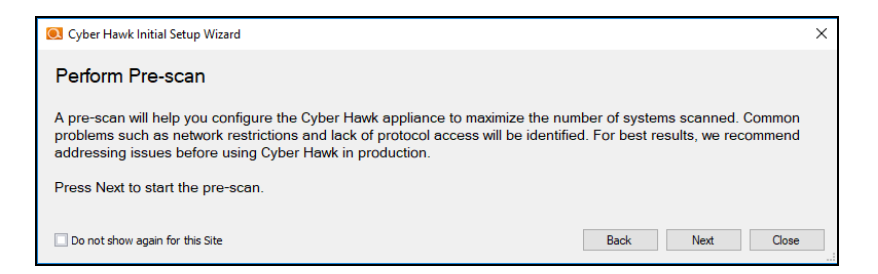

The pre-scan analysis will begin. Click **Close** to dismiss the wizard. You'll be able to return to Cyber Hawk and continue setup once the pre-scan analysis is complete.

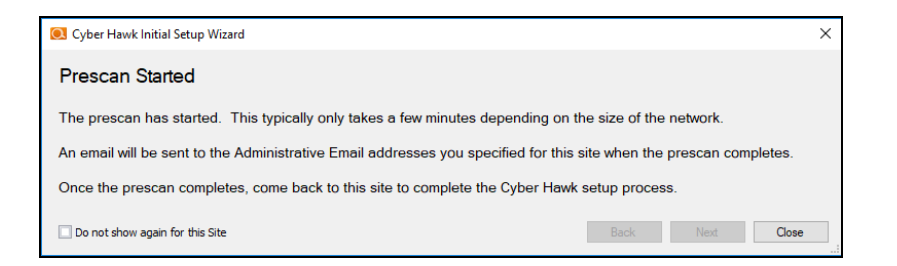

When the pre-scan analysis finishes, the administrator(s) will receive an email summarizing any issues identified with your Cyber Hawk scan settings.

| From: notify@alert-central.com < notify@alert-central.com>         Sent: Thursday, September 13, 2018 1:03 PM         To:       @rapidfiretools.com>         Subject: CH SS PreScan - sds alerts Scan Completed                                                           |
|----------------------------------------------------------------------------------------------------|
| ADMINISTRATOR EVENT                                                                                                    |
| An administrative event has occured.                                                                                                    |
| Scan completed with failure.<br>The following errors were encountered during the most recent scan: - [SCAN FAILED] [NO DATA] No computers, network<br>devices, or users were found during the scan. This is a possible indication of a misconfiguration or network issue. |
|                                                                                                    |
|                                                                                                    |
| Only one email saying that scan completed successfully                                                                                                    |
| From: notify@alert-central.com <notify@alert-central.com><br/>Sent: Thursday, September 13, 2018 12:20 PM<br/>To: @rapidfiretools.com&gt;</notify@alert-central.com>                                                                                                    |
| Subject: CH PreScan SS - sds alerts Scan Completed                                                                                                    |
| ADMINISTRATOR EVENT                                                                                                    |

An administrative event has occured.

Scan completed successfully.

If the pre-scan analysis identifies issues with your Cyber Hawk scan configuration, click **Modify** next to **Scan Configuration** and make the recommended changes. You can find this under **Settings** in the Cyber Hawk dashboard.

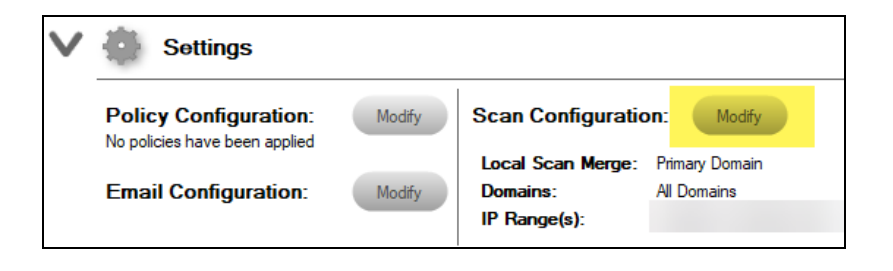

Important: For best results, the target network must be configured to allow for successful scans on all network endpoints. See <u>"Pre-Scan Network Configuration</u> <u>Checklist" on page 242</u> for configuration guidance for both Windows Active Directory and Workgroup environments.

# Step 6 — Perform Initial Cyber Hawk Scan

Before you can continue setting up Cyber Hawk, you need to perform an initial scan in order to gather more information about the target network. To initiate the first scan, click **Next**.

| O Cyber Hawk Initial Setup Wizard                                                   | ×               |
|-------------------------------------------------------------------------------------|-----------------|
| Initial Scan                                                                        |                 |
| Before you can complete configuration of this Cyber Hawk, it must first perform its | first scans.    |
| Press Next to start the initial scan.                                               | Back Next Close |

Once the scan is completed, a confirmation message will appear. Click Next.

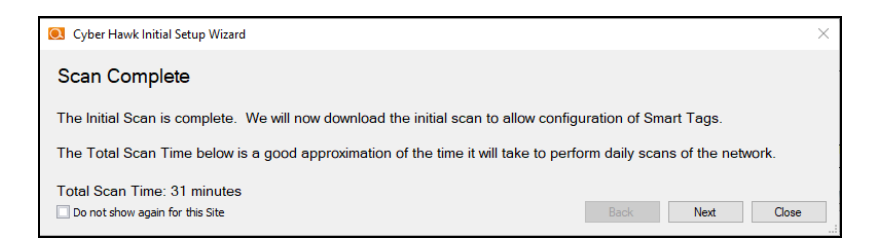

The scan will be downloaded automatically.

| S Cyber Hawk Initial Setup Wizard          | ×               |
|--------------------------------------------|-----------------|
| Downloading Scan                           |                 |
|                                            |                 |
| Download Complete. Press Next to continue. |                 |
| Do not show again for this Site            | Back Next Close |

Click Next when the download is complete.

# Step 7 — Configure Policies

You will then Configure Policies. In short, this is where you create the "Service Plan" that you will offer to the client.

**Tip:** In the Wizard, you will select from one of several pre-defined service plans. However, you can modify or create your own custom service plan at any time. See <u>"Using the Service Plan Creator" on page 178</u>.

**RapidFireTools**<sup>®</sup>

When you are ready to configure policies, click Next.

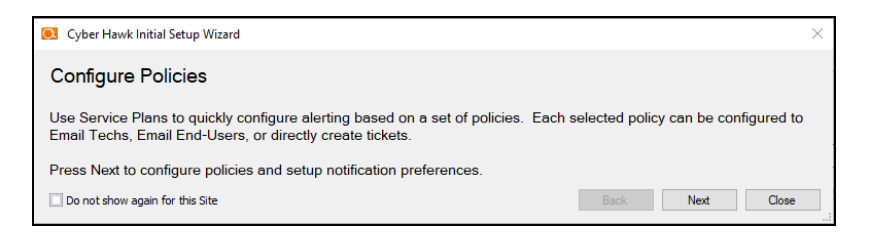

The Policy Configuration window will appear. Here you select the exact security policies that Cyber Hawk will enforce on the target network:

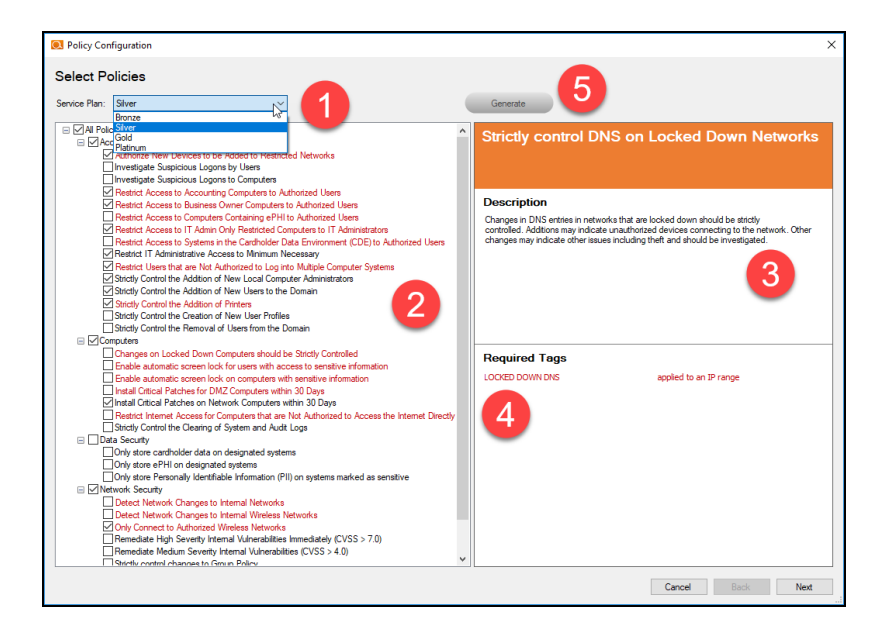

- 1. Select from a range of pre-defined service plans: *Bronze*, *Silver*, *Gold*, or *Platinum*. The higher the service level, the more Security Policies will be enforced.
- 2. **Review and select individual security policies from the list** of available policies. Use the check box to select or deselect a policy.
- 3. Click on a policy's name to read a description of that policy.
- 4. **Review the required Smart Tags** needed to enforce the policy (if applicable). Smart Tags help Cyber Hawk enforce security policies on specific PCs or parts of the network (such as an IP range).
- 5. When you have configured your security policy, click Generate.

6. Then click **Managed Security Services Agreement (MSSA)** from the drop down menu. This will create an agreement between you and the client.

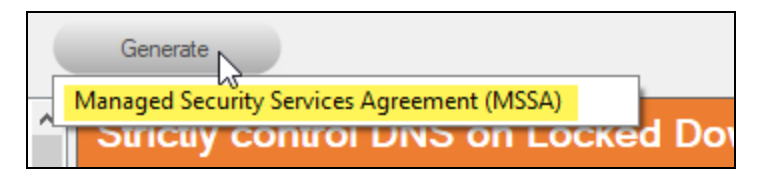

7. Enter your custom information for the MSSA.

| OMSA Customization                   | ×                          |
|--------------------------------------|----------------------------|
| MSP Name:                            | PerformanceIT ]            |
| MSP State:                           | Georgia                    |
| MSP Address:                         | 1117 Perimeter Center West |
|                                      |                            |
| Customer Name:                       |                            |
| Customer Name.                       |                            |
| Customer Address:                    | CUSTOMER ADDRESS           |
|                                      | ~                          |
| Service Plan Monthly Charge (\$):    | 500                        |
| Additional Hourly Billing Rate (\$): | 150                        |
| Hours per Month Included:            | 2                          |
| Emergency Authorized Limit (\$):     | 1000                       |
| Effective Date:                      | Thursday , March 15, 2018  |
|                                      | OK Cancel                  |

8. Review the legal disclaimer.

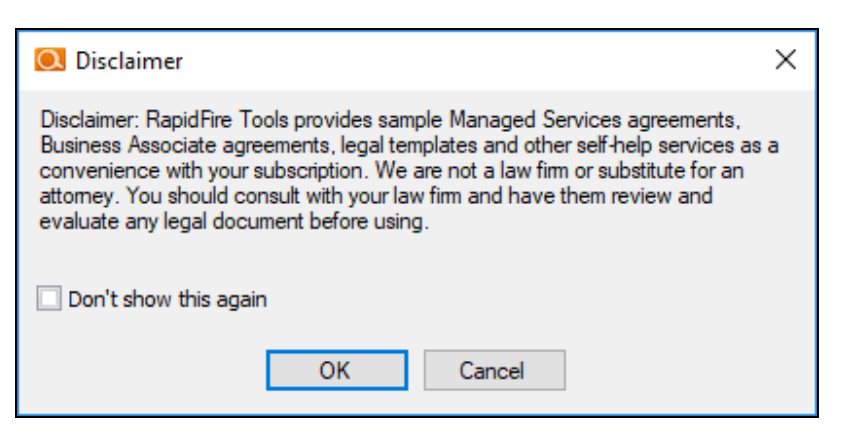

## RapidFireTools<sup>®</sup>

9. A Word doc version of the MSSA will open. You can provide this to the client when and how you see fit.

| H          | 5-0                                         | ;                                                                                 |                                                                      |                                                                                     |                                                                                       |                                                                                                    |                                                         |                                                                 |                                                    |                                                                      | uzk2j                                                   | dyz.k02 [Cor       |
|------------|---------------------------------------------|-----------------------------------------------------------------------------------|----------------------------------------------------------------------|-------------------------------------------------------------------------------------|---------------------------------------------------------------------------------------|----------------------------------------------------------------------------------------------------|---------------------------------------------------------|-----------------------------------------------------------------|----------------------------------------------------|----------------------------------------------------------------------|---------------------------------------------------------|--------------------|
| File       | Home                                        | Insert                                                                            | Design                                                               | Layout                                                                              | References                                                                            | Mailings                                                                                                    | Review                                                  | View                                                            | Q Tell                                             | me what you w                                                        | vant to do                                              |                    |
| Paste<br>• | X Cut<br>E Copy<br>✓ Format Pa<br>Clipboard | Aria<br>Inter                                                                     | I <u>U</u> ,                                                         | $\mathbf{x} = 11 \mathbf{x} \mathbf{A}$<br>also $\mathbf{x}_2 \mathbf{x}^2$<br>Font | A Aa - Aa - Aa - Aa - Aa - Aa - Aa - Aa                                               | <ul> <li></li> <li></li> <li><!--</th--><th>}≣ • '•∏•<br/> ≡≡ <br/>Parag</th><th> </th><th>2↓   ¶<br/>• ⊞ •</th><th>AaBbCcDa<br/>Emphasis</th><th>AaBbC<br/>Heading 1</th><th>AaBbC<br/>1 Heading</th></li></ul> | }≣ • '•∏•<br> ≡≡ <br>Parag                              |                                                                 | 2↓   ¶<br>• ⊞ •                                    | AaBbCcDa<br>Emphasis                                                 | AaBbC<br>Heading 1                                      | AaBbC<br>1 Heading |
|            |                                             |                                                                                   |                                                                      |                                                                                     |                                                                                       |                                                                                                    |                                                         |                                                                 |                                                    |                                                                      |                                                         |                    |
|            |                                             |                                                                                   |                                                                      |                                                                                     |                                                                                       |                                                                                                    |                                                         |                                                                 |                                                    |                                                                      |                                                         |                    |
|            |                                             |                                                                                   |                                                                      |                                                                                     |                                                                                       |                                                                                                    |                                                         |                                                                 |                                                    |                                                                      |                                                         |                    |
|            |                                             |                                                                                   |                                                                      | MAN                                                                                 | AGED SECU                                                                             | JRITY SEF                                                                                                    | VICES A                                                 | GREEME                                                          | NT                                                 |                                                                      |                                                         |                    |
|            | This<br>by a                                | MASTER S<br>and between                                                           | BERVICES                                                             | AGREEMEN                                                                            | IT (the " <u>Agreem</u><br>ed Security Se                                             | <u>nent</u> ") is <u>ente</u><br>rvice Provide                                                                                                    | ed into and<br>r ("MSSP"),                              | effective as<br>a Georgia (                                     | of 10/11/2<br>Corporation                          | 018 (the "Effec<br>with principal of                                 | <u>tive Date</u> "),<br>offices at                      |                    |
|            | 111<br>MS                                   | 7 Perimeter<br>SP and Cus                                                         | Center We<br>tomer are s                                             | st, and CUS<br>cometimes re                                                         | FOMER NAME<br>ferred to individ                                                       | , located at, (<br>lually as a "P                                                                                                    | CUSTOMER<br>arty" and col                               | ADDRESS<br>lectively as                                         | the "Partie                                        | ier"). In this Ag<br>is."                                            | reement,                                                |                    |
|            |                                             |                                                                                   | Bac                                                                  | kground:                                                                            |                                                                                       |                                                                                                    | applic                                                  | able fees                                                       | and ch                                             | arges and (                                                          | Customer's                                              |                    |
|            | MS<br>sec<br>inve<br>net<br>bas             | SP is in the<br>urity service<br>stigation and<br>work resource<br>ed upon accent | ne busines<br>ces, inclue<br>nd remedia<br>ces occurrir<br>reement a | s of providi<br>ding best<br>ation of misung behind the<br>nd implement             | ng outsourced<br>efforts detect<br>ise and abuse<br>corporate fire<br>itation of a se | IIT<br>tion,<br>e of<br>wall<br>et of                                                                                                    | compl<br>Agree<br>agree<br>least<br>currer              | nance with<br>ment. Eit<br>ment upor<br>30 days pri<br>1t term. | n terms<br>her Party<br>written r<br>or to the e   | and condition<br>/ may termi<br>notice of non-i<br>expiration date / | s or this<br>inate this<br>renewal at<br>of the then    |                    |
|            | bes                                         | t practices s                                                                     | ecurity Poli<br>Agr                                                  | icies & Proce<br>reement:                                                           | dures.                                                                                |                                                                                                    | <ol> <li>RATE<br/>month<br/>Any a<br/>hourly</li> </ol> | S AND CH<br>Ily basis for<br>dditional w<br>rate of X           | ARGES. S<br>Xcurrency<br>ork outside<br>currencySy | Services will be<br>SymbolX\$500<br>of the scope w<br>mbolX\$150.    | billed on a<br>per month.<br>/ill be at an<br>/ISSP may |                    |

10. When you have generated and reviewed your MSSA, click Next.

**Note:** You can come back and modify the security policy at any time, as well as generate a new MSSA.

# Step 8 — Configure Notifications

Next you will configure notifications. You can think of these as the "actions" that Cyber Hawk performs when it discovers a possible violation of a security policy.

| onfigure Notifications Add Email Group                                       |              |                          |   |
|------------------------------------------------------------------------------|--------------|--------------------------|---|
| icy Name                                                                     | Action       | Group Name               |   |
| Access Control                                                               |              |                          |   |
| Authorize New Devices to be Added to Restricted Networks                     | Email Tech   | ✓ None                   |   |
| Restrict Access to Accounting Computers to Authorized Users                  | Email Tech Z | ✓ None                   | 3 |
| Restrict Access to Business Owner Computers to Authorized Users              | Email Tech   | <ul> <li>None</li> </ul> | - |
| Restrict Access to IT Admin Only Restricted Computers to IT Administrators   | Email Tech   | ✓ None                   |   |
| Restrict IT Administrative Access to Minimum Necessary                       | Email Tech   | ✓ None                   |   |
| Restrict Users that are Not Authorized to Log into Multiple Computer Systems | Email Tech   | ▼ None                   |   |
| Strictly Control the Addition of New Local Computer Administrators           | Email Tech   | ▼ None                   |   |
| Strictly Control the Addition of New Users to the Domain                     | Email Tech   | ✓ None                   |   |
| Strictly Control the Addition of Printers                                    | Email Tech   | ▼ None                   |   |
| Computers                                                                    |              |                          |   |
| Install Critical Patches on Network Computers within 30 Days                 | Email Tech   | ▼ None                   |   |
| Network Security                                                             |              |                          |   |
| Only Connect to Authorized Wireless Networks                                 | Email Tech   | ▼ None                   |   |

- 1. Review the specific **Policy** item.
- 2. Assign an **Action** to the policy item. This can include:

- **None**: Take no action.
- Email End User: Send an email to an end user group. The end user will then make a decision about whether to request further investigation from the Tech Team.
- Email Tech: Send an email to the Tech Team to investigate the issue.
- Create a Ticket: Automatically Create a Ticket in your favorite PSA/ticketing system

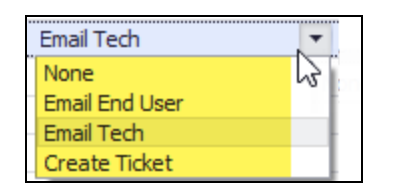

3. Select the Email **Group Name** (the email group to whom to send either an End User or Tech email notification).

When you have assigned Actions and Groups to all Security Policies, click Finish.

**Note:** To Do items and Alerts generated by Cyber Hawk will remain in the Portal for two weeks before they are automatically removed.

# Step 9 — Configure Smart Tags

Next you will deploy **Smart Tags** within the network environment. Smart Tags help Cyber Hawk track behavior on the network in order to enforce the security policy.

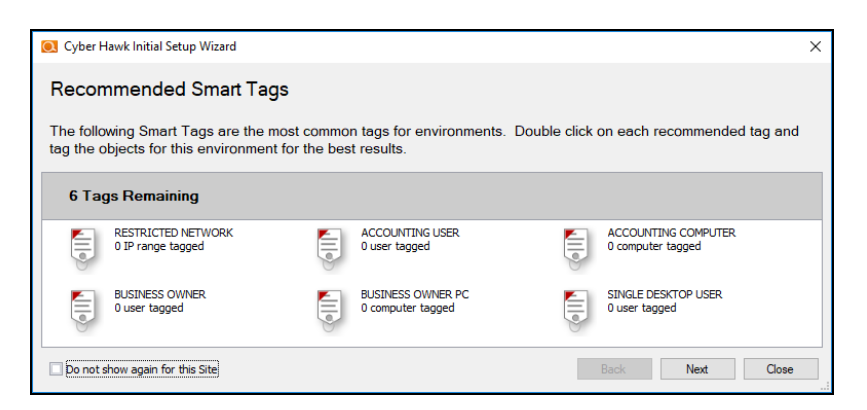

#### **RapidFireTools**<sup>®</sup>

#### EXAMPLE:

If a PC on your network should only be accessed by one user, you would assign that PC the *Single Desktop User* Smart Tag. This lets Cyber Hawk know to "lock down" that PC to only that user, and to send alert notifications when another user attempts to access it.

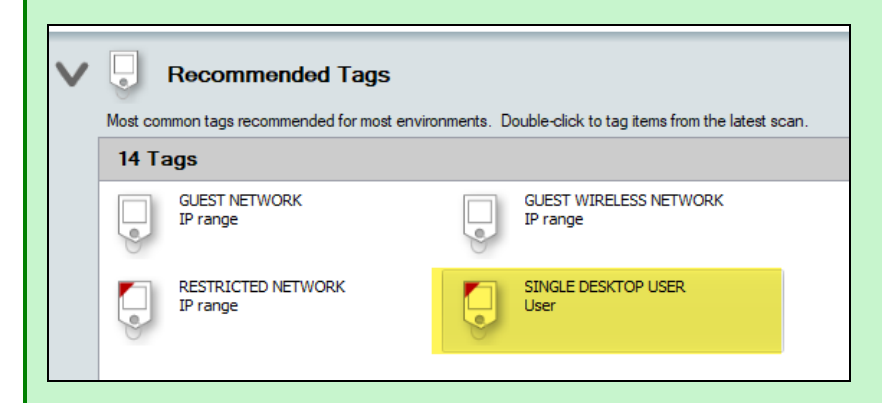

Configure each Smart Tag by double clicking on it. Depending on the Smart Tag, a slightly different configuration screen will open. Below is an example:

| g Explorer                    |          |           |                            |                                      |               |                  |                      |                                            |                     |                        |         |
|-------------------------------|----------|-----------|----------------------------|--------------------------------------|---------------|------------------|----------------------|--------------------------------------------|---------------------|------------------------|---------|
| 🚽 si                          | NGLE DE  | SKTOP USE | R U                        |                                      |               |                  |                      | Save                                       | e & Clos            | e Discard              | & Close |
| Applied T                     | 0?       |           | For Wh                     | at?                                  |               |                  | Why?                 |                                            |                     |                        |         |
| This tag is applied to a User |          |           | Users that<br>into other s | have a dedicated<br>ystems directly. | d desktop and | should never log | Enhance:<br>have bee | s detection of anoma<br>n assigned a compu | alies by i<br>.ter. | dentifying which users | 2       |
| lleore                        |          |           |                            |                                      |               |                  |                      |                                            |                     |                        | _       |
| Users                         |          |           |                            |                                      | - 3           |                  |                      |                                            |                     |                        |         |
| Enter text                    | o search |           |                            | • Clear                              |               |                  |                      |                                            | F                   | Filters 4              | Clear   |
|                               | _        |           |                            |                                      |               |                  |                      |                                            | E                   | Active                 | Clear   |
| Tagger                        | 5 main   | Name      | Display Name               | First                                | Last          | Last Login       | Active               | <sup>♥</sup> Enabled                       |                     | Yes                    |         |
|                               |          |           |                            | Blake                                |               | 3/12/2018 1:     | Yes                  | Yes                                        | Œ                   | Enabled                | Clear   |
|                               |          |           |                            | Marc                                 |               | 3/14/2018 11     | Tes                  | Tes                                        | E                   | Tagged                 | Clear   |
|                               |          |           |                            | D                                    |               | 3/6/2018 1:0     | Yes                  | Yes                                        |                     | Yes                    |         |
|                               |          |           |                            | -                                    |               | 3/15/2018 12     | Yes                  | Yes                                        |                     | No No                  |         |
|                               |          |           |                            |                                      |               | 3/15/2018 1:     | Yes                  | Yes                                        | = =                 | Local Accounts         | Clear   |
|                               |          |           |                            | James                                |               | 3/13/2018 10     | Yes                  | Yes                                        |                     | Include Local Ac       | counts  |
|                               |          |           |                            | Jabez                                |               | 2/15/2018 4:     | Yes                  | Yes                                        |                     |                        |         |
|                               |          |           |                            | John                                 |               | 3/14/2018 10     | Yes                  | Yes                                        |                     |                        |         |
|                               |          |           |                            | Joe                                  |               | 3/15/2018 1:     | Yes                  | Yes                                        |                     |                        |         |
|                               |          |           |                            | Marianna                             |               | 3/14/2018 10     | Yes                  | Yes                                        |                     |                        |         |
|                               |          |           |                            | Pablo                                |               | 3/14/2018 12     | Yes                  | Yes                                        |                     |                        |         |
| 1000                          |          |           |                            | 1.1                                  |               | 2/14/2010 10     | 14                   |                                            |                     |                        |         |

On the Smart Tag configuration screen you can find:

- 1. The name of the smart tag
- 2. A description of the smart tag, including the part of the network environment to which it is applied, its purpose, and the benefit of employing the smart tag

- 3. Search for specific network components to which to assign tags (in this case, users)
- 4. Filter the list of available network components
- 5. Check the box to assign smart tags to specific network components

The Wizard will present you with a list of recommended smart tags to deploy within the network based on the specific Security Policies you decided to enforce in the earlier step.

When you have assigned all recommended smart tags to network components, click **Next**.

**Tip:** See the section <u>"Smart Tags" on page 156</u> in this guide for more detailed information.

# Step 10 — Set Up RapidFire Tools Portal

Congratulations! You've configured Cyber Hawk on the target network! Your End Users and Tech Group will now receive daily alerts whenever Cyber Hawk discovers suspicious activity on the network.

**Now it's time to set up the RapidFire Tools Portal**. The Portal is where your endusers and technicians respond to alerts sent out by Cyber Hawk to enforce the security policy. It is also used to configure branding and integrate with your preferred ticketing system/PSA.

Click Close to dismiss the Cyber Hawk Initial Setup Wizard.

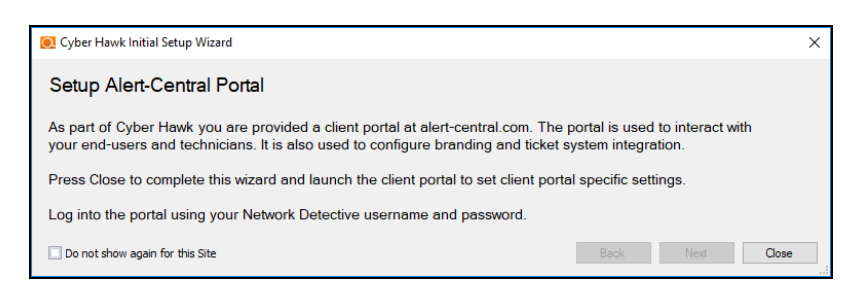

See these topics to set up the RapidFire Tools Portal:

- <u>"Set Up Portal Branding" on page 128</u>
- "Set Up a Custom Subdomain to Access the RapidFire Tools Portal" on page 134
- "Set Up Custom SMTP Server Support" on page 137
- "Set Up and Assign a Ticketing/PSA System Integration to a Site Using Cyber Hawk" on page 98
- "Allow Clients to Access Portal and Manage Tickets" on page 140

# Additional Scan Host Configuration Options and Requirements

The Cyber Hawk Appliance requires access to at least one separate, additional PC on the client's network. This computer is called the "Scan Host." The Scan Host is used to initiate scans.

# Scan Host Diagram

For your reference, the image below shows the relationship between the Cyber Hawk Virtual Appliance and the PCs that serve as scan hosts.

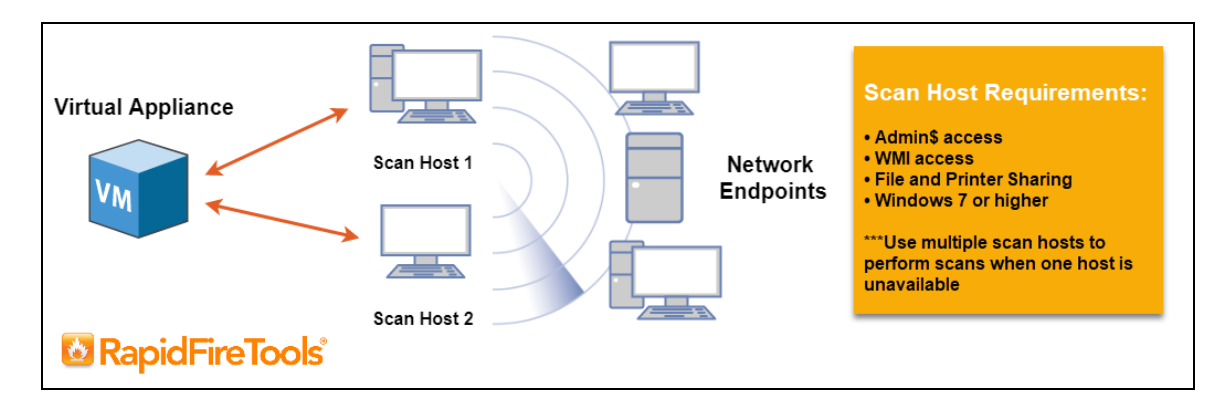

The RapidFire Tools **Virtual Appliance** is a virtual machine installed on the target network. The Appliance:

- communicates with the Scan Host
- pushes scans to the Scan Host, which are then pushed to the network
- communicates with the RapidFire Tools Servers (outbound on port 443)

The **Scan Host** is a computer on the target network. The Scan Host allows scans to be performed using a computer that is part of the existing network. The Scan Host:

- pushes scan tasks from the Virtual Appliance to the endpoints on the target network
- communicates with the Virtual Appliance

**Note:** Multiple Scan Hosts allow for scans to continue even if one scan host is unavailable.

#### **RapidFireTools**°

## Scan Host Requirements

Before proceeding to set up the Scan Host, ensure that the following requirements are met:

- The Scan Host PC must have Windows 8.1 or higher.
- WMI, Admin\$, and File and Printer Sharing must be enabled on the network along with their respective firewall settings.

Note that in order to initiate the scans, the Scan Host PC must also:

- be turned on
- be connected to the network

## Assigning Scan Hosts in a Domain Environment

You assign Scan Hosts in the first step of the Scan Configuration Wizard. We recommend that you assign at least two PCs to serve as scan hosts. This will allow scans to run even if one scan host becomes unavailable.

To assign or modify Scan Hosts:

1. In the Cyber Hawk Settings window, click **Modify** next to Scan Configuration.

| y Configuration: | Modify            | Scan Configuratio       |                                                                       |
|------------------|-------------------|-------------------------|-----------------------------------------------------------------------|
| ve Policies      | _                 |                         | on, woury                                                             |
|                  |                   | Local Scan Merge:       | Primary Domain                                                        |
| I Configuration: | Modly             | Domains:                | Corp.PerformanceIT.com                                                |
|                  | il Configuration: | il Configuration: Modly | il Configuration: Mosty Local Scan Merge:<br>Domains:<br>IP Range(s): |

The Scan Configuration Wizard will appear.

- 2. Click Modify Settings if you wish to modify a previously configured scan.
- 3. The Scan Hosts window will appear. Next assign scan hosts:
  - a. Enter one set of login credentials to access the PCs that you wish to designate as scan hosts.
  - b. Enter the name of the domain (NOT the name of the domain controller).

c. Enter the IPs or computer names of the computers that will initiate the scans.

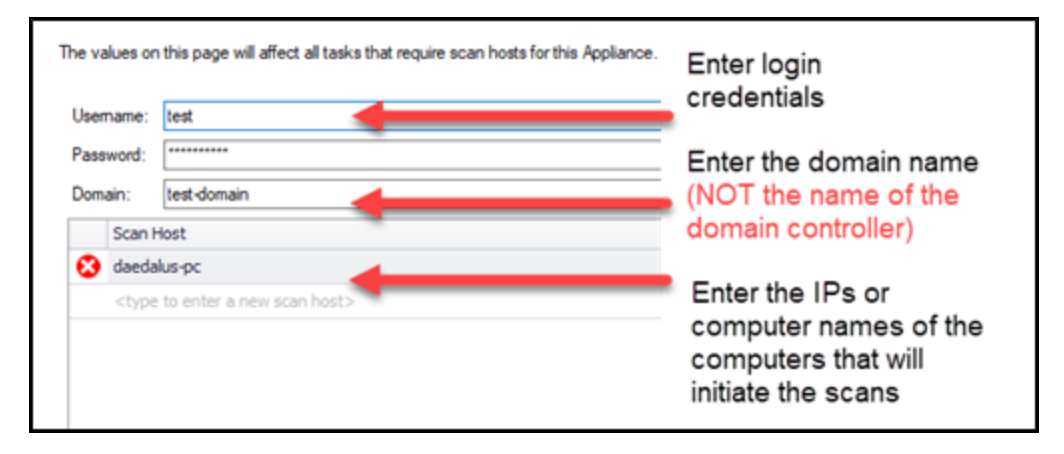

- 4. Once you have entered scan hosts, click **Test Scan Hosts** to be sure you can connect. If you are unable to connect, verify that the A) scan hosts meet the requirements listed above, B) that you have entered the values correctly as detailed in the image above.
- 5. Continue through the Scan Configuration Wizard and enter all required fields.

# Pre-Scan Network Configuration Checklist

RapidFire Tools products can gather a great deal of information from the target network with little advance preparation – and with very little footprint! However, if you are having trouble with scans, or you have the ability to configure the target network in advance, we recommend the settings below.

These checklists detail the recommended network configurations for both Windows **Domain** and **Workgroup** environments.

**Note:** You must have the .NET 4.6.2 framework installed on machines in order to use all data collector and server/appliance tools.

## **Checklist for Domain Environments**

Share this checklist with your IT Administrator and ask them to configure your network's Domain Controller as follows:

| Complete | Domain Configuration                                                                                                    |
|----------|----------------------------------------------------------------------------------------------------|
|          | GPO Configuration for Windows Firewall (Inbound Rules)                                                                                                    |
|          | <ul> <li>Allow Windows Management Instrumentation (WMI) service to operate through<br/>Windows Firewall</li> <li>This includes the following rules: <ul> <li>Windows Management Instrumentation (ASync-In)</li> <li>Windows Management Instrumentation (WMI-In)</li> <li>Windows Management Instrumentation (DCOM-In)</li> </ul> </li> </ul> |
|          | <ul> <li>Allow <i>File and printer sharing</i> to operate through Windows Firewall</li> <li>This includes the following rules:</li> <li>File and Printer Sharing (NB-Name-In)</li> <li>File and Printer Sharing (SMB-In)</li> <li>File and Printer Sharing (NB-Session-In)</li> </ul>                                                        |
|          | Enable <i>Remote Registry</i> "read only" access on computers targeted for scanning.                                                                                                    |

| Complete | Domain Configuration                                                                                                    |
|----------|----------------------------------------------------------------------------------------------------|
|          | Note: Remote Registry access should be restricted for use by the user access account credentials to be used during network and local computer scan.                                                      |
|          | Enable the <i>Internet Control Message Protocol (ICMP)</i> to allow authorized ICMP echo request messages and ICMP echo reply messages to be sent and received by Windows computers and network devices. |
|          | Windows firewall rules on Windows computers may need to be created/enabled to allow a computer:                                                                                                    |
|          | <ul> <li>operating a Kaseya-RapidFire Tools product network data collector to<br/>issue ICMP echo request messages to be sent to Windows computers<br/>and network devices</li> </ul>                    |
|          | <ul> <li>to send ICMP echo reply messages in response to an ICMP echo request</li> </ul>                                                                                                    |
|          | Note: ICMP requests are used to detect active Windows computers and network devices to scan.                                                                                                    |
|          | GPO Configuration for Windows Services                                                                                                    |
|          | <i>Windows Management Instrumentation (WMI)</i><br>• Startup Type: Automatic                                                                                                    |
|          | Windows Update Service<br>• Startup Type: Automatic                                                                                                    |
|          | Remote Registry<br>• Startup Type: Automatic                                                                                                    |
|          | Remote Procedure Call<br>• Startup Type: Automatic                                                                                                    |
|          | Network Shares                                                                                                    |
|          | • Admin\$ must be present and accessible using supplied credentials (usually a local admin or user in the local Computer's Administrative Security group)                                                |

### **RapidFireTools**\*

| Complete | Domain Configuration                                                                                                  |
|----------|----------------------------------------------------------------------------------------------------|
|          | 3rd Party Firewalls                                                                                                   |
|          | • Ensure that 3rd party Firewalls are configured similarly to Windows Firewall rules described within this checklist. |
|          | Note: This is a requirment for both Active Directory and Workgroup Networks.                                          |

## Checklist for Workgroup Environments

Before you perform a workgroup assessment, run the following PowerShell commands on the target network and the machine that will perform the scan. These three configurations should help you avoid most issues in a workgroup environment. Each command is followed by an explanation and link to Microsoft documentation.

1. reg add

```
HKLM\SOFTWARE\Microsoft\Windows\CurrentVersion\Policies\syst
em /v LocalAccountTokenFilterPolicy /t REG DWORD /d 1 /f
```

By default, UAC only allows remote administration tasks to be performed by the Built-in Administrator account. To work around this, this command sets the LocalAccountTokenFilterPolicy registry key to 1. This allows any local admin to perform remote administrative tasks (i.e. access to system shares C\$, Admin\$, etc.).

https://support.microsoft.com/en-us/help/951016/description-of-user-accountcontrol-and-remote-restrictions-in-windows

 netsh advfirewall firewall set rule group="windows management instrumentation (wmi)" new enable=yes

This command creates an Inbound firewall rule to allow access to the WMI service and namespaces.

https://docs.microsoft.com/en-us/windows/win32/wmisdk/connecting-to-wmiremotely-starting-with-vista

 netsh advfirewall firewall set rule group="File and Printer Sharing" new enable=Yes This command creates an Inbound firewall rule which enables File and Printer Sharing on the machine. File and printer sharing is required in order to access the Admin\$ share on remote machines.

https://answers.microsoft.com/en-us/windows/forum/all/turning-on-file-and-printer-sharing-windows-10/bb3066eb-f589-4021-8f71-617e70854354

You can also share this checklist with your IT Administrator and ask them to configure each computer in your workgroup as follows:

| Complete? | Workgroup Configuration                                                                                                    |
|-----------|----------------------------------------------------------------------------------------------------|
|           | Network Settings                                                                                                    |
|           | • <i>Admin</i> \$ must be present on the computers you wish to scan, and be accessible with the login credentials you provide for the scan                                                                                                    |
|           | • File and printer sharing must be enabled on the computers you wish to scan                                                                                                    |
|           | <ul> <li>Ensure the Windows Services below are running and allowed to communicate through Windows Firewall:</li> <li>Windows Management Instrumentation (WMI)</li> <li>Windows Update Service</li> <li>Remote Registry</li> <li>Remote Desktop</li> <li>Remote Procedure Call</li> </ul>                             |
|           | <ul> <li>Workgroup computer administrator user account credentials.</li> <li>Note: Before configuring scan settings for workgroups, prepare a list of the workgroup computer(s) administrator user account credentials for entry into the scan settings wizard.</li> </ul>                                           |
|           | Enable the <i>Internet Control Message Protocol (ICMP)</i> to allow authorized ICMP<br>echo request messages and ICMP echo reply messages to be sent and received by<br>Windows computers and network devices.<br>Windows firewall rules on Windows computers may need to be created/enabled to<br>allow a computer: |

#### **RapidFireTools**<sup>\*</sup>

| Complete? | Workgroup Configuration                                                                                                    |
|-----------|----------------------------------------------------------------------------------------------------|
|           | <ul> <li>operating a Kaseya-RapidFire Tools product network data collector to<br/>issue ICMP echo request messages to be sent to Windows computers<br/>and network devices</li> </ul> |
|           | <ul> <li>to send ICMP echo reply messages in response to an ICMP echo request</li> </ul>                                                                                              |
|           | Note: ICMP requests are used to detect active Windows computers and network devices to scan.                                                                                          |

# RapidFire Tools Server vs. Virtual Appliance

**Reporter**, **Cyber Hawk**, and **Audit Guru** require that you install either the A) **RapidFire Tools Server** or B) **Virtual Appliance** on the target network to be assessed.

- The **RapidFire Tools Server** is a Windows service installed on a PC on the target network. It is quick and simple to install, *but it cannot perform an internal vulnerability scan* on the target network. Nonetheless, the Server can still identify a great number of security issues within the assessment environment.
- The RapidFire Tools **Virtual Appliance** is a virtual machine that must be installed on a PC on the target network using Hyper-V or VMWare. It takes slightly more time to install, but it can perform an internal vulnerability scan on the target network. The internal vulnerability scan identifies potential technical risks on the network that might be exploited by an attacker **from within** the network.

**Tip:** In general, we recommend deploying the **RapidFire Tools Server** for its ease of use. However, if you require an *Internal Vulnerability Scan* of the target network, you should use the Virtual Appliance. Refer to the table below for a quick breakdown of the Server's pros and cons (as compared to the Virtual Appliance).

| Features                                           | RapidFire<br>Tools Server | Virtual<br>Appliance |
|----------------------------------------------------|---------------------------|----------------------|
| Easier/faster to install                           | $\checkmark$              | -                    |
| Less configuration to collect consistent scan data | $\checkmark$              | -                    |
| Lower system requirements                          | $\checkmark$              | -                    |
| Requires scan hosts on the target network          | -                         | $\checkmark$         |
| Can perform internal vulnerability scan            | -                         | $\checkmark$         |

#### **RapidFireTools**°

# Sample Daily Alerts and Weekly Notices

Below are samples of email messages that present a Tech Alert and End User Alert Notifications and a Weekly Notice.

# Sample Tech Alert

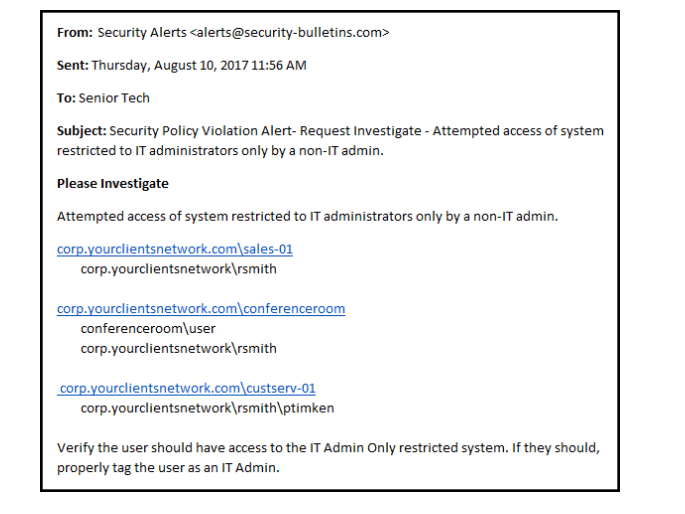

# Sample End User Alert

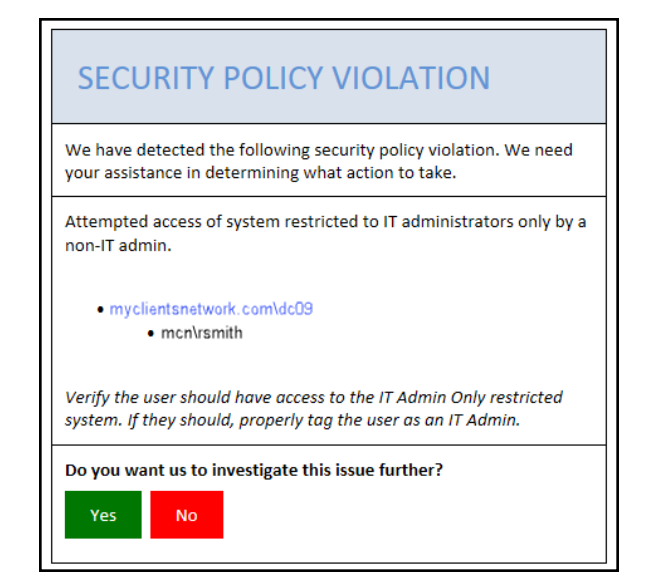

# Sample Weekly Notice

| From: notice@security-hulletins.com < notice@security-hulletins.com>                                  |
|----------------------------------------------------------------------------------------------------|
| Sent: Saturday, November 12, 20167-00 AM                                                              |
| To: Senior Tech at My IT Company                                                                      |
| Subject: Customer A - Weekly Notice                                                                   |
| Subject Customer A- weekly Notice                                                                     |
|                                                                                                    |
| Customer A - (NDA1-11XA)                                                                              |
|                                                                                                    |
| ADDED 3 DNS A-Records to Domain: Myco.com                                                             |
| android-f9b9ffd22dc7c36f.Myco.com (10.0.6.73)                                                         |
| helpdesk-test.Myco.com (10.0.6.77)                                                                    |
| desktop-3m55eog. Myco.com (10.0.6.141)                                                                |
| REMOVED 4 DNS A-Records from Domain: Myco.com                                                         |
| 424. Myco.com (10.0.6.93)                                                                             |
| android-35eb169d716d3a4f.Myco.com (10.0.6.72)                                                         |
| sepc47265992d62.Myco.com (10.0.6.76)                                                                  |
| Win81-temp9.Myco.com (10.0.6.27)                                                                      |
| CHANGED 3 DNS A-Records from Domain: Myco.com                                                         |
| marketing01-pc.Myco.com from 10.0.6.187 to 10.0.6.193                                                 |
| ipad.Myco.com from 10.0.6.58 to 10.0.6.4                                                              |
| rogersimpsonair. Myco.com from 10.0.6.40 to 10.0.6.109                                                |
| ADDED 1 New Internal Vulnerability                                                                    |
| http TRACE XSS attack (Severity: Medium; CVSS: 5.8; OID: 1.3.6.1.4.1.25623.1.0.11213; Nodes Affected: |
| TstSvr01),                                                                                            |
| ADDED 3 Devices in the Network                                                                        |
| ANDROID-7201CF80C4604141.MYCO.COM (10.0.6.53)                                                         |
| WIN7-TEMP-5.MYCO.COM (10.0.6.51)                                                                      |
| HELPDESK03-REMOTE (10.0.6.193)                                                                        |
| REMOVED 3 Devices from the Network                                                                    |
| 10.0.6.2                                                                                              |
| 10.0.6.126                                                                                            |
| 10.0.6.196                                                                                            |
| DETECTED 2 New Broadcasted Wireless Networks                                                          |
| dlink-453G (RSNA PSK)                                                                                 |
| WILSONWireless (RSNA_PSK)                                                                             |
|                                                                                                    |

#### **RapidFireTools**°

RapidFireTools

# Edit Policies Enforced at a Site

You can edit or modify the security policies that Cyber Hawk enforces at a Site. To do this:

- 1. Open the Site that needs a change to its security policies.
- 2. Open the Cyber Hawk management screen.
- 3. Under Settings, click **Modify** next to Policy Configuration.

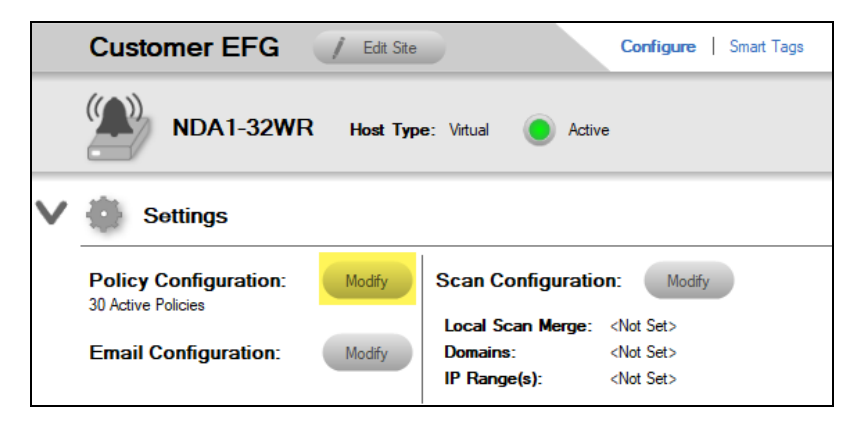

4. Select or un-select the policies you wish to modify. Click Next.

| :ui  | Select Po     | blicies                                                                                                    |
|------|---------------|----------------------------------------------------------------------------------------------------|
| 4    | Service Plan: | Plutoninum (Modified)                                                                                                    |
|      |               | zies                                                                                                    |
| _    |               | cess Control                                                                                                    |
| ər   |               | Authorize New Devices to be Added to Restricted Networks<br>Investigate Suspicious Logons by Users                                             |
| ca   |               | Investigate Suspicious Logons to Computers<br>Restrict Access to Accounting Computers to Authorized Users                                      |
| m    |               | Restrict Access to Business Owner Computers to Authorized Users                                                                                |
| R    |               | Restrict Access to Computers Containing ePHI to Authorized Users<br>Restrict Access to IT Admin Only Restricted Computers to IT Administrators |
|      |               | Restrict Access to Systems in the Cardholder Data Environment (CDE) to Authorize                                                               |
| il ( |               | Restrict II Administrative Access to Minimum Necessary<br>Restrict Users that are Not Authorized to Log into Multiple Computer Systems         |
|      |               | Strictly Control the Addition of New Local Computer Administrators                                                                             |
| -    |               | Strictly Control the Addition of New Users to the Domain                                                                                       |
| _    |               | Strictly Control the Addition of Printers                                                                                                    |
|      |               | Strictly Control the Creation of New User Profiles                                                                                             |
| tv   |               | Strictly Control the Removal of Users from the Domain                                                                                          |

- 5. Make any changes to the Notification Rules for the policies.
- 6. Click **Finish**. The policy changes will take effect when Cyber Hawk next performs a scan and sends out alerts.

# Unitrends Backup Alerts

Maintaining backups of all servers is an essential component from both a *backup disaster recovery* point of view and an *incident recovery* point of view. Cyber Hawk integrates with **Unitrends Backup** in order to help you ensure that servers on the network are protected and can be recovered.

When you integrate Cyber Hawk with Unitrends Backup, you will receive **Unitrends Backup Alerts** as in the example alert below:

| New This alert has not been processed. You may convert it into a To Do item, or send it straight to your ticketing system. |                                                                                                    |  |
|----------------------------------------------------------------------------------------------------|----------------------------------------------------------------------------------------------------|--|
|                                                                                                    | Backup all Windows servers (Unitrends).                                                                                                    |  |
|                                                                                                    | Maintaining backups of all server is an essential component from both a backup disaster recovery point of view and an incident<br>recovery point of view. Ensure that all Windows servers on the network are properly backed up using an enterprise backup<br>solution. |  |
| Aler                                                                                                    | t Object(s)                                                                                                    |  |
|                                                                                                    | им                                                                                                    |  |

**Backup Alerts** can help notify you when new servers come online within the network that need to be protected. You can also receive alerts when scheduled backups fail for whatever reason. You can enable and receive alerts for the following Unitrends Backup Policies:

- Backup all Hyper-V servers
- Backup all VMware servers
- Backup all Windows servers
- Investigate all backup failures

You can use and configure Unitrends Backup Alerts in both the Cyber Hawk Web Console and the Cyber Hawk appliance in Network Detective.

## **Requirements for Unitrends Backup Alerts**

In order to use Unitrends Backup Alerts, you must:

- Deploy and configure Unitrends Backup on the target network (see <u>Unitrends</u> <u>Backup</u> documentation)
  - You will need Unitrends Backup login credentials to set up Backup Alerts
• Deploy and configure Cyber Hawk for your Site(s)

You can then enable Unitrends Backup Alerts as below:

## How to enable Unitrends Backup Alerts (Web Console)

- 1. Navigate to your Cyber Hawk Site in either Cyber Hawk or the Portal.
- 2. Go to the **Cyber Hawk tab > Settings > Scan Settings**.
- 3. Using the Scan Configuration Wizard, navigate through each screen until you reach **Unitrends Backup**.

| Cyber Hawk > Settings > Scan Settings |                                                      |  |  |  |  |  |  |
|---------------------------------------|------------------------------------------------------|--|--|--|--|--|--|
| Unitrends Backup                      |                                                      |  |  |  |  |  |  |
| Enter Server and                      | credential information for Unitrends Backup Servers. |  |  |  |  |  |  |
| Server:                               | Server                                               |  |  |  |  |  |  |
| Username:                             | Username                                             |  |  |  |  |  |  |
| Password:                             | Password                                             |  |  |  |  |  |  |
| + Add                                 | Remove Selected Entry Test Connections               |  |  |  |  |  |  |
|                                       |                                                      |  |  |  |  |  |  |
|                                       |                                                      |  |  |  |  |  |  |
|                                       |                                                      |  |  |  |  |  |  |
|                                       |                                                      |  |  |  |  |  |  |
|                                       | ← Previous Page → Next Page                          |  |  |  |  |  |  |

4. Enter the Unitrends Backup server name and login credentials. Click **Test Connection** to verify your configuration.

| Unitrends Test Results | ×  |
|------------------------|----|
| qa@10.200. Success     |    |
|                        | ок |

- 5. Save the Scan Settings.
- 6. Next, enable Unitrends Backup Alerts in the Cyber Hawk Policy Configuration.

**RapidFireTools**°

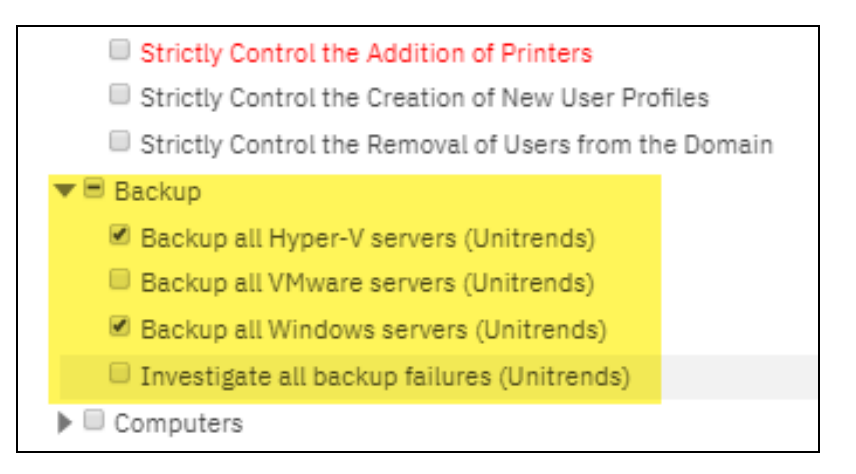

7. Repeat this process for each Site that will use Backup Alerts.

**Note:** Next time scans are performed and alerts are generated, the Site will receive Backup Alerts. Refer to these alerts to see which systems need to be backed up.

| ew This alert has not<br>stem.                                 | been processed. You may convert it into a To Do item, or send it straight to your ticketing                                                                                                    |  |
|----------------------------------------------------------------|----------------------------------------------------------------------------------------------------|--|
| Backup all Window                                              | s servers (Unitrends).                                                                                                    |  |
| Maintaining backups of<br>recovery point of view.<br>solution. | all server is an essential component from both a backup disaster recovery point of view and an incident<br>Ensure that all Windows servers on the network are properly backed up using an enterprise backup |  |
| Alert Object(s)                                                |                                                                                                    |  |
| , RWW                                                          |                                                                                                    |  |

How to enable Unitrends Backup Alerts (Network Detective)

- 1. Navigate to your Cyber Hawk Site in either Cyber Hawk or the Portal.
- 2. Open the Site Scan Settings.
- 3. Using the Scan Configuration Wizard, navigate through each screen until you reach **Unitrends Backup**.

| Scan Configuration Wizard |              |                        |                      |                      | -      |     | ×   |
|---------------------------|--------------|------------------------|----------------------|----------------------|--------|-----|-----|
| 🖌 Scan Hosts              | Unitrends    | Backup                 |                      |                      |        |     |     |
| ✓ Merge Option            | Enter server | and credential informa | ation for any Unitre | nds Backup Servers.  |        |     |     |
| Active Directory          | Server:      | Hostname or IP Add     | tress                |                      |        |     |     |
| ✓ Local Domains           | Usemame:     | Username               |                      |                      |        |     |     |
| ✓ Additional Credentials  | Password:    | Password               |                      | Add Unitrends Server |        |     |     |
| ✓ IP Ranges               | qa@10.200    | .1.150                 |                      |                      |        |     |     |
| SNMP Information          |              |                        |                      |                      |        |     |     |
| ✓ File Scanner            |              |                        |                      |                      |        |     |     |
| 🖌 VMware                  |              |                        |                      |                      |        |     |     |
| Unitrends Backup          |              |                        |                      |                      |        |     |     |
| Confirm                   |              |                        |                      |                      |        |     |     |
|                           |              |                        |                      |                      |        |     |     |
|                           |              |                        |                      |                      |        |     |     |
|                           | Clear A      | Entries Tes            | t Connections        |                      |        |     |     |
|                           |              |                        |                      |                      |        |     |     |
| -                         |              |                        |                      | < Back               | Next > | Can | cel |
|                           |              |                        |                      |                      |        |     |     |

4. Enter the Unitrends Backup server name and login credentials. Click **Test Connection** to verify your configuration.

| ι | Unitrends Test Results — 🗆 🗙                                                                                      |                                                     |                                        |       |  |  |  |  |  |
|---|----------------------------------------------------------------------------------------------------|-----------------------------------------------------|----------------------------------------|-------|--|--|--|--|--|
|   | For any failed Unitrends S<br>1. The login credentials<br>2. The IP Address or Host<br>3. The Unitrends Server is | iervers, please ver<br>tname<br>s online and availa | ify the following:<br>ble on the netwo | rk    |  |  |  |  |  |
|   | User                                                                                                    | Server                                              | Result                                 |       |  |  |  |  |  |
|   | ga                                                                                                    | 10.200.1.150                                        | Success                                |       |  |  |  |  |  |
|   | 40                                                                                                    | 10.200.1100                                         | 000000                                 |       |  |  |  |  |  |
|   |                                                                                                    |                                                     |                                        |       |  |  |  |  |  |
|   |                                                                                                    |                                                     |                                        |       |  |  |  |  |  |
|   |                                                                                                    |                                                     |                                        |       |  |  |  |  |  |
|   |                                                                                                    |                                                     |                                        |       |  |  |  |  |  |
|   |                                                                                                    |                                                     |                                        |       |  |  |  |  |  |
|   |                                                                                                    |                                                     |                                        |       |  |  |  |  |  |
|   |                                                                                                    |                                                     |                                        |       |  |  |  |  |  |
|   |                                                                                                    |                                                     |                                        |       |  |  |  |  |  |
|   | L                                                                                                    |                                                     |                                        |       |  |  |  |  |  |
|   |                                                                                                    |                                                     |                                        |       |  |  |  |  |  |
|   |                                                                                                    | View                                                | / full details                         | Close |  |  |  |  |  |
|   |                                                                                                    |                                                     |                                        |       |  |  |  |  |  |

- 5. Save the Scan Settings.
- 6. Next, enable Unitrends Backup Alerts in the Cyber Hawk Policy Configuration.

## **RapidFireTools**<sup>°</sup>

| Restrict IT Administrative Access to Minimum Necessary                       |  |  |  |  |  |  |  |
|------------------------------------------------------------------------------|--|--|--|--|--|--|--|
| Restrict Users that are Not Authorized to Log into Multiple Computer Systems |  |  |  |  |  |  |  |
| Strictly Control the Addition of New Local Computer Administrators           |  |  |  |  |  |  |  |
| Strictly Control the Addition of New Users to the Domain                     |  |  |  |  |  |  |  |
| Strictly Control the Addition of Printers                                    |  |  |  |  |  |  |  |
| Strictly Control the Creation of New User Profiles                           |  |  |  |  |  |  |  |
| Strictly Control the Removal of Users from the Domain                        |  |  |  |  |  |  |  |
| 🖃 🔄 Backup                                                                   |  |  |  |  |  |  |  |
| Backup all Hyper-V servers (Unitrends)                                       |  |  |  |  |  |  |  |
| Backup all VMware servers (Unitrends)                                        |  |  |  |  |  |  |  |
| Backup all Windows servers (Unitrends)                                       |  |  |  |  |  |  |  |
| Investigate all backup failures (Unitrends)                                  |  |  |  |  |  |  |  |
|                                                                              |  |  |  |  |  |  |  |
| Changes on Locked Down Computers should be Strictly Controlled               |  |  |  |  |  |  |  |
| Enable automatic screen lock for users with access to sensitive information  |  |  |  |  |  |  |  |
| Enable automatic screen lock on computers with sensitive information         |  |  |  |  |  |  |  |
| Install Critical Patches for DMZ Computers within 30 Days                    |  |  |  |  |  |  |  |

7. Repeat this process for each Site that will use Backup Alerts.

**Note:** Next time scans are performed and alerts are generated, the Site will receive Backup Alerts. Refer to these alerts to see which systems need to be backed up.

| Backup all Windows servers (Unitrends).  Maintaining backups of all server is an essential component from both a backup disaster recovery point of view and an incident recovery point of view. Ensure that all Windows servers on the network are properly backed up using an enterprise backup solution.  Alert Object(s)  RMM | teer This alert has not been processed. You may convert it into a To Do item, or send it straight to your ticketing<br>ystem.                                                                                                    |  |
|----------------------------------------------------------------------------------------------------|----------------------------------------------------------------------------------------------------|--|
| Maintaining backups of all server is an essential component from both a backup disaster recovery point of view and an incident recovery point of view. Ensure that all Windows servers on the network are properly backed up using an enterprise backup solution.                                                                | Backup all Windows servers (Unitrends).                                                                                                    |  |
| Alert Object(s)<br>⊒ RMM                                                                                                    | Maintaining backups of all server is an essential component from both a backup disaster recovery point of view and an incident<br>recovery point of view. Ensure that all Windows servers on the network are properly backed up using an enterprise backup<br>solution. |  |
| ⊋ RMM                                                                                                    | lert Object(s)                                                                                                    |  |
|                                                                                                    | RMM                                                                                                    |  |

## Audit Log

The Audit Log allows you to see all of the activity in the RapidFire Tools Portal.

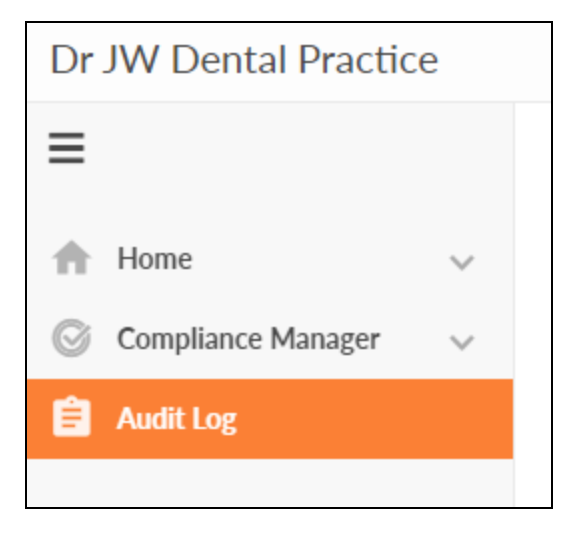

Click **Show Admin Messages** to see even more detail. This includes notices that scans were started, completed, failed, etc.

| Audit Log Audit Log 80 | From: 8/1/2018    | ▼ To: 7/16 | /2019 🔻 Q. Search | Show Admin Messages         | 🛓 Download Log                                              |
|------------------------|-------------------|------------|-------------------|-----------------------------|-------------------------------------------------------------|
| Date (UTC-4) 💠         | Site ¢            | User ¢     | Nessage ¢         | Detail ¢                    | К < 11. /4 > н view 25 *                                    |
| 6/13/19, 1:05 PM       | JW 5-8-19 CL Test | ADMIN      | Viewed Form       | The user (<br>Review Work   | I@rapidfiretools.com) viewed the form User Access<br>isheet |
| 5/28/19.10:47 AM       | JW 8-8-19 CL Test | ADMIN      | Viewed Form       | The user (<br>Liability Que | ⊗rapidfiretools.com) viewed the form Cyber<br>stionnaire    |
| 5/22/19, 2:54 PM       | JW 5-8-19 CL Test | ADMIN      | Viewed Form       | The user (<br>Liability Que | @rapidfiretools.com) viewed the form Cyber<br>stionnaire    |
| 6/22/19, 2:47 PM       | JW 5-8-19 CL Test | ADMIN      | Viewed Form       | The user (<br>Liability Que | Srapidfiretools.com) viewed the form Cyber<br>stionnaire    |